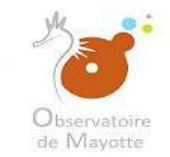

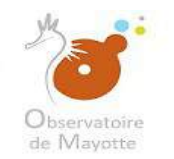

# Formation Geonetwork (interface cartographique)

#### Sommaire:

| • | 1 - Connexion, vue sur mes droits et sur mes informations        | .p02  |
|---|------------------------------------------------------------------|-------|
| • | 2 - Ajouter une fiche de métadonnée                              | .p10  |
| • | 3 - Assigner un sous-domaine et choisir un niveau de publication | p34   |
| • | 4 - Import de données                                            | .p55  |
| • | 5 - Paramétrage de ma couche/carte                               | .p92  |
| • | 6 - Publication ou dé-publication de ma donnée                   | .p175 |

#### Introduction :

Cette formation, composée de captures d'écran avec de brèves explications, vous guidera sur les étapes et les règles à suivre pour renseigner et publier une donnée sur l'Observatoire de Mayotte tout en respectant la directive Inspire. Les différentes parties de cette formation sont complémentaires, ce qui veut dire qu'on ne doit pas sauter les étapes.

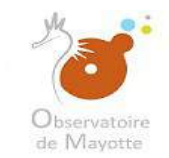

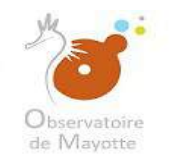

#### <u>1 - Connexion, vue sur mes droits et sur mes informations</u>

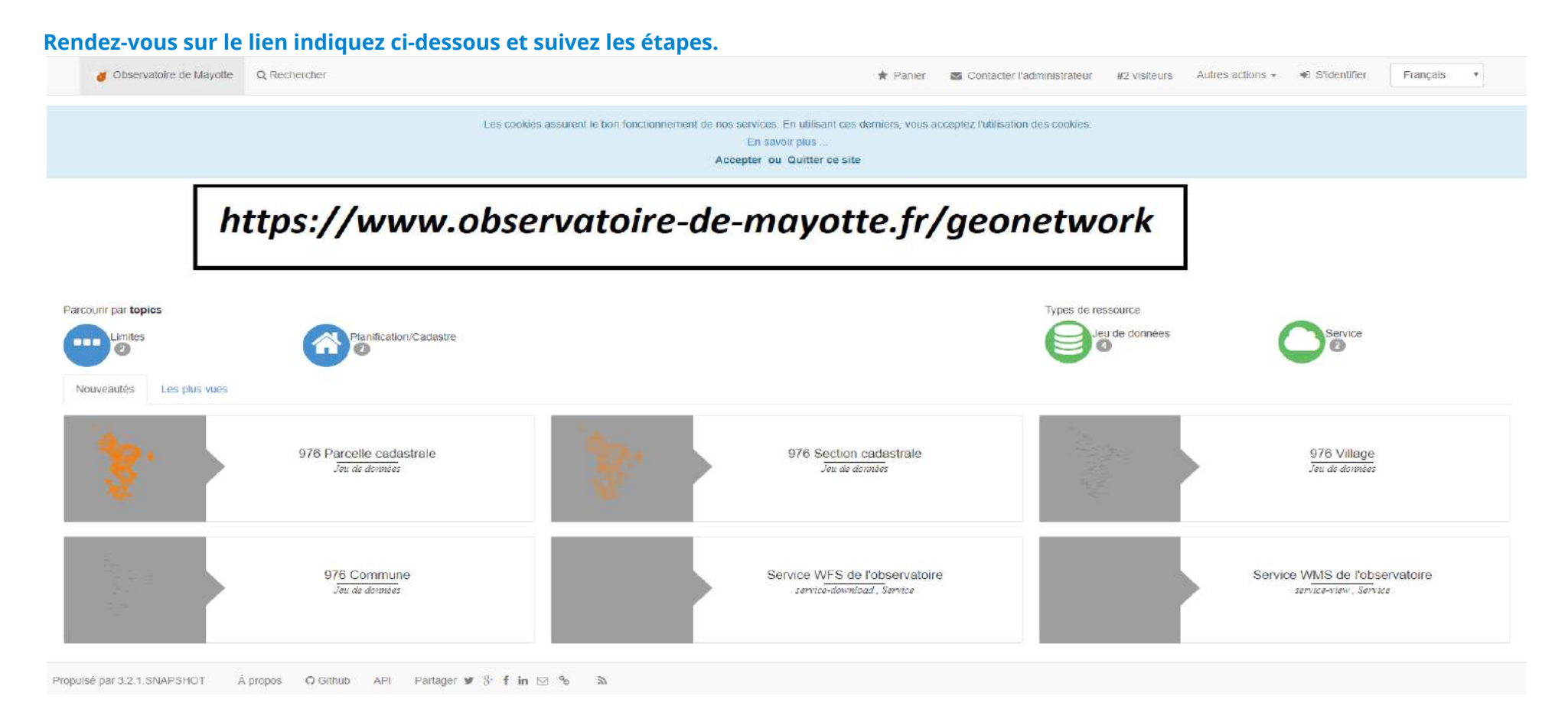

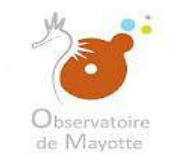

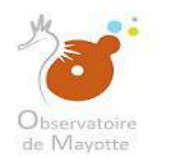

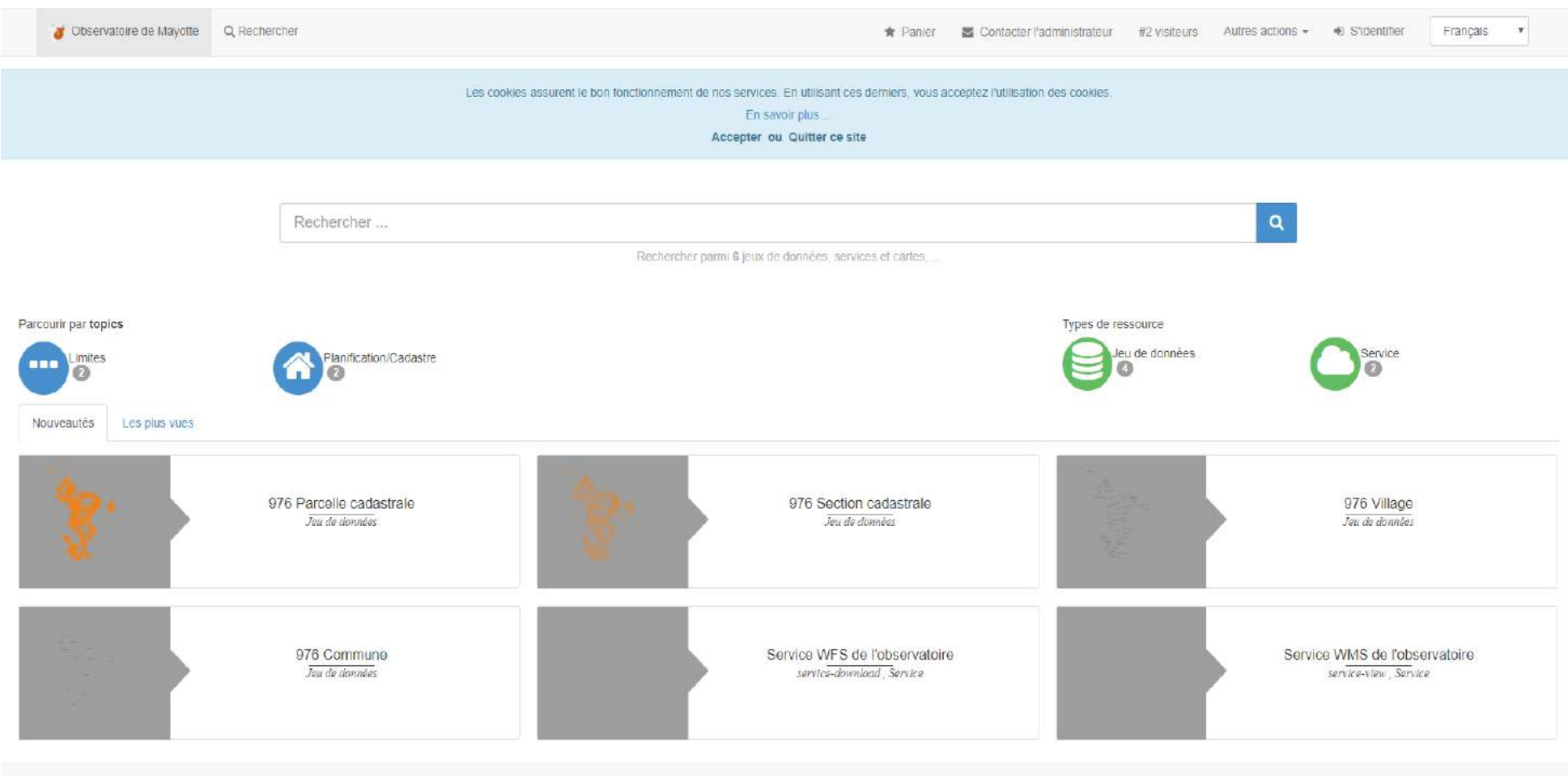

Propulsé par 3.2.1.SNAPSHOT À propos 🔿 Github API Partager 🕊 🖇 f in 🖂 % 🔊

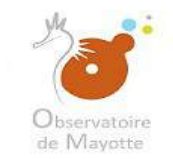

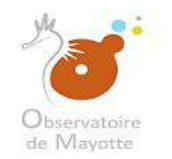

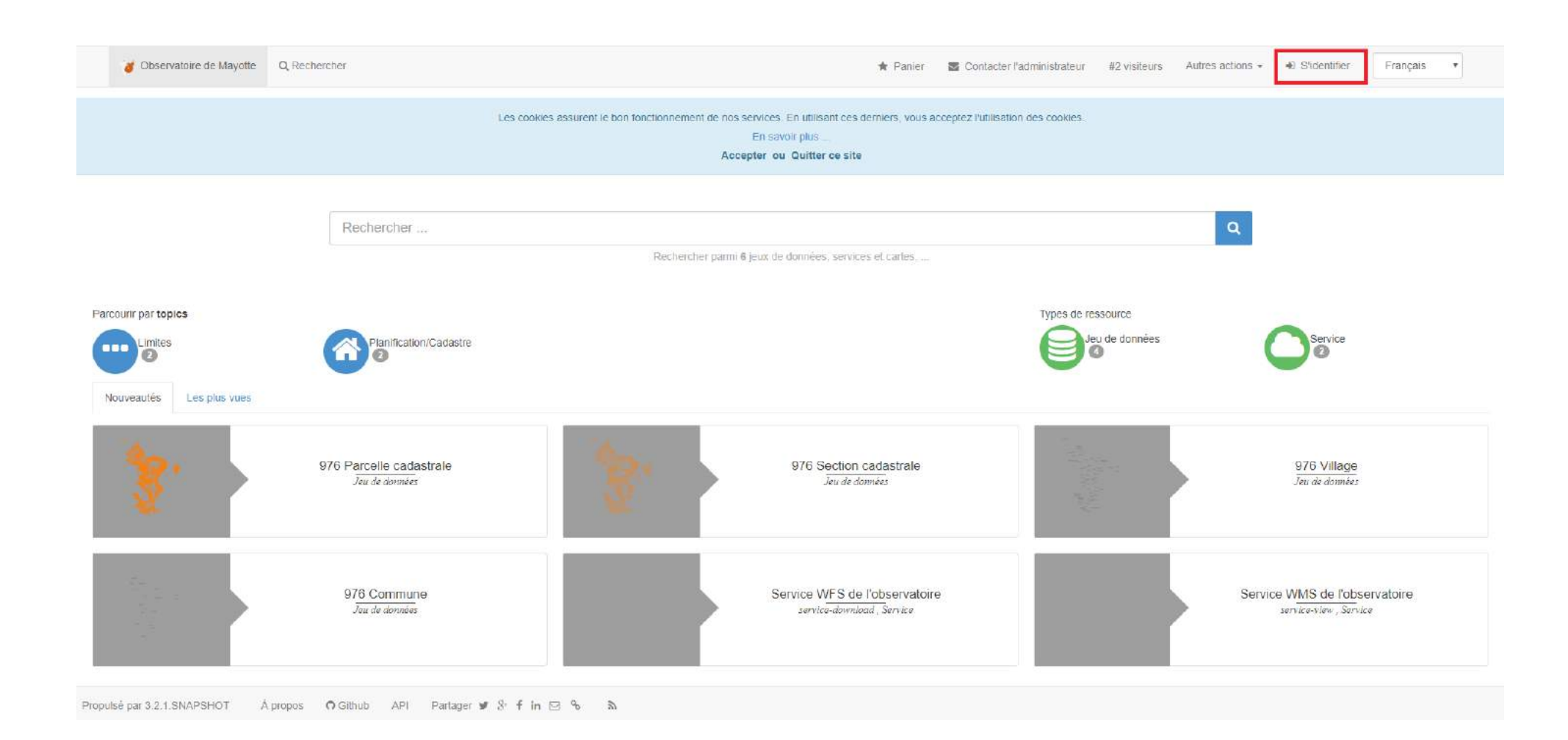

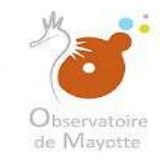

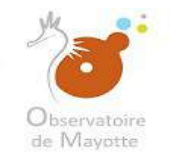

#### Indiquez vos identifiant et mot de passe et connectez-vous

| <b>***</b>                                                                                                    | Service d'Authentification Centralisé                                                                                                    |
|----------------------------------------------------------------------------------------------------|----------------------------------------------------------------------------------------------------|
| Entrez votre identifiant et votre mot de passe.  Identifiant:  Mot de passe:  Mot de passe oublié ?  SE CONNECTER EFFACER | Pour des raisons de sécurité, veuillez vous déconnecter et fermer votre navigateur lorsque vous avez<br>fini d'accéder aux services authentifiés.<br>Languages:<br>English Spanish French Russian Nederlands Svenska Italiano Urdu<br>Chinese (Simplified), Chinese (Traditional), Deutsch Japanese Croatian Ukranian<br>Czech Slovak Slovenian Catalan Macedonian Farsi Arabic Portuguese<br>Portuguese (Brazil), Polish |

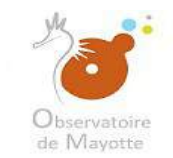

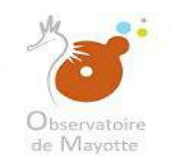

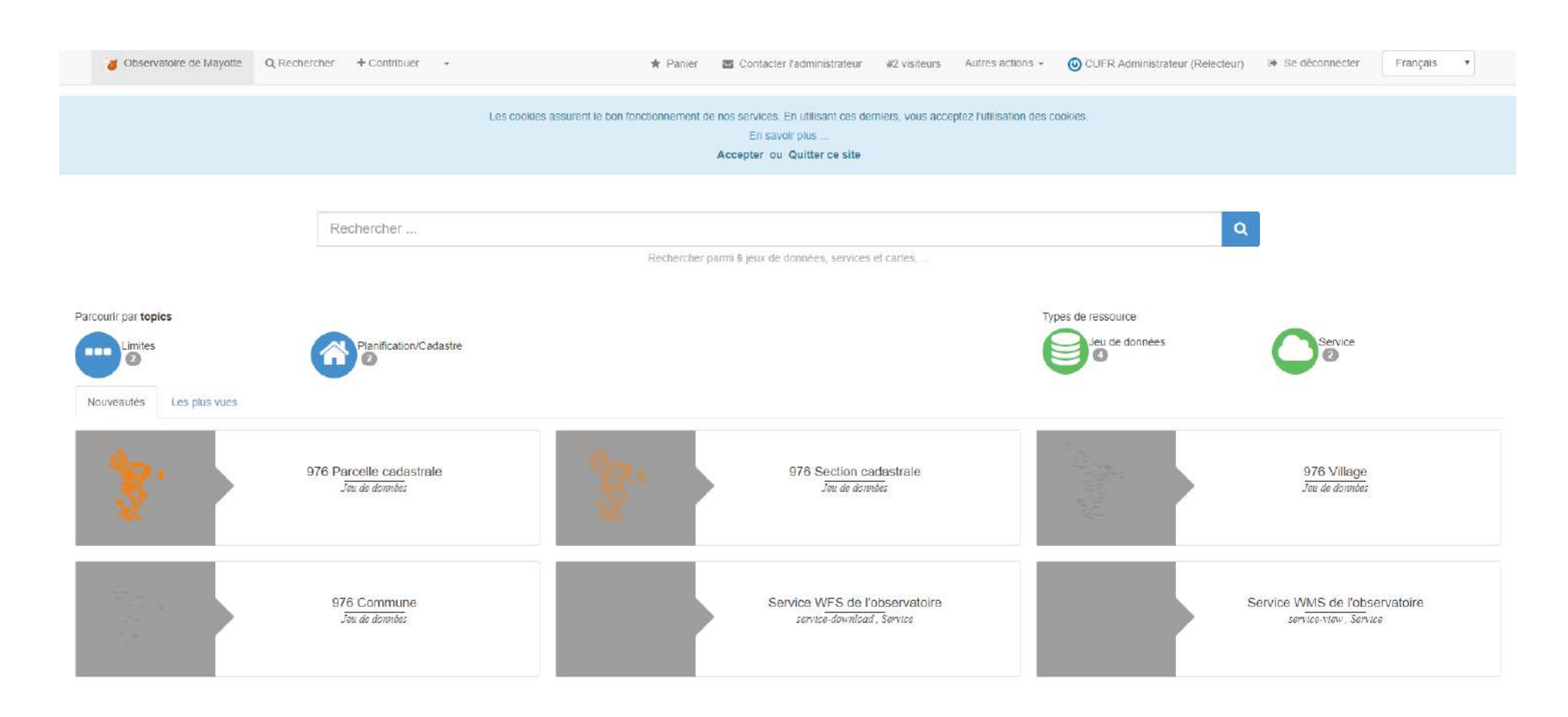

Propulsé par 3.2.1 SNAPSHOT À propos 🔿 Github API Partager 🕊 🖇 🕈 in 🖂 % 🔊

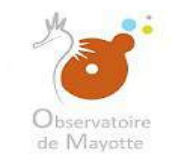

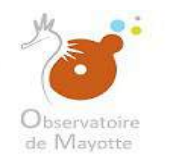

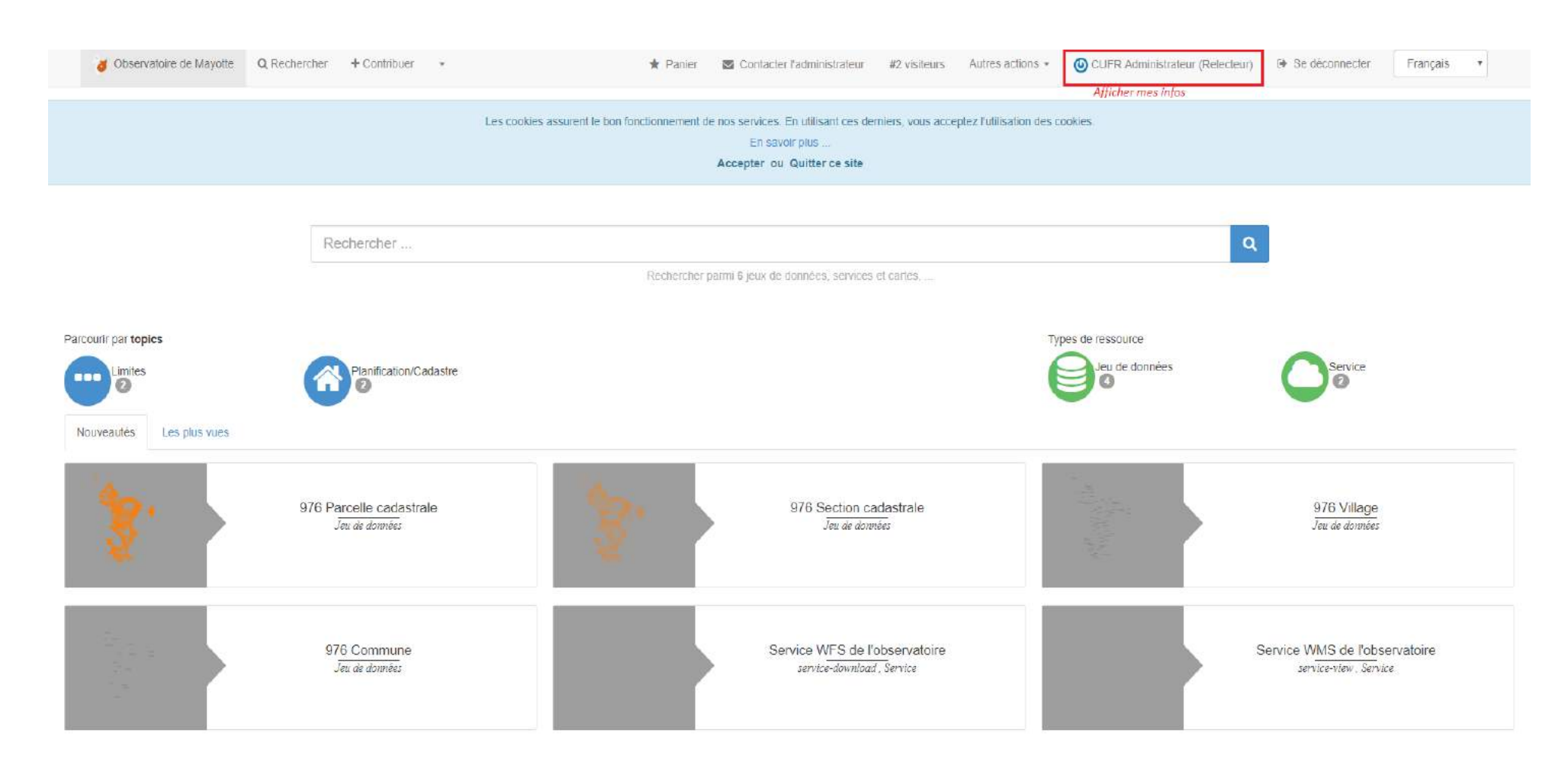

Propulsé par 3.2.1. SNAPSHOT À propos 🛛 Github API Partager 🕊 🖇 f in 🖂 % 🔉

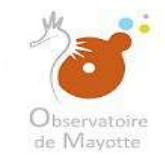

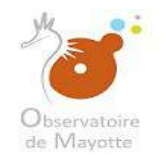

#### Après s'être connecté, il suffit de cliquer sur votre « nom » pour obtenir les informations et droits vous concernant.

#### Votre fiche utilisateur

| Ma fiche utilisateur       |             | Administrateur CUFR               |   |  |  |
|----------------------------|-------------|-----------------------------------|---|--|--|
| Ha fiche utilisateur Drots |             |                                   |   |  |  |
|                            |             |                                   |   |  |  |
|                            | Identifiant |                                   |   |  |  |
|                            | Nom         | CUFR                              | ] |  |  |
|                            | Prénom      |                                   | ] |  |  |
|                            | Email       | mkadara.maoulana@developpement-du | 3 |  |  |
|                            | Téléphone 1 |                                   | ] |  |  |
|                            | Téléphone 2 |                                   | ] |  |  |
|                            | Service     |                                   | ] |  |  |
|                            |             |                                   |   |  |  |
|                            |             |                                   |   |  |  |
|                            |             |                                   |   |  |  |
|                            |             |                                   |   |  |  |
|                            |             |                                   |   |  |  |
|                            |             |                                   |   |  |  |

#### Pour afficher vos droits : cliquez sur « Droits »

| Na fiche utilisateur       |             | Administrateur CUFR               |  |  |
|----------------------------|-------------|-----------------------------------|--|--|
| Ha fiche utilisateur Drots |             |                                   |  |  |
| Aperçu de mes droits       |             |                                   |  |  |
|                            | Identifiant |                                   |  |  |
|                            | Nom         | CUFR                              |  |  |
|                            | Prénom      |                                   |  |  |
|                            | Email       | nkadara.maoulana@developpement-du |  |  |
|                            | Téléphone 1 |                                   |  |  |
|                            | Téléphone 2 |                                   |  |  |
|                            | Service     |                                   |  |  |
|                            |             |                                   |  |  |
|                            |             |                                   |  |  |
|                            |             |                                   |  |  |

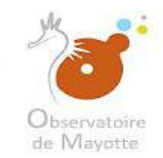

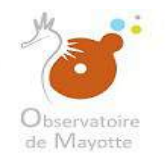

#### Liste de vos droits et vos les différents domaines et sous-domaines auxquels vous avez accès : consultation, administration, rien (blanc)

| Bche utilisateur Droits                       |                                                                                                    |                                                                                                    |                                                                                                    |
|-----------------------------------------------|----------------------------------------------------------------------------------------------------|----------------------------------------------------------------------------------------------------|----------------------------------------------------------------------------------------------------|
| aractéristiques du compt                      |                                                                                                    |                                                                                                    |                                                                                                    |
| anacteristiques du compt                      |                                                                                                    |                                                                                                    |                                                                                                    |
| ésumé des droits                              |                                                                                                    |                                                                                                    |                                                                                                    |
|                                               |                                                                                                    |                                                                                                    |                                                                                                    |
| Production and a second second                |                                                                                                    |                                                                                                    |                                                                                                    |
| iste des profils .                            |                                                                                                    |                                                                                                    |                                                                                                    |
| Admin_CUFR                                    |                                                                                                    |                                                                                                    |                                                                                                    |
| Internet                                      |                                                                                                    |                                                                                                    |                                                                                                    |
| iste des traitements autorisés                |                                                                                                    |                                                                                                    |                                                                                                    |
| Accàs à l'outil de proposition de la métado   | nnée                                                                                                    |                                                                                                    |                                                                                                    |
| Accès à l'outil Carte Personnelle             |                                                                                                    |                                                                                                    |                                                                                                    |
| Acces a Foutil de création / modification / : | suppression des métadonnées                                                                                                    |                                                                                                    |                                                                                                    |
| Accès à l'outil de paramétrage des cartes     | projeta.                                                                                                    |                                                                                                    |                                                                                                    |
| Accès à l'outil de publication de la métado   | nnée                                                                                                    |                                                                                                    |                                                                                                    |
| Accès à l'outil de téléchargement             |                                                                                                    |                                                                                                    |                                                                                                    |
|                                               |                                                                                                    |                                                                                                    |                                                                                                    |
| omaines accessibles                           |                                                                                                    |                                                                                                    |                                                                                                    |
|                                               |                                                                                                    |                                                                                                    |                                                                                                    |
|                                               |                                                                                                    |                                                                                                    |                                                                                                    |
|                                               |                                                                                                    |                                                                                                    |                                                                                                    |
|                                               |                                                                                                    |                                                                                                    |                                                                                                    |
| Rubrique                                      | Domaine                                                                                                    | Sous domaine                                                                                                    | Type d'accès                                                                                                    |
| Rubrique                                      | Domaine Image: Comparison Comparison Compari | Sous domaine                                                                                                    | Type d'accès                                                                                                    |
| Rubrique                                      | Demaine                                                                                                    | Sous domaine                                                                                                    | Type d'accès<br>Consultation                                                                                                    |
| Rubnque<br>1_Thèmes                           | Domaine                                                                                                    | Sous domaine<br>El 1.A01.Agri-onvironnement<br>El 1.A02.Agro-olimentaire                                                                                                    | Type d'accès<br>Constation<br>Constation                                                                                                    |
| Rubrique<br>🔁 1_Thèmes                        | Domaine                                                                                                    | Sous domaine<br>1_A01_Agri-environnement<br>1_A02_Agri-alimentaire<br>1_A03_Exploitation Elavage                                                                                                    | Type d'accès<br>Constation<br>Ocrestation<br>Constation                                                                                                    |
| Rubrique<br>🔁 1_Thèmes                        | Domaine                                                                                                    | Sous domaine<br>El 1.A01_Agri-onvironnement<br>El 1.A02_Agri-onvironnement<br>El 1.A02_Exploitation Elvoago<br>El 1.A04_Parcellerize agricole<br>El 1.A04_Enable Enable a                                                                                                    | Type d'accès<br>Consistaion<br>Consistaion<br>Consistaion<br>Consistaion                                                                                                    |
| Rubrique                                      | Domaine                                                                                                    | Sous domaine<br>1.401.Agri-onvironnement<br>1.402.Agri-olimientaire<br>1.403.Exploitation Elevage<br>1.404.Parcellaire agricole<br>1.405.Santé animale<br>1.405.Santé animale                                                                                                    | Type d'accès<br>Orduitation<br>Gonsitation<br>Consitation<br>Consitation<br>Consitation                                                                                                    |
| Rubrique                                      | Domaine                                                                                                    | Sous domaine<br>1.A01_Agri-environnement<br>1.A02_Agro-alimentaire<br>1.A03_Exploitation Elevage<br>1.A04_Parcellaire agricole<br>1.A05_Santé animale<br>1.A05_Santé agricole<br>1.A05_Santé agricole<br>1.A05_Santé agricole<br>1.A05_Santé agricoles                                                                                                    | Type d'accès<br>Constation<br>Constation<br>Constation<br>Constation<br>Constation<br>Constation<br>Constation                                                                                                    |
| Rubrique                                      | Domaine<br>1_A_Agriculture                                                                                                    | Sous domaine<br>El 1A01Agri-onvironnement<br>El 1A02Agri-olimentaire<br>El 1A03.Exploitation Elivago<br>El 1A04Parcellerise agricole<br>El 1A05Santé vágitale<br>El 1A06Santé vágitale<br>El 1A07Zonages agricoles                                                                                                    | Type d'accès<br>Consistation<br>Consistation<br>Consistation<br>Consistation<br>Consistation<br>Consistation<br>Consistation<br>Consistation<br>Consistation                                                                                                    |
| Rubrique                                      | Domaine  I_A_Agriculture  I_B_Air Climot                                                                                                    | Sous domains<br>1.401_Agri-environnement<br>1.402_Agri-environnement<br>1.403_Exploitation Elevage<br>1.404_Parcellaire agricole<br>1.405_Santé adminale<br>1.405_Santé adminale<br>1.407_Zonages agricoles<br>1.407_Zonages agricoles                                                                                                    | Type d'accès<br>Ordutaion<br>Ocrestitaion<br>Constitaion<br>Ocrestitaion<br>Ocrestitaion<br>Ocrestitaion<br>Ocrestitaion<br>Ocrestitaion                                                                                                    |
| Subrique                                      | Domaine<br>I_A_Agriculture<br>I_B_Air Climet                                                                                                    | Sous domaine<br>1.A01_Agri-environnement<br>1.A02_Agro-alimentaire<br>1.A03_Exploitation Elevage<br>1.A04_Parcellaire agricole<br>1.A04_Parcellaire agricole<br>1.A04_Parcellaire agricole<br>1.A04_Parcellaire agricole<br>1.A04_Conages agricoles<br>1.B04_Changement climatique<br>1.B02_Météo                                                                                                    | Type d'accès<br>Constituion<br>Ocrestitaion<br>Constituion<br>Ocrestitaion<br>Ocrestitaion<br>Constituion<br>Constitaion<br>Constitaion                                                                                                    |
| Rubrique                                      | Domaine<br>1_A_Agriculture<br>1_B_Air Climat                                                                                                    | Sous domains<br>1.401_Agri-onvironnement<br>1.402_Agri-onvironnement<br>1.402_Exploitation Elevage<br>1.404_Parcellerie agricole<br>1.406_Santé vágitale<br>1.406_Santé vágitale<br>1.407_Zonages agricoles<br>1.801_Changement climatique<br>1.803_Qualité Pollution                                                                                                    | Type d'accès<br>Consistaion<br>Ocrestration<br>Consistaion<br>Consistaion<br>Consistaion<br>Consistaion<br>Consistaion<br>Consistaion<br>Consistaion<br>Consistaion<br>Consistaion                                                                                                    |
| Rubrique                                      | Domaine<br>1_A_Agriculture  1_B_Air Climot  1_C_Aménagement Urbanisme                                                                                                    | Sous domains         I _A01_Agri-environnement         I _A02_Agro-alimentaire         I _A03_Exploitation Elevage         I _A04_Parcellaire agricole         I _A03_Exploitation Elevage         I _A03_Exploitation Elevage         I _A04_Parcellaire agricole         I _A05_Santé agricoles         I _A07_Zonages agricoles         I _B03_Qualité Pollution         I _B03_Qualité pollution                                                                                                    | Type d'accès<br>Orduitaion<br>Ocresitation<br>Consultation<br>Ocresitation<br>Ocresitation<br>Ocresitation<br>Ocresitation<br>Ocresitation<br>Ocresitation<br>Ocresitation                                                                                                    |
| Rubrique                                      | Domaine<br>1_A_Agriculture  1_B_Air Climot  1_C_Aménagement Urbanisme                                                                                                    | Sous domaine<br>1.401_Agri-environnement<br>1.402_Agri-environnement<br>1.402_Agri-environnement<br>1.402_Sarote lavage<br>1.404_Parcellaire agricole<br>1.405_Santà alimate<br>1.406_Santà viojótale<br>1.406_Santà viojótale | Type diaccès<br>Consultaion<br>Consultaion<br>Consultaion<br>Consultaion<br>Consultaion<br>Consultaion<br>Consultaion<br>Consultaion<br>Consultaion<br>Consultaion<br>Consultaion                                                                                                    |
| Rubnque                                       | Domaine<br>1_A_Agriculture<br>1_B_Air Climet<br>1_C_Amènagement Urbanisme                                                                                                    | Sous domains<br>1.401_Agri-onvironnement<br>1.402_Agri-onvironnement<br>1.402_Agri-onvironnement<br>1.402_Exploitation Elivago<br>1.404_Parcellarie agricole<br>1.405_Santé vágítals<br>1.407_Zonages agricoles<br>1.407_Zonages agricoles<br>1.407_Zonages agricoles<br>1.403_Qualité Pollution<br>1.403_Qualité Pollution<br>1.403_Qualité Pollution<br>1.403_Qualité Pollution                                                                                                    | Type d'accès<br>Consistaion<br>Corsistaion<br>Corsistaion<br>Corsistaion<br>Consistaion<br>Consistaion<br>Consistaion<br>Consistaion<br>Consistaion<br>Consistaion<br>Consistaion<br>Consistaion<br>Consistaion<br>Consistaion<br>Consistaion<br>Consistaion<br>Consistaion<br>Consistaion<br>Consistaion<br>Consistaion<br>Consistaion<br>Consistaion<br>Consistaion                                                                                                    |
| Rubrique                                      | Domaine<br>1_A_Agriculture  1_B_Air Climot  1_C_Aménagement Urbanisme                                                                                                    | Sous domains         I _A01_Agri-onvironnement         I _A02_Agro-alimentaire         I _A03_Exploitation Elevage         I _A03_Santé agricole         I _A03_Santé agricole         I _A03_Santé agricoles         I _A03_Contére sorvitudo         I _B03_Qualité Pollution         I _C04_Portique européenne         I _C04_Zonages aménagement         I _C04_Zonages dude                                                                                                    | Type d'accès<br>Orduitaion<br>Ocresitation<br>Consultation<br>Ocresitation<br>Ocresitation<br>Ocresitation<br>Ocresitation<br>Ocresitation<br>Ocresitation<br>Ocresitation<br>Ocresitation<br>Ocresitation<br>Ocresitation<br>Ocresitation<br>Ocresitation                                                                                                    |
| Rubrique                                      | Domaine<br>1_A_Agriculture  1_B_Air Climat  1_C_Aménagement Urbanisme                                                                                                    | Sous domaine<br>1.401_Agri-environnement<br>1.402_Agri-environnement<br>1.402_Agri-environnement<br>1.402_Sarbitation Elvosge<br>1.404_Parcellaire agricole<br>1.406_Santé vógótale<br>1.406_Santé vógótale<br>1.407_Zonages agricoles<br>1.402_Météo<br>1.403_Météo<br>1.403_Météo<br>1.403_Météo<br>1.403_Météo<br>1.403_Météo<br>1.403_Conages aménagement<br>1.403_Zonages sítude<br>1.403_Zonages sítude<br>1.403_Zonages sítude                                                                                                    | Type diaccès<br>Consultation<br>Consultation<br>Consultation<br>Consultation<br>Consultation<br>Consultation<br>Consultation<br>Consultation<br>Consultation<br>Consultation<br>Consultation<br>Consultation<br>Consultation<br>Consultation<br>Consultation                                                                                                    |
| Rubrique                                      | Domaine<br>1_A_Agriculture  1_B_Air Climet  1_C_Aménagement Urbanisme  1_D_Culture Société Service                                                                                                    | Sous domains                                                                                                    | Type d'accès<br>Consultation<br>Consultation<br>Consultation<br>Consultation<br>Consultation<br>Consultation<br>Consultation<br>Consultation<br>Consultation<br>Consultation<br>Consultation<br>Consultation<br>Consultation<br>Consultation                                                                                                    |
| Rubrique                                      | Domaine  I_A_Agriculture  I_B_Air Climat  I_C_Aménagement Urbanisme  I_D_Culture Sociète Service                                                                                                    | Sous domains         I 1.401_Agri-onvironnement         I 1.402_Agro-alimentaire         I 1.403_Exploitation Elevage         I 1.403_Santà animale         I 1.403_Santà animale         I 1.404_Parcellaire agricole         I 1.405_Santà animale         I 1.407_Zonages agricoles         I 1.801_Changement climatique         I 1.803_Qualité Pollution         I 1.603_Assietta sarvitudo         I 1.604_Portique européenne         I 1.604_Zonages aménagement         I 1.605_Zonages plantification         I 1.605_Zonages plantification                                                                                                    | Type d'accès<br>Consultation<br>Consultation                                                                                                    |
| Rubrique                                      | Domaine  I_A_Agriculture  I_A_Agriculture  I_B_Air Climat  I_C_Aménagement Urbanisme  I_C_Culture Société Service                                                                                                    | Sous domaine                                                                                                    | Type diaccès<br>Consultation<br>Consultation                                                                                                    |
| Rubrique                                      | Domaine<br>1_A_Agriculture  1_B_Air Climat  1_C_Aménagement Urbanisme  1_D_Culture Société Service                                                                                                    | Sous domains                                                                                                    | Type d'accès<br>Consultation<br>Consultation                                                                                                    |
| Rubrique                                      | Domaine  I_A_Agriculture  I_A_Agriculture  I_B_Air Climat  I_C_Aménagement Urbanisme  I_D_Culture Sociète Service                                                                                                    | Sous domains         I 1.401_Agri-onvironnement         I 1.402_Agro-alimentaire         I 1.403_Exploitation Elevage         I 1.403_Santà animale         I 1.404_Parcellaire agricole         I 1.405_Santà animale         I 1.405_Santà animale         I 1.407_Zonages agricoles         I 1.801_Changement climatique         I 1.803_Qualité Pollution         I 1.603_Assietta sarvitudo         I 1.603_Zonages aménagement         I 1.604_Zonages fude         I 1.605_Zonages plantification         I 1.605_Zonages plantification         I 1.604_Enseignement         I 1.604_ERP autre         I 1.004_ERP autre         I 1.004_Partmente culturel         I 1.004_Partmente culturel                                                                                                    | Type d'accès<br>Constituion<br>Constituion                                                                                                    |
| Rubrique                                      | Domaine  I_A_Agriculture  I_A_Agriculture  I_B_Air Climat  I_C_Amènagement Urbanisme  I_C_Culture Sociète Service                                                                                                    | Sous domains                                                                                                    | Type diaccès<br>Consultation<br>Consultation |
| Rubrique                                      | Domaine  I_A_Agriculture  I_A_Agriculture  I_B_Air Climet  I_C_Aménagement Urbanisme  I_D_Culture Société Service  I_D_Culture Société Service  I_D_Culture Société Service                                                                                                    | Sous domains                                                                                                    | Type d'accès<br>Consistaion<br>Consistaion                       |
| Rubinque                                      | Domaine  I_A_Agriculture  I_B_Air Climot  I_C_Aménagement Urbanisme  I_D_Culture Société Service  I_D_Culture Société Service  I_E_Donnée générique                                                                                                    | Sous domains         IIIIIIIIIIIIIIIIIIIIIIIIIIIIIIIIIIII                                                                                                    | Type diaccès<br>Consultaion<br>Consultaion                                                                                   |

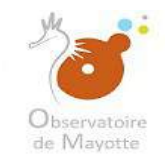

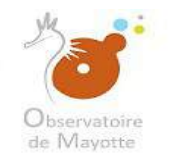

#### 2 – Ajouter une fiche de métadonnée

•Avant d'ajouter une fiche il faut d'abord s'assurer que celle-ci n'est pas déjà existante pour éviter les doublons

•L'intitulé d'une fiche de métadonnée devra toujours commencer par le code « 976 »

Après s'être connecté, vous pouvez renseigner une fiche de métadonnée. Nous essayons d'homogénéiser le plus possible ce renseignement.

| 🧳 Observatoire de Mayotte | Q Rechercher + Contribuer +       | 🛊 Panier 🛛 🖀 Contacte                                                  | er l'administrateur #3 visiteurs                                          | Autres actions * OUFR Administrateur (Relecteur) | Ge Se déconnecter Français •                                |
|---------------------------|-----------------------------------|------------------------------------------------------------------------|---------------------------------------------------------------------------|--------------------------------------------------|-------------------------------------------------------------|
|                           | Les cookies                       | assurent le bon fonctionnement de nos services<br>En sa<br>Accepter ou | . En utilisant ces derniers, vous accep<br>voir plus<br>u Quitter ce site | otez l'utilisation des cookies.                  |                                                             |
|                           | Rechercher                        | Rechercher parmi 7 jeux de                                             | données, services el carles, .                                            | ٩                                                |                                                             |
| Parcourir par topics      | Planification/Cadastre            |                                                                        |                                                                           | Types de ressource<br>Jeu de données             | Service                                                     |
|                           | 976 Département<br>Jeu de données | - <b>*</b>                                                             | 976 Parcelle cadastrale<br>Jeu de données                                 |                                                  | 976 Section cadastrale<br>Jau de données                    |
|                           | 976 Village<br>Jeu de donnéez     |                                                                        | 976 Commune<br>Jeu de données                                             | s                                                | Service WFS de l'observatoire<br>service-download , Service |

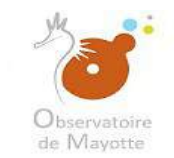

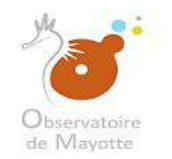

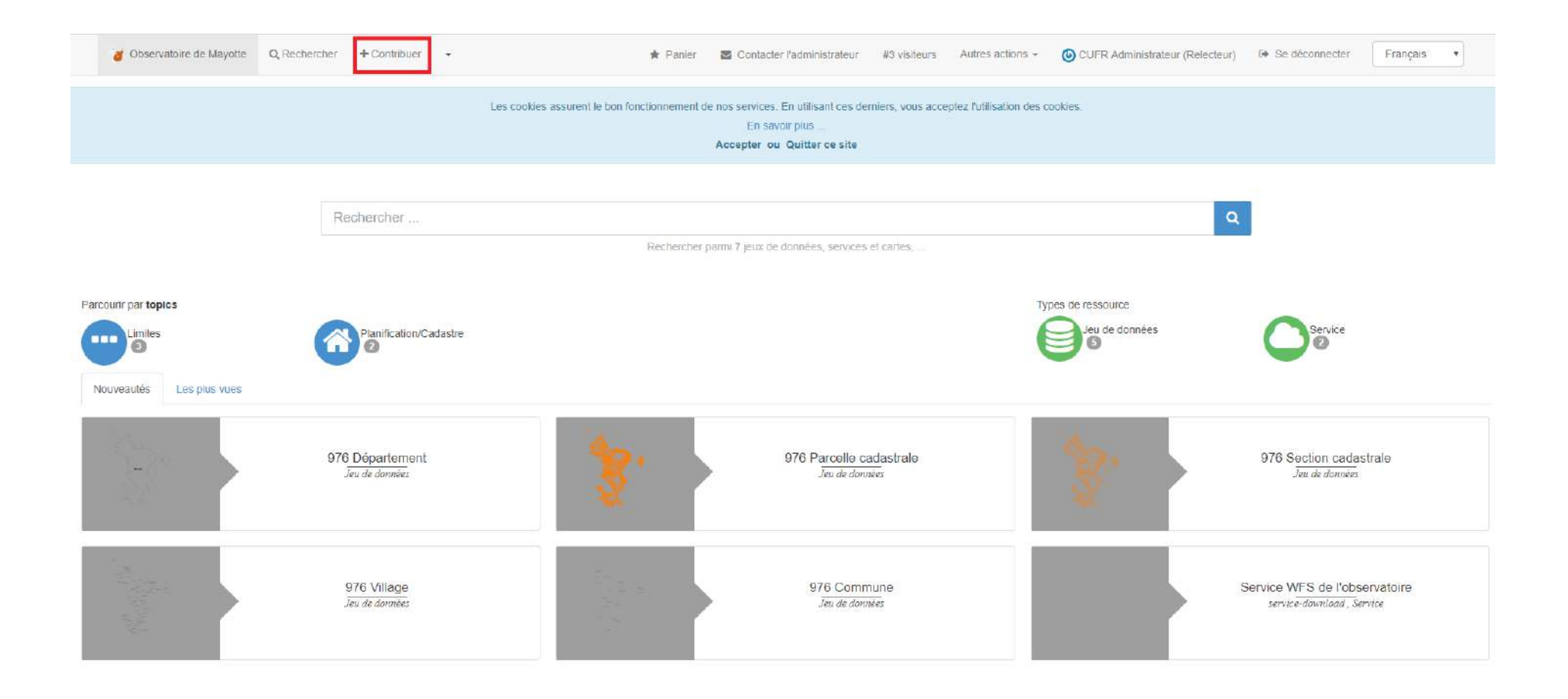

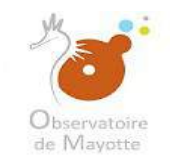

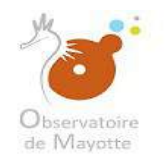

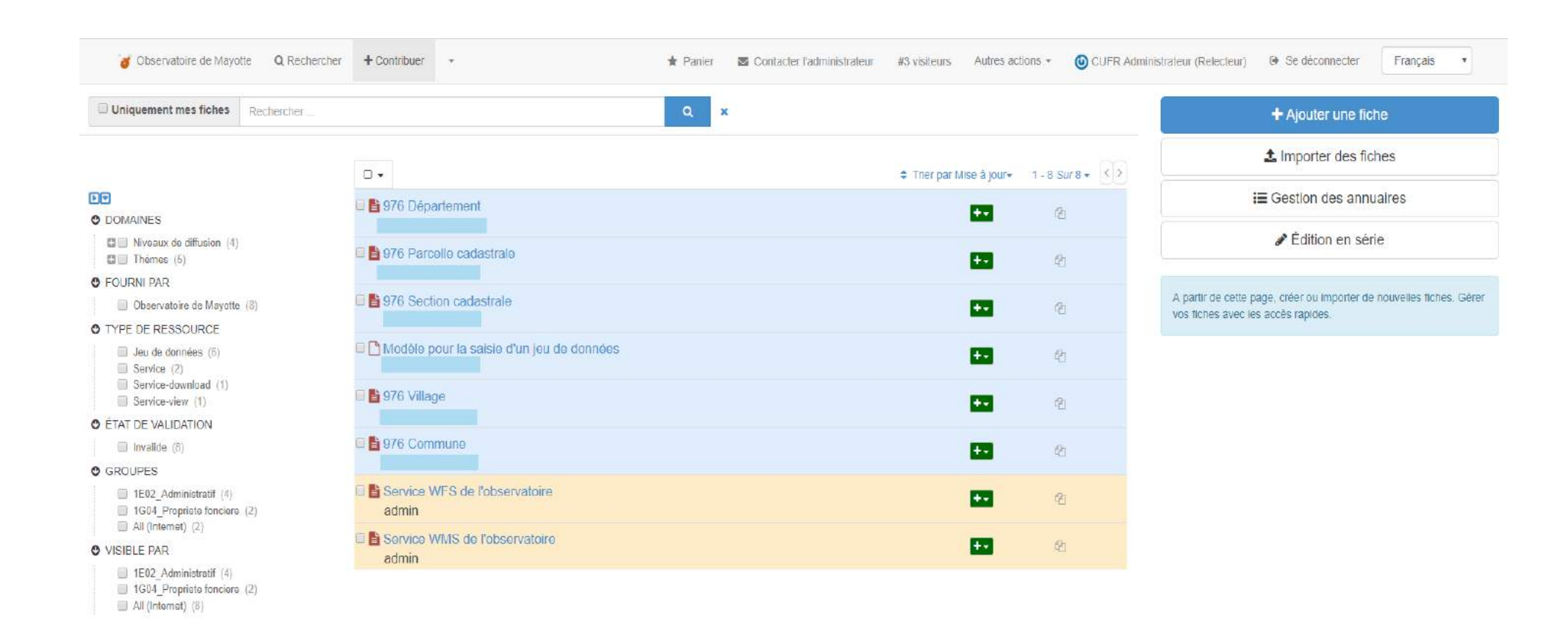

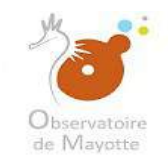

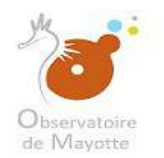

|                                                                                                    |                                        |      |           |                | 12                                                                                                    |
|----------------------------------------------------------------------------------------------------|----------------------------------------|------|-----------|----------------|----------------------------------------------------------------------------------------------------|
| Uniquement mes fiches Rechercher                                                                             |                                        | Q ×  |           |                | + Ajouter une fiche                                                                                      |
|                                                                                                    |                                        |      |           | 1-8 SUI 8 - () | 🎝 Importer des fiches                                                                                    |
| DOMAINES                                                                                                    | 🛛 皆 976 Département                    |      | +-        | 2              | i≣ Gestion des annuaires                                                                                 |
| <ul> <li>Niveaux de diffusion (4)</li> <li>Thémes (5)</li> </ul>                                             | 🛙 🖹 976 Parcelle cadastrale            |      | =         | 2              | 🖋 Édition en série                                                                                       |
| FOURNI PAR                                                                                                   |                                        |      |           |                |                                                                                                    |
| Observatoire de Mayotte (8)                                                                                  | 🗉 🛅 976 Section cadastrale             |      | +-        | (h)            | A partir de cette page, créer ou importer de nouvelles fiches. Gén<br>une fiches pues les pende controls |
| TYPE DE RESSOURCE                                                                                            |                                        |      |           |                | vus inclies avec les acces rapides.                                                                      |
| Jeu de données (6)<br>Service (2)                                                                            | Modèle pour la saisie d'un jeu de donn | nées | <b>**</b> | 松              |                                                                                                    |
| Service-download (1)                                                                                         | 💷 💾 976 Village                        |      |           | 6h             |                                                                                                    |
| ÉTAT DE VALIDATION                                                                                           |                                        |      |           |                |                                                                                                    |
| Invalide (8)                                                                                                 | 💷 🖺 976 Commune                        |      |           | 01             |                                                                                                    |
| GROUPES                                                                                                    |                                        |      |           |                |                                                                                                    |
| <ul> <li>1E02_Administratif (4)</li> <li>1G04_Propriete fonciere (2)</li> <li>0.01 (actement) (7)</li> </ul> | Service WFS de l'observatoire<br>admin |      | +-        | 42             |                                                                                                    |
| VISIBLE PAR                                                                                                  | Service WMS de l'observatoire<br>admin |      |           | 2              |                                                                                                    |

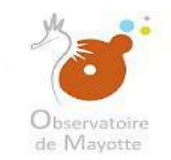

# Observatoire de Mayotte

| Jobservatoire de Mayotte Q Rechercher | ♥ Visualiser + C                       | ontribuer - III Console d'admin                                         |         | <ul> <li>CDM Administrateur (Administrator)</li> <li>Image: Se déconnecter</li> <li>Image: Français</li> <li>Français</li> <li>Français</li> <li>Autres actions →</li> </ul> |
|---------------------------------------|----------------------------------------|-------------------------------------------------------------------------|---------|----------------------------------------------------------------------------------------------------|
|                                       | Décrire un(e)                          |                                                                         |         |                                                                                                    |
|                                       | Décrire un(e) <b>Jeu</b><br>de données | à partir de Modèle ODM pour la saisie d'une<br>série de données INSPIRE | dans    | + Créer -                                                                                                    |
|                                       | Jeu de<br>données                      | Modèle ODM pour la saisie d'une série de<br>données INSPIRE             | <b></b> |                                                                                                    |
|                                       | Catalogue<br>d'attributs               |                                                                         |         |                                                                                                    |
|                                       | Carte                                  |                                                                         |         |                                                                                                    |
|                                       | series                                 |                                                                         |         |                                                                                                    |
|                                       | Service                                |                                                                         |         |                                                                                                    |
|                                       | service-<br>W3C:HTML:LI<br>NK          |                                                                         |         |                                                                                                    |

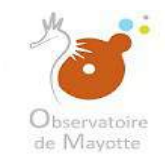

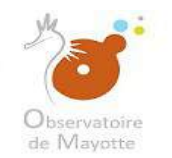

#### Nous allons créer une fiche de jeu de donnée.

| observatoire de Mayotte | Q Rechercher | Visualiser                             | + Contribuer  | ✓ III Console d'admin                                        |      |      |         | ODM Adminis | rateur (Administrator) | Se déconnecter   | Français 🔹          |
|-------------------------|--------------|----------------------------------------|---------------|--------------------------------------------------------------|------|------|---------|-------------|------------------------|------------------|---------------------|
|                         |              |                                        |               |                                                              |      |      |         | 🕈 Panier    | Contacter l'administ   | rateur #1 visite | ur Autres actions - |
|                         |              | Décrire un                             | (e)           |                                                              |      |      |         |             |                        |                  |                     |
|                         |              | Décrire un(e) <b>Jeu</b><br>de données | i à pa<br>sér | artir de Modèle ODM pour la saisie d<br>e de données INSPIRE | 'une | dans | + Créer | -           |                        |                  |                     |
|                         |              | Jeu de<br>données                      | M             | lodèle ODM pour la saisie d'une série<br>onnées INSPIRE      | de   |      |         |             |                        |                  |                     |
|                         |              | Catalogue<br>d'attributs               |               |                                                              |      |      |         |             |                        |                  |                     |
|                         |              | Carte                                  |               |                                                              |      |      |         |             |                        |                  |                     |
|                         |              | series                                 |               |                                                              |      |      |         |             |                        |                  |                     |
|                         |              | Service                                |               |                                                              |      |      |         |             |                        |                  |                     |
|                         |              | service-<br>W3C:HTML:L<br>NK           |               |                                                              |      |      |         |             |                        |                  |                     |

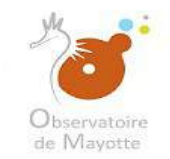

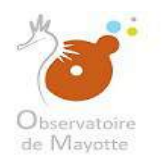

| Modèle ODM pour la saisle d'ur                                                                     | ne série de données i                                                                                                |                                      |                      | - * | 登 • | ۰. | ✓ Valider                  | C Annuler       | Enregistrer & fermer | Enregistrer la fiche                                                                                                    | • * *                                                                                                    |
|----------------------------------------------------------------------------------------------------|----------------------------------------------------------------------------------------------------|--------------------------------------|----------------------|-----|-----|----|----------------------------|-----------------|----------------------|----------------------------------------------------------------------------------------------------|----------------------------------------------------------------------------------------------------|
| <ul> <li>Information de l'ident</li> </ul>                                                         | tification                                                                                                    |                                      |                      |     |     | ۲  | ℜ Resso                    | urces associées | <b>+</b> •           |                                                                                                    | 0                                                                                                    |
| Intitulé de la resource 🛠                                                                          | Modèle ODM pour la saisie d'une série de                                                                             | e données INSPIRE                    |                      |     |     |    |                            |                 |                      |                                                                                                    |                                                                                                    |
| Date de référence 🛠                                                                                | Création                                                                                                    | 01/01/2011                           |                      | 0-  |     |    |                            |                 |                      |                                                                                                    |                                                                                                    |
| - Identificateur                                                                                   |                                                                                                    |                                      |                      |     |     |    | <ul> <li>Valida</li> </ul> | ation           |                      |                                                                                                    | 0                                                                                                    |
|                                                                                                    |                                                                                                    |                                      |                      |     |     |    | 🕶 🗣 Sugg                   | estions         |                      |                                                                                                    | Ø                                                                                                    |
| Code ★                                                                                             | https://www.observatoire-de-mayotte.fr/g                                                                             | eonetwork/srv/d4fe0bad-b8ae-442b-8fc | d4-4fcdea7aa4a3      |     |     |    | Ø Besoin                   | d'aide          |                      |                                                                                                    |                                                                                                    |
| Résumé de la ressource 🖈                                                                           | Court résume explicatif du contenu de                                                                                | a ressource                          |                      |     |     |    |                            |                 |                      |                                                                                                    |                                                                                                    |
| ✓ Contact pour la ress                                                                             | ource                                                                                                    |                                      |                      |     |     |    |                            |                 |                      |                                                                                                    |                                                                                                    |
| Contact pour la ress<br>Nom de l'organisation     Nom de l'organisation resp                       | SOUITCE<br>Nom de la personne<br>sponsable de                                                                        | Adresse e-mail                       | Rôle<br>Propriétaire | ٣.) |     |    |                            |                 |                      | Inform<br>Tident                                                                                                    | o ration de<br>Reation                                                                                                    |
| Contact pour la ress Nom de l'organisation                                                         | Nom de la personne<br>sponsable de                                                                                   | Adresse e-mail                       | Rôle<br>Propriétaire |     |     |    |                            |                 |                      | Inform<br>Noten<br>Con<br>Gast                                                                                                    | ation de<br>Reation<br>Hocaux<br>sel par la ressource<br>Ef - NGPRE thomes<br>on 1.0                                                                                                    |
| Contact pour la ress<br>Nom de l'organisation     Nom de l'organisation ress     GEMET - INSPIRE t | Nom de la personne<br>sponsable de<br>A Rechercher un contact<br>themes, version 1.0                                 | Adresse e-mail                       | Rôle<br>Propriétaire |     |     |    |                            |                 |                      | Inform<br>Fickett<br>Star<br>Cop<br>Total<br>Total<br>Res                                                                                                    | istion de<br>fication<br>fication<br>fi |
| Contact pour la ress<br>Nom de l'organisation     Nom de l'organisation resp     GEMET - INSPIRE t | Nom de la personne<br>sponsable de<br>Q Rechercher un contact<br>themes, version 1.0<br>Rechercher dans le thésaurus | Adresse e-mail                       | Rôle<br>Propriétaire | •   | ]   |    |                            |                 |                      | Inform<br>Notest<br>Core<br>Core<br>Test<br>Con<br>Retest<br>Core<br>Retest<br>Core<br>Retest<br>Core<br>Retest<br>Core<br>Retest<br>Core<br>Core<br>Core<br>Core<br>Core<br>Core<br>Core<br>Core | Inform de<br>Tecation<br>Efecation<br>Efecation<br>Efecation<br>Efection<br>Efection<br>Efection<br>Efection<br>Secondaria<br>Secondaria<br>Sec                                                                                                    |
| Contact pour la ress<br>Nom de l'organisation  - Nom de l'organisation ress  GEMET - INSPIRE t     | Nom de la personne<br>ponsable de<br>Q Rechercher un contact<br>themes, version 1.0<br>Rechercher dans le thésaurus  | Adresse e-mail                       | Rôle<br>Propriétaire |     | 0-  |    |                            |                 |                      | Inform<br>Fidenti<br>Mar<br>Geo<br>GED<br>Test<br>Caso<br>Elec<br>Inform<br>distrit<br>For<br>Inform<br>des d<br>Caso                                                                             | Italion de<br>fication<br>fication<br>fication<br>téresau<br>ad pour la resource<br>sel provinge ref<br>rantes sur la resource<br>suico spatale<br>gole ISO<br>due<br>ations sur la qualité<br>micea<br>rance du comaine da                                                                                                    |

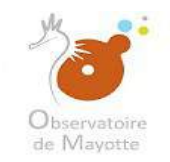

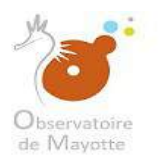

| Modèle ODM pour la saisie d'u        | ne série de données I                           |                                             |                 | •                 | <b>*</b> • | <b>Q</b> •      | Valider S Annuler                   | Enregistrer & fermer | 🖺 Enregistrer la fiche 🕞                           | ۰ ۲                                                     |
|--------------------------------------|-------------------------------------------------|---------------------------------------------|-----------------|-------------------|------------|-----------------|-------------------------------------|----------------------|----------------------------------------------------|---------------------------------------------------------|
| - Information de l'ident             | tification                                      |                                             |                 |                   |            | ×               | % Ressources associées 🕂            | <del>.</del>         |                                                    | 0                                                       |
| Intitulé de la resource ★            | Modèle ODM pour la saisie d'une série de donnée | Commencera                                  | toujours<br>76  |                   |            |                 |                                     |                      |                                                    |                                                         |
| Date de référence ★                  | Création •                                      | 01/01/2011                                  |                 | ⊙ -               |            |                 | ✓ Validation                        |                      |                                                    | 8                                                       |
| <ul> <li>✓ Identificateur</li> </ul> |                                                 |                                             | Le code se rer  | seigne<br>Il faut |            |                 | ▼ ♣ <sup>o</sup> Suggestions        |                      |                                                    | 2                                                       |
| Code *                               | https://www.observatoire-de-mayotte.fr/geonetwo | rk/srv/d4fe0bad-b8ae-442b-8fd4-4fcdea7aa4a3 | éviter de le ch | anger             |            |                 | Besoin d'aide                       |                      |                                                    |                                                         |
| Résumé de la ressource 🛠             | Court résumé explicatif du contenu de la ressou | Irce                                        |                 | 11                |            |                 |                                     |                      |                                                    |                                                         |
| ▼ Contact pour la ress               | À reseigner obligato                            | irement                                     |                 |                   |            |                 |                                     |                      |                                                    |                                                         |
| Nom de l'organisation                | Nom de la personne                              | Adresse e-mail                              | Role            |                   |            |                 |                                     |                      |                                                    |                                                         |
| Nom de l'organisation res            | sponsable de                                    | Adresse email                               | Propriétaire    | ٣                 |            |                 |                                     |                      | Information<br>Fidentificati                       | o 🔽                                                     |
|                                      | <b>4 Q</b> Rechercher un contact                |                                             |                 |                   | 1          |                 |                                     |                      | Contact p<br>GEMET -<br>version 1.                 | eur<br>our la ressource<br>INSPIRE themes,<br>0         |
| GEMET - INSPIRE t                    | themes, version 1.0                             |                                             |                 |                   | ا<br>ہ ج   | l faut<br>hoisi | obligatoirement<br>r 1 thème parmis |                      | theme.pro<br>Contrainte<br>Résolution<br>Catégorie | odige.rdf<br>es sur la ressource<br>n spatiale<br>ISO   |
|                                      | Rechercher dans le thésaurus                    |                                             |                 |                   | اء<br>۲    | es the<br>propo | èmes Inspires<br>sés                |                      | Etendue<br>Information<br>distribution             | a our la                                                |
|                                      |                                                 |                                             |                 |                   |            |                 |                                     |                      |                                                    | ncodage)                                                |
|                                      |                                                 |                                             |                 |                   |            |                 |                                     |                      | Information<br>des donnée<br>Cohérenc<br>valeurs   | ncodage)<br>Ins sur la qualité<br>es<br>e du domaine de |

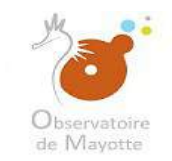

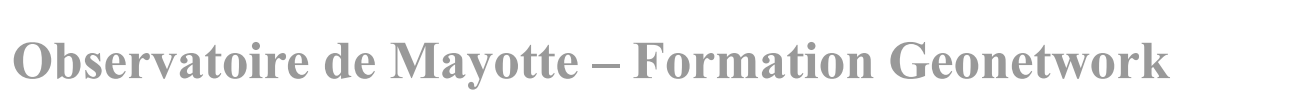

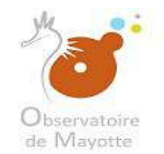

| Mot Clé                                                                                                    | Möts-clé complémentaire (facultatif)                                                                                                    |            |
|----------------------------------------------------------------------------------------------------|----------------------------------------------------------------------------------------------------|------------|
|                                                                                                    |                                                                                                    |            |
| Type de mot clé                                                                                             | Thème •                                                                                                    |            |
| theme.prodige.rdf                                                                                           |                                                                                                    |            |
|                                                                                                    | Rechercher dans le thésaurus                                                                                                    | <b>Q</b> + |
|                                                                                                    |                                                                                                    |            |
|                                                                                                    | + Ajouter des mots clés 🛛 🖉 ou sélectionner les depuis un thésaurus-                                                                                                    |            |
| • Contraintes sur la re                                                                                     | + Ajouter des mots clés                                                                                                    |            |
| Contraintes sur la re                                                                                       | + Ajouter des mots clés                                                                                                    |            |
| Contraintes sur la re     Contraintes d'accès     Autres contraintes                                        | Ajouter des mots clés ou sélectionner les depuis un thésaurus- SSOURCE   Autres restrictions     - Restrictions d'accès public au sens INSPIRE (dans ce cas, la valeur 'Autres restrictions' doit obligatoirement être sélectionnée dans les contraintes d'accès)                                                                                                    |            |
| Contraintes sur la re<br>Contraintes d'accès<br>Autres contraintes                                          | Ajouter des mots clés ou sélectionner les depuis un thésaurus- ssource   Autres restrictions     - Restrictions d'accès public au sens INSPIRE (dans ce cas, la valeur 'Autres restrictions' doit obligatoirement être sélectionnée dans les contraintes d'accès) // // // // // // // // //////////                                                                                                    |            |
| Contraintes sur la re Contraintes d'accès Autres contraintes Contraintes sur la re Limitation d'utilisation | <ul> <li>Ajouter des mots clés ou sélectionner les depuis un thésaurus</li> <li>ssource <ul> <li>Autres restrictions</li> <li>Restrictions d'accès public au sens INSPIRE (dans ce cas, la valeur 'Autres restrictions' doit obligatoirement être sélectionnée dans les contraintes d'accès)</li> </ul> </li> <li>ssource <ul> <li>Conditions applicables à l'accès et à l'utilisation de la série de données</li> <li>Valeurs recommandées</li> </ul> </li> </ul> |            |

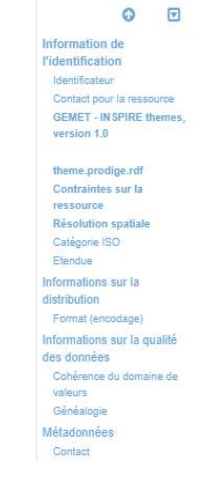

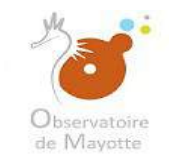

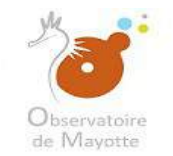

#### Les mots clés sont facultatifs mais s'avèrent importants notamment pour le moissonnage et la recherche.

| ∧ ✓<br>Mot Clé                                                                                                    | Mots-clé complémentaire (facultatif)                                                                                                    |         |                                                                                                    |
|----------------------------------------------------------------------------------------------------|----------------------------------------------------------------------------------------------------|---------|----------------------------------------------------------------------------------------------------|
| Type de mot clé                                                                                                    | Thème                                                                                                    |         | Cette partie s'auto-complètera lorsque vous définirez<br>le domaine de pubication de la donnée.<br>Vous avez néanmoins la possibilité de la compléter        |
| ▼ theme.prodige.rdf                                                                                                    | Rechercher dans le thésaurus                                                                                                    | ] ⇐     | dès maintenant.<br>Vous choisirez:<br>- 1 domaine COVADIS<br>- 1 ou plusieurs service(s) producteur(s) (dans le cas                                          |
|                                                                                                    | + Ajouter des mots clés 🖉 ou sélectionner les depuis un thésaurus-                                                                                             | _       | d'une co-production)<br>- 1 domaine de publication                                                                                                    |
| Contraintes sur la re                                                                                                    | Autres restrictions •                                                                                                    |         | Choisir obligatoirement une parmis les différentes<br>propositions.                                                                                          |
| Autres contraintes                                                                                                    | Restrictions d'accès public au sens INSPIRE (dans ce cas, la valeur 'Autres restrictions' doit obligatoirement être sélectionnée dans les contraintes d'accès) |         | Attention si vous choisissez «Autres restrictions»<br>vous devez obligatoirement donner des précisions en<br>les indiquant dans la case «Autres contraintes» |
| <ul> <li>✓ Contraintes sur la re</li> <li>Automation di diterio di alterio di alterio di a</li></ul> | ssource                                                                                                    |         | Contraintes sur la<br>ressource<br>Résolution spatiale<br>Catégorie ISO                                                                                      |
| Limitation d'utilisation                                                                                                    | Conditions applicables à l'accès et à l'utilisation de la série de données Valeurs recommandées Voctour                                                        | )<br><= | Choisir obligatoirement<br>parmis les propositions<br>Informations sur la qualit                                                                             |
| spatiale<br>▼ Résolution spatiale                                                                                                    | VELIEUI                                                                                                    |         | des données<br>Cohérence du domaine o<br>Valeurs<br>Généalogie<br>Métadonnées<br>Contact                                                                     |

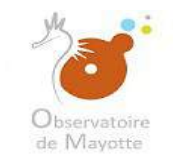

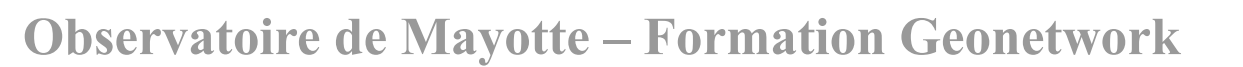

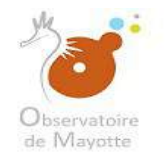

| <ul> <li>Résolution spatiale</li> </ul> |                                     |                                                                                                    |
|-----------------------------------------|-------------------------------------|----------------------------------------------------------------------------------------------------|
| Dénominateur de l'échelle 🕅             | Valeurs recommandées                |                                                                                                    |
|                                         |                                     |                                                                                                    |
| Langue de la ressource                  | fre                                 |                                                                                                    |
| <ul> <li>Catégorie ISO</li> </ul>       |                                     |                                                                                                    |
| Thématique                              |                                     |                                                                                                    |
|                                         | +                                   |                                                                                                    |
| ✓ Etendue                               |                                     |                                                                                                    |
| <ul> <li>Emprise géographi</li> </ul>   | ique                                | 0 0                                                                                                    |
| Continents - Choisir un                 | n territoire 💿 // Dessiner une zone | Information de<br>Fidentification<br>Identificateur<br>Contast pour la ressource                                                           |
| WGS84 (EPSG:4326) *                     | -12,572                             | GENET - INSPIRE themes,<br>version 1.0                                                                                                    |
|                                         |                                     |                                                                                                    |
|                                         |                                     | theme prodige ref<br>Contraintos pur la ressourer<br>Résolution spatiale<br>Cetégone ISO<br>Etendue<br>Informations sur la<br>distribution |

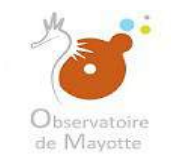

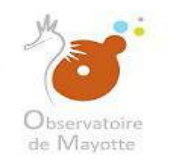

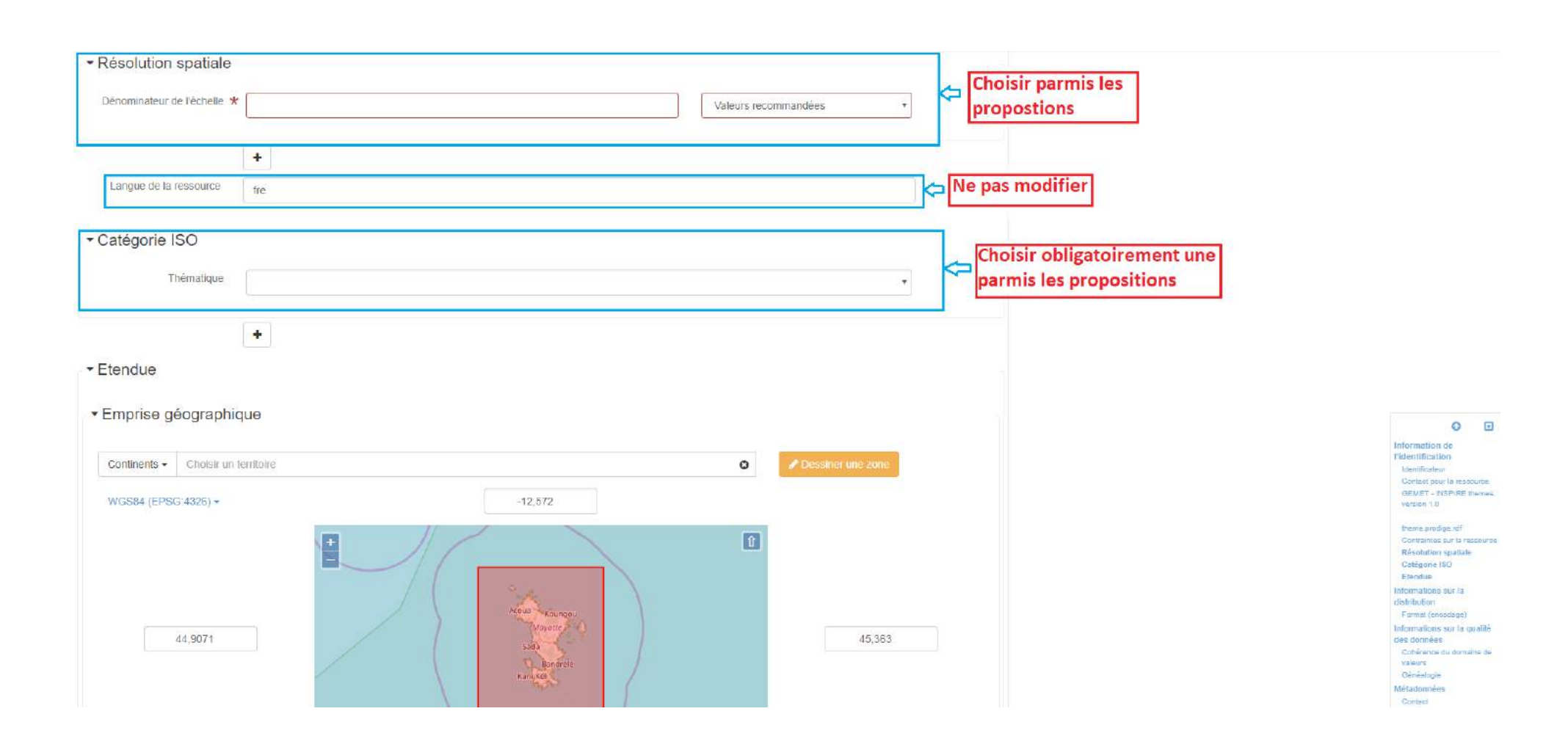

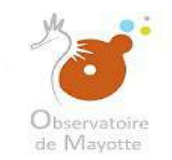

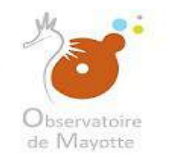

| Emprise géograp      | lique                                         |   |                   |                                                                               |
|----------------------|-----------------------------------------------|---|-------------------|-------------------------------------------------------------------------------|
| Continents • Choisir | n territoire                                  | 0 | Dessiner une zone |                                                                               |
| WG384 (EPSG:4326) +  | -12,572                                       |   |                   |                                                                               |
| 44,9071              | Agenta Kounger<br>Mayore<br>San de<br>Kan Kel | 1 | 45,363            | Information de<br>Fidentification<br>Toenmateuro                              |
| Information sur le s | ystème de référence                           |   |                   | Contrait pour la<br>GEMET - NGP<br>Version 1.0                                |
| Code                 | RGM04 / UTM zone 38S (EPSG:4471)              |   |                   | Contrantes su<br>Résolution spa<br>Configurie (30                             |
| Espace de nommage    | EPSG                                          |   |                   | Information su<br>système de ré                                               |
| Version              | 8.6                                           |   |                   | Informations<br>distribution<br>Format (onso<br>Informations su<br>des dombes |

×

Informations sur la distribution

valeurs.

Généalogie

Méladonnées Contest

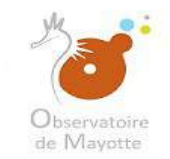

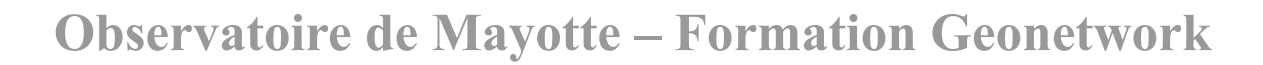

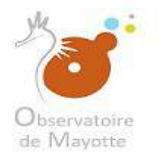

| Continents   Choisir un te                         | intoire                                                                  | <ul> <li>Dessiner une zone</li> </ul> |                                                                                                    |                                                                                                    |
|----------------------------------------------------|--------------------------------------------------------------------------|---------------------------------------|----------------------------------------------------------------------------------------------------|----------------------------------------------------------------------------------------------------|
| NGS84 (EPSG:4326) +                                | -12,572                                                                  |                                       |                                                                                                    |                                                                                                    |
| 44,9071                                            | Açous Koungeu<br>Manne<br>Safa<br>Banérée<br>Kani Kéi                    | 15,383                                | Ne pas modifier.<br>L'emprise pourra être<br>modifié si la donnée<br>englobe aussi le lagon.                                                                                                    | 0                                                                                                    |
|                                                    | -13,0808                                                                 |                                       | tinfor:<br>Fiden<br>tase                                                                                                    | ormation de<br>entification<br>contectour<br>ontect pour la res                                                                                                    |
| ormation sur le sys                                | -13.0808<br>ème de référence                                             |                                       | tafor<br>Tiden<br>Car<br>GEI<br>Ves                                                                                                    | ormation de<br>sntification<br>lennhotour<br>ontest pour la ress<br>EMET INCPIRE t<br>ersion 1.0                                                                                                    |
| ormation sur le sys<br><sup>Code</sup> *           | -13,0808<br>ème de référence<br>RGM04 / UTM zone 38\$ (EPSG:4471)        |                                       | Infor<br>Fiden<br>Gra<br>GEI<br>Veta<br>Con<br>GEI<br>Veta<br>Con<br>Con<br>Con<br>Con<br>Con<br>Con<br>Con<br>Con<br>Con<br>Con                                                                                                    | ormation de<br>antification<br>lennhatiour<br>antest pour la ress<br>EMET - INEPIRE t<br>enlie prodige rot<br>ontraintes sur la re<br>ácolution gostale<br>atégorie (30                                                                                                    |
| ormation sur le sys<br>Code *<br>Espace de nommage | -13.0808<br>ème de référence<br>RGM04 / UTM zone 38S (EPSG:4471)<br>EPSG |                                       | theorem<br>theorem<br>the | ormation de<br>ontification<br>senthatateur<br>ontest pour la ress<br>EMET + NUPPRE<br>estion 1.0<br>eme produje rdf<br>ontraintes sur la ri<br>ásolution gatasie<br>elégenie ISO<br>tendue<br>ormation sur la<br>ritème de référer<br>ormations sur la<br>stème sur la<br>remations sur la<br>stème de référer<br>ormations sur la<br>stème de référer<br>ormations sur la<br>sur la sur la<br>sur la sur la<br>sur la sur la<br>sur la sur la<br>sur la sur la<br>sur la sur la<br>sur la sur la<br>sur la sur la<br>sur la sur la<br>sur la sur la<br>sur la sur la<br>sur la sur la<br>sur la<br>sur la sur la<br>sur la<br>sur la sur la<br>sur la sur la<br>sur la<br>sur la sur la<br>sur la sur la<br>sur la<br>sur la s |

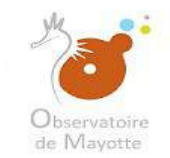

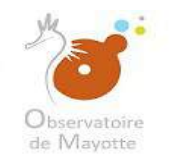

| lom                    |                                   | Version |   |
|------------------------|-----------------------------------|---------|---|
| ZIP                    |                                   | 1.0     |   |
|                        |                                   |         |   |
|                        | +                                 |         |   |
| Distributeur           |                                   |         |   |
|                        | Ŧ                                 |         |   |
| nformations sur la qua | lité des données                  |         | × |
|                        |                                   |         |   |
| Niveau 🗶               | Attribut                          |         |   |
|                        | Carte                             |         |   |
|                        | Carte interactive                 |         |   |
|                        | Carte statique                    |         |   |
|                        | Ohamp de session                  |         |   |
|                        | Collection de données             |         |   |
|                        | Collection de session             |         |   |
|                        | Collection matérielle             |         |   |
|                        | Dimension d'un groupe             |         |   |
|                        | Entité                            |         |   |
|                        | Jeu de données                    |         |   |
|                        | Jeux de données non géographiques |         |   |
|                        | Logiciel                          |         |   |
|                        | Modèle                            |         |   |
|                        | Service                           |         |   |
|                        | 🕲 Tuile                           |         |   |
|                        | Type d'attribut                   |         |   |
|                        | Type de propriété                 |         |   |
|                        | Type d'entité                     |         |   |

Information de l'identification identificateur Contact pour la rescource GEMET - INSPIRE themes, version 1.0 theme prodige.rdf Contraintes sur la ressource Résolution spatiale Catégorie ISO Etenduo Information sur le système de référence Informations sur la distribution Format (encodage) Informations sur la qualité des données Cohérence du domaine de valeurs Généalogie Métadonnées Contact

0 0

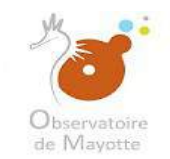

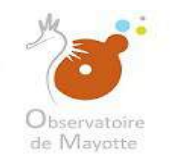

| - Format (encodage)                       |                                                                 |   |                            |                                                                                           |
|-------------------------------------------|-----------------------------------------------------------------|---|----------------------------|-------------------------------------------------------------------------------------------|
| Nom                                       | Version                                                         |   |                            |                                                                                           |
| ZIP                                       | 1.0                                                             |   |                            |                                                                                           |
| Distributeur                              | + +                                                             |   |                            |                                                                                           |
| <ul> <li>Informations sur la c</li> </ul> | ualité des données                                              | × |                            |                                                                                           |
| Niveau 🛪                                  | Attribut     Carte                                              |   |                            |                                                                                           |
|                                           | Carte statique Champ de session                                 |   | Renseignez la bonne valeur |                                                                                           |
|                                           | Collection de données Collection de session                     |   |                            | Relentification<br>Identificateur<br>Contact pour la rescource<br>GENET - INSPIRE Insuran |
|                                           | Collection matérielle Dimension d'un groupe                     |   |                            | vertion 1.0<br>theme procige utf                                                          |
|                                           | Entite     Jeu de données     Jeu de données     Jeu de données |   |                            | Contraintes sur la ressource<br>Résolution spatiale<br>Catégorie (SIO<br>Etanduo          |
|                                           | Logiciel     Modéle                                             |   |                            | Information sur le<br>système de référence<br>informations sur la<br>distribution         |
|                                           | Service     Tuile                                               |   |                            | Format (encodage)<br>Informations sur la<br>qualité des données                           |
|                                           | <ul> <li>Type d'attribut</li> <li>Type de propriété</li> </ul>  |   |                            | Cohérence du donaine de<br>valeurs<br>Généalogie<br>Métadonnées                           |
|                                           | Type d'entité                                                   |   |                            | Contact                                                                                   |

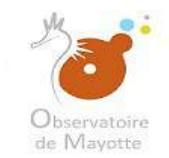

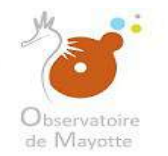

| sultat de conformi                                                     | ité                                           |                                     |                                                                          |                                                                       |                    |
|------------------------------------------------------------------------|-----------------------------------------------|-------------------------------------|--------------------------------------------------------------------------|-----------------------------------------------------------------------|--------------------|
| Spécification 🛠                                                        | COMMISSION REGULA<br>Parliament and of the Co | TION (EU) No 1<br>ouncil as regards | 089/2010 of 23 November 2010 im<br>interoperability of spatial data sets | plementing Directive 2007/2/EC of the<br>and services                 | e European         |
|                                                                        | ) Guide INSPIRE sur les u                     | unitės administra                   | lives                                                                    |                                                                       |                    |
|                                                                        | Guide INSPIRE sur les p                       | parcelles cadastr                   | ales                                                                     |                                                                       |                    |
|                                                                        | Guide INSPIRE sur les d                       | dénominations gé                    | éographiques                                                             |                                                                       |                    |
|                                                                        | Guide INSPIRE sur l'hyd                       | frographie                          |                                                                          |                                                                       |                    |
|                                                                        | Guide INSPIRE sur les s                       | sites protégés                      |                                                                          |                                                                       |                    |
|                                                                        | Guide INSPIRE sur les r                       | éseaux de transj                    | port                                                                     |                                                                       |                    |
|                                                                        | Guide INSPIRE sur les a                       | adresses                            |                                                                          |                                                                       |                    |
|                                                                        | Guide INSPIRE sur les r                       | éférentiels de co                   | ordonnées                                                                |                                                                       |                    |
|                                                                        | Guide INSPIRE sur les s                       | systèmes de mail                    | lage géographique                                                        |                                                                       |                    |
|                                                                        | Autre                                         | - Référence de<br>2007/2/CE ou d    | s règles de mise en oeuvre adopté<br>es autres spécifications auxquelles | es en vertu de l'article 7, paragraphe<br>: la ressource est conforme | 1, de la directive |
|                                                                        | Publication                                   | Ŧ                                   | 01/01/2000                                                               | -:                                                                    | 0-                 |
| Date ★                                                                 |                                               |                                     |                                                                          | 1.                                                                    |                    |
| Date ★                                                                 |                                               |                                     |                                                                          |                                                                       |                    |
| Date ★<br>Explication ★                                                | cf. la spécification citée                    |                                     |                                                                          |                                                                       |                    |
| Date 🛠<br>Explication 🛠                                                | cf. la spécification citée                    |                                     |                                                                          |                                                                       | 4                  |
| Date * Explication * Degré de conformité *                             | cf. la spécification citée                    |                                     |                                                                          |                                                                       |                    |
| Date * Explication * Degré de conformité *                             | cf. la spécification citée                    |                                     |                                                                          |                                                                       | *                  |
| Date * Explication * Degré de conformité *                             | cf. la spécification citée                    |                                     |                                                                          |                                                                       | *                  |
| Date * Explication * Degré de conformité * néalogie                    | cf. la spécification citée                    |                                     |                                                                          |                                                                       |                    |
| Date * Explication * Degré de conformité * néalogie Généralités sur la | cf. la spécification citée                    |                                     |                                                                          |                                                                       |                    |

0 0 Information de l'identification Identificatiour Contact pour la ressource GENET - INSPIRE themes. Version 1.0 theme prodige rol Contraintes sur la ressource Résolution spetiale Catágone ISO Elandula Information sur le système de référence Informations sur la distribution Formal (encodage) Informations sur la qualité des données Cohéronse du domaine de valeurs Généalogie Métadonnées Contact

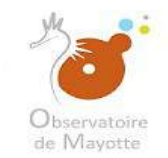

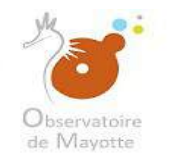

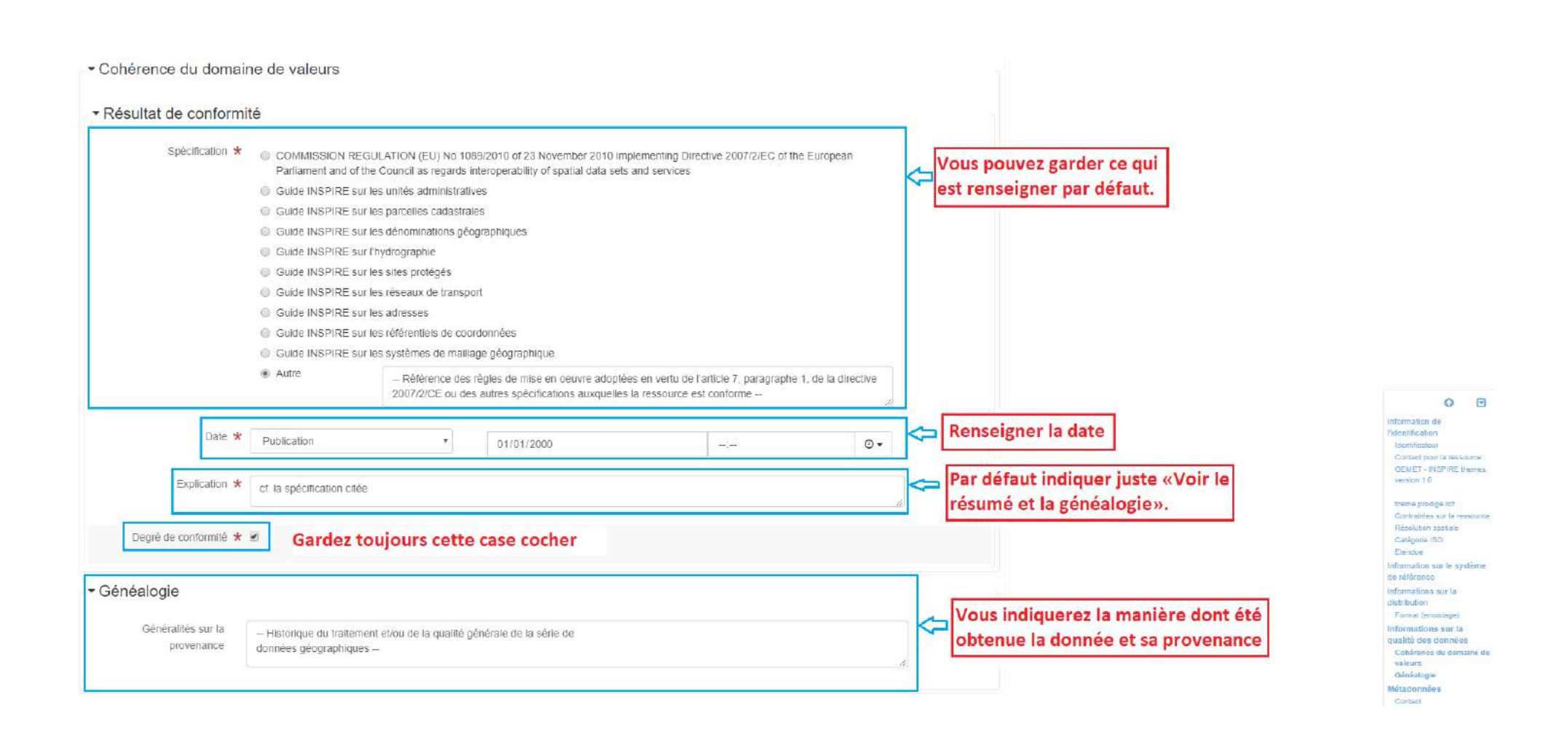

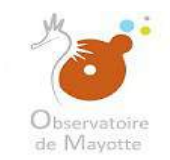

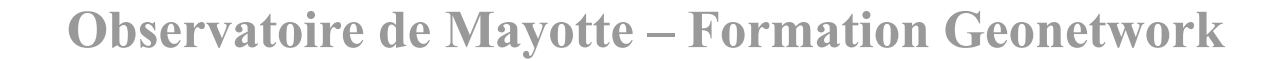

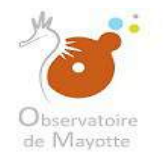

| <ul> <li>Métadonnées</li> </ul> |                                                                                                    |
|---------------------------------|----------------------------------------------------------------------------------------------------|
| Identifiant de la fiche         | ad4875d4-2ade-4d20-ada4-034e7f43051d                                                                                                    |
| Langue des métadonnées          | fre                                                                                                    |
| Encodage des caractères         | • 8mJ                                                                                                    |
| Identifiant de la fiche de      | A Associer à une fiche parent                                                                                                    |
| Type de ressource               | Mathematical Activities of the second second |
|                                 | Carte     Carte Interactive                                                                                                    |
|                                 | Carte statique Champ de session                                                                                                    |
|                                 | Collection de données                                                                                                    |
|                                 | Collection de session     Collection matérielle                                                                                                    |
|                                 | Dimension d'un groupe                                                                                                    |
|                                 | Entité     Audio domács                                                                                                    |
|                                 | <ul> <li>Jeux de données non géographiques</li> </ul>                                                                                                    |
|                                 | Logiciel                                                                                                    |
|                                 | Modele     Service                                                                                                    |
|                                 | () Tulle                                                                                                    |
|                                 | Type d'attribut     Type de propriété                                                                                                    |
|                                 | Type d'entité                                                                                                    |
| Type de ressource               | +                                                                                                    |

Information de Tidentification Identificateor Contact pour la ressource GEMET - INSPIRE themes, Version 1.0 theme prodige.rdT Contraintes sur la ressource Résolution spatiale Catégorie 150 Etandua Information sur le système de référence Informations sur la distribution Format (encodage) Informations sur la qualité des données Cohérence du domaine de valeurs

Généalogie Métadonnées

0 0

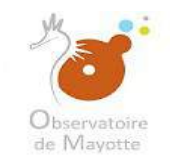

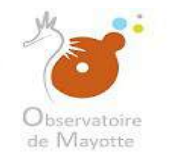

|                                                  | 1                                                                                     |                       | Remplissage automatique et |                                                                                  |
|--------------------------------------------------|---------------------------------------------------------------------------------------|-----------------------|----------------------------|----------------------------------------------------------------------------------|
| Identifiant de la fiche                          | ad4875d4-2ade-4d20-ada4-034e7f43051d                                                  |                       | inchangeable               |                                                                                  |
| angue des métadonnées                            | fre                                                                                   |                       |                            |                                                                                  |
| Encodado dos sametóros                           |                                                                                       |                       | Ne pas changer             |                                                                                  |
| Linuuage des caracteres                          | Utt8                                                                                  |                       | ×                          |                                                                                  |
| Identifiant de la fiche de<br>métadonnées parent | Associer à une fiche parent                                                           |                       |                            |                                                                                  |
| Type de ressource                                | Attribut                                                                              |                       |                            |                                                                                  |
|                                                  | Carte                                                                                 |                       |                            |                                                                                  |
|                                                  | Carle Interactive                                                                     |                       |                            |                                                                                  |
|                                                  | Champ de session                                                                      |                       |                            |                                                                                  |
|                                                  | Collection de données                                                                 |                       |                            |                                                                                  |
|                                                  | Collection de session                                                                 |                       |                            | Ø E                                                                              |
|                                                  | Collection matérielle                                                                 | ✓ Choisissez la bonne |                            | Information de<br>Tidentification                                                |
|                                                  | Oimension d'un groupe                                                                 | rassource             |                            | kientificateur                                                                   |
|                                                  | Entité                                                                                | ressource.            |                            | GEMET - INSPIRE theme                                                            |
|                                                  | Jeu de données                                                                        |                       |                            | Watston 10                                                                       |
|                                                  | Jeux de données non géographiques                                                     |                       |                            | theme prodige.rdf<br>Contractos pur la reseaut                                   |
|                                                  | Logiciel                                                                              |                       |                            | Récolution spatiale                                                              |
|                                                  | Modèle                                                                                |                       |                            | Etendua                                                                          |
|                                                  | Service                                                                               |                       |                            | Information sur le système<br>de déférence                                       |
|                                                  | Tuile                                                                                 |                       |                            | Informations sur la                                                              |
|                                                  |                                                                                       |                       |                            | Format (encodage)                                                                |
|                                                  | Type d'attribut                                                                       |                       |                            |                                                                                  |
|                                                  | <ul> <li>Type d'attribut</li> <li>Type de propriété</li> </ul>                        |                       |                            | Informations sur la<br>qualité dan données                                       |
|                                                  | <ul> <li>Type d'attribut</li> <li>Type de propriété</li> <li>Type d'entité</li> </ul> |                       |                            | Informations sur la<br>qualité des données<br>Cohérense du domaine de<br>valeurs |

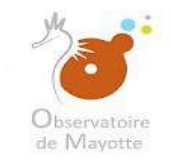

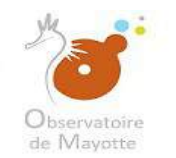

|                                                            | NUMBER OF STREET                                     |                      |                 |          |                  |   |
|------------------------------------------------------------|------------------------------------------------------|----------------------|-----------------|----------|------------------|---|
|                                                            | Senice                                               |                      |                 |          |                  |   |
|                                                            | <ul> <li>3ervice</li> <li>70 Tuila</li> </ul>        |                      |                 |          |                  |   |
|                                                            | <ul> <li>Tune d'attril</li> </ul>                    | aut                  |                 |          |                  |   |
|                                                            | <ul> <li>Type d auto</li> <li>Type d auto</li> </ul> | vodátá               |                 |          |                  |   |
|                                                            | Type de pic     Type de pic                          | ۵.                   |                 |          |                  |   |
|                                                            | <ul> <li>Type d entil</li> </ul>                     | 6                    |                 |          |                  |   |
| Type de ressource                                          | +                                                    |                      |                 |          |                  |   |
| Nom du niveau de<br>hiérarchie                             | Série de donné                                       | es                   |                 |          |                  |   |
| Nom du niveau de                                           |                                                      |                      |                 |          |                  |   |
| hierarchie                                                 | +                                                    |                      |                 |          |                  |   |
| Date des métadonnées 🛠                                     | 25/01/2019                                           |                      |                 | 06:52:07 |                  | ⊙ |
| Nom du standard de                                         | ISO 19115:200                                        | 3/19139              |                 |          |                  |   |
| meradonnees                                                |                                                      |                      |                 |          |                  |   |
| Version du standard de<br>métadonnées                      | 1.0                                                  |                      |                 |          |                  |   |
| <ul> <li>Contact</li> <li>Nom de l'organisation</li> </ul> |                                                      | Nom de la personne   | Adresse e-mail  |          | Rõle             |   |
| - Nom du point de contact o                                | les métadonné                                        |                      | - Adresse email |          | Point de contact | ۷ |
|                                                            |                                                      |                      |                 |          |                  |   |
| Contact                                                    | 4+ Q R                                               | echercher un contact |                 |          |                  |   |
| Désignation de la donnée<br>(URI)                          | +                                                    |                      |                 |          |                  |   |
| Autre langue                                               | +                                                    |                      |                 |          |                  |   |

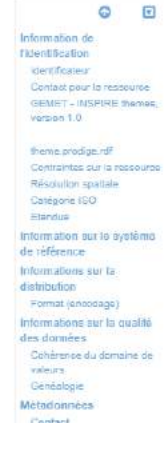

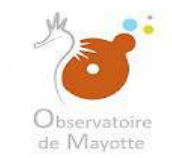

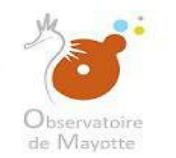

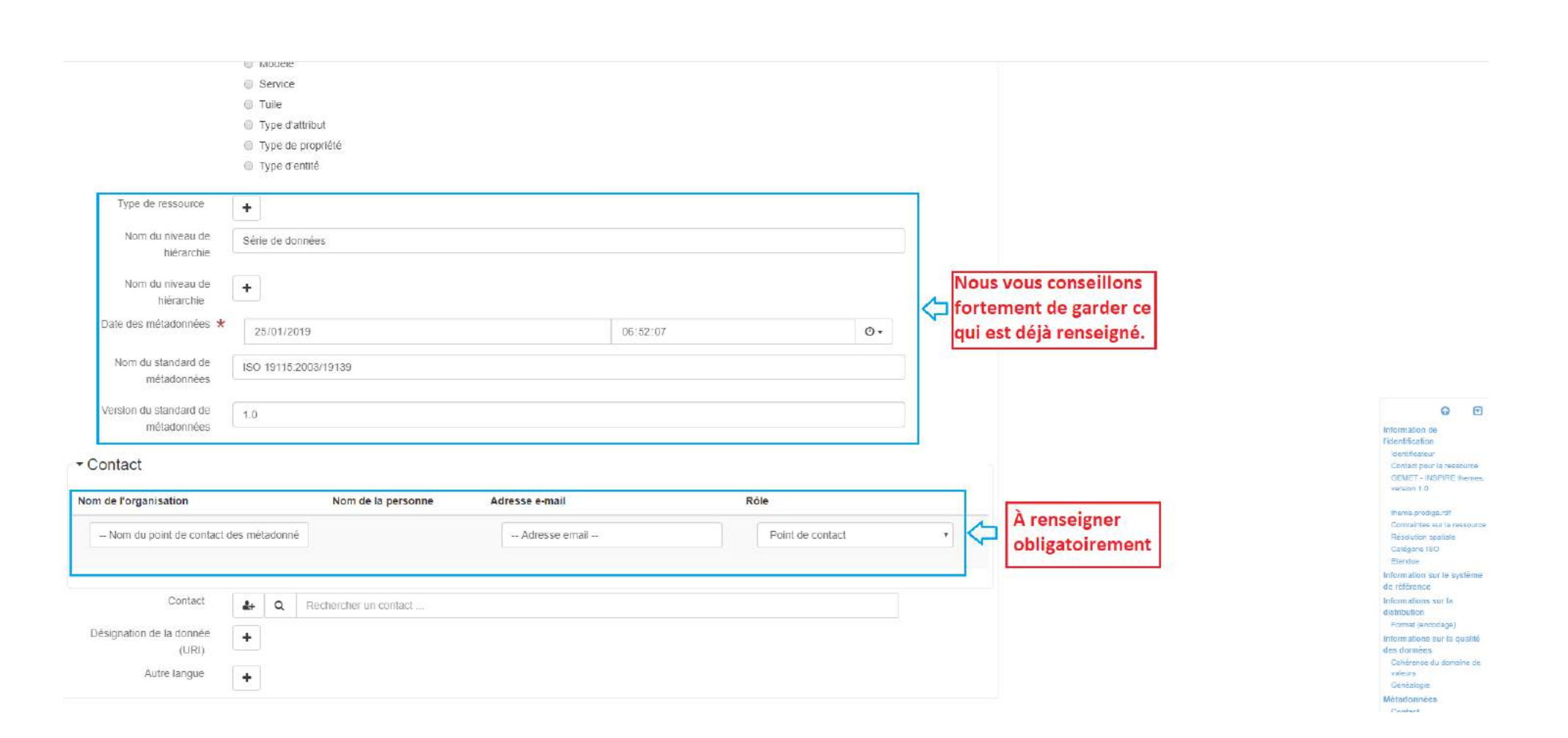

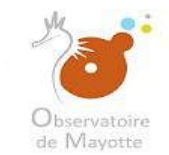

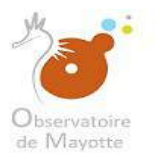

| e qu'il fa                                                                                       | que v<br>aut, v                                                  | ous a<br>ous cl                                                                                                    | vez rens<br>liquerez             | eigné to<br>sur«Val | ut<br>ider» | - | 0 | % Ressou                | rces associées | +- |                                                                                                    | 0                                                                                                    |
|--------------------------------------------------------------------------------------------------|------------------------------------------------------------------|----------------------------------------------------------------------------------------------------|----------------------------------|---------------------|-------------|---|---|-------------------------|----------------|----|----------------------------------------------------------------------------------------------------|----------------------------------------------------------------------------------------------------|
| Date de référence 🗙                                                                              | Création                                                         | ×                                                                                                    | 25/01/2019                       |                     | ٥           | • |   | ✓ Validat               | ion            |    |                                                                                                    | a                                                                                                    |
| - Identificateur                                                                                 |                                                                  |                                                                                                    |                                  |                     |             |   |   | ▼ Q <sup>®</sup> Sugget | stions         |    |                                                                                                    | 0                                                                                                    |
| Code ★                                                                                           | https://www.observate                                            | oire-de-mayotte.fr/geoi                                                                                                    | network/srv/d4fe0bad-b8ae-442b-8 | fd4-4fcdea7aa4a3    |             |   |   | Ø Besoln d              | alde           |    |                                                                                                    |                                                                                                    |
| Résumé de la ressource 🗶                                                                         | - Court résumé explic                                            | catif du contenu de la r                                                                                                    | essource -                       |                     |             |   |   |                         |                |    |                                                                                                    |                                                                                                    |
| - Contact pour la resso                                                                          | ource                                                            |                                                                                                    |                                  |                     |             |   |   |                         |                |    |                                                                                                    |                                                                                                    |
| Contact pour la resso<br>Nom de l'organisation                                                   | OUICE<br>Nom                                                     | a de la personne                                                                                                    | Adresse e-mail                   | Rôle                | létaire     | v |   |                         |                |    | Int                                                                                                    | ormation de                                                                                                    |
| Contact pour la resso<br>Nom de l'organisation                                                   | ource<br>Nom                                                     | i de la personne                                                                                                    | Adresse e-mail                   | Rôle                | 1étaire     | • |   |                         |                |    |                                                                                                    | cirmation de<br>entitication<br>dentiticateur<br>iontact pour la ree<br>DEMET - IN SPIRE 4<br>w sion 1.0                                                                                                    |
| Contact pour la resso Nom de l'organisation - Nom de l'organisation resp GEMET - INSPIRE th      | ource<br>Nom<br>ponsable de<br>&+ Q. Recherc<br>hemes, version ' | the function of the function of the function o | Adresse e-mail<br>toto@toto.com  | Rôle                | 1étaire     | • |   |                         |                |    |                                                                                                    | Commation de<br>entitication<br>dentrations<br>cantactipor la res<br>DEMET - REPRIE 4<br>entition 1.8<br>memo product art<br>henoution contaite<br>bacture contaite<br>bacture contaite<br>contaite<br>contaite |
| Contact pour la resso Nom de l'organisation  - Nom de l'organisation resp  GEMET - INSPIRE th  V | Nom<br>ponsable de                                               | ther un contact<br>1.0                                                                                                    | Adresse e-mail                   | Rôle                | létaire     | • |   |                         |                |    | Infi<br>Pictor<br>S<br>S<br>S<br>S<br>S<br>S<br>S<br>S<br>S<br>S<br>S<br>S<br>S<br>S<br>S<br>S<br>S<br>S<br>S | comution de<br>entrification<br>dentributeur<br>cantact pour la ree<br>denter - INSPIRE<br>er clan 1.0<br>neme product de<br>decution spatiale<br>deforite IDO<br>contraintes au la ro<br>decution spatiale<br>deforite IDO<br>contraintes au la ro<br>deformoe<br>comunicons sur la ro<br>romations sur la ro<br>nomations sur la ro                                                                                                    |

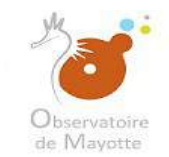

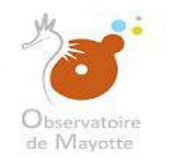

| S'il n'y a au<br>pouvez clic                       | icunes erre<br>juer sur «E     | eurs o<br>nregi  | comme c'es<br>istrer et fe | st le cas ic<br>rmer». | i, vous  | · · · · | Valider D Annuler Enregistrer & fermer Enregi<br>9. Ressources associées +-   | strer la fiche 🔹 👁 🔹                                                                                                    |
|----------------------------------------------------|--------------------------------|------------------|----------------------------|------------------------|----------|---------|-------------------------------------------------------------------------------|----------------------------------------------------------------------------------------------------|
| Date de référence 🗶                                | Création                       | ۲                | 25/01/2019                 |                        | 0-       |         | - 🗸 Validation                                                                | * 2                                                                                                    |
| <ul> <li>Identificateur</li> <li>Code ★</li> </ul> | ✓ Identificateur               |                  |                            |                        |          |         | Validation du standard (XSD)<br>INSPIRE metadata implementing rule validation | 0 Erresm<br>28 / 28                                                                                                    |
| Résumé de la ressource 🗶                           | Court résumé explicatif du con | tenu de la resso | ource                      |                        |          |         | Schematron validation / GeoNetwork recommendations                            | (2)2                                                                                                    |
| ▼Contact pour la resso                             | ource                          |                  |                            |                        |          |         | Schematron validation for ISO 19115(19139)                                    | 21/21                                                                                                    |
| Nom de l'organisation                              | onsable de                     | sonne            | toto@toto.com              | Prop                   | riëtaire | •       |                                                                               | Information de C                                                                                                    |
|                                                    | *                              |                  |                            |                        |          |         | Besoin d'aide                                                                 | Identification<br>Contact pour la ressource<br>GRIMET - INSPIRE frames<br>viersion 1.0                                                                                                    |
| ▼ GEMET - INSPIRE th<br>∽                          | Q Rechercher un con            | tact             |                            |                        |          | 0-      |                                                                               | theme prolipe not<br>Contractes our la reasourio<br>Hidocucen spatial<br>Cavilgorie IEO<br>Elendie<br>Information sur le système<br>de rôference<br>Informations sur le système<br>de rôference<br>Format (encodage)<br>Informations sur la crasifié |
|                                                    |                                |                  |                            |                        |          |         |                                                                               | des données<br>Cohárance du comaine de<br>valours<br>Cóndatogle                                                                                                    |

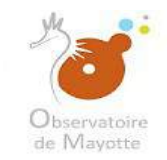

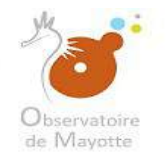

#### 3 - Assigner un sous-domaine et choisir un domaine de publication

Après avoir renseigné la fiche de métadonnée d'une donnée, il est obligatoire de lui assigner au moins un domaine où vous avez les droits en administration, il s'agira ici de votre structure. Il faut également lui assigner un thème (sous-domaine COVADIS) et un niveau de publication *(plus de détail voir annexe 1 sur les droits et les niveaux de diffusion)*. Cette étape nécessite aussi que vous soyez connectés. Il vous sera impossible d'importer les données si vous ne respectez pas ou si vous ignorez cette étape.

| observatoire de Mayotte                                                                                                    | Q Rechercher + Contribuer -       | 🚖 Panier 🛛 🕿 Co       | ontacter l'administraleur          | #3 visiteurs Autres action | s - OUFR Administrateur (Re          | lécteur) Թ Se déconnecter Français 🔹                       |  |
|----------------------------------------------------------------------------------------------------|-----------------------------------|-----------------------|------------------------------------|----------------------------|--------------------------------------|------------------------------------------------------------|--|
| Les cookies assurent le bon fonctionnement de nos services. En utilisant ces derniers, vous acceptez l'utilisation des cookies.<br>En savoir plus<br>Accepter ou .Quitter ce site |                                   |                       |                                    |                            |                                      |                                                            |  |
|                                                                                                    | Rechercher                        | Rechercher parmi 7 je | eux de données, services el        | Il caries,                 |                                      | Q                                                          |  |
| Parcourir par topics<br>Limites<br>Nouveautés Les plus vues                                                                                                    | Planification/Cadastre            |                       |                                    |                            | Types de ressource<br>Jeu de données | Service                                                    |  |
|                                                                                                    | 976 Département<br>Jeu de données | <b>*</b>              | 976 Parcelle cad<br>Jeu de donnée  | dastrale                   | *                                    | 976 Section cadastrale<br>Jeu de données                   |  |
|                                                                                                    | 976 Village<br>Jeu de données     |                       | 97 <u>6</u> Commu<br>Jeu de donnéd | UT09                       |                                      | Service WFS de l'observatoire<br>service-download. Service |  |

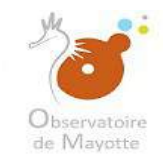

découpage des polygones communaux. L'unité

\* +-

📋 Catégories 🐔

■ 976 Section cadastrale

44443

8-

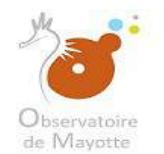

attributaire est anonymisée mais présente toutefois un

champ qui permet de distinguer le type de propriétaire

(État, Département, commune,...). Les propriétaires privés sont regroupés dans la catégorie "Privé".

00-

00-

\*-

合合合合合 8

/ +-

\*-

0000000

+-

+-

#### Non (6) administrative village à Mayotte correspond au lieu-dit O FOURNI PAR en métropole. Observatoire de Mayotte (6) O TYPE DE RESSOURCE ✓ Jeu de données (6) CONTACT DE LA RESSOURCE CUFR Mayotte (1) DEAL Mayotte (5) Catégories ···· O MOTS-CLÉS ■ 976 Commune 1\_E02\_Administratif (3) 3 A01 Public (3) Polygones communaux 976 (6) Limites (3) Mayotte (6) 7 plus O THÈMES Biote (1) Environnement (1) Limites (3) Planification/Cadastre (2) O ANNÉES Catégories ••• 2018 (6) ■ 976 Département O FORMATS ZIP (5) Polygone départemental ♥ TYPES DE REPRÉSENTATION Vecteur (6) O FRÉQUENCES DE MISE À JOUR Lorsque nécessaire (6) O ÉTAT Mis à jour continue (6) O ÉCHELLE 1:1000 (2) 1:10000 (4)

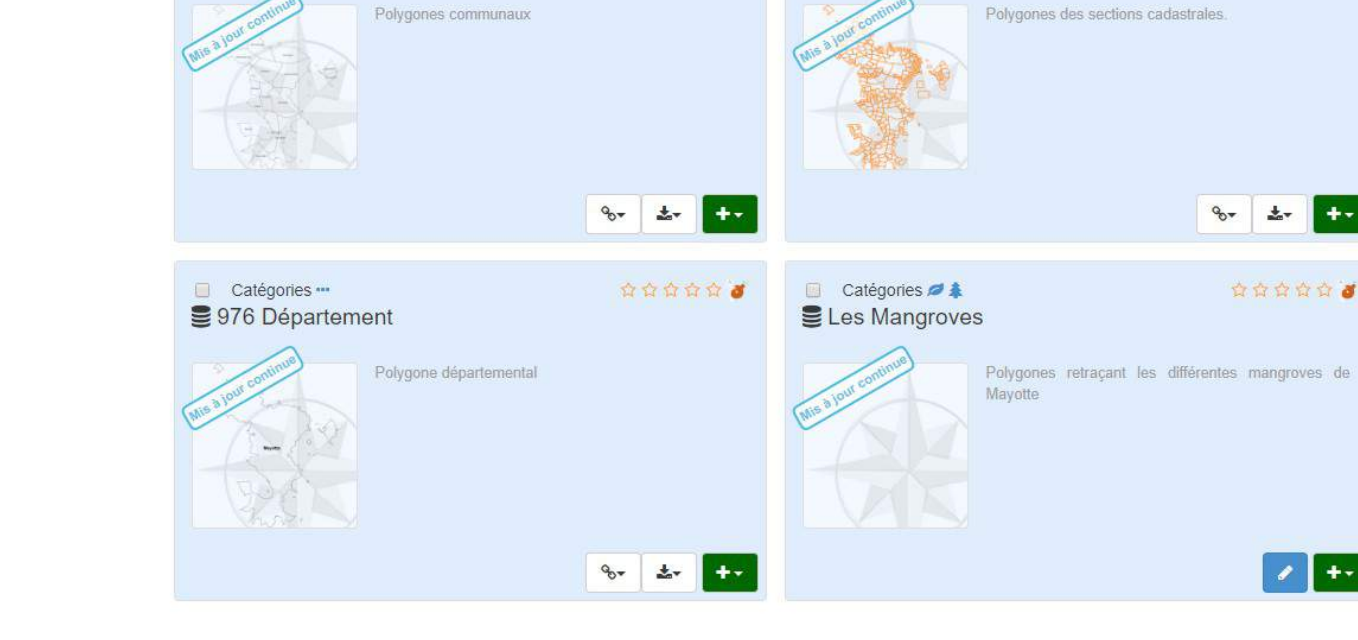

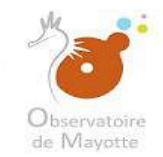

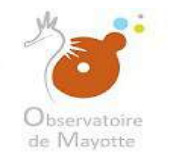

# Vous choisirez fiche sur laquelle vous avez les droits en administration. On les reconnaît facilement car elles ont un bouton bleu avec crayon blanc comme font.

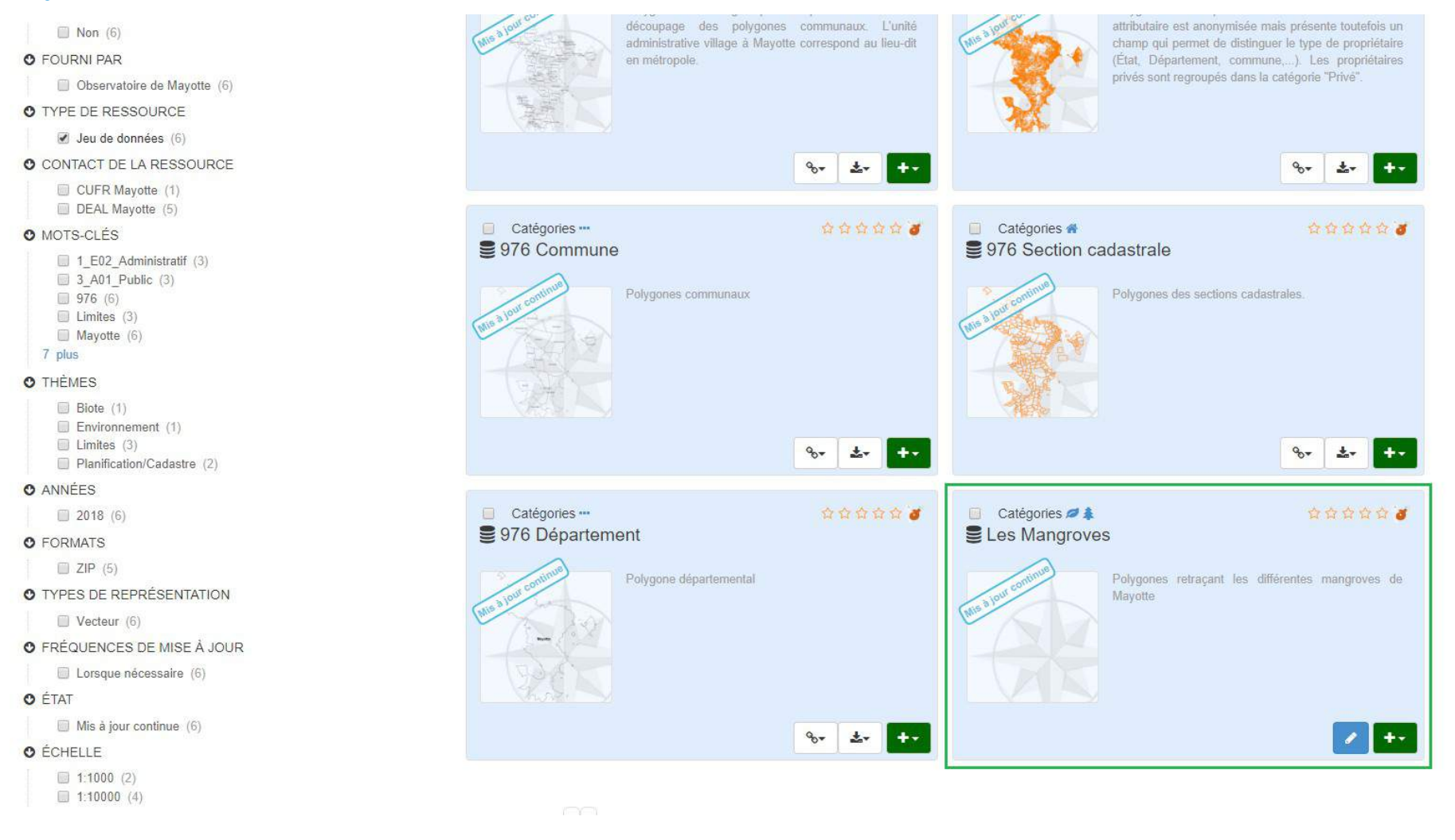
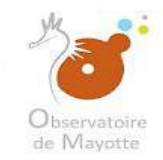

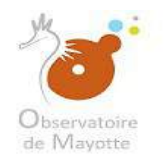

#### Non (6) O FOURNI PAR en métropole. Observatoire de Mayotte (6) O TYPE DE RESSOURCE ✓ Jeu de données (6) CONTACT DE LA RESSOURCE CUFR Mayotte (1) DEAL Mayotte (5) Catégories ···· O MOTS-CLÉS ■ 976 Commune 1\_E02\_Administratif (3) 3 A01 Public (3) Polygones communaux 976 (6) Limites (3) Mayotte (6) 7 plus O THÈMES Biote (1) Environnement (1) Limites (3) Planification/Cadastre (2) O ANNÉES Catégories ••• 2018 (6) ■ 976 Département O FORMATS ZIP (5) Polygone départemental ♥ TYPES DE REPRÉSENTATION Vecteur (6) O FRÉQUENCES DE MISE À JOUR Lorsque nécessaire (6) O ÉTAT Mis à jour continue (6) O ÉCHELLE 1:1000 (2) 1:10000 (4)

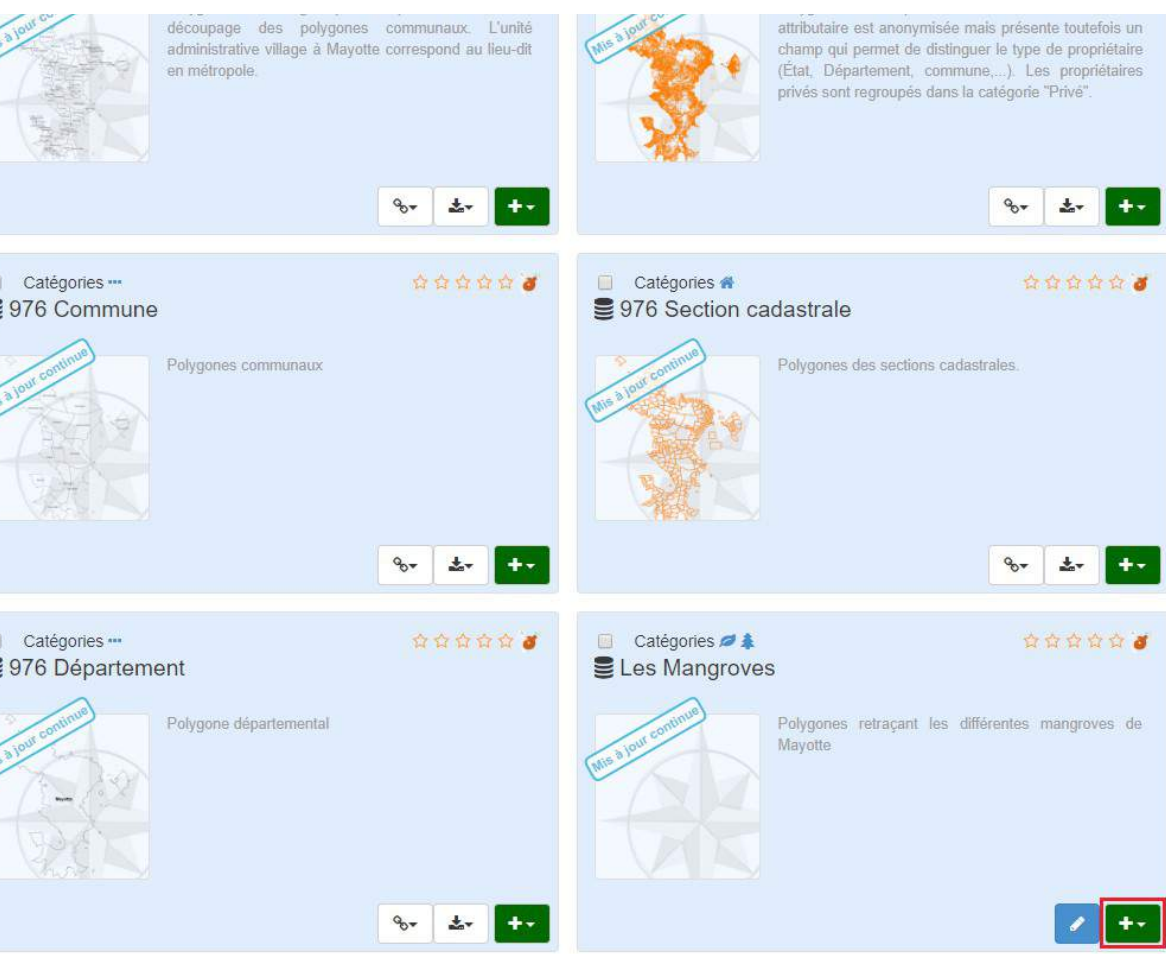

Observatoire de Mayotte – MKADARA Maoulana – 05 Mars 2019

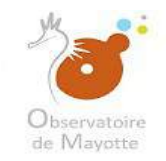

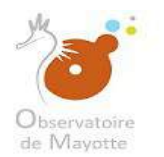

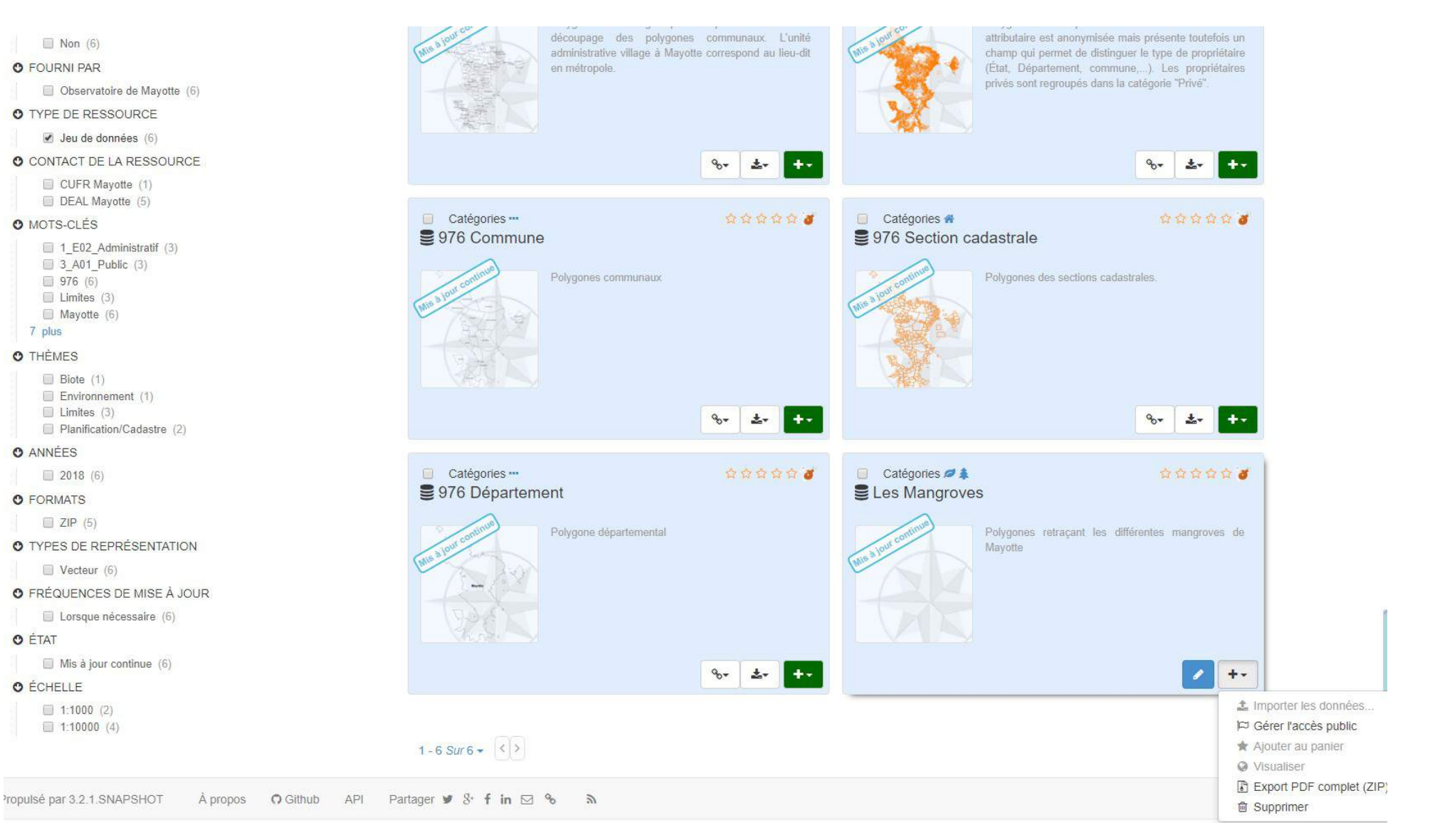

Observatoire de Mayotte – MKADARA Maoulana – 05 Mars 2019

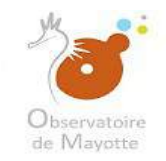

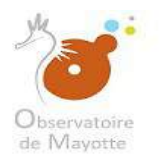

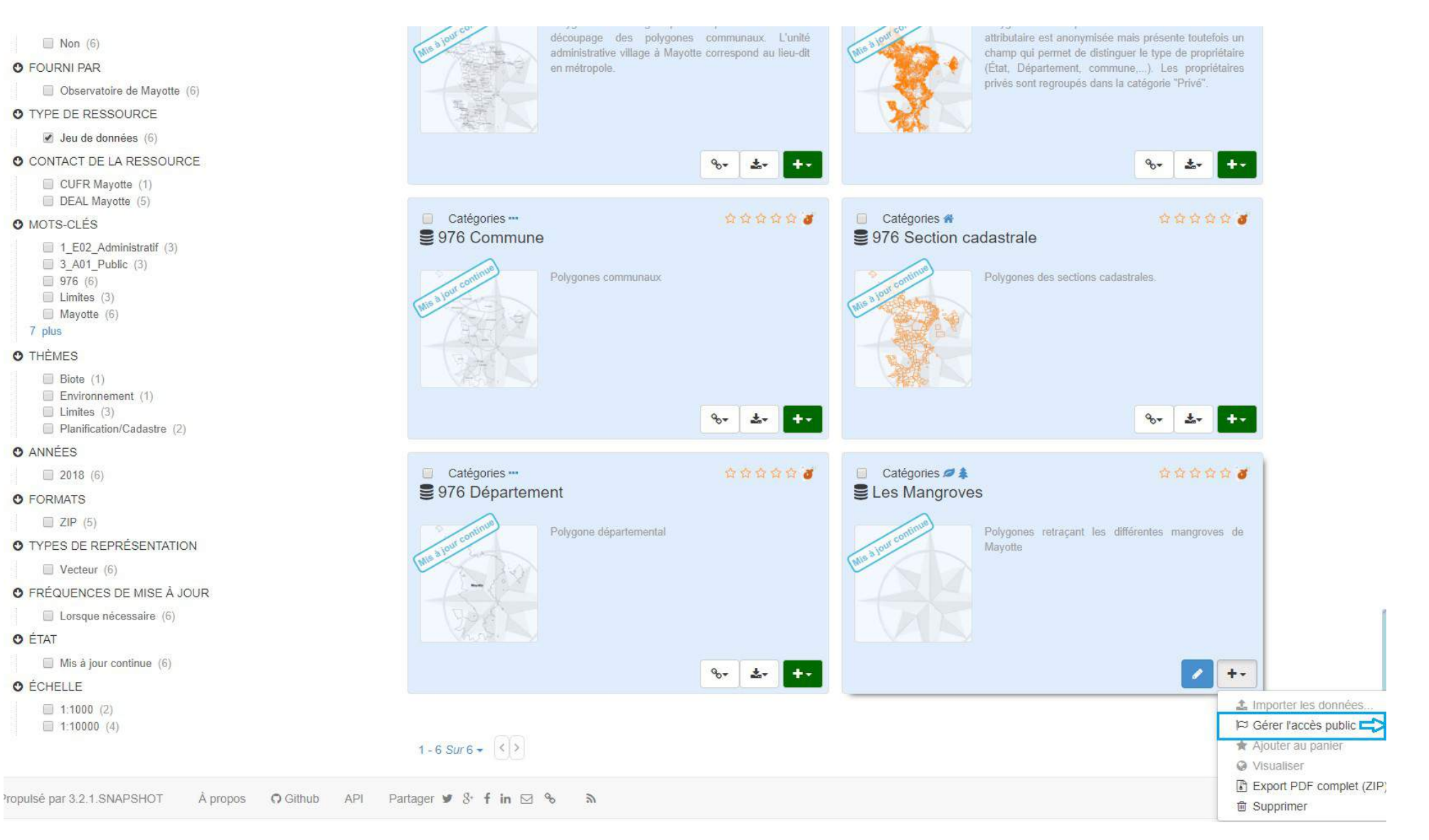

Observatoire de Mayotte – MKADARA Maoulana – 05 Mars 2019

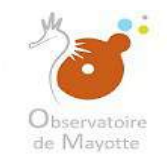

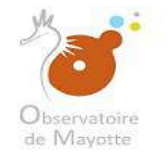

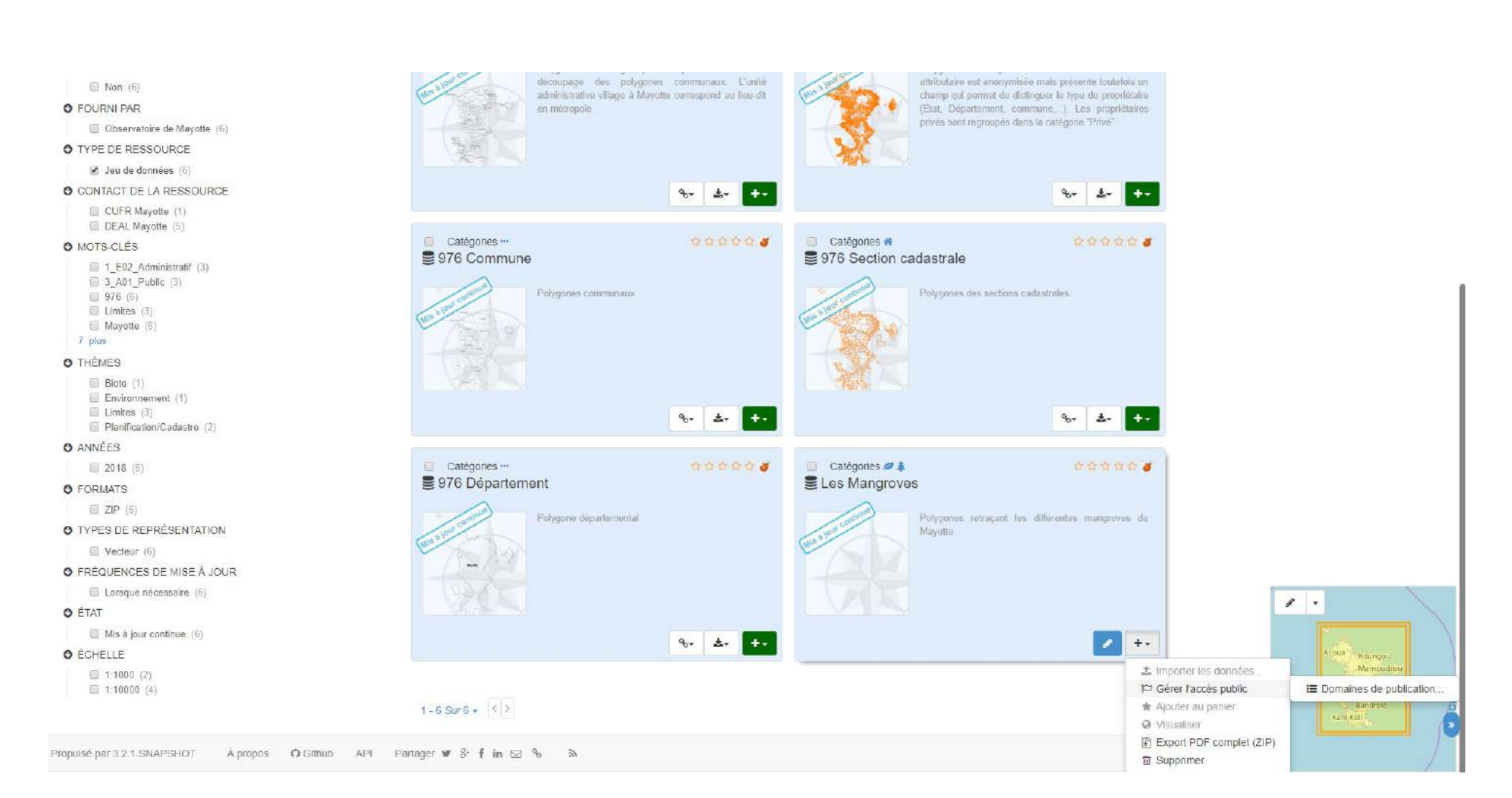

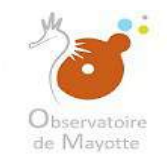

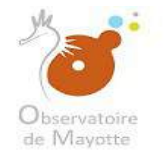

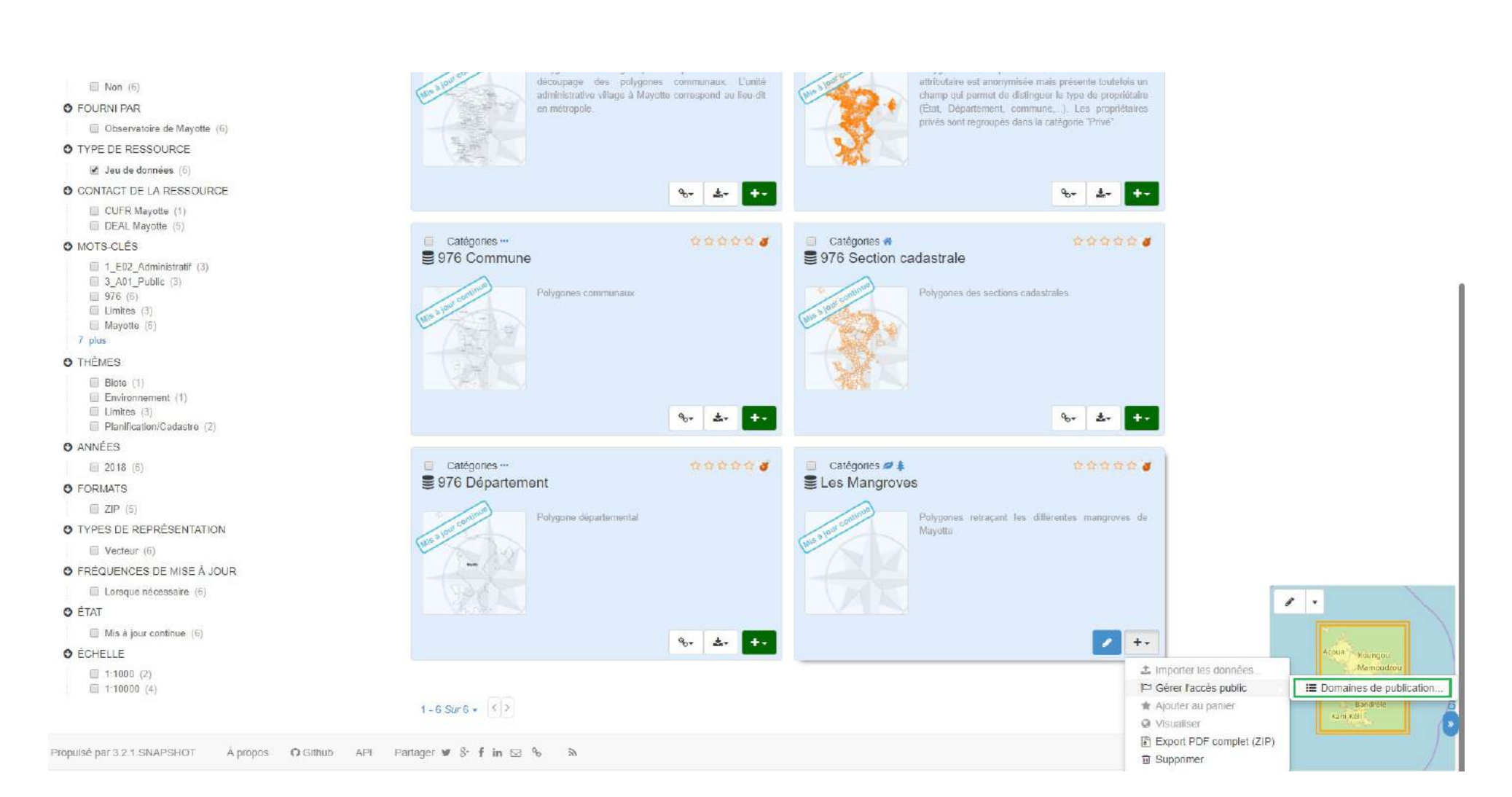

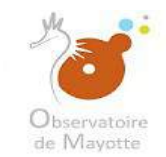

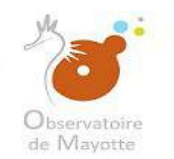

#### Affectation des domaines / sous-domaines

| 7             |                                     |                                                                                                    |   |
|---------------|-------------------------------------|----------------------------------------------------------------------------------------------------|---|
|               | E 1_R01_Aérien                      | Consultation                                                                                                    | + |
|               | 2 LEO2_Circulation douce            | Consultation                                                                                                    |   |
|               | 20 1 R03 Ferrovaire                 | Consultation                                                                                                    |   |
|               | 3 1 Bold Fluvial                    | Consultation                                                                                                    |   |
|               | E I Ros Martime                     | Consultation                                                                                                    |   |
|               | E 1 R05 Plateforme multimodale      | Consultation                                                                                                    |   |
|               | 1 B07 Boxfler                       | Consultation                                                                                                    |   |
|               | G 11.2. Imagore                     |                                                                                                    |   |
|               | 20 1 201 Fond de carte              | Consultation                                                                                                    |   |
|               | 5 1 202 Otherholographie            | Consultation                                                                                                    |   |
|               | E 1 203 image satellife             | Consultation                                                                                                    |   |
|               | C Service producteurs               | -                                                                                                    |   |
|               | 🗃 🛅 2_A_Services de l'état          |                                                                                                    |   |
|               | 2_101_DEAL                          | Consultation                                                                                                    |   |
|               | 3 2_002_DAAF                        | Consultation                                                                                                    |   |
|               | 2 203 DAC                           |                                                                                                    |   |
|               | 2 404 DISCS                         |                                                                                                    |   |
|               | 2 105 PREF                          |                                                                                                    |   |
|               | 2 009 VP                            |                                                                                                    |   |
| us domaines   |                                     |                                                                                                    |   |
| as actuallies |                                     |                                                                                                    |   |
|               | I 2 E Evolution explorements cubica |                                                                                                    |   |
|               | 2 ROLADEME                          |                                                                                                    |   |
|               | 5 3 603 BDCM                        | Consultation                                                                                                    |   |
|               |                                     | Administration                                                                                                  |   |
|               |                                     |                                                                                                    |   |
|               |                                     | Core liston                                                                                                    |   |
|               |                                     | Constraints of the second second second second second second second second second second second second second s |   |
|               |                                     |                                                                                                    |   |
|               |                                     |                                                                                                    |   |
|               |                                     |                                                                                                    |   |
|               | EI 2.009 PMM                        |                                                                                                    |   |
|               |                                     |                                                                                                    |   |
|               |                                     |                                                                                                    | - |
|               |                                     |                                                                                                    |   |
|               | 2_CO3_BANDRELE                      |                                                                                                    |   |
|               | 2_04_BOUENI                         |                                                                                                    |   |
|               | 5 2_05_CHICONI                      |                                                                                                    |   |
|               | E 2_C05_CHIRONGUI                   |                                                                                                    |   |
|               | 53 2_C07_DEMBENI                    |                                                                                                    | + |

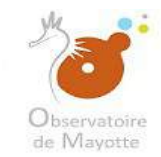

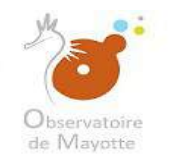

#### Ici vous choisirez votre structure (qui aura l'indication « Administration » en rouge tout à droite)

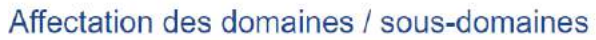

|              | E 1 801 Aéron                    | Consultation   |     |
|--------------|----------------------------------|----------------|-----|
|              | E 1 R02 Circulation douce        | Consultation   |     |
|              | 5. 1 R03 Ferroviaire             | Consultation   |     |
|              |                                  | Consultation   |     |
|              |                                  | Consultation   |     |
| 1            | - Valentinia                     | Consultation   |     |
|              |                                  | Consultation   |     |
|              |                                  |                | -   |
|              |                                  | Consultation   |     |
|              |                                  | Consultation   |     |
|              |                                  | Cons diston    |     |
| 1            |                                  |                | -   |
| 1            | Gen 2. A Services de l'état      |                |     |
|              | 53 2 A01 DEAL                    | Consultation   |     |
|              | 2 002 DAF                        | Consultation   |     |
|              | 2 443 040                        |                | -   |
|              |                                  |                |     |
| 1            |                                  |                |     |
|              |                                  |                |     |
|              |                                  |                |     |
| ous-domaines |                                  |                |     |
| 1            |                                  |                |     |
|              |                                  |                |     |
|              |                                  | Correlation    |     |
|              |                                  | Administration | -   |
|              | C 2 503 CUFR                     | Additionance   | _   |
|              | 2 B04 CELRL                      | 2000-2000-0    | - 1 |
|              | 5 2,805_EPFAM                    | Consultation   |     |
|              | E 2_B09_NSEE                     |                |     |
|              | E2_B07_IGN                       |                |     |
|              | 2_808_DNF                        |                |     |
| 4            | E3 2_B09_PNM                     |                |     |
|              | □ 2_C_Colectivités territoriales |                |     |
|              | 3 2_C01_ACOUA                    |                |     |
|              | E 2_C02_BANDRABOUA               |                |     |
| 1            | CO3_BANDRELE                     |                |     |
|              | 30 2 C04 BOUENI                  |                |     |
|              |                                  |                |     |
|              | Z US CHON                        |                |     |
|              |                                  |                |     |

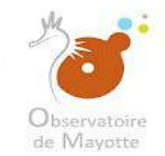

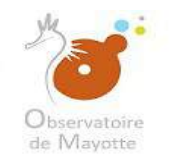

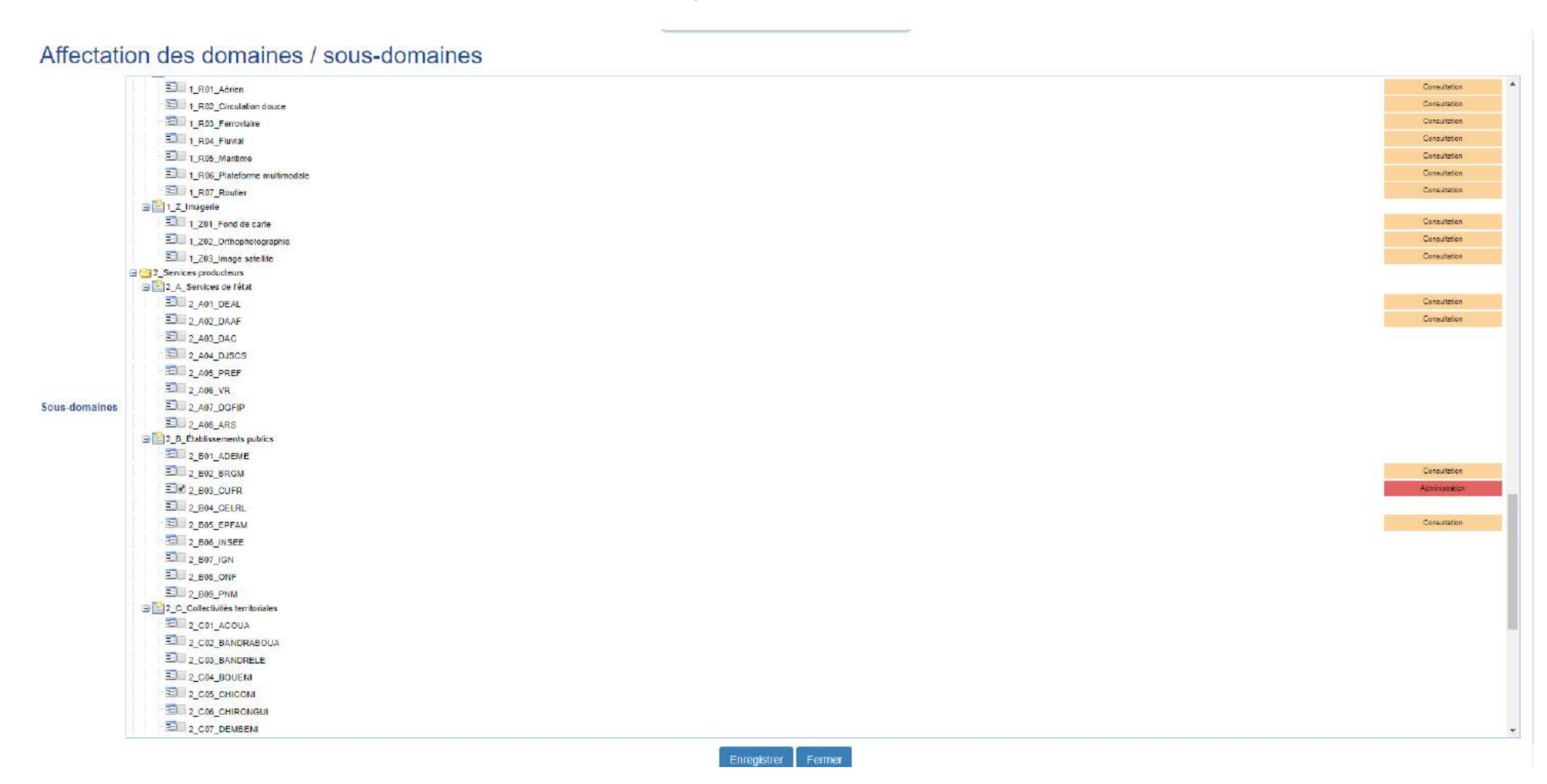

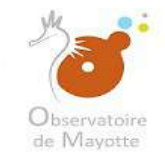

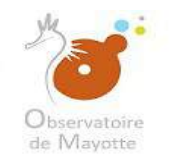

#### Affectation des domaines / sous-domaines

| 1             | 1 I/X Construction                     | Consultation |   |
|---------------|----------------------------------------|--------------|---|
|               |                                        | Consultation |   |
|               | Set Jones magne                        | Consultation |   |
|               |                                        | Consultation |   |
|               |                                        | Consultation |   |
|               |                                        | Consultation |   |
|               |                                        | Consultation |   |
|               |                                        |              | - |
|               |                                        | Consultation |   |
|               |                                        | Consultation |   |
|               |                                        | Consultation |   |
|               |                                        | Consultation |   |
|               |                                        | Consultation |   |
|               |                                        | Consultation |   |
|               |                                        | Consultation |   |
|               | Call 1_0/_ Avgalon mantime             | Cassultation |   |
|               | Call 1_00_Petre maritime               | Casekalan    |   |
|               |                                        | Geneelasten  | - |
|               |                                        | Consultation |   |
|               |                                        | Consultation |   |
| Sous-domaines | Current T_00_mixer hature bloarversite | Consultation |   |
|               | LIU 1_K03_Invertise paysage            | Conscitation |   |
|               | Call 1 K04 Zonages nature              | Consultation |   |
|               | Call 1 K05 Zonages paysage             | Consultation | - |
|               |                                        | Consultation | _ |
|               |                                        | Caraubaian   |   |
|               |                                        | Consultation |   |
|               | LUI 1_U0_Nusance electromagnetique     | Consultation |   |
|               |                                        | Constitution | - |
|               |                                        | Consultation |   |
|               | Con ()with amendper termate            | Consultation |   |
|               |                                        | Consultation |   |
|               |                                        | Canaultation |   |
|               | Lauli 1.004 Hydrocarbure               | Consultation |   |
|               |                                        | Consultation | - |
|               |                                        | Consultation | - |
|               |                                        | Cassultation |   |
|               | Cara 1.402 Crubion Voicandue           | Contraction  |   |
|               | USU 1 NO3 Gestion risque               | Constants    |   |
|               | Call 1_NO4_Inendation                  | Consussion   | + |

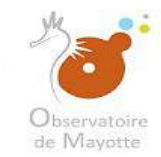

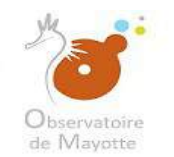

Dans notre cas nous avons choisi le domaine COVADIS 1\_K\_Nature Paysage Biodiversité

|              | E_I _ 1_U03_Construction                   | Consultation |
|--------------|--------------------------------------------|--------------|
|              | E3 1_04 Habitat incigne                    | Consultation |
|              | I_1_05_Occupation logements                | Consultation |
|              | I_106_Parc localif social                  | Consultation |
|              | I _ 1_107_Parc logements                   | Consultation |
|              | 5 1_06_Pollique                            | Consultation |
|              | 1_009_Rénovation                           | Consultation |
|              | 🖨 🔝 1_4_Mer L Horai                        |              |
|              | E 1_J01_Autres activités                   | Consultation |
|              | IU2_Chasse mantime                         | Consultation |
|              | I 1_103_Culture marine                     | Consultation |
|              | E 1_104_fcologie littoral                  | Consultation |
|              | 1_105_Limite administrative speciale       | Consultation |
|              | I_100_Lutte anti-pollution                 | Consultation |
|              | E 1_107_Navigation maritime                | Consultation |
|              | E 1_105 Péche maritime                     | Consultation |
|              | E 1_1_00g_Tcpographie                      | Consultation |
|              | 🔒 🔛 L.K.Naturs Payaago Biodivorsité        |              |
|              | E 1_K01_Chasse                             | Consultation |
| ous domaines | E 1_K02_Invertaive nature biodiversité     | Consultation |
|              | E 1_K03_Invertaire paysage                 | Consultation |
|              | I_K04_Zonages nature                       | Consultation |
|              | E 1 K05 Zonages paysage                    | Consultation |
|              | 🔅 🔛 L_LNuisance                            |              |
|              | <b>E</b> 1_L01_Brut                        | Consultation |
|              | E 1_1_02_Déchat                            | Consultation |
|              | I 1_103_Nuisance électromagnétique         | Consultation |
|              | E 1_1.04_Pollution sol                     | Consultation |
|              | 🖻 🔛 I_M_Réseau énergie divers              |              |
|              | 3 1_1001_Amériagement numérique territoire | Consultation |
|              | 1_1/02_Autre                               | Consultation |
|              |                                            | Consultation |
|              | E 1 1 Mod Hydrocarbure                     | Consultation |
|              | E 1_1_Mostélécommunication                 | Consultation |
|              | a 🛅 1. N_Risque                            |              |
|              | E 1_N01_Avalanche                          | Consultation |
|              | E 1_N02_Éruption volcanique                | Consultation |
|              | E 1_N03_Gestion risque                     | Consultation |
|              |                                            | Consultation |

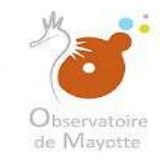

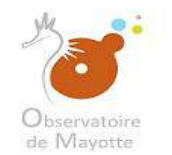

#### Dans le domaine COVADIS 1\_K\_Nature Paysage Biodiversité nous avons choisi le sous-domaine 1\_K04\_Zonage nature

#### Affectation des domaines / sous-domaines E 1 103 Construction Consultation E 1 104 Habitat indigne Consultation E 1 105 Occupation logements Consultation E 1\_106 Parc localif social Consultation 1\_107\_Parc logements Consultation E 1 108 Politique Consultation E 1 IO9 Rénovation Consultation 1 J Mer Littoral E 1 J01 Autres activités Consultation E 1 J02 Chasse maritime Consultation E 1\_J03\_Culture marine Consultation 1 J04 Écologie littoral Consultation 1\_J05\_Limite administrative speciale Consultation 1\_J06\_Lutte anti-pollution Consultation 1\_J07\_Navigation maritime Consultation E 1 J08 Péche maritime Consultation E 1 J09 Topographie Consultation 🗐 🔛 1\_K\_Nature Paysage Biodiversité E 1 K01 Chase Consultation E 1 K02 Inventaire nature biodiversité Consultation Sous-domaines 1\_K03\_Inventaire paysage Consultation 1 K04 Zonages nature Consultation 1\_K05\_Zonages paysage Consultation B 1 L Nuisance E 1\_L01\_Bruit Consultation E 1 LOZ Déchet Consultation I\_L03\_Nuisance électromagnétique Consultation E 1\_L04\_Pollution sol Consultation E 1\_M\_Réseau énergie divers 1\_M01\_Aménagement numérique territoire Consultation T\_M02\_Autre Consultation E 1\_M03\_Électricité Consultation E 1 M04 Hydrocarbure Consultation E 1\_M05\_Télécommunication Consultation 1\_N\_Risque E 1 N01 Avalanche Consultation Consultation 1\_N02\_Éruption volcanique Consultation 1\_N03\_Gestion risque 1\_N04\_Inondation Consultation

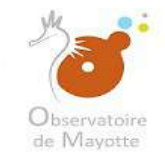

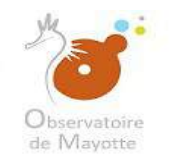

|    | 1 103 Construction                              | Consultation |
|----|-------------------------------------------------|--------------|
|    | ED 1_194 Habitat Indigne                        | Consultation |
|    | E 1_105_Occupation fogements                    | Consultation |
|    | E 1 106 Parc locatif social                     | Consultation |
|    | E 1.107 Parcicleamonts                          | Consultation |
|    | E 1 108 Politique                               | Consultation |
|    | T 109 Bénovalon                                 | Consultation |
|    | 😑 💽 1_J_Mer Littoral                            |              |
|    | Ell 1_101_Autres activités                      | Consultation |
|    | E 1_102 Chasse matiline                         | Consultation |
|    | ED 1 JUS Culture manne                          | Consultation |
|    | Ella 1_104 Écologie littoral                    | Consultation |
|    | Solution 1, 105. Limite administrative speciele | Consultation |
|    | 20 1 J05 Lute anti-policiton                    | Consultation |
|    | E 1_107. Navigation maritime                    | Consultation |
|    | Solution Peckermanitime                         | Consultation |
|    | I Jog Tapographie                               | Consultation |
|    | 🖃 📴 1. K. Naturs Paysage Blockversité           |              |
|    | E LK01_Chasse                                   | Consultation |
| es | 1_K02_Inventaire nature biodiversité            | Consultation |
|    | ED_ 1_K03_Inventaire paysage                    | Consultation |
|    | EI® 1_K04_Zonapes nature                        | Consultation |
|    | Son 1_K05_Zonages paysage                       | Ecosulation  |
|    | 🖶 🞦 1_L_Nuisance                                |              |
|    | Ella 1_L01_Bruit                                | Consultation |
|    | 330 1_L02_Déchet                                | Consultation |
|    | El 1_L03_Nulsance électromagnétique             | Consultation |
|    | E 1_104_Pollution sol                           | Consultation |
|    | 3 2 1_M_Réseau énergie divers                   |              |
|    | E 1, M01_Amériagement numérique territoire      | Consultation |
|    | E1_M02_Autre                                    | Consultator  |
|    | Su 1, M03_Électricité                           | Consultator  |
|    | 1_M04_Hydrocarbure                              | Consultation |
|    | E1_M05_T6lécommunication                        | Consultation |
|    | 3 El 1.N. Risque                                |              |
|    | E 1, NOI_Avalanche                              | Consultation |
|    | E1_N02_Éruption voicanique                      | Consultation |
|    | =1_N03_Gestion risque                           | Donsultation |
|    | 1_N04_Inendation                                | Consultation |

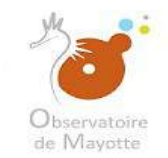

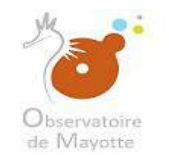

| ectatio | on des domaines / sous-domaines                                                                                                    |              |
|---------|----------------------------------------------------------------------------------------------------|--------------|
|         | 2_608_ONF                                                                                                    |              |
|         | 2_B09_P4IM                                                                                                    |              |
|         | I Collectivités territoriales                                                                                                    |              |
|         | E 2_co1_AcouA                                                                                                    |              |
|         | SI 2_C02_BANDRABOUA                                                                                                    |              |
|         | EL 2_CO3_BANDRELE                                                                                                    |              |
|         |                                                                                                    |              |
|         |                                                                                                    |              |
|         |                                                                                                    |              |
|         | 2_C07_DEMBENI                                                                                                    |              |
|         |                                                                                                    |              |
|         | Ell 2_Co9_KANI-KELI                                                                                                    |              |
|         | Ell 2_c10_koungou                                                                                                    |              |
|         | E_ 2_C11_MAMOUDZOU                                                                                                    |              |
|         | E_2_C12_MTSAMBORO                                                                                                    |              |
|         | 2_C13_MTSANGAMOUJI                                                                                                    |              |
|         | 2_C14_OUANGANI                                                                                                    |              |
|         | E 2_C15_PAMANDZI                                                                                                    |              |
| omaines | E2C16_SADA                                                                                                    |              |
|         | E 2_C17_TSINGONI                                                                                                    |              |
|         | E 2_C21_CADEMA                                                                                                    |              |
|         | 2_C22_CCPT                                                                                                    |              |
|         | 2_023_0000                                                                                                    |              |
|         | E 2_C24_CONM                                                                                                    |              |
|         | E 2_ccs_ccs                                                                                                    |              |
|         | E] 2_C31_CDM                                                                                                    | Consultation |
|         | B 📴 2_D_Sociétés                                                                                                    |              |
|         | 2_D01_EDM                                                                                                    |              |
|         | 2_D02_SM/                                                                                                    |              |
|         | E 2_00_SIEAM                                                                                                    |              |
|         | E] 2_D04_SMAE                                                                                                    |              |
| 3       | S Niveaux de diffusion                                                                                                    |              |
|         | Self-ange                                                                                                    | Completion   |
|         | i Carlet 3_00_Public                                                                                                    | Conduction   |
|         | 3 B01 Exteriors EPA, Ensemin et Berberche                                                                                                    | Consultation |
|         |                                                                                                    | Conculsion   |
|         |                                                                                                    |              |
|         | and the second second |              |

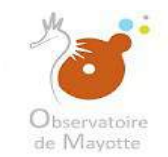

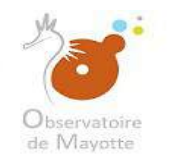

| Affectatio    | on des domaines / sous-domaines                                                                                                    |                                                              |
|---------------|----------------------------------------------------------------------------------------------------|--------------------------------------------------------------|
| Sous-domaines | E       2,808_ONF         E       2,808_ONF         E       2,808_ONF         E       2,200_ACOUA         E       2,001_ACOUA         E       2,001_ACOUA         E       2,002_BANDRABOUA         E       2,006_CHRONGU         E       2,006_CHRONGU         E       2,006_CHRONGU         E       2,006_CHRONGU         E       2,006_CHRONGU         E       2,006_CHRONGU         E       2,006_CHRONGU         E       2,006_CHRONGU         E       2,006_CHRONGU         E       2,006_CHRONGU         E       2,006_CHRONGU         E       2,007_KOUNGOU         E       2,012_MTSANGANOUJI         E       2,012_MTSANGANOUJI         E       2,014_MIGANI         E       2,017_TSINGONI         E       2,012_CADEMA         E       2,012_CADEMA         E       2,012_CADEMA                                                                                                    |                                                              |
| 3             | 2_C23_CCNM     2_C23_CCNM     2_C25_CCS     2_D_C0IM     2_D_Societes     2_D01_EDM     2_D02_SNM     2_D02_SNM     2_D02_SNM     2_D02_SNM     2_D03_SIEAM     2_D04_SNAE     3_NNeeux do diffusion     3_A.Large     2_N 3_Large     2_N 3_Large     2 | Consultation<br>Consultation<br>Consultation<br>Consultation |

Observatoire de Mayotte – MKADARA Maoulana – 05 Mars 2019

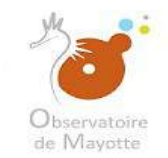

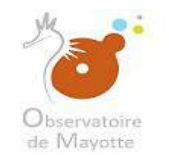

|       | - Collective's territorales               |                                  |
|-------|-------------------------------------------|----------------------------------|
|       | 2 COL ACOUA                               |                                  |
|       | 2 CO2 BANDRABOUA                          |                                  |
|       | 2 COS BANDRELE                            |                                  |
|       | E 2 2 CP4 BOUENI                          |                                  |
|       |                                           |                                  |
|       | EJ 2. COS CHIRONGUI                       |                                  |
|       | 2 CO7 DEMBENI                             |                                  |
|       |                                           |                                  |
|       | 2 COS KANI KELI                           |                                  |
|       | El 2 c12 koungou                          |                                  |
|       | E 2 C11 MAMOUDZOU                         |                                  |
|       | E 2. C12 MTSAMBORO                        |                                  |
|       | 2 C13 MTSANGAMOUJI                        |                                  |
|       | 2 C14 QUANGANI                            |                                  |
|       | Z 2 C15 PAMANDZI                          |                                  |
| ainee | E 2 2 C15 SADA                            |                                  |
| anios | E 2 C17 TSINGONI                          |                                  |
|       | E 2 C21 CADEMA                            |                                  |
|       | E 2 C22 CCPT                              |                                  |
|       | E 2 C23 CCC0                              |                                  |
|       | E 2 224 CCNM                              |                                  |
|       | E 2.025.005                               |                                  |
|       | E3 2 C31 CDM                              | Consultation                     |
|       | 🖻 🛅 2_D_Sociétés                          |                                  |
|       | 2_D01_EDM                                 |                                  |
|       | 2_00_SIM                                  |                                  |
|       | E Z_03_SIEAM                              |                                  |
|       | E] 2_D04_SMAE                             |                                  |
| 8     | al 😑 3. Niveaux de diffusion              |                                  |
|       | □ III 1_L Large                           |                                  |
|       | 1 LIM 3_A01 Public                        | Contuitation                     |
|       | 2 Del filia dese CDA Estados et Dathartha | <ul> <li>Consultation</li> </ul> |
|       |                                           | Concultaine                      |
|       |                                           |                                  |

*Observatoire de Mayotte – MKADARA Maoulana – 05 Mars 2019* 

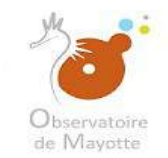

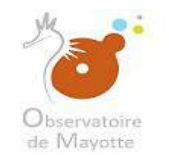

|        | Ima Collectività territoriales                 |              |
|--------|------------------------------------------------|--------------|
|        | 2 C01 ACONA                                    |              |
|        | 2 CO2 BANDRABOUA                               |              |
|        | 2 CO3 BANDERIE                                 |              |
|        | 2 CO4 BOUEN                                    |              |
|        |                                                |              |
|        |                                                |              |
|        |                                                |              |
|        |                                                |              |
|        |                                                |              |
|        |                                                |              |
|        |                                                |              |
|        |                                                |              |
|        |                                                |              |
|        |                                                |              |
|        |                                                |              |
|        |                                                |              |
| naines |                                                |              |
|        |                                                |              |
|        |                                                |              |
|        |                                                |              |
|        |                                                |              |
|        |                                                |              |
|        |                                                | Consultation |
|        |                                                |              |
|        |                                                |              |
|        | 2 DO2 SM                                       |              |
|        |                                                |              |
|        |                                                |              |
| 8      | 3 3. Niveaux de diffusion                      |              |
|        | ⇒ I <sup>™</sup> 3_A_Large                     |              |
|        | E S_A01_Public                                 | Consultation |
|        | a 📴 3.8_Restreint                              |              |
|        | E 3_01_État et ses EPA - Enseign, et Repherche | Consultation |
|        | 3_002_Réservé plateforme                       | Consultation |
|        | 3_003_PLEIADE                                  |              |

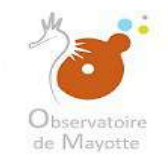

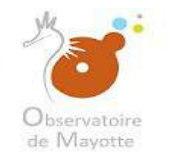

Sector Contractor Contractor DEAL Mayotte (6) O MOTS-CLÉS 1 E02 Administratif (3) 3 A01 Public (4) 976 (7) Limites (3) Mayotte (7) 10 plus O THÈMES Biote (1) Environnement (1) 🗍 Limites (3) Océans (1) Planification/Cadastre (2) O ANNÉES 2018 (7) O FORMATS I ZIP (6) O TYPES DE REPRÉSENTATION U Vecteur (7) O FRÉQUENCES DE MISE À JOUR Lorsque nécessaire (7) O ÉTAT Mis à jour continue (7) C ÉCHELLE 1:1000 (2) 1:10000 (5)

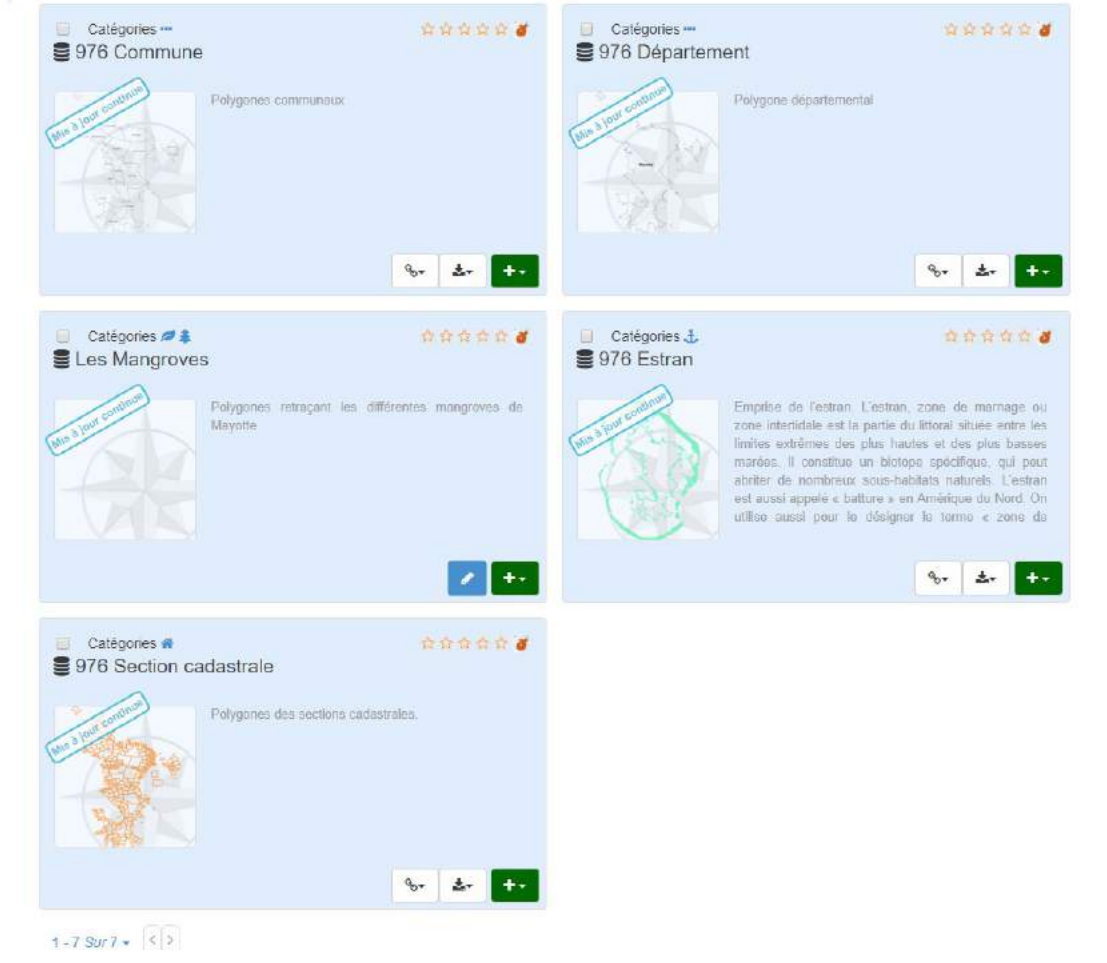

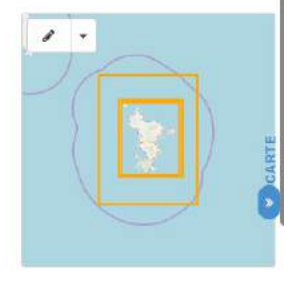

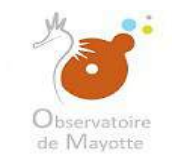

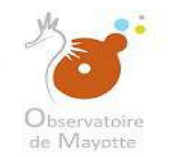

#### Annexe 1

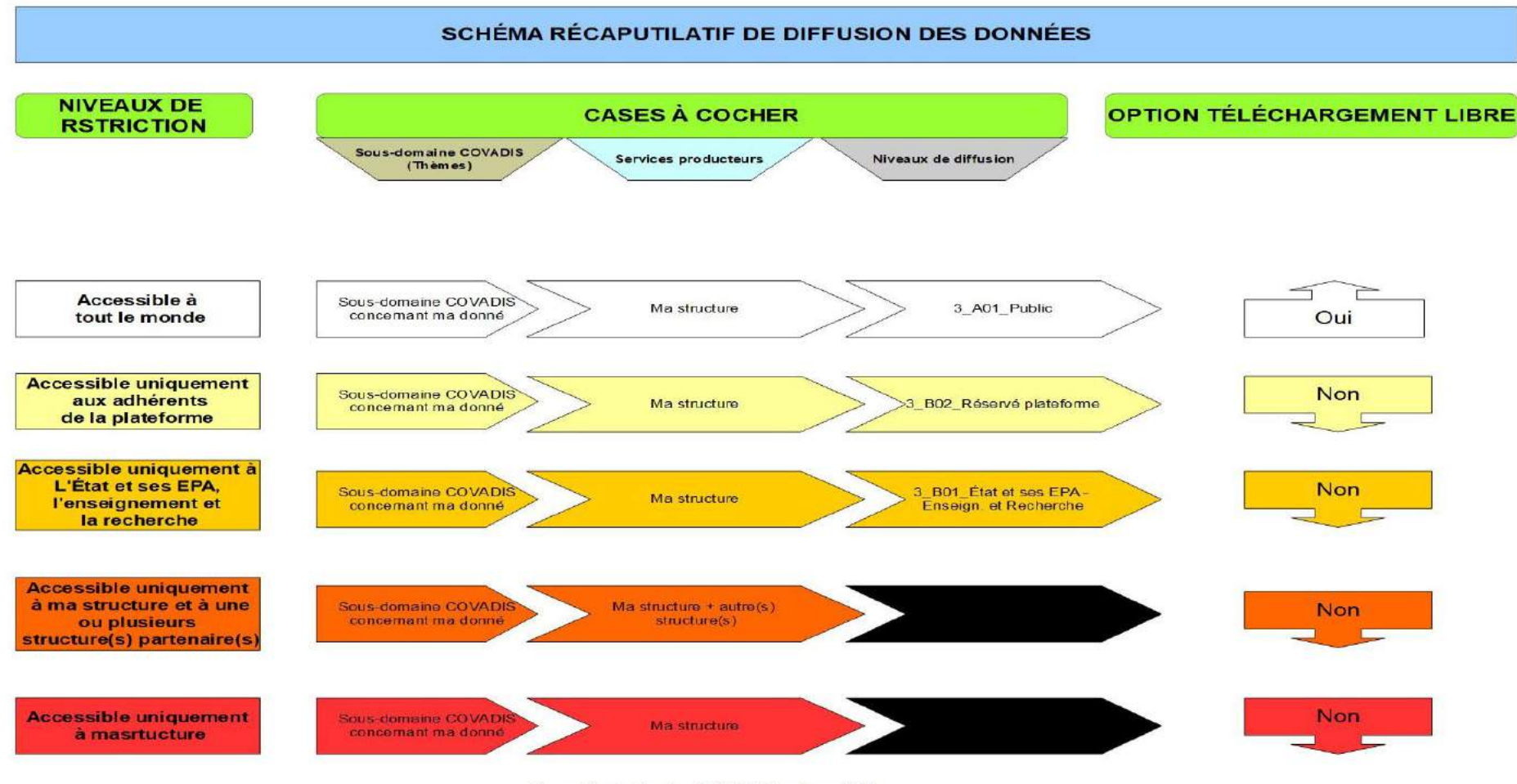

Observatoire de Mayotte - MKADARA Maoulana - 2018

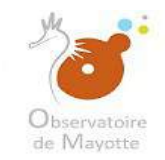

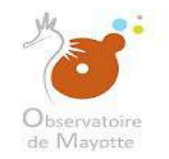

#### <u>4 – Import de données</u>

Il faut savoir que l'import de donnée est possible uniquement après avoir assigné, à votre fiche, un domaine sur lequel vous avez les droits en administration.

Je ne peux que choisir les données auxquelles j'ai la main (les données que j'ai rensignées)

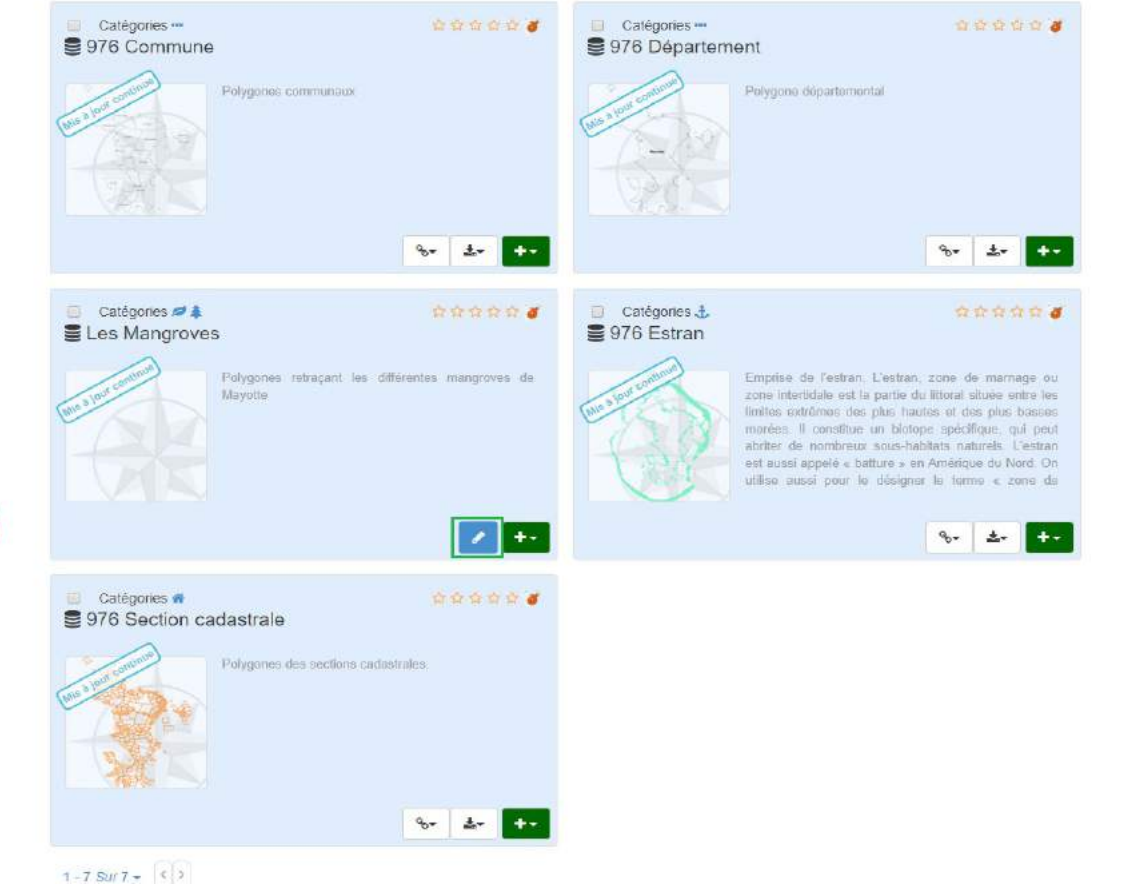

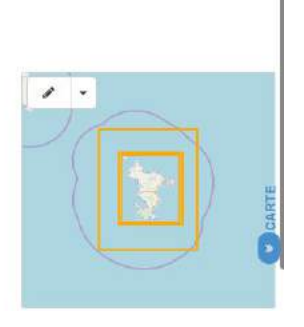

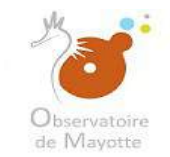

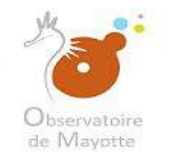

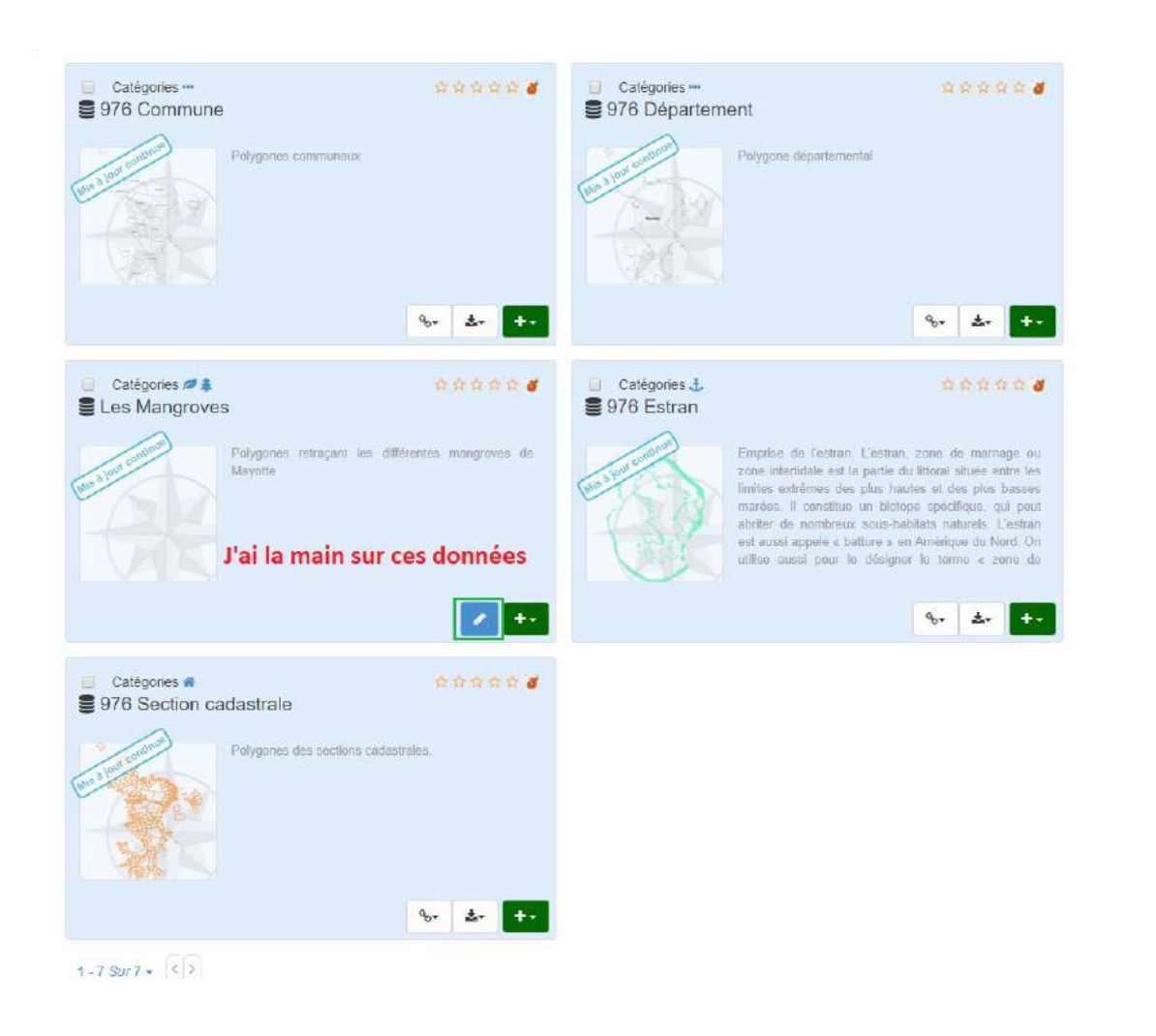

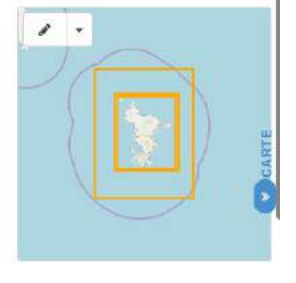

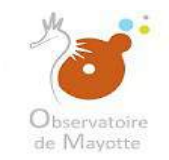

O ÉTAT

#### **Observatoire de Mayotte – Formation Geonetwork**

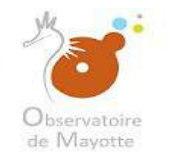

\*\*\*\*\*

8- 2-

8- ±-

\*\*\*\*\*

+-

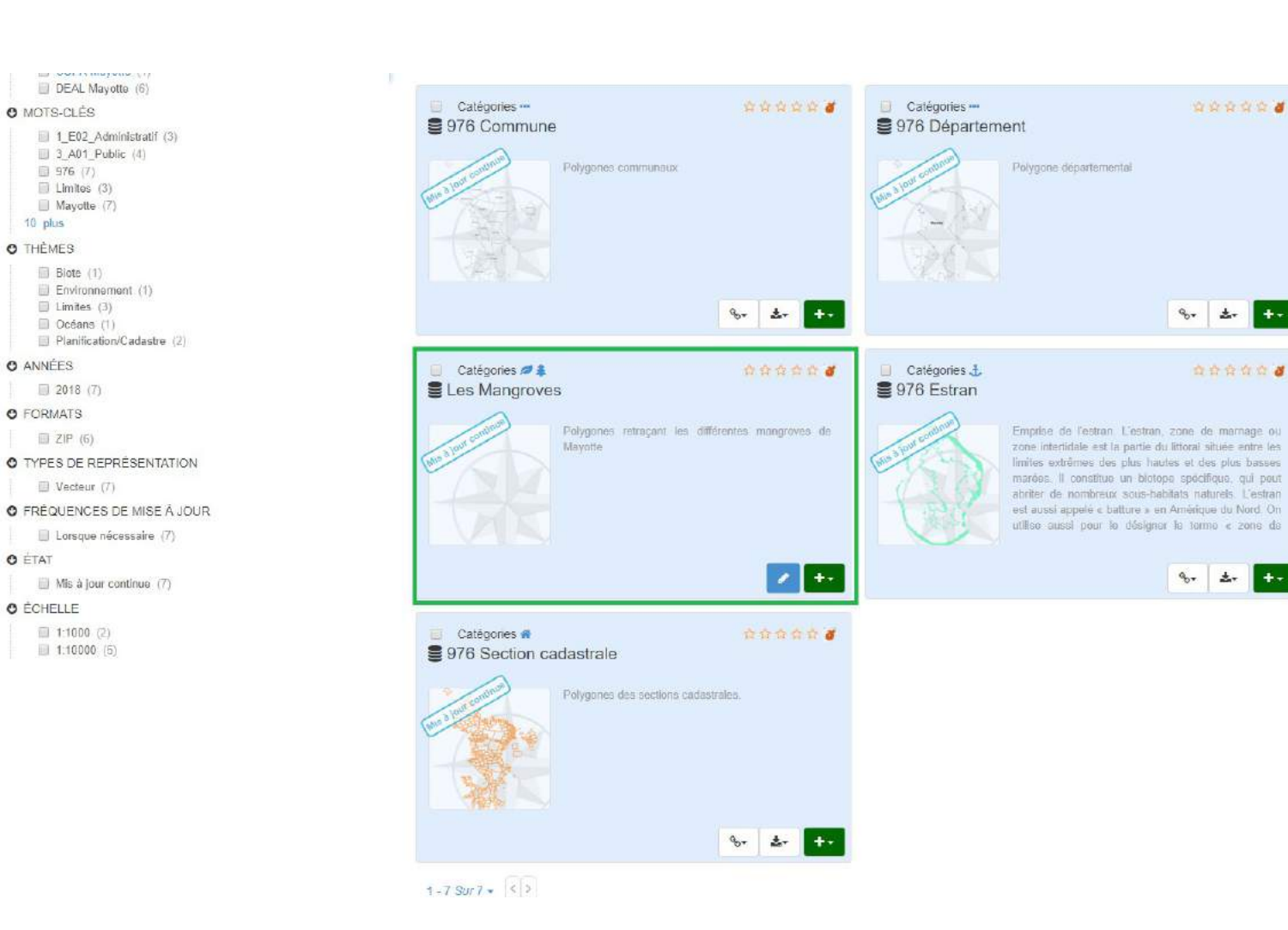

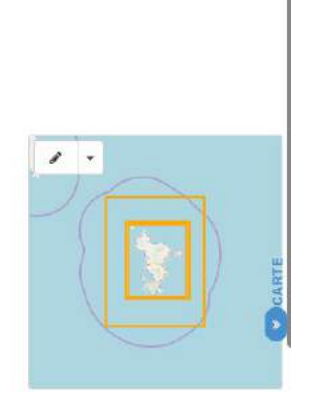

Observatoire de Mayotte – MKADARA Maoulana – 05 Mars 2019

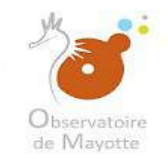

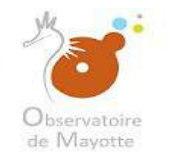

Sector Contractor Contractor DEAL Mayotte (6) O MOTS-CLÉS 1 E02 Administratif (3) 3 A01 Public (4) 976 (7) Limites (3) Mayotte (7) 10 plus O THÈMES Biote (1) Environnement (1) 🗍 Limites (3) Océans (1) Planification/Cadastre (2) O ANNÉES 2018 (7) O FORMATS I ZIP (6) O TYPES DE REPRÉSENTATION U Vecteur (7) O FRÉQUENCES DE MISE À JOUR Lorsque nécessaire (7) O ÉTAT Mis à jour continue (7) C ÉCHELLE 1:1000 (2) 1:10000 (5)

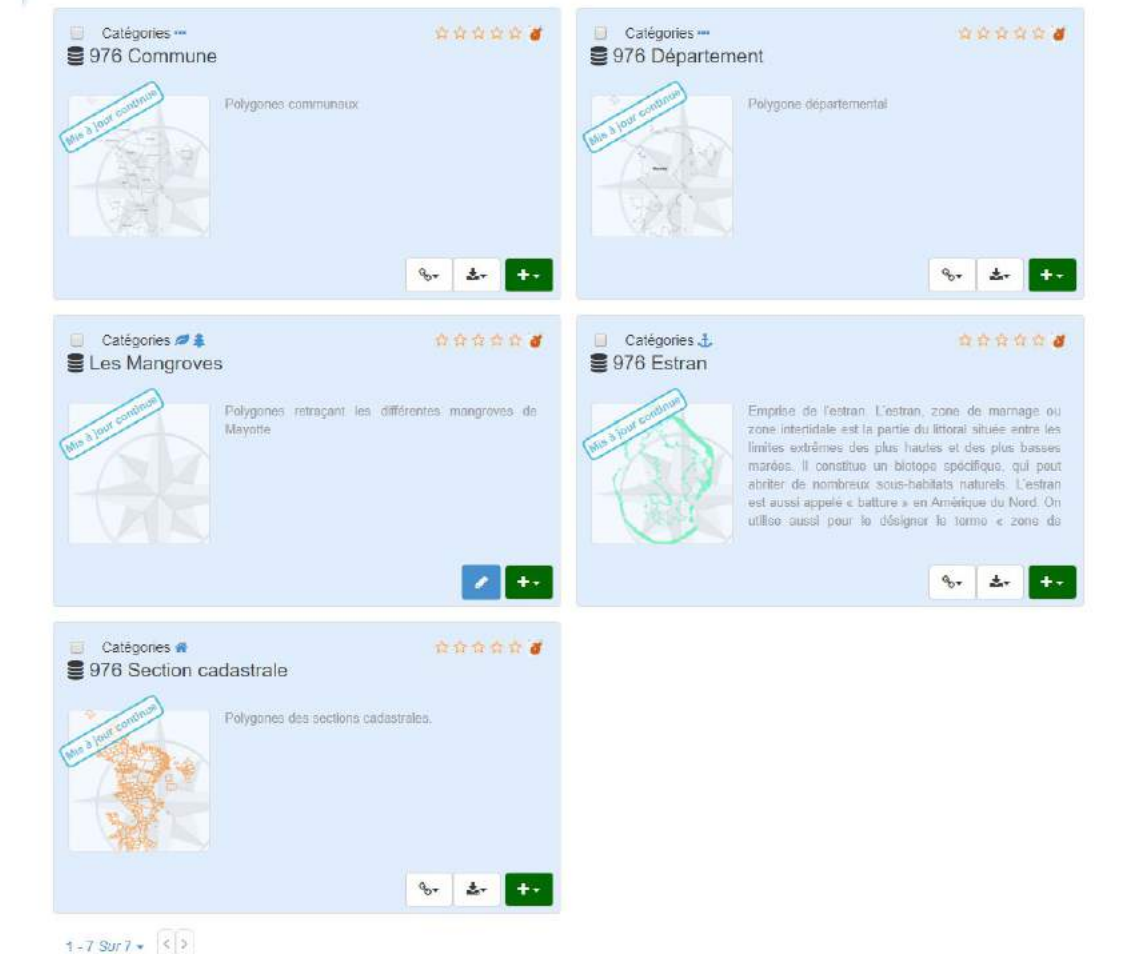

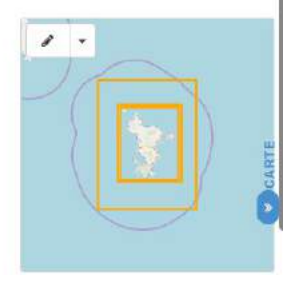

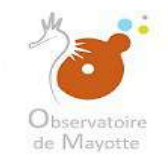

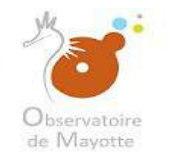

Sector Contractor Contractor DEAL Mayotte (6) O MOTS-CLÉS 1 E02 Administratif (3) 3 A01 Public (4) 976 (7) Limites (3) Mayotte (7) 10 plus O THÈMES Biote (1) Environnement (1) 🗍 Limites (3) Océans (1) Planification/Cadastre (2) O ANNÉES 2018 (7) O FORMATS I ZIP (6) O TYPES DE REPRÉSENTATION U Vecteur (7) O FRÉQUENCES DE MISE À JOUR Lorsque nécessaire (7) O ÉTAT Mis à jour continue (7) C ÉCHELLE 1:1000 (2) 1:10000 (5)

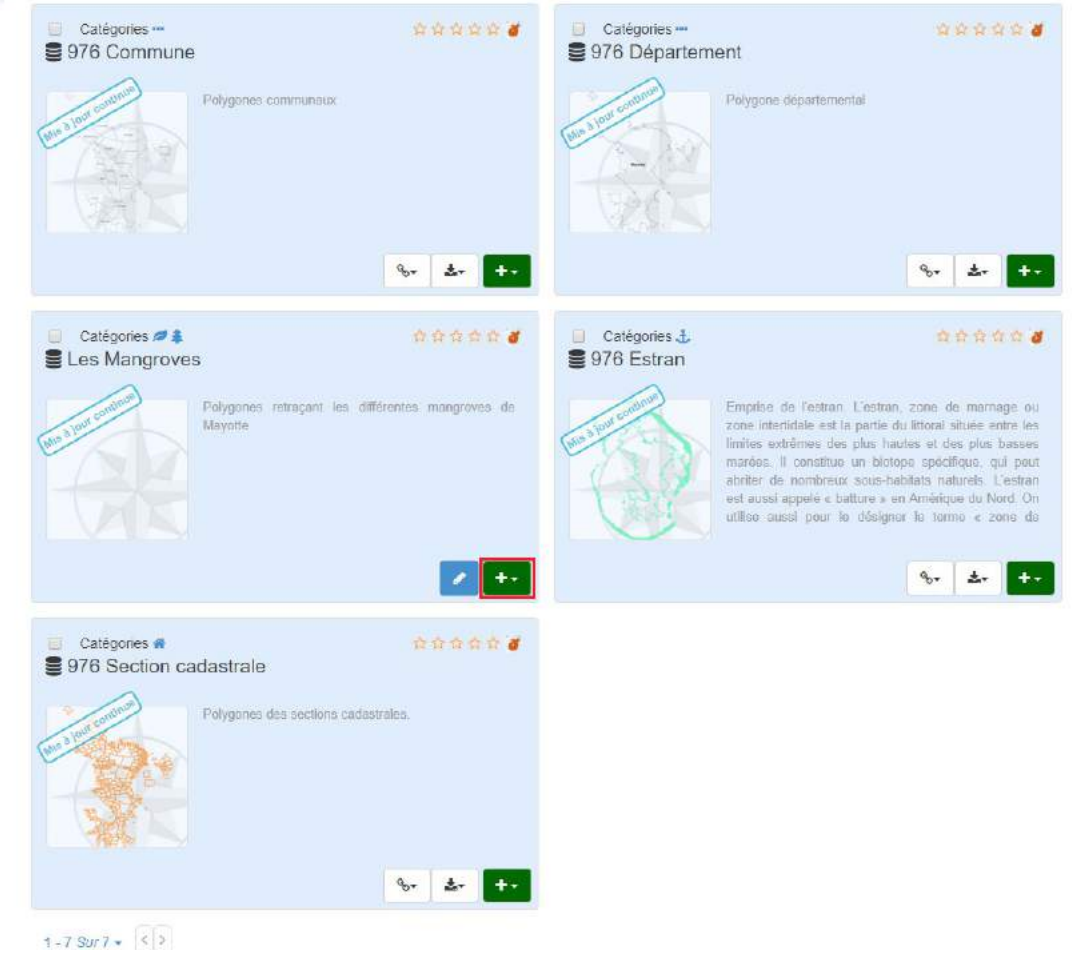

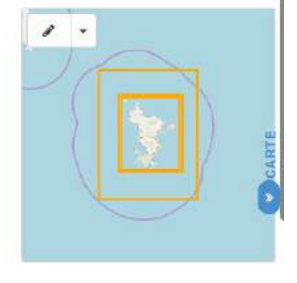

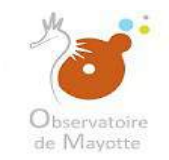

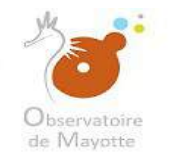

DEAL Mayotte (6)
 MOTS-CLÉS
 1\_E02\_Administratif (3)
 3\_A01\_Public (4)
 976 (7)
 Limites (3)

Mayotte (7) 10 plus

O THÈMES

Blote (1)
Environnement (1)
Umites (3)
Océans (1)
Flanfication/Cadastre (2)

O ANNÉES

2018 (7)

O FORMATS

ZIP (6)
 TYPES DE REPRÉSENTATION
 Vecteur (7)

O FRÉQUENCES DE MISE À JOUR

🔲 Lorsque nécessaire (7)

O ÉTAT

Mis à jour continue (7)

O ÉCHELLE

1:1000 (2)
1:10000 (5)

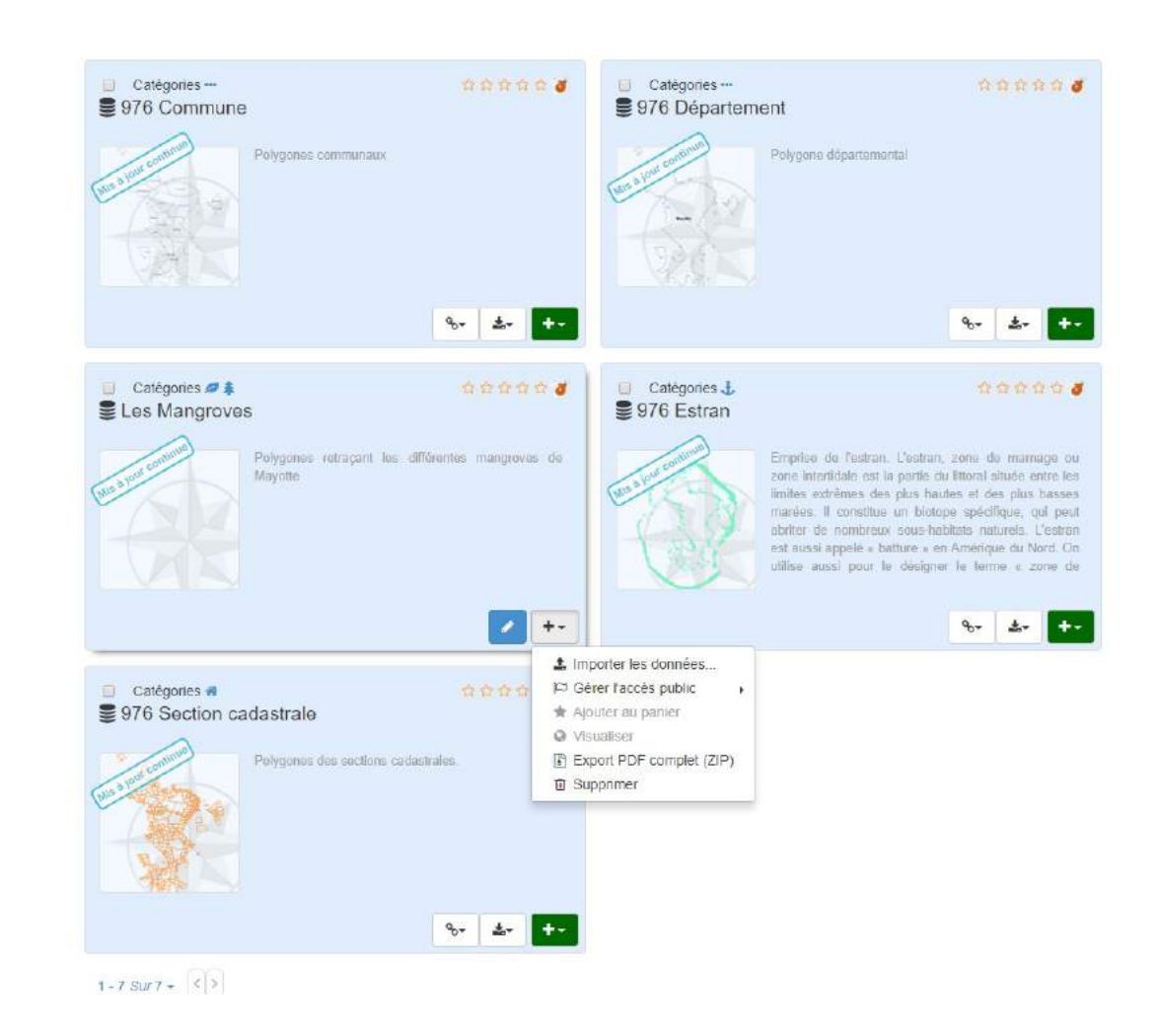

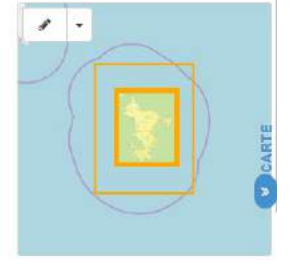

Observatoire de Mayotte – MKADARA Maoulana – 05 Mars 2019

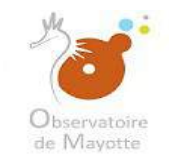

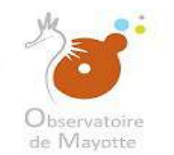

• MOTS-CLÉS 1\_E02\_Administratif (3) 3\_A01\_Public (4) 976 (7) Limites (3) Mayotte (7) 10 plus

DEAL Mayotte (6)

O THÈMES

Biote (1)
Environnement (1)
Limites (3)
Océans (1)
Planification/Cadastre (2)

O ANNÉES

2018 (7)

O FORMATS

ZIP (6)
 TYPES DE REPRÉSENTATION
 Vecteur (7)

O FRÉQUENCES DE MISE À JOUR

Lorsque nécessaire (7)

O ÉTAT

Mis à jour continue (7)

O ÉCHELLE

1:1000 (2)
 1:10000 (5)

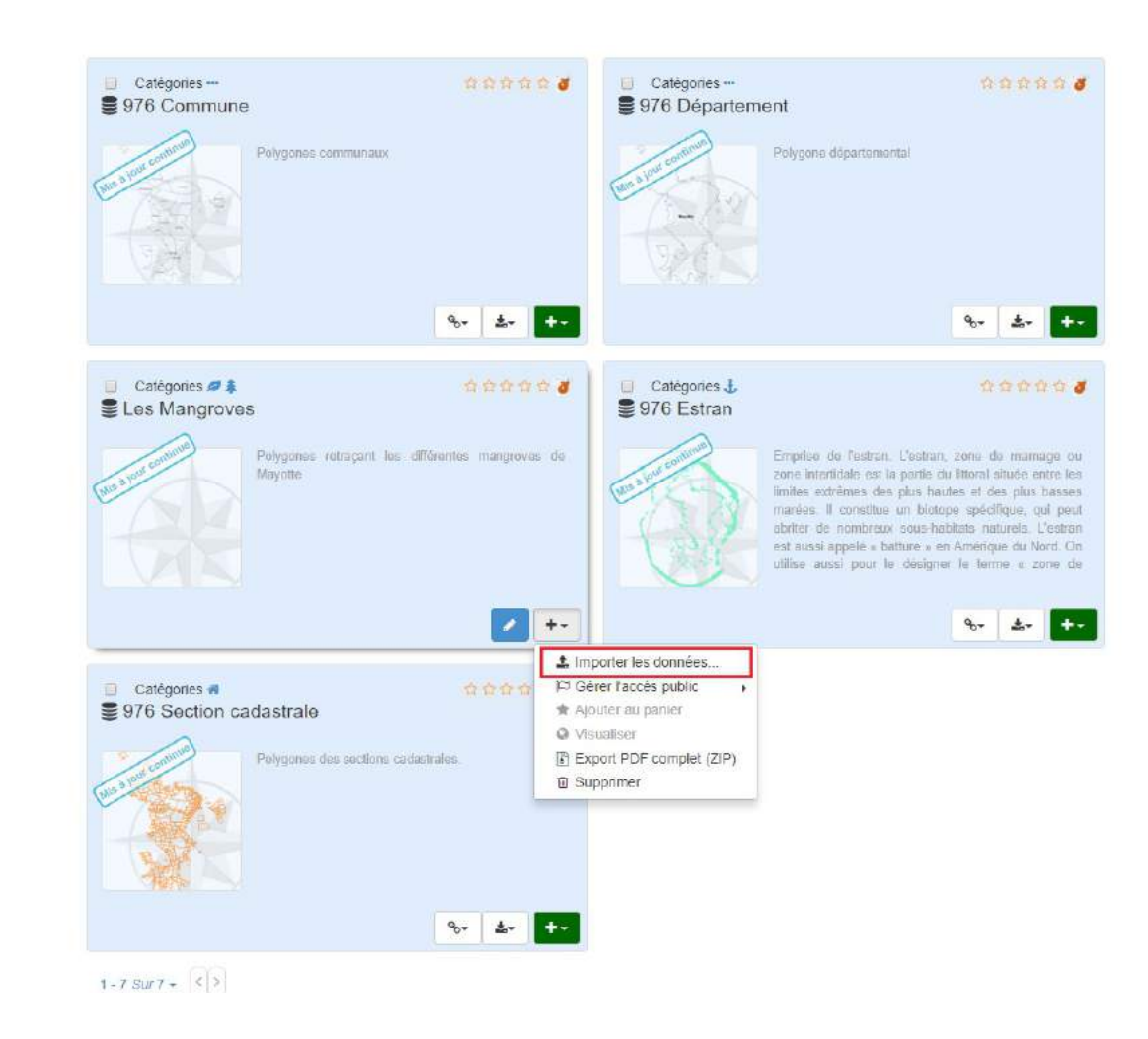

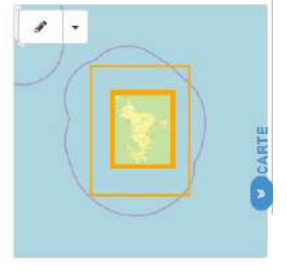

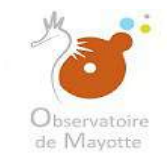

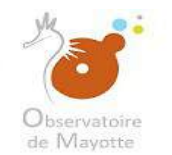

#### Choisissez vecteur s'il s'agit de données vecteurs (ligne, point, polygone) ou raster s'il s'agit de raster (images).

| Importation des données |                                      |      |             |  |
|-------------------------|--------------------------------------|------|-------------|--|
| Identifiant:            | 369d8fb6-3fd7-4985-a69a-1288f13c2449 |      |             |  |
| Nom de la n             | nétadonnée: Les Mangroves            |      |             |  |
| Type de dor             | nnées Vectoriel                      | - U- |             |  |
|                         |                                      |      | Initialiser |  |
|                         |                                      |      |             |  |
|                         |                                      |      |             |  |
|                         |                                      |      |             |  |
|                         |                                      |      |             |  |
|                         |                                      |      |             |  |
|                         |                                      |      |             |  |

#### Dans notre cas, il s'agit de données vecteur

| Importation des données |                                      |     |            |  |
|-------------------------|--------------------------------------|-----|------------|--|
| Identifiant:            | 369d8fb5-3fd7-4985-a69a-1288f13c2449 |     |            |  |
| Nom de la métadonnée    | Les Mangroves                        |     |            |  |
| Type de données.        | Vectoriel                            | φ., |            |  |
|                         |                                      |     | Inibaliser |  |

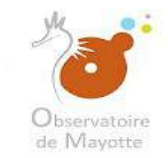

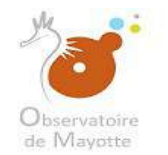

| Imposition des données         | 5                                                        |                    |          |
|--------------------------------|----------------------------------------------------------|--------------------|----------|
| Number of the state of the set |                                                          |                    |          |
|                                |                                                          |                    |          |
|                                |                                                          |                    |          |
|                                |                                                          |                    |          |
|                                |                                                          |                    | THE DECK |
|                                |                                                          |                    |          |
|                                |                                                          |                    |          |
|                                |                                                          |                    |          |
|                                |                                                          |                    |          |
|                                |                                                          |                    |          |
|                                |                                                          |                    |          |
|                                |                                                          |                    |          |
|                                |                                                          |                    |          |
|                                | Initialisation des donnees                               |                    |          |
|                                | ATTENTION : Le choix du type de données est non modifiat | ble utérieurement. |          |
|                                | Confirmez-vous votre choix ?                             |                    |          |
|                                | Out Not                                                  |                    |          |
|                                |                                                          |                    |          |
|                                |                                                          |                    |          |
|                                |                                                          |                    |          |
|                                |                                                          |                    |          |
|                                |                                                          |                    |          |
|                                |                                                          |                    |          |
|                                |                                                          |                    |          |

|  | 369c08e6-38e7-4965-ak9a-1268e13c2449                                       |                                                                                                    |  |
|--|----------------------------------------------------------------------------|----------------------------------------------------------------------------------------------------|--|
|  | Las Mangroyee                                                              |                                                                                                    |  |
|  | Vinstariei -                                                               |                                                                                                    |  |
|  |                                                                            | Transmission (                                                                                                    |  |
|  |                                                                            | Contemported and Contemported and Contempo |  |
|  |                                                                            |                                                                                                    |  |
|  |                                                                            |                                                                                                    |  |
|  |                                                                            |                                                                                                    |  |
|  |                                                                            |                                                                                                    |  |
|  |                                                                            |                                                                                                    |  |
|  |                                                                            |                                                                                                    |  |
|  |                                                                            |                                                                                                    |  |
|  |                                                                            |                                                                                                    |  |
|  | Initialisation des données                                                 |                                                                                                    |  |
|  | ATTENTION : La chaix du tune de desprése est ves madifiable utilideursment |                                                                                                    |  |
|  |                                                                            |                                                                                                    |  |
|  | Confirmez-vous votre choix ?                                               |                                                                                                    |  |
|  | Chui The Non S                                                             |                                                                                                    |  |
|  |                                                                            |                                                                                                    |  |

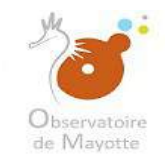

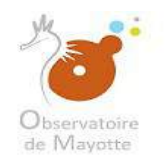

#### On peut téléverser les données par un ZIP ou par « Téléverser et Sélectionner »

| 🜍 Ouvrir                         |                                                                                                    |                                                                                            |                                                                |                       |                              |                        | ×                 | ×     | D Observatoire o | de Mayott- 🗙 🖉 | Importation de  | es données 🗙 🗸     | 6.3           |             |                          | θ –    | J        | × |
|----------------------------------|----------------------------------------------------------------------------------------------------|--------------------------------------------------------------------------------------------|----------------------------------------------------------------|-----------------------|------------------------------|------------------------|-------------------|-------|------------------|----------------|-----------------|--------------------|---------------|-------------|--------------------------|--------|----------|---|
| ← → ~ ↑ 🚺 >                      | Ce PC > Bureau > Gestion pla                                                                           | te-forme ODM → don                                                                         | nnées teste 🔅                                                  | mangrove              | ~ C                          | Rechercher clans : m   | hangrove P        |       |                  |                |                 |                    |               |             |                          |        | ☆        |   |
| Organiser • Nouve                | eau dossier                                                                                            |                                                                                            |                                                                |                       |                              | []==                   | • 🔳 📀             | lette | Boite de réc     | eption 🧃 Calci | latrice         |                    |               |             |                          |        |          |   |
| Nom                              | ROVE_PROTEGEE_S_976.DAT<br>ROVE_PROTEGEE_S_976.D<br>ROVE_PROTEGEE_S_976.MAP<br>ROVE_PROTEGEE_S_976.TAB | Modifié le<br>05/05/2016 11:17<br>05/05/2016 11:17<br>05/05/2016 11:17<br>05/05/2016 11:17 | Type<br>Fichier DAT<br>Fichier ID<br>Fichier MA<br>Fichier TAB | Taille<br>F<br>P<br>3 | 1 Ko<br>1 Ko<br>3 Ko<br>1 Ko |                        |                   |       |                  |                |                 |                    |               |             |                          |        |          |   |
| 5                                |                                                                                                    |                                                                                            |                                                                |                       |                              |                        |                   |       |                  | WMS            | WFS.            | Statut             |               |             |                          | Action | AS.      |   |
| E                                |                                                                                                    |                                                                                            |                                                                |                       |                              |                        |                   |       |                  |                |                 | Gonfiguratio       | on à faire    |             |                          | ā      |          |   |
|                                  |                                                                                                    |                                                                                            |                                                                |                       |                              |                        |                   | aille | Туре             | Supp           | imer selection  | 😑 Tout suppri      | S<br>mer<br>% |             |                          |        |          |   |
| V No                             | om du fichier:                                                                                         |                                                                                            |                                                                |                       |                              | V Fichiers personnalis | és v<br>Annuler   |       |                  |                |                 |                    |               | Marri Locat | nation is reported by pr |        | fetter - |   |
| Nom de la couche<br>Description: | Les Mangroves                                                                                          |                                                                                            |                                                                |                       |                              |                        |                   |       |                  |                |                 |                    |               |             | Pat                      | count  | ler      |   |
| Table POSTGIS:                   |                                                                                                    |                                                                                            |                                                                |                       |                              |                        |                   |       |                  |                |                 |                    | - 1-          |             |                          |        | ~        |   |
| Action d'import *:               | Création de la table POS                                                                               | TGIS                                                                                       | E.                                                             |                       |                              |                        |                   |       |                  |                |                 |                    | - 1           |             |                          |        |          |   |
|                                  | O Mise à jour de la table PG                                                                           | OSTGIS par rapport à                                                                       | i la clá Au                                                    |                       |                              |                        |                   |       |                  | Poids n        | evimel sutorisi | partichier : 500   | Mo            |             |                          |        | Y        |   |
|                                  | O Annulation et remptacers                                                                             | ent de la taole PUS I                                                                      | GIS                                                            | Type de donn          | ées: Données ve              | ctorielles             | v                 |       |                  | Fermer         | 🗸 Transférer, S | Sélectionner et Fe | mer           |             | Type de valeurs          |        |          |   |
|                                  |                                                                                                    |                                                                                            |                                                                |                       |                              |                        | Validor to paramé | irage | Annular          |                |                 |                    |               |             |                          |        |          |   |

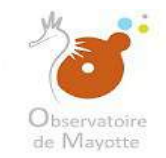

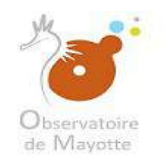

#### Pour l'import de fichier Mapinfo (TAB) il faut les 4 fichiers indiqués ci-dessous: DAT, ID, MAP et TAB

|                        | Bureau > Gestion plate-forme ODM > d                                                                                                    | lonnées teste ⇒ mang      | grove         | ତ 🖉 Rechercher dans ፣ mangrove 🖉 |                    |                     |                  |                      |   |                 |          |        |
|------------------------|----------------------------------------------------------------------------------------------------|---------------------------|---------------|----------------------------------|--------------------|---------------------|------------------|----------------------|---|-----------------|----------|--------|
| Nouveau dossier        |                                                                                                    |                           |               |                                  | 4                  |                     |                  |                      |   |                 |          |        |
| Nom                    | All second second se |                           |               | Bii 🕶 📶 👔                        | lette 🥥 Boite de I | réception 🥒 Calcula | itrice           |                      |   |                 |          |        |
|                        | Modifié le                                                                                                    | Туре                      | Taille        |                                  |                    |                     |                  |                      |   |                 |          |        |
| L_MANGROVE_PRO         | TEGEE_S_976.DAT 05/05/2016 11:17                                                                                                    | Fichier DAT               | 1 K           | <b>o</b> )?                      |                    |                     |                  |                      |   |                 |          |        |
| L_MANGROVE_PRO         | TEGEE_S_976.ID 05/05/2016 11:17<br>TEGEE_S_976.MAP 85/05/2016 11:17                                                                                                    | Fichier ID<br>Fichier MAP | 1.8           | 0                                |                    |                     |                  |                      |   |                 |          |        |
| L MANGROVE PRO         | TEGEE_S_976.TAB 05/05/2016 11:17                                                                                                    | Fichier TAB               | 1 K           | 0                                |                    |                     |                  |                      |   |                 |          |        |
|                        |                                                                                                    |                           |               |                                  |                    |                     |                  |                      |   |                 |          |        |
|                        |                                                                                                    |                           |               |                                  |                    | WMS                 | WES              | Statut               |   |                 | Act      | tions  |
|                        |                                                                                                    |                           |               |                                  |                    |                     |                  | Configuration à fai  | a |                 | 1        | ā.     |
|                        |                                                                                                    |                           |               |                                  | -                  |                     |                  |                      |   |                 |          |        |
|                        |                                                                                                    |                           |               |                                  | -                  |                     |                  | 8                    |   |                 |          |        |
|                        |                                                                                                    |                           |               |                                  |                    | 🤤 Supprin           | per sélection    | Tout supprimer       |   |                 |          |        |
|                        |                                                                                                    |                           |               |                                  | ille Type          |                     | Etat             | %                    |   |                 |          |        |
|                        |                                                                                                    |                           |               |                                  |                    |                     |                  |                      |   |                 |          |        |
| Nama du fishi          |                                                                                                    |                           |               | Fishing assessmenticia           |                    |                     |                  |                      |   |                 |          |        |
| Nom du Heni            |                                                                                                    |                           |               | riciners personnanses            |                    |                     |                  |                      |   |                 |          |        |
|                        |                                                                                                    |                           |               | Annois                           |                    |                     |                  |                      | - |                 |          |        |
| lettage - Les Maligio  | ves [Dounee #1]                                                                                                    |                           |               |                                  |                    |                     |                  |                      |   |                 |          |        |
| m de la couche: Les Ma | ngroves                                                                                                    |                           |               |                                  |                    |                     |                  |                      |   |                 |          |        |
| cription:              |                                                                                                    |                           |               |                                  |                    |                     |                  |                      |   |                 | Pareourk | otter  |
|                        |                                                                                                    |                           |               |                                  |                    |                     |                  |                      |   |                 |          | THE R. |
|                        |                                                                                                    |                           |               |                                  |                    |                     |                  |                      |   |                 |          |        |
| ion d'import *         | tion de la table POSTGIS                                                                                                    |                           |               |                                  |                    |                     |                  |                      |   |                 |          |        |
| O Mise                 | a jour de la table POSTGIS par rappor                                                                                                    | t à la clè 🗛              |               |                                  |                    |                     |                  |                      |   |                 |          |        |
| C Anni                 | ulation et remplacement de la table POS                                                                                                    | STGIS                     |               |                                  |                    | Poids ma            | oumal autorisé p | ar fichier : 500 Mo  |   |                 |          |        |
|                        |                                                                                                    | Тур                       | pe de données | Données vectorielles             |                    | Fermer              | 🗸 Transférer, Sé | lectionner et Fermer |   | Type de valeurs |          |        |

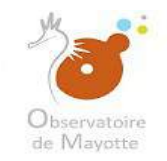

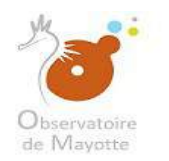

|                   |                                                                                                    |                                                                          |                                          |             |             |                     | ×          | ×     | ] Observatoire o | de Mayott- 🗙  | of Importation         | des données   | × / 🔼          |                |            | θ         | - 0       |
|-------------------|----------------------------------------------------------------------------------------------------|--------------------------------------------------------------------------|------------------------------------------|-------------|-------------|---------------------|------------|-------|------------------|---------------|------------------------|---------------|----------------|----------------|------------|-----------|-----------|
| ÷ * † 🚺 >         | Ce PC > Bureau > Gestion pla                                                                                | ate-forme ODM > dor                                                      | nnées teste ⇒ m                          | angrove     | ✓ Ö         | Rechercher dans : r | nangrove P |       |                  |               |                        |               |                |                |            |           |           |
| niser 🕶 Nouv      | reau dossier                                                                                                |                                                                          |                                          |             |             | 8=                  | - 🔳 📀      | lette | Boite de réc     | eption 🥒 Calc | latrice                |               |                |                |            |           |           |
| Nom               | ^                                                                                                    | Modifié le                                                               | Туре                                     | Taille      |             |                     |            |       |                  |               |                        |               |                |                |            |           |           |
|                   | SROVE_PROTEGEE_S_976.DAT<br>SROVE_PROTEGEE_S_976.ID<br>SROVE_PROTEGEE_S_976.MAP<br>SROVE_PROTEGEE_S_976.TAB | fichier .DAT<br>05/05/2016 11:17<br>05/05/2016 11:17<br>05/05/2016 11:17 | Fichier ID<br>Fichier MAP<br>Fichier TAB | 1<br>2<br>7 | Ko<br>Ko    |                     |            |       |                  |               |                        |               |                |                |            |           |           |
|                   |                                                                                                    |                                                                          |                                          |             |             |                     |            |       |                  | WMS           | VVF IS                 | Statut        |                |                |            |           | Actions . |
|                   |                                                                                                    |                                                                          |                                          |             |             |                     |            |       |                  |               |                        | Config        | puration à fa  | ire            |            |           | Ō         |
|                   |                                                                                                    |                                                                          |                                          |             |             |                     |            |       |                  |               |                        |               | 8              | 1              |            |           |           |
|                   |                                                                                                    |                                                                          |                                          |             |             |                     |            | iille | Type             | 🇳 Supp        | nmer selection<br>Etat | G Tout s      | supprimer<br>% |                |            |           |           |
|                   |                                                                                                    |                                                                          |                                          |             |             |                     |            |       |                  |               |                        |               |                |                |            |           |           |
|                   |                                                                                                    |                                                                          |                                          |             |             | E.C.                |            |       |                  |               |                        |               |                |                |            |           |           |
| Nic               | om du tichier:                                                                                              |                                                                          |                                          |             | ~           | Fichiers personnal  | Angular    |       |                  |               |                        |               |                | Later Presents |            |           |           |
|                   | S MARKENES DRUGHE # 11                                                                                      |                                                                          |                                          |             |             | Clivin              | Hindret    |       |                  |               |                        |               |                |                |            |           |           |
|                   |                                                                                                    |                                                                          |                                          |             |             |                     |            |       |                  |               |                        |               |                |                |            |           |           |
| escription:       | : Les mangroves                                                                                             |                                                                          |                                          |             |             |                     |            |       |                  |               |                        |               |                |                |            |           |           |
|                   |                                                                                                    |                                                                          |                                          |             |             |                     |            |       |                  |               |                        |               |                |                |            | Parcourir | Vider     |
| able POSTGIS:     |                                                                                                    |                                                                          |                                          |             |             |                     |            |       |                  |               |                        |               |                |                |            |           |           |
|                   | Création de la table POS                                                                                    | TGIS                                                                     | -                                        |             |             |                     |            |       |                  |               |                        |               |                | -              |            |           | . v       |
| ction d'import *. |                                                                                                    |                                                                          |                                          |             |             |                     |            |       |                  |               |                        |               |                |                |            |           |           |
| ction d'import *. | O Mise à jour de la table Pr                                                                                | OSTGIS par rapport i                                                     | i la clé : Au                            |             |             |                     |            |       |                  | Paids r       | navimal sutoris        | é par fichier | 500 Mo         | 1              |            |           | Y         |
| ction d'import *: | <ul> <li>Mise à jour de la table Pi</li> <li>Annulation et remplacem</li> </ul>                             | OSTGIS par rapport i<br>sent de la table POST                            | i la clá : Au                            |             | Development | viallas             |            |       |                  | Poids /       | neximal autoria        | é par fichier | 500 Mo         |                | Type de va | leurs     | ×         |

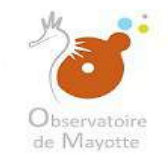

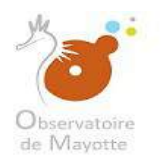

| Ouvrir             |                                                                                  |                                                                                       |                                                   |                       |                |                                        |                 | ××      | ] Observatoire | de Mayott- | × d Imp      | portation des  | donnée: X                     |             |                  |    |               | θ –     | σ   |
|--------------------|----------------------------------------------------------------------------------|---------------------------------------------------------------------------------------|---------------------------------------------------|-----------------------|----------------|----------------------------------------|-----------------|---------|----------------|------------|--------------|----------------|-------------------------------|-------------|------------------|----|---------------|---------|-----|
| ∈ → ~ ↑ 🚺 >        | Ce PC > Bureau > Gestion pl                                                      | late-forme ODM ⇒ dor                                                                  | nnées teste ≯ n                                   | nangrove              | ∀ 0            | Rechercher dans :                      | mangrove 🖌      |         |                |            |              |                |                               |             |                  |    |               |         | ☆   |
| Organiser • Nouv   | eau dossier                                                                      |                                                                                       |                                                   |                       |                | 11                                     | - 🔳 (           | lette   | Boite de re    | eception 🧃 | Calculatrice | •              |                               |             |                  |    |               |         |     |
| Nom                | A<br>ROVE_PROTEGEE_S_976.DAT<br>ROVE_PROTEGEE_S_976.D<br>ROVE_PROTEGEE_S_976.TAB | Modifié le<br>05/05/2016 11:17<br>fichier ./D<br>05/05/2016 11:17<br>05/05/2016 11:17 | Type<br>Fichier DAT<br>Fichier MAP<br>Fichier TAB | Taille<br>1<br>3<br>1 | Ко<br>Ко<br>Ко |                                        |                 |         |                |            |              |                |                               |             |                  |    |               |         |     |
| -                  |                                                                                  |                                                                                       |                                                   |                       |                |                                        |                 |         |                | WW         | ts           | WFB.           | Statut                        |             |                  |    |               | Actio   | ns. |
| 8                  |                                                                                  |                                                                                       |                                                   |                       |                |                                        |                 |         |                |            |              |                | Configuri                     | ation à fai | re               |    |               | Ē       |     |
|                    |                                                                                  |                                                                                       |                                                   |                       |                |                                        |                 |         |                |            | Sunnrimer s  | election       | <ul> <li>Torrt sum</li> </ul> | Ø           |                  |    |               |         |     |
| 1                  |                                                                                  |                                                                                       |                                                   |                       |                |                                        |                 | ille    | Tune           |            | Supprimers   | Etat           | Jour sup                      | 86          |                  |    |               |         |     |
|                    |                                                                                  |                                                                                       |                                                   |                       |                |                                        |                 |         | -74-2          |            |              |                |                               |             |                  |    |               |         |     |
| No                 | om du fichier :                                                                  |                                                                                       |                                                   |                       | ÿ              | <ul> <li>Fichiers personnal</li> </ul> | lisés i v       | -       |                |            |              |                |                               |             | I Marine Pergett |    |               |         |     |
| Farameuaye - Les   | viviandiroves frontinee #11                                                      | 2                                                                                     |                                                   |                       |                | Ouvnr                                  | Annuler         |         |                |            |              |                |                               |             |                  |    |               |         |     |
| Nom de la couche   | Les Mangroves                                                                    |                                                                                       |                                                   |                       |                |                                        |                 |         |                |            |              |                |                               |             |                  |    |               |         |     |
| Description:       |                                                                                  |                                                                                       |                                                   |                       |                |                                        |                 |         |                |            |              |                |                               |             |                  |    | Parc          | oune Vi | der |
| Table POSTGIS:     |                                                                                  |                                                                                       |                                                   |                       |                |                                        |                 |         |                |            |              |                |                               |             |                  |    |               |         |     |
| Action d'import *. | Création de la table PO                                                          | stgis                                                                                 | 2.                                                |                       |                |                                        |                 |         |                |            |              |                |                               |             |                  |    |               |         | v   |
|                    | Mise à jour de la table P     Annulation et remplecer                            | OSTGIS par rapport à                                                                  | i la clé Au                                       |                       |                |                                        |                 |         |                | P          | oids maxim   | al sutorisé p  | ar fichier : 51               | 00 Ma       |                  |    |               |         | Y   |
|                    | Sevendencon Sevendenco                                                           | SUIT OF RELEASE FOUR                                                                  | 10                                                | Type de données:      | Données vect   | torielles                              | v               |         |                | Ferme      | r 🚺          | fransférer, Sé | lectionner et                 | Fermer      |                  | Ту | pe de valeurs |         |     |
|                    |                                                                                  |                                                                                       | _                                                 |                       |                |                                        |                 |         |                |            |              |                |                               |             |                  |    |               |         |     |
|                    |                                                                                  |                                                                                       |                                                   |                       |                |                                        |                 |         |                |            |              |                |                               |             |                  |    |               |         |     |
|                    |                                                                                  |                                                                                       |                                                   |                       |                |                                        |                 |         |                |            |              |                |                               |             |                  |    |               |         |     |
|                    |                                                                                  |                                                                                       |                                                   |                       |                |                                        |                 |         |                |            |              |                |                               |             |                  |    |               |         |     |
|                    |                                                                                  |                                                                                       |                                                   |                       |                |                                        |                 |         |                |            |              |                |                               |             |                  |    |               |         |     |
|                    |                                                                                  |                                                                                       |                                                   |                       |                |                                        | Valider le para | metrage | Annuler        |            |              |                |                               |             |                  |    |               |         |     |

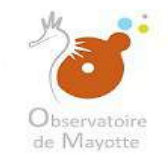

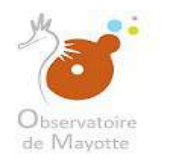

| Ouvrir                                                                |                                                                                                    |                                                                                               |                                                  |                  |               |                   |                    | ××      | ) Observatoure | de Mayott- 🗙 | d Imp        | ortation des | donnée: X       |            |               |            | (            | 9 –     | σ      |
|-----------------------------------------------------------------------|----------------------------------------------------------------------------------------------------|-----------------------------------------------------------------------------------------------|--------------------------------------------------|------------------|---------------|-------------------|--------------------|---------|----------------|--------------|--------------|--------------|-----------------|------------|---------------|------------|--------------|---------|--------|
| + 🚺 >                                                                 | Ce PC > Bureau > Gestion pla                                                                            | te-forme ODM > don                                                                            | nées teste ⇒ m                                   | nangrove         | ΨÖ            | Rechercher dans:  | mangrove P         |         |                |              |              |              |                 |            |               |            |              |         | ☆      |
| rganiser = Nouve                                                      | eau dossier                                                                                             |                                                                                               |                                                  |                  |               | 18                | - 🔳 🛛              | lette   | Boite de n     | ception 🦉 (  | Calculatrice |              |                 |            |               |            |              |         |        |
| Nom     L_MANG     L_MANG     L_MANG     L_MANG     L_MANG     L_MANG | ROVE_PROTEGEE_S_976.DAT<br>ROVE_PROTEGEE_S_976.DD<br>ROVE_PROTEGEE_S_976.MAP<br>ROVE_PROTEGEE_S_976.TAB | Modifié le<br>05/05/2016 11:17<br>05/05/2016 11:17<br><b>fichier .MAP</b><br>05/05/2016 11:17 | Type<br>Fichier DAT<br>Fichier ID<br>Fichier TAB | Taille<br>1<br>1 | Ко<br>Ко      |                   |                    |         |                |              |              |              |                 |            |               |            |              |         |        |
| 4                                                                     |                                                                                                    |                                                                                               |                                                  |                  |               |                   |                    |         |                | WMS          |              | WFS.         | Statut          |            |               |            |              | Action  | 5      |
|                                                                       |                                                                                                    |                                                                                               |                                                  |                  |               |                   |                    |         | -              |              | tunnimar se  | Section      | Gonfiguri       | tion à fai | e             |            |              | Ē       |        |
| 5                                                                     |                                                                                                    |                                                                                               |                                                  |                  |               |                   |                    |         | <b>T</b>       |              | oppriner se  | Fee          | Jour sup        |            |               |            |              |         |        |
|                                                                       |                                                                                                    |                                                                                               |                                                  |                  |               |                   |                    | me      | type           |              |              | Etal         |                 | 70         |               |            |              |         |        |
| No                                                                    | om du fichier :                                                                                         |                                                                                               |                                                  |                  | ~             | Fichiers personna | lisés ~<br>Annuler |         |                |              |              |              |                 |            | Landre Tequit | Page 1 and |              |         | etter. |
| Nom de la couche                                                      | Les Mangroves                                                                                           |                                                                                               |                                                  |                  |               |                   |                    |         |                |              |              |              |                 |            |               |            |              |         |        |
| Description;                                                          |                                                                                                    |                                                                                               |                                                  |                  |               |                   |                    |         |                |              |              |              |                 |            |               |            | Parcou       | ar Vide | 4°     |
| Table POSTGIS:                                                        |                                                                                                    |                                                                                               |                                                  |                  |               |                   |                    |         |                |              |              |              |                 |            |               |            |              |         | ~      |
| Action d'import *.                                                    | Création de la table POS                                                                                | T <mark>GI</mark> S                                                                           |                                                  |                  |               |                   |                    |         |                |              |              |              |                 |            |               |            |              |         |        |
|                                                                       | Mise à jour de la table PC     Annulation et remplaceme                                                 | ISTGIS par rapport à<br>ent de la table POST                                                  | rta clé : Au<br>GIS                              |                  |               |                   |                    |         |                | Pai          | ids maxima   | l sutorisé p | ar fichier : 50 | i0 Mo      |               |            |              |         | ×      |
|                                                                       |                                                                                                    |                                                                                               |                                                  | Type de données: | Données vecto | orielles          | ्र                 |         |                | Fermer       | TI           | ansférer, Si | lectionner et l | ermer      |               | Тур        | a de valeurs |         |        |
|                                                                       |                                                                                                    |                                                                                               |                                                  |                  |               |                   | Valider to parar   | 16trage | Annulor        |              |              |              |                 |            |               |            |              |         |        |

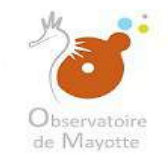

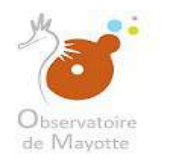

|                   |                                                                                                   |                                                                                               |                                                  |                    |                      |                               | >                 | < × < [ | ] Observatoire | de Mayott= 🗙                                                                                                    | d Impor      | rtation des | donnée: X        |             |                   |      | θ          |         | σ   |
|-------------------|---------------------------------------------------------------------------------------------------|-----------------------------------------------------------------------------------------------|--------------------------------------------------|--------------------|----------------------|-------------------------------|-------------------|---------|----------------|----------------------------------------------------------------------------------------------------|--------------|-------------|------------------|-------------|-------------------|------|------------|---------|-----|
|                   | e PC → Bureau → Gestion plate                                                                     | e-forme ODM → don                                                                             | nnées teste ⇒ ma                                 | ngrove             | ~ O                  | Rechercher dans : r           | mangrove P        |         |                |                                                                                                    |              |             |                  |             |                   |      |            |         | \$  |
| janiser 👻 Nouveau | u dossier                                                                                         |                                                                                               |                                                  |                    |                      | 81                            | - 🔳 📀             | lette   | Boîte de ré    | ception 🦉 Ca                                                                                                    | alculatrice  |             |                  |             |                   |      |            |         |     |
| Nom               | OVE_PROTEGEE_S_976.DAT<br>VE_PROTEGEE_S_976.ID<br>VE_PROTEGEE_S_976.MAP<br>INE_PROTEGEE_S_976.TAB | Modifié le<br>05/05/2016 11:17<br>05/05/2016 11:17<br>05/05/2016 11:17<br><b>fichier .TAB</b> | Type<br>Fichier DAT<br>Fichier ID<br>Fichier MAP | Taille             | 1 Ko<br>1 Ko<br>3 Ko |                               |                   |         |                |                                                                                                    |              |             |                  |             |                   |      |            |         |     |
|                   |                                                                                                   |                                                                                               |                                                  |                    |                      |                               |                   |         |                | WMS                                                                                                    |              | WFB.        | Statut           |             |                   |      |            | Actions | 5.  |
| 1                 |                                                                                                   |                                                                                               |                                                  |                    |                      |                               |                   |         |                |                                                                                                    |              |             | Configurat       | on à fai    | re                |      |            | Ť.      |     |
|                   |                                                                                                   |                                                                                               |                                                  |                    |                      |                               |                   |         |                | a Su                                                                                                    | ipprimer sek | ection      | Tout supp        | (X)<br>nmer |                   |      |            |         |     |
| ł                 |                                                                                                   |                                                                                               |                                                  |                    |                      |                               |                   | ille    | Tune           |                                                                                                    |              | Etat        | Constant Au      | 26          |                   |      |            |         |     |
|                   |                                                                                                   |                                                                                               |                                                  |                    |                      |                               |                   |         | .W~            |                                                                                                    |              | Le Hot      |                  | ~           |                   |      |            |         |     |
| ×                 |                                                                                                   |                                                                                               |                                                  |                    |                      |                               |                   |         |                |                                                                                                    |              |             |                  |             |                   |      |            |         |     |
| Nom               | du fichier:                                                                                       |                                                                                               |                                                  |                    | ,<br>,               | Fichiers personnal     Ouvrir | isés ×<br>Annuler |         |                |                                                                                                    |              |             |                  |             | Linkine / separt. |      |            |         |     |
| nameuage - Les N  | nangroves [croninee #1]                                                                           |                                                                                               | 1                                                |                    |                      |                               |                   |         |                |                                                                                                    |              |             |                  |             |                   |      |            |         |     |
| Nom de la couche: | Les Mangroves                                                                                     |                                                                                               |                                                  |                    |                      |                               |                   |         |                |                                                                                                    |              |             |                  |             |                   |      |            |         |     |
| Description:      |                                                                                                   |                                                                                               |                                                  |                    |                      |                               |                   |         |                |                                                                                                    |              |             |                  |             |                   |      | Parcount   | Vider   | e j |
| T-N- DOCTOR       |                                                                                                   |                                                                                               |                                                  |                    |                      |                               |                   |         |                |                                                                                                    |              |             |                  |             |                   |      |            |         |     |
| Action d'import * | Création de la table POST                                                                         | GIS                                                                                           |                                                  |                    |                      |                               |                   |         |                |                                                                                                    |              |             |                  |             |                   |      |            |         | ~   |
|                   | 🔘 Mise à jour de la table PO                                                                      | STGIS par rapport à                                                                           | i la clé 🗐 Au                                    |                    |                      |                               |                   |         |                |                                                                                                    |              |             |                  | -           |                   |      |            |         | ~   |
|                   | <ul> <li>Annulation et remplaceme</li> </ul>                                                      | nt de la table POST                                                                           | GIS                                              |                    |                      |                               |                   |         |                | Poid                                                                                                    | ls meximal   | sutorisé p  | ar fichier : 500 | 0 Mo        |                   | Type | te valeura |         |     |
|                   |                                                                                                   |                                                                                               |                                                  | and the descent of | Donnése voe          | 10.000 MIC 10.0               | 1.00              |         |                | and the second second s | -            |             |                  |             |                   | 1000 |            |         |     |

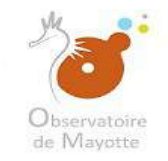

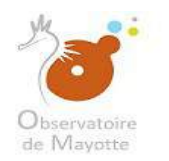

| ~ 🛧 🔄 > Ce PC > Bu                                                     |                                                                                                    |                   |              |                                         | (                           | Sec. 1 L |                |                    | mportation de  | s données X       |               | 8               |           |
|------------------------------------------------------------------------|----------------------------------------------------------------------------------------------------|-------------------|--------------|-----------------------------------------|-----------------------------|----------|----------------|--------------------|----------------|-------------------|---------------|-----------------|-----------|
|                                                                        | reau > Gestion plate-forme ODM > do                                                                      | nnées teste → man | ngrove       | ♥ Ŏ Reche                               | ercher clans : mangrove 🛛 🔎 |          |                |                    |                |                   |               |                 |           |
| ser 👻 Nouveau dossier                                                  |                                                                                                    |                   |              |                                         | Azz 🔹 📶 📀                   | lette 🤇  | Boîte de récep | ption 🧃 Calculatri | ice            |                   |               |                 |           |
| Nom                                                                    | Modifié le                                                                                               | Туре              | Taille       |                                         |                             |          |                |                    |                |                   |               |                 |           |
|                                                                        | GEE_S_976.DAT 05/05/2016 11:17                                                                           | Fichier DAT       |              | 1 Ko                                    |                             |          |                |                    |                |                   |               |                 |           |
|                                                                        | GEE_S_976.ID 05/05/2016 11:17                                                                            | Fichier ID        |              | 1 Ko                                    |                             |          |                |                    |                |                   |               |                 |           |
| L_MANGROVE_PROTE                                                       | GEE_S_976.MAP 05/05/2016 11:17                                                                           | Fichier MAP       |              | 3 Ко                                    |                             |          |                |                    |                |                   |               |                 |           |
| L_MANGROVE_PROTE                                                       | GEE_S_976.TAB 05/05/2016 11:17                                                                           | Fichier TAB       |              | 1 Ko                                    |                             |          |                |                    |                |                   |               |                 |           |
| Pour une cou                                                           | he en Sphafile il faut d                                                                                 | es fichiers       | :            |                                         |                             |          |                | 11840              |                |                   |               |                 |           |
| dbf                                                                    |                                                                                                    |                   |              |                                         |                             |          |                |                    |                |                   |               |                 | ACTIONS . |
| pri                                                                    |                                                                                                    |                   |              |                                         |                             |          |                |                    |                | Contigurati       | ION & TAIFE   |                 | 1         |
| - shn                                                                  |                                                                                                    |                   |              |                                         |                             |          |                |                    |                |                   | 0             |                 |           |
| shx                                                                    |                                                                                                    |                   |              |                                         |                             |          |                |                    |                |                   |               |                 |           |
| ISTIA                                                                  |                                                                                                    |                   |              |                                         |                             |          |                | e supprime         | rselection     | lour suppr        | amer          |                 |           |
|                                                                        |                                                                                                    |                   |              |                                         |                             | iille    | Туре           |                    | Etat           |                   | %             |                 |           |
|                                                                        |                                                                                                    |                   |              |                                         |                             |          |                |                    |                |                   |               |                 |           |
|                                                                        |                                                                                                    |                   |              | 1.1297                                  | 1                           |          |                |                    |                |                   |               |                 |           |
| Nom du fichier                                                         | £                                                                                                    |                   |              | <ul> <li>Fichi</li> </ul>               | ers personnalisés 🛛 👻       |          |                |                    |                |                   | Linker Report |                 |           |
|                                                                        |                                                                                                    |                   |              |                                         | Duvnir Annuler              |          |                |                    |                |                   |               |                 |           |
| neuage - Les Mangrow                                                   | te Inounice #11                                                                                          |                   |              |                                         |                             |          |                |                    |                |                   |               |                 |           |
| and the second second second                                           |                                                                                                    |                   |              |                                         |                             |          |                |                    |                |                   |               |                 |           |
| in de la couche. Les man                                               | loves                                                                                                    |                   |              |                                         |                             |          |                |                    |                |                   |               |                 |           |
| 1.11                                                                   |                                                                                                    |                   |              |                                         |                             |          |                |                    |                |                   |               | Parcourt        |           |
| cription;                                                              |                                                                                                    |                   |              |                                         |                             |          |                |                    |                |                   |               |                 | Vider     |
| cription;                                                              |                                                                                                    |                   |              |                                         |                             |          |                |                    |                |                   |               |                 | Vider     |
| eription:                                                              |                                                                                                    |                   |              |                                         |                             |          |                |                    |                |                   |               |                 | Vider     |
| eription:                                                              | m de la table POSTGIS                                                                                    |                   |              |                                         |                             |          |                |                    |                |                   |               |                 | Vider     |
| cription:<br>le POSTGIS:<br>on d'Import *.                             | m de la table POSTGIS<br>jour de la table POSTGIS par rapport à                                          | á la clé Au       |              |                                         |                             |          |                |                    |                |                   |               |                 | Vider     |
| cription:<br>le POSTGIS:<br>on d'import * @ Créati<br>Mise #<br>Annuli | m de la table POSTGIS<br>jour de la table POSTGIS par rapport i<br>tion et remplacement de la table POST | a la clé Au       |              |                                         |                             |          |                | Poids maxi         | mal sutorisé j | par fichler : 500 | ) Mo          |                 | Vider     |
| le POSTGIS:                                                            | m de la table POSTGIS<br>jour de la table POSTGIS par rapport à<br>tion et remplacement de la table POST | ă la clé Au       | wo do donuós | <ul> <li>Donnéss useraislies</li> </ul> |                             |          |                | Poide maxi         | mal sutorisé j | oar fichier : 500 |               | Type de valeurs | Vider     |

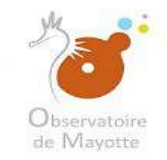

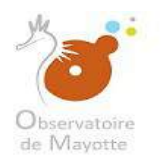

|                                                                                                    | Bureau > Gestion plate fo                                                                                                    | CDM - dam                                   | and the state of the state of t | arove  |      | V Ci Rechercher dan                                  | is: mangrove 🔎        |                |                  |                             |                    |                 |                 |                         |                        |         |
|----------------------------------------------------------------------------------------------------|----------------------------------------------------------------------------------------------------|---------------------------------------------|----------------------------------------------------------------------------------------------------|--------|------|------------------------------------------------------|-----------------------|----------------|------------------|-----------------------------|--------------------|-----------------|-----------------|-------------------------|------------------------|---------|
|                                                                                                    |                                                                                                    | onne opivit i v donir                       | nees teste > mang                                                                                                    |        |      | a grantererererererer                                |                       | and the second |                  |                             |                    |                 |                 |                         |                        |         |
| Nouveau dossier                                                                                                    | ier                                                                                                    |                                             |                                                                                                    |        |      |                                                      | 112 • 📶 📀             | lette 🥥 Boit   | de réception 🧃 ( | Calculatrice                |                    |                 |                 |                         |                        |         |
| Nom                                                                                                    | ^ N                                                                                                    | Vodifié le                                  | Туре                                                                                                    | Taille | 2    |                                                      |                       |                |                  |                             |                    |                 |                 |                         |                        |         |
| L_MANGROVE_PRO                                                                                                    | ROTEGEE_S_976.DAT 0                                                                                                    | 25/05/2016 11:17                            | Fichier DAT                                                                                                    |        | 1 Ko |                                                      |                       |                |                  |                             |                    |                 |                 |                         |                        |         |
| L_MANGROVE_PRO                                                                                                    | ROTE GEE_S_976.ID 0                                                                                                    | 5/05/2016 11:17                             | Fichier ID                                                                                                    |        | 1 Ko |                                                      |                       |                |                  |                             |                    |                 |                 |                         |                        |         |
| L_MANGROVE_PRO                                                                                                    | ROTEGEE_S_976.MAP 0                                                                                                    | 85/05/2016 11:17                            | Fichier MAP                                                                                                    |        | 3 Ko |                                                      |                       |                |                  |                             |                    |                 |                 |                         |                        |         |
| L_MANGROVE_PRO                                                                                                    | ROTEGEE_S_976.TAB 0                                                                                                    | 5/05/2016 11:17                             | Fichier TAB                                                                                                    |        | 1 Ko |                                                      |                       |                |                  |                             |                    |                 |                 |                         |                        |         |
|                                                                                                    | Séléctionner to                                                                                                    | ous les fich                                | niers                                                                                                    |        |      |                                                      |                       |                | WMS              | WEB                         | Statut             |                 |                 |                         |                        | Actions |
|                                                                                                    |                                                                                                    |                                             |                                                                                                    |        |      |                                                      |                       |                |                  |                             | Gonfigu            | uration à faire |                 |                         |                        | Ō       |
|                                                                                                    |                                                                                                    |                                             |                                                                                                    |        |      |                                                      |                       |                |                  |                             |                    | Ø               |                 |                         |                        |         |
|                                                                                                    |                                                                                                    |                                             |                                                                                                    |        |      |                                                      |                       |                |                  |                             |                    |                 |                 |                         |                        |         |
|                                                                                                    |                                                                                                    |                                             |                                                                                                    |        |      |                                                      |                       | 12             | 🤤 s              | Supprimer selection         | 🖨 Tout su          | upprimer        |                 |                         |                        |         |
|                                                                                                    |                                                                                                    |                                             |                                                                                                    |        |      |                                                      |                       | ille Type      | <b>e</b>         | Supprimer sélection         | 🥥 Tourt su         | upprimer<br>%   |                 |                         |                        |         |
|                                                                                                    |                                                                                                    |                                             |                                                                                                    |        |      |                                                      |                       | iille Type     | 9                | Supprimer selection         | G Tout su          | upprimer<br>%   |                 |                         |                        |         |
|                                                                                                    |                                                                                                    |                                             |                                                                                                    |        |      |                                                      |                       | ville Type     |                  | Supprimer selection<br>Etat | G Tout su          | upprimer<br>%   |                 |                         |                        |         |
| Nom du Fichi                                                                                                    | hier:                                                                                                    |                                             |                                                                                                    |        |      | <ul> <li>Fichiets person</li> </ul>                  | unalisés 🖂            | jille Type     | 8                | Supprimer selection<br>Etat | G Tout su          | wppnmer<br>%    |                 |                         |                        |         |
| Nom du Fichi                                                                                                    | hier:                                                                                                    |                                             |                                                                                                    |        |      | <ul> <li>✓ Fichiets person</li> <li>Ouvrr</li> </ul> | Indisés ~<br>Annuler  | uille Type     | <u>e</u>         | Supprimer sélection         | G Tout su          | wppnmer<br>%    | 11076 Terpet    | Propriet or for control | samalase gar defauit i |         |
| Nom du fichi<br>traige - Les kilangi d                                                                                            | hier:                                                                                                    |                                             |                                                                                                    |        |      | <ul> <li>✓ Fichiets person</li> <li>Ouvra</li> </ul> | nalīcēs ~<br>Annuler  | iille Type     |                  | Supprimer sélection         | Court su           | uppamer<br>%    | Little frequet  | Than willing to ingel   |                        | . 12    |
| Nom du fichi<br>su dye – c.es intanyi u                                                                                           | noves fromuse +1                                                                                                    |                                             |                                                                                                    |        |      | V Fichiers persor                                    | nalisés v<br>Annulet  | iille Type     | 2                | Supprimer sélection         | Tout su            | upprimer<br>%   | Litter Trepst   | Pagending to reput      |                        | 9 12    |
| Nom du fichi<br>arraye - Les manyru<br>de la couche: Les Ma                                                                       | hier:                                                                                                    |                                             |                                                                                                    |        |      | V Fichiets persor                                    | Inalisés v<br>Annuler | iille Type     |                  | tuppmer sélection<br>Etat   | Tout su            | wprimer<br>%    | littine Tagat   | Passing to read         |                        |         |
| Nom du fichi<br>arraye - Les Manyr o<br>de la couche: Les Ma<br>iption:                                                           | hier:<br>uves (Douniee #1)<br>langroves                                                                                                |                                             |                                                                                                    |        |      | V Fichiers person                                    | Indisés v<br>Annuler  | ille Type      | 2                | Eupprinner selection        | Tout su            | %               | Tablee Pagart   | Providing to report     | Parcount               | - R     |
| Nom du fichi<br>suraye – Les manyn u<br>de la couche: Les Ma<br>Iption:                                                           | hiers<br>oves (Donnee #1)<br>langroves                                                                                                 |                                             |                                                                                                    |        |      | V Fichiers persor                                    | Indisés v<br>Annuler  | ille Type      |                  | Eupprinner selection        | Court su           | No primer       | Whee Perpart    | Provident la realit     | Parcourt               | Vider   |
| Nom du fichi<br>orage – Les Mangro<br>de la couche: Les Ma<br>Iption:<br>POSTGIS:                                                 | hier:<br>oves (Donnee #1)<br>langroves                                                                                                 |                                             |                                                                                                    |        |      | V Fichiers person                                    | Indisés v<br>Annuler  | ille Type      |                  | Etat                        | Court su           | upprimer<br>%   | Webner Perpart  | Provident la report     | Parcount               | Vider   |
| Nom du fichi<br>cu dye – Les Manyo u<br>de la couche: Les Ma<br>ription:<br>POSTGIS:<br>n d'import *: @ Créa                      | hier:<br>oves (Donnee #1)<br>langroves<br>éation de la table POSTGIS                                                                   | s                                           |                                                                                                    |        |      | V Fichiers person                                    | Indisés v<br>Annuler  | ille Type      |                  | Etat                        | Court su           | uppriner<br>%   | Weber Perpart   | Providence la report    | Parcount               | Vider   |
| Nom du fichi<br>cu dige – Les Metrigi U<br>de la couche: Les Me<br>tiption:<br>POSTGIS:<br>o d'import *: @ Créa                   | hier:<br>uves (Durniee #1)<br>langroves<br>éation de la table POSTGIS<br>se à jour de la table POSTGIS                                 | S<br>GIS par rapport à                      | la clá - Ág                                                                                                    |        |      | V Fichiets person                                    | Inditiés v<br>Annuler | iille Type     |                  | Etat                        | Court su           | upprimer<br>%   | When Property   | Unambing to report      | Parcount               | - Vider |
| Nom du fichi<br>a dige - Les Martigi d<br>de la couche: Les Me<br>liption:<br>POSTGIS:<br>o d'import *:<br>O Ann                  | hier:<br>oves (Donnee #1)<br>langroves<br>éation de la table POSTGIS<br>se à jour de la table POSTGIS<br>se à jour de la table POSTGIS | S<br>GIS par rapport à<br>de la table POSTC | la clê A                                                                                                    |        |      | V Fichiets person                                    | Annuler               | iille Type     | Poi              | luppmer sélection<br>Etat   | sé par fichier : : | upprimer<br>%   | Network Program |                         | Parcount               | Vider   |
| Nom du fichi<br>au age – Les Marily u<br>de la couche: Les Ma<br>iption:<br>POSTGIS:<br>DOSTGIS:<br>Ul'import *:<br>Office<br>Ann | hier:<br>UVES [LUUIIIIEE #1]<br>langroves<br>éation de la table POSTGIS<br>se à jour de la table POSTGIS<br>nuistion et remplacement o | S<br>GIS par rapport à l                    | la clé At                                                                                                    |        |      | ✓ Fichiets persor<br>Ouvrir                          | Inelisés v<br>Annuler | iile Type      | Poi              | tupprimer sélection<br>Etat | sé par fichier :   | upprimer<br>%   |                 | Transford ( parti       | Parcourr               | Vider   |

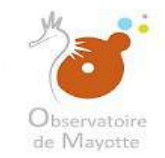

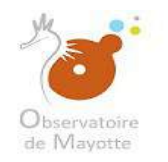

#### Si vous choisissez un téléversement par ZIP, ces 4 fichiers doivent être dans le ZIP

|                                         |                                                                                                    |                                             |                  |                  |                               |         | × C Observatoire de   | e Mayotte 🗙 🖉 🧉 I | Importation des c                   | donnée: ×                                  |    |      | 0                        |         |
|-----------------------------------------|----------------------------------------------------------------------------------------------------|---------------------------------------------|------------------|------------------|-------------------------------|---------|-----------------------|-------------------|-------------------------------------|--------------------------------------------|----|------|--------------------------|---------|
| ~ ↑ 📙 > C∈PC :                          | Bureau > Gestion plate-for                                                                               | rme ODM 🔹 doni                              | ées teste → mang | grove            | 👻 🧿 🛛 Rechercher dans : mangi | rove j0 |                       |                   |                                     |                                            |    |      |                          |         |
| er 🔻 Nouveau doss                       | ie                                                                                                    |                                             |                  |                  | - #E                          | . 0     | lette 🥥 Boîte de réce | ption 🦧 Calculatr | rice                                |                                            |    |      |                          |         |
| Nom                                     | M                                                                                                    | lodifié le                                  | Туре             | Taille           |                               |         |                       |                   |                                     |                                            |    |      |                          |         |
| L_MANGROVE_PF                           | ROTEGEE_S_976.DAT 05                                                                                     | 5/05/2016 11:17                             | Fichier DAT      | 1.Ko             |                               |         |                       |                   |                                     |                                            |    |      |                          |         |
| L_MANGROVE_PE                           | ROTEGEE_S_976.ID 05                                                                                      | 5/05/2016 11:17                             | Fichier ID       | 1 Ko             |                               |         |                       |                   |                                     |                                            |    |      |                          |         |
| L_MANGROVE_PE                           | ROTEGEE_S_976.MAP 05                                                                                     | 5/05/2016 11:17                             | Fichier MAP      | 3 Ko             |                               |         |                       |                   |                                     |                                            |    |      |                          |         |
| L_MANGROVE_PF                           | ROTEGEE_S_976.TAB 05                                                                                     | 5/05/2016 11:17                             | Fichier TAB      | 1 Ko             |                               |         |                       |                   |                                     |                                            |    |      |                          |         |
|                                         |                                                                                                    |                                             |                  |                  |                               |         |                       | 11010             |                                     | 10000                                      |    |      |                          |         |
|                                         |                                                                                                    |                                             |                  |                  |                               |         |                       |                   | Wies                                | Statut                                     |    |      |                          | ACTIONS |
|                                         |                                                                                                    |                                             |                  |                  |                               |         |                       |                   |                                     | Configuration à fair                       | φ. |      |                          |         |
|                                         |                                                                                                    |                                             |                  |                  |                               |         |                       |                   |                                     | 8                                          |    |      |                          |         |
|                                         |                                                                                                    |                                             |                  |                  |                               |         |                       | 😑 Supprime        | er sélection                        | Tout supprimer                             |    |      |                          |         |
|                                         |                                                                                                    |                                             |                  |                  |                               |         | tillo Turos           |                   | Etal                                | 94                                         |    |      |                          |         |
|                                         |                                                                                                    |                                             |                  |                  |                               |         | anie Type             |                   | Ltat                                | ./e                                        |    |      |                          |         |
|                                         |                                                                                                    |                                             |                  |                  |                               |         |                       |                   |                                     |                                            |    |      |                          |         |
| ieradie - res Mailin                    | L C J S I P 25 L J J C J L L D P P P P                                                                   |                                             |                  |                  |                               |         |                       |                   |                                     |                                            |    |      |                          |         |
| n de la couche: Les N                   | Mangroves                                                                                                |                                             |                  |                  |                               |         | ÷                     |                   |                                     |                                            |    |      |                          |         |
| n de la couche: Les N<br>cription.      | Mangroves                                                                                                |                                             |                  |                  |                               |         | 1                     |                   |                                     |                                            |    |      | Parcourr                 | Vider   |
| n de la couche: Les N<br>cription.      | Mangroves.                                                                                               |                                             |                  |                  |                               |         |                       |                   |                                     |                                            |    |      | Parcourin                | Vider   |
| n de la couche: Les N<br>cription.      | Mangroves                                                                                                |                                             |                  |                  |                               |         | -                     |                   |                                     |                                            |    |      | Parcouri                 | Vider   |
| e POSTGIS:                              | Vangroves                                                                                                |                                             |                  |                  |                               |         | -                     |                   |                                     |                                            |    |      | Parcoura                 | Vider   |
| e POSTGIS:                              | Vangroves<br>réation de la table POSTGIS<br>lee à jour de la table POSTG                                 | als par rapport à                           | a dé Au          |                  |                               |         | -                     |                   |                                     |                                            |    |      | Parcourir                | Vider   |
| e POSTGIS:                              | Vangroves                                                                                                | i<br>SIS par rapport à<br>le la table POSTC | n cié   Au       |                  |                               |         | -                     | Poids max.        | imel autorisé pa                    | r fichier : 500 Mo                         |    |      | Parcoura                 | Vider   |
| e POSTGIS:<br>on d'Import 7:<br>Million | Mangroves<br>réation de la table POSTGIS<br>ise à jour de la table POSTG<br>indiation et remplacement de | i<br>SIS par rapport à<br>le la table POSTC | n clé Å          | ie de données: D | onnées vectorielles           |         | -                     | Poids max         | imel autorisé pa<br>Transférer, Sék | er fichier : 500 Mo<br>ectionner et Fermer |    | Турғ | Parcoura<br>e de valeurs | Vider   |
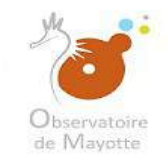

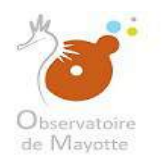

| <ul> <li>Nouveau dossier</li> </ul>                                                                                                    |                                                                                                    |                 |                                       |                    | == • 📶                                | () lette   | Soite de ré | ception | Calculatrio                | c                 |              |                                                                                                    |                |           |                   |               |         |
|----------------------------------------------------------------------------------------------------|----------------------------------------------------------------------------------------------------|-----------------|---------------------------------------|--------------------|---------------------------------------|------------|-------------|---------|----------------------------|-------------------|--------------|----------------------------------------------------------------------------------------------------|----------------|-----------|-------------------|---------------|---------|
| Nom                                                                                                    | Modifié le                                                                                                    | Туре            | Taille                                |                    |                                       |            |             |         |                            |                   |              |                                                                                                    |                |           |                   |               |         |
| L_MANGROVE_PROTEGEE_S_976.DAT                                                                                                    | 05/05/2016 11:17                                                                                                    | Fichier DAT     | Ť                                     | Ко                 |                                       |            |             |         |                            |                   |              |                                                                                                    |                |           |                   |               |         |
| L_MANGROVE_PROTEGEE_S_976.ID                                                                                                    | 05/05/2016 11:17                                                                                                    | Fichier ID      | T                                     | Ko                 |                                       |            |             |         |                            |                   |              |                                                                                                    |                |           |                   |               |         |
| L_MANGROVE_PROTEGEE_S_976.MAP                                                                                                    | 05/05/2016 11:17                                                                                                    | Fichier MAP     | 3                                     | Ко                 |                                       |            |             |         |                            |                   |              |                                                                                                    |                |           |                   |               |         |
| L_MANGROVE_PROTEGEE_5_976.TAB                                                                                                    | 05/05/2016 11:17                                                                                                    | Fichier TAB     | 1                                     | Ko                 |                                       |            |             |         |                            |                   |              |                                                                                                    |                |           |                   |               |         |
|                                                                                                    |                                                                                                    |                 |                                       |                    |                                       |            |             |         | MC.                        |                   | Suma         |                                                                                                    |                |           |                   |               | -Ren    |
|                                                                                                    |                                                                                                    |                 |                                       |                    |                                       |            |             |         |                            |                   | CREAT        |                                                                                                    |                |           |                   | /P/4          | CILOTIS |
|                                                                                                    |                                                                                                    |                 |                                       |                    |                                       |            |             |         |                            |                   | Configu      | protion a tel                                                                                                    |                |           |                   |               | 1.11    |
|                                                                                                    |                                                                                                    |                 |                                       |                    |                                       |            |             |         |                            |                   |              |                                                                                                    |                |           |                   |               |         |
|                                                                                                    |                                                                                                    |                 |                                       |                    |                                       |            |             |         |                            |                   |              | 8                                                                                                    |                |           |                   |               |         |
|                                                                                                    |                                                                                                    |                 |                                       |                    |                                       |            |             |         | Supprimer:                 | sélection         | 👄 Tout si    | (S                                                                                                    |                |           |                   |               |         |
|                                                                                                    |                                                                                                    |                 |                                       |                    |                                       |            | Turn        | •       | Supprimer:                 | sélection         | 🖨 Tout si    | C and a second second s |                |           |                   |               |         |
|                                                                                                    |                                                                                                    |                 |                                       |                    |                                       | ille       | Туре        | 4       | Supprimer :                | sélection<br>Etat | 🤤 Tout s     | Contraction Contraction Contra |                |           |                   |               |         |
|                                                                                                    |                                                                                                    |                 |                                       |                    |                                       | ille       | Туре        |         | Supprimor :                | sélection<br>Etat | Cout sa      | Ø<br>upprimar<br>%                                                                                                    |                |           |                   |               |         |
| Nom du fichiar - 11 MANSPOUE                                                                                                    | DPOTEGEE C 076 D 0T* *                                                                                                    |                 | NEGEE C 076 IDV                       |                    | kiere nerronnalisér.                  | ille       | Туре        |         | Supprimer                  | sôlection<br>Etat | 🗧 Tout si    | S<br>upprimar<br>%                                                                                                    |                |           |                   |               |         |
| Nom du fichier: *L_MANGROVE                                                                                                    | PROTEGEE_5_976.DAT* 1                                                                                                    | L_MANGROVE_PROT | PTEGEE_S_976.ID*                      | *L_MANGROVI ~ Fici | hiers personnalisés                   | ille       | Туре        |         | Supprimer :                | sólection<br>Etat | 👄 Tout si    | Supplimar<br>%                                                                                                    |                |           |                   |               |         |
| Nom du fichier: [*L_MANGROVE,                                                                                                    | PROTEGEE_5_976.DAT* *1                                                                                                    | L_MANGROVE_PROP | DTEGEE_S_976.ID*                      | *L MANGROVI ~ Fict | hiers personnalisés<br>Ouvrir Annuler | ille<br>×  | Туре        | 6       | Supprimer :                | Solution<br>Etat  | 🥃 Tout si    | Supprimer<br>%                                                                                                    | Tables Sepa    | f Passide |                   | - 96a), L     | 1       |
| Nom du fichier: <sup>•</sup> L_MANGROVE<br>trage - Les Mangroves (Donnee #1)                                                                                                    | PROTEGEE_5_976.DAT* *                                                                                                    | L_MANGROVE_PROT | )TEGEE_S_976.ID*                      | °L_MANGROVI ∼ Fict | hiers personnalisés<br>Ouvrir Annuler | ille<br>×  | Туре        | 6       | Supprimer :                | Etat              | G Tout si    | S<br>upprimar<br>%                                                                                                    | Telline Repo   | Franks    | n esta a data ya  | <b>9</b> 41 - | 17      |
| Nom du fichier: TLMANGROVE                                                                                                    | PROTEGEE_5_976.DAT***                                                                                                    | L_MANGROVE_PROT | YTEGEE_S_976/ID*                      | "L_MANGROVI ∽ Fict | hiers personnalisés<br>Ouvrir Annuler | ille<br>>  | Туре        | 6       | B Supprimer :              | Etat              | G Tout st    | B<br>Dopprimer<br>%                                                                                                    | Tables New Y   | . Passida | u optionalities p |               | 17      |
| Nom du fichier: T_MANGROVE<br>trage - Les Mangroves (Donnee #1)<br>de la couche: Les Mangroves                                                                                                    | PROTEGEE_5_976.DAT* **                                                                                                    | L_MANGROVE_PROT | YTEGEE <u>S</u> 976JD*                | "L_MANGROVI ∼ Fict | hiers personnalisés<br>Ouvrir Annuler | alle<br>V  | Туре        | C       | B Supprimer :              | ELat              | C Tout a     | 8<br>upprimar<br>%                                                                                                    | Publice Suppo  | Passing   | i ngé salaha p    |               |         |
| Nom du fichier: TLMANGROVE                                                                                                    | PROTEGEE_5_976.DAT* **                                                                                                    | L_MANGROVE_PRO  | VTEGEE_S_976/ID*                      | "L_MANGROVI ∼ Fict | hiers personnalisés<br>Ouvrir Annuler | alle<br>4  | Туре        | 6       | Supprimer 3                | Etat              | C Tout a     | Supprimor<br>%                                                                                                    | Publice Repo   | Passing   | i ngéodatin p     | Stat 1        |         |
| Nom du fichier: *L_MANGROVE<br>urage Les Mangroves [Lionnee #1]<br>de la couche: Les Mangroves<br>ption:                                                                                                    | PROTEGEE_5_976.DAT* **                                                                                                    | L_MANGROVE_PRO  | ₩EGEE_S_976JD*                        | 'L_MANGROVI ~ Fici | hiers personnalisés<br>Ouvrir Annuler | alle<br>a  | Туре        | 6       | Supprimer :                | Etat              | C Tout a     | S apprimor                                                                                                    | Telline Repo   | 1 Passida | ngénétén p        | recourir      | Vides   |
| Nom du fichier: *L_MANGROVE<br>urage - Les Mangroves (Donnee #1)<br>de la couche: Les Mangroves<br>ption:                                                                                                    | PROTEGEE_5_976.DAT* **                                                                                                    | L_MANGROVE_PROT | )TEGEE_S_976.ID*                      | *L_MANGROVI ~ Fici | hiers personnalisés<br>Ouvrir Annuler | allie<br>V | Туре        | 6       | Supprimer                  | Etat              | C Tout s     | S<br>apprimar<br>%                                                                                                    | Teline Repo    | 1 Passide | ng kadaba pa      | ir delant     | Vide    |
| Nom du fichier: *L_MANGROVE<br>Urage Les Mangroves (Donnee #1)<br>le la couche: Les Mangroves<br>ption:                                                                                                    | PROTEGEE_5_976.DAT***                                                                                                    | L_MANGROVE_PROT | ле <u>gee, 5,9</u> 76.id <sup>,</sup> | "L_MANGROVI ∼ Fic  | hiers personnalisés<br>Ouvrir Annuler | aille<br>V | Туре        |         | Supprimer :                | Etat              | C Tout s     | S<br>upprimer<br>%.                                                                                                    | Teldinin Suppo | 1 Franks  | Pa                | KCONA.        | Vide    |
| Nom du fichier: *L_MANGROVE<br>Gage - Les Mangroves (Donnee #1)<br>le la couche: Les Mangroves<br>ption:<br>POSTGIS:<br>d'import *. (*) Création de la table PC                                                                  | PROTEGEE_5_976.DAT***                                                                                                    | L_MANGROVE_PROT | уте <u>дее, 5,9</u> 76.ID*            | "L.MANGROVI ~ Fic  | hiers personnalisés<br>Ouvrir Annuler | alle<br>Y  | Туре        | 2       | Supprimer :                | Etat              | C Tout a     | S<br>upprimer<br>%.                                                                                                    | Telline Super  | Paramite  | n nga ang tang pa | i dent so     | Vider   |
| Nom du fichier: TLMANGROVE                                                                                                    | PROTEGEE_5_976.DAT* *<br>PROTEGEE_5_976.DAT* *                                                                                           | L_MANGROVE_PROT | YTEGE <u>E, S.</u> 976.ID*            | *L_MANGROVI ~ Fict | hiers personnalisés<br>Ouvrir Annuler | Alle<br>Y  | Туре        |         | Supprimer :                | Etat              | C Tout a     | Constraints of the second second seco | Telling Supp   | Parentel  | Producedation of  | i dent . s    | Vide    |
| Nom du fichier: TLMANGROVE<br>Grage - Les Mangroves [Donnee #1]<br>le la couche: Les Mangroves<br>ption:<br>POSTGIS:<br>G'Import *. (i) Création de la table PC<br>O Mise à jour de la table PC                                  | PROTEGEE_5_976.DAT* *<br>PROTEGEE_5_976.DAT* *<br>STGIS<br>STGIS<br>*OSTGIS<br>*OSTGIS<br>*OSTGIS par rapport å<br>mant de la table POST | L_MANGROVE_PROT | YTEGEE <u>S</u> 976JD*                | "L_MANGROVI ∼ Fic  | hiers personnalisés<br>Ouvrir Annuler | alle<br>Y  | Туре        |         | Supprimer :<br>Poids maxim | Etat              | er fichier : | © 1000 Mo                                                                                                    |                | Parenter  | P                 | KCOTA         | Vider   |
| Nom du fichier : TL_MANGROVE<br>trage - Les Mangroves [Jonnee #1]<br>le la couche: Les Mangroves<br>ption:<br>POSTGIS:<br>d'import *.  (a) Création de la table PC<br>() Mise à jour de la table PC<br>() Annulation et remplace | PROTEGEE_5_976.DAT* *<br>PROTEGEE_5_976.DAT* *<br>STGIS<br>STGIS<br>*OSTGIS par repport à<br>ment de la table POST                       | L_MANGROVE_PROT | YTEGEE_5_976/ID*                      | "L MANGROVI ~ Fic  | hiers personnalisés<br>Ouvrir Annuler | alle<br>V  | Туре        |         | Supprimer                  | Etat              | e Tout a     | ♥ Upp(Imat<br>%)                                                                                                    | Public Repo    |           | Type de valeurs   | acours        | Vider   |

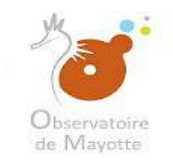

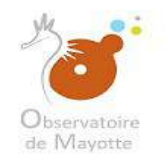

| Ajout d'une nouvelle donnée SIG : [146-x1011 + 164-x001111] Désicionne de                                                                                                    |                                                                                                    |                                                                                                    |                                                               |      |               |                               |                       |                                                                         |             |
|----------------------------------------------------------------------------------------------------|----------------------------------------------------------------------------------------------------|----------------------------------------------------------------------------------------------------|---------------------------------------------------------------|------|---------------|-------------------------------|-----------------------|-------------------------------------------------------------------------|-------------|
| Donnée                                                                                                    | Table de sto                                                                                                    | ckage                                                                                                    |                                                               |      | WMS           | WFS                           | Statut                |                                                                         | Actions     |
| Les Mangroves                                                                                                    |                                                                                                    |                                                                                                    |                                                               |      |               |                               | Configuration à faire |                                                                         | त्ति        |
| Les Mangroves         Paramétrage - Les Mangroves [Donnée #1]         Nom de la couche:         Les Mangroves         Description:         Table POSTGIS:         Action d'import *         @ Création de la table POSTGIS         Mibe à jour de la table POSTGIS         Annulation et remplacement de la table POSTGIS | Transfert de fichiers         Parcount:       Transfert         1       L_MANGR         2       L_MANGR         3       L_MANGR         4       L_MANGR         7       L_MANGR         7       L_MANGR         7       L_MANGR         7       L_MANGR         1       L_MANGR         1< | vers /Publication/temp<br>anctore<br>k<br>cove_protegee_s_976 DAT<br>cove_protegee_s_976 ID<br>cove_protegee_s_976 MAR<br>cove_protegee_s_976 TAB<br>cove_protegee_s_976 TAB | Tallle<br>F 454 octets<br>16 octets<br>P 3 Ko<br>3 463 octets | Туре | Pords maximal | iection<br>Etat<br>autonsé pa | Configuration à faire | Partier Travel<br>Partier (a forderstande par<br>Par<br>Type de valeurs | cours Vider |

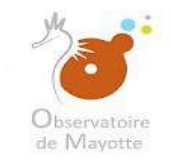

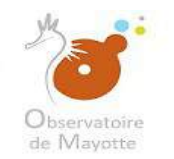

| Ajput d'une nouvelle dontée SIG : 1965 contra d'Adocteur d'                                                                                                    |                                     |                                                                          |                                                         |                       |                                 |
|----------------------------------------------------------------------------------------------------|-------------------------------------|--------------------------------------------------------------------------|---------------------------------------------------------|-----------------------|---------------------------------|
| Donnes                                                                                                    | Table de stockage                   |                                                                          | WMS WFS                                                 | Statut                | Actoria                         |
| Les Mangroves                                                                                                    |                                     |                                                                          |                                                         | Configuration à faire | ů.                              |
| Paramétrage - Les Mangroves [Donnée #1]         Nom de la couche:         Les Mangroves         Description:         Table POSTGIS:         Action d'import *:         (a) Création de la table POSTGIS         (b) Mice à jour de la table POSTGIS         (c) Annulation et remplacement de la table POSTGIS: | Attichter(s) selectionné(s), 3.9 Ko | Taille     Type       454 octets     16 octets       3 Ko     463 octets | Supprimer söloction<br>Etat<br>Poids maximal autorisé p | Configuration à faire | Percourt Vider  Type de valeurs |

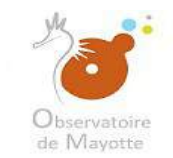

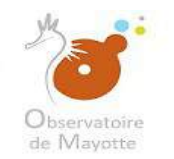

| Ajout d'une nouvelle donnée SIG 1 (1410-000 of Dekiditione) (156-differenting)                             |                                                                                                    |                                                                                                    |                          |                                                      |                                                                                                    |
|----------------------------------------------------------------------------------------------------|----------------------------------------------------------------------------------------------------|----------------------------------------------------------------------------------------------------|--------------------------|------------------------------------------------------|----------------------------------------------------------------------------------------------------|
| Dennee                                                                                                    | Table de stockage                                                                                                    |                                                                                                    | WMS WFS                  | Statur                                               | Actions                                                                                                |
| Les Mangroves                                                                                              |                                                                                                    |                                                                                                    |                          | Configuration à faire                                | -                                                                                                    |
| Paramétrage - Les Mangroves [Donnée #1]         Nom de la couche:       Les Mangroves         Description: | Image: Selection field of the selection of the selection of | Taille Type<br>454 octets<br>16 octets<br>3 Ko<br>463 octets<br>Creations<br>Valider le paramètrage Annuler | Supprimer sélection Elat | Tout supprimer     %     100%     100%     0%     0% | End fronzest Prezidedeta la legelicaciónidan por dolinad o la debad  Parcourit  Vidor  Type de valeurs |

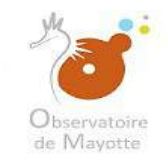

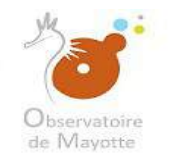

#### Il faut ensuite renseigner la table qui sera intégrer dans la base POSTGIS

| Données SIG                                           |                                                                    |                                                                                                    |                                          |                     |                  |                       |                 |         |
|-------------------------------------------------------|--------------------------------------------------------------------|----------------------------------------------------------------------------------------------------|------------------------------------------|---------------------|------------------|-----------------------|-----------------|---------|
| Ajout d'une nouvelle                                  | donnée SIG : Töllyeuss et Bélicoxens: Célicoxensi dupus la scretie |                                                                                                    |                                          |                     |                  |                       |                 |         |
| Donnée                                                | 1                                                                  | able de stockage                                                                                                    |                                          | WMS                 | WFS              | Statut                |                 | Actions |
| Les Mangroves                                         |                                                                    |                                                                                                    |                                          |                     |                  | Configuration à faire |                 | Ē       |
|                                                       |                                                                    |                                                                                                    | Surlensor                                | tible des couches o | ontiguitées      |                       |                 |         |
| Paramétrage - Les<br>Nom de la couche<br>Description: | Mangroves (Donnée #1)<br>Les Mangroves                             |                                                                                                    | Données tabulaires<br>avec coordonnées * |                     | PROTECTE O       | 872 148               | Decolute        | Vilder  |
|                                                       |                                                                    |                                                                                                    | richer -                                 | E_MANGROVE_         | noncocc_o        | 2003/96               | Laroun          | V Dest  |
| Table POSTGIS.                                        | 1                                                                  | Tables existantes                                                                                                    | Encodore courses *                       | Détection Automs    | suite du tichier |                       |                 |         |
| Action d'import *                                     | Création de la table POSTGIS                                       | A CONTRACTOR OF A CONTRACTOR OF | Droiostion source *:                     | Détection Automa    | auque            |                       |                 |         |
|                                                       | O Mise à jour de la table POSTGIS par rapport à la dé Aucune de    |                                                                                                    | Projection sible *:                      | DGM04 JUTM 20       | ine 38S (EDSG)   | 4471)                 |                 | ~       |
|                                                       | <ul> <li>Annulation et remplacement de la table POSTGIS</li> </ul> |                                                                                                    | Champs                                   | Champ               | ino 500 (21 00.  |                       | Tuna da valaura |         |
|                                                       |                                                                    |                                                                                                    |                                          |                     |                  | N                     | ombre entier    | ~       |
|                                                       |                                                                    |                                                                                                    |                                          | PROTEGEE            |                  | N                     | ombre entier    | ~       |
|                                                       |                                                                    |                                                                                                    |                                          | SURFACE_1           | m2               | N                     | ombre entier    | ~       |
|                                                       |                                                                    |                                                                                                    |                                          | DATE_MAJ            |                  | D                     | ate             | ~       |
|                                                       |                                                                    |                                                                                                    |                                          | VALIDE_PAI          | R                | T                     | exte            | · · · · |
|                                                       |                                                                    |                                                                                                    |                                          |                     | L                | Т                     | exte            | ~       |
|                                                       |                                                                    | Valider le paramèt                                                                                                    | rage Annuler                             |                     |                  |                       |                 |         |

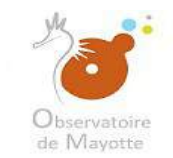

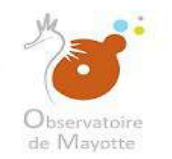

| Ajout d'une nouvelle i                                                    | Jonnée SIGT TECércie al Statution                                                                                                  |                                           |                   |                                                                                                    |                                                                                                    |                                                                            |                               |                                                                               |                     |
|---------------------------------------------------------------------------|----------------------------------------------------------------------------------------------------|-------------------------------------------|-------------------|----------------------------------------------------------------------------------------------------|----------------------------------------------------------------------------------------------------|----------------------------------------------------------------------------|-------------------------------|-------------------------------------------------------------------------------|---------------------|
| Donnée                                                                    |                                                                                                    |                                           | Table de stockage |                                                                                                    | VVMS                                                                                                    |                                                                            | Statut                        |                                                                               | Action              |
| .es Mangroves                                                             |                                                                                                    |                                           |                   |                                                                                                    |                                                                                                    |                                                                            | Configuration a faire         |                                                                               | 1                   |
| 2aramétrage - Les                                                         | Manoroves (Donnåe#1)                                                                                                    |                                           |                   | Sur Fenger                                                                                                    | nble dos couchos                                                                                                    | configurées                                                                | Thumber Internationary (1985) | er fangert 👖 Pasalifica ta 110 feo                                            | Hatan par Gálak 🔹 1 |
|                                                                           |                                                                                                    |                                           |                   |                                                                                                    |                                                                                                    |                                                                            |                               |                                                                               |                     |
| Nom de la couche:                                                         | Les Mangroves                                                                                                    |                                           |                   | Données tabulaires<br>avec coordonnées *                                                                                                    |                                                                                                    |                                                                            |                               |                                                                               |                     |
| Nom de la couche:<br>Description:                                         | Les Mangroves                                                                                                    |                                           |                   | Données tabulaires<br>avec coordonnées *:<br>Fichier *:                                                                                               |                                                                                                    | _PROTEGEE_S                                                                | 6_976.TAB                     |                                                                               | Parcountr Vide      |
| Nom de la couche:<br>Description:                                         | Les Mangroves                                                                                                    |                                           |                   | Données tabulaires<br>avec coordonnées *:<br>Fichier *::<br>Faullie *:                                                                                | L_MANGROVE                                                                                                    | _PROTEGEE_S                                                                | 5_975.TAB                     |                                                                               | Parcount Vide       |
| Nom de la couche<br>Description:<br>Table POSTGIS:                        | Les Mangroves<br>mangroves                                                                                                    |                                           | Tables existantes | Données tabulaires<br>avec coordonnées *:<br>Fichier *:<br>Feultie *:<br>Encodage source *:                                                           | L_MANGROVE<br>Selectionnez la<br>Détection Auton                                                                    | _PROTEGEE_S<br>feuille du fichier<br>natique                               | 5_976.TAB                     |                                                                               | Parcount Vide       |
| Nom de la couche:<br>Description:<br>Table POSTGIS:<br>Action d'import *: | Les Mangroves<br>mangroves<br>© Création de la table POSTGIS                                                                       |                                           | Tables existantes | Donnees tabulaires<br>avec coordonnées *<br>Fichier *:<br>Faulle *<br>Encodage source *:<br>Projection source *:                                      | L_MANGROVE  Sélection auton  Détection Auton                                                                        | _PROTEGEE_S<br>foullie du fichier<br>natique<br>natique                    | 5_975.TAB                     |                                                                               | Parcounir Vide      |
| Nom de la couche<br>Description:<br>Table POSTGIS:<br>Action d'import *:  | Les Mangroves mangroves Création de la table POSTGIS Mise à jour de la table POSTGIS per ri Mise à jour de la table POSTGIS per ri | apport à la dé Aucure dé                  | Tables existantes | Donnees tabulaires<br>avec coordonnées *<br>Fichier *:<br>Feuille *<br>Encodage source *:<br>Projection source *:<br>Projection cible *:              | L_MANGROVE<br>Sélection Auton<br>Détection Auton<br>RGM04 / UTM z                                                   | _PROTEGEE_S<br>foullie du fichier<br>natique<br>natique<br>cone 36S (EPSG  | 3_975.TAB<br>3:4471)          |                                                                               | Parcount Vide       |
| Nom de la couche<br>Description:<br>Table POSTGIS:<br>Action d'import *:  | Les Mangroves mangroves © Création de la table POSTGIS Mise à jour de la table POSTGIS Annulation et remplacement de la table      | apport à là dà Aucarre chi<br>e POSTGIS   | Tables existantes | Données tabulaires<br>avec coordonnées *:<br>Fichier *:<br>Faullio *:<br>Projection source *:<br>Projection cibie *:<br>Champs.                       | L_MANGROVE  Selection Auton  Détection Auton  RGM04 / UTM z  Champ                                                  | _PROTEGEE_S<br>foultie du tichier<br>natique<br>natique<br>scone 38S (EPSG | 3_975.TAB<br>5:4471)          | Type de v                                                                     | Parcount Vide       |
| Nom de la couche:<br>Description:<br>Table POSTGIS:<br>Action d'import *: | Les Mangroves mangroves Creation de la table POSTGIS Annulation et remplacement de la table                                        | apport à la dé   Aucorre clé<br>e POSTGIS | Tables existantes | Données tabulaires<br>avec coordonnées *:<br>Fichier *:<br>Faullie *:<br>Encodage source *:<br>Projection source *:<br>Projection cibie *:<br>Champs. | L_MANGROVE Selection Auton Détection Auton RGM04 / UTM C Chemp ID ID ID ID ID ID ID ID ID ID ID ID ID               | _PROTEGEE_S<br>feutlie du lichier<br>natique<br>natique<br>cone 385 (EPSG  | 3_975.TAB<br>5:4471)          | Type de v<br>Nombre entier                                                    | Parcount Vide       |
| Nom de la couche<br>Description:<br>Table POSTGIS:<br>Action d'import *:  | Les Mangroves mangroves Creation de la table POSTGIS Annulation et remplacement de la table                                        | apport à la dé Aucone dé<br>e POSTGIS     | Tables existantes | Données tabulaires<br>avec coordonnées *:<br>Fichier *:<br>Faullio *<br>Encodage source *:<br>Projection source *:<br>Projection cible *:<br>Champs.  | L_MANGROVE Selection Auton Détection Auton RGM04 / UTM z Champ ID POTEGE PROTEGE                                    | _PROTEGEE_S<br>feullie du Hohier<br>natique<br>tone 36S (EPSG<br>E         | 975.TAB<br>9:4471)            | Type de v<br>Nombre antier<br>Nombre entier                                   | Parcount Vido       |
| Nom de la couche<br>Description:<br>Table POSTGIS:<br>Action d'import *:  | Les Mangroves mangroves Creation de la table POSTGIS Annulation et remplacement de la table                                        | apport à la dé Aucone clé<br>e POSTGIS    | Tables existantes | Données tabulaires<br>avec coordonnées *:<br>Fichier *:<br>Encodage source *:<br>Projection source *:<br>Projection cible *:<br>Champs:               | L_MANGROVE Selection Auton Détection Auton RGM04 / UTM z Champ ID PROTEGE SURFACE SURFACE U                         | _PROTEGEE_S<br>feullie du Hohier<br>natique<br>tone 36S (EPSG<br>E<br>_m2  | 975.TAB<br>9:4471)            | Type de v<br>Nombre entier<br>Nombre entier<br>Nombre entier                  | Parcount Vido       |
| Nom de la couche<br>Description:<br>Table POSTGIS:<br>Action d'import *:  | Les Mangroves mangroves Creation de la table POSTGIS Annulation et remplacement de la table                                        | appont à la dá Áucono dé<br>e POSTGIS     | Tables existantes | Données tabulaires<br>avec coordonnées *:<br>Fichier *:<br>Foullio *:<br>Encodage source *:<br>Projection cibie *:<br>Champs.                         | L_MANGROVE, Selection Auton Détection Auton RGM04 / UTM z Champ ID PROTEGE SURFACE, DATE_MA.                        | _PROTEGEE_S<br>feullie du Hohier<br>natique<br>cone 36S (EPSG<br>E<br>m2   | 975.TAB<br>9:4471)            | Type de v<br>Nombre entier<br>Nombre entier<br>Nombre entier<br>Date          | Parcount Vide       |
| Nom de la couche<br>Description:<br>Table POSTGIS:<br>Action d'import *:  | Les Mangroves mangroves Creation de la table POSTGIS Annulation et remplacement de la table                                        | apport à la dé Aucone dé<br>e POSTGIS     | Tables existantes | Données tabulaires<br>avec coordonnées *:<br>Fichier *:<br>Encodage source *:<br>Projection source *:<br>Projection cible *:<br>Champs:               | L_MANGROVE  Selection Auton  Détection Auton  RGM04 / UTM 2  Champ  ID  PROTEGE SURFACE DATE_MA VALIDE_MA VALIDE_MA | _PROTEGEE_S<br>feullie du Hohier<br>natique<br>tone 36S (EPSG<br>E<br>     | 3_975.TAB<br>3:4471)          | Type de v<br>Nombre entier<br>Nombre entier<br>Nombre entier<br>Date<br>Texte | Parcount Vido       |

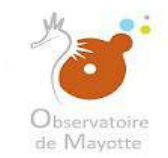

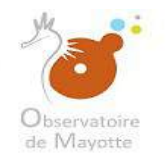

#### Cliquez sur « Tables existantes » pour vérifier si la table n'est pas déjà existante

| Ajout d'une nouvelle i                              | donnës SIG's - Mohmmul Stadiction - Stadiction - Stadiction                                                                                              |                                                                                                    |                                                                                                    |                                                                                                    |                                                              |                                     |         |
|-----------------------------------------------------|----------------------------------------------------------------------------------------------------|----------------------------------------------------------------------------------------------------|----------------------------------------------------------------------------------------------------|----------------------------------------------------------------------------------------------------|--------------------------------------------------------------|-------------------------------------|---------|
| Dannée                                              |                                                                                                    | Table de stockage                                                                                        | VV                                                                                                    | US WES                                                                                                    | Statut                                                       |                                     | Actions |
| Les Mangroves                                       |                                                                                                    |                                                                                                    |                                                                                                    |                                                                                                    | Configuration a faire                                        |                                     | ŵ       |
|                                                     |                                                                                                    |                                                                                                    | Sur l'ensemble des a                                                                                                    | euchos configurées                                                                                                    |                                                              |                                     |         |
| aramétrage - Les<br>Nom de la couche<br>Description | Mangroves [Donnée #1]<br>Les Mangroves                                                                                                    | Données<br>avec coo                                                                                      | s tabulaires 📋<br>ordonnées *:                                                                                                    |                                                                                                    |                                                              | _                                   |         |
|                                                     |                                                                                                    | Fichier *:                                                                                               | L_MAN                                                                                                    | SROVE_PROTEGEE_                                                                                                    | S_975.TAB                                                    | Parcount                            | vider   |
|                                                     |                                                                                                    |                                                                                                    |                                                                                                    |                                                                                                    |                                                              |                                     |         |
| Table POSTGIS:                                      | mandroves                                                                                                    | Tables existantes                                                                                        | Sélectio                                                                                                    | nnez la feullie du fichie<br>n Automotione                                                                                            |                                                              |                                     |         |
| Table POSTGIS:<br>Action dimport *:                 | mangroves<br>© Création de la table POSTGIS                                                                                                    | Tables existantes Encodag                                                                                | ge source *: Détection                                                                                                    | nnoz la feullie du fichie<br>n Automatique                                                                                            |                                                              |                                     |         |
| Table POSTGIS:<br>Action d'import *:                | mangroves<br>© Création de la table POSTGIS<br>Mise à jour de la table POSTGIS per rapport à la dé Aucune cité                                           | Tables existantles Faultio * Encodag<br>Projectio<br>Projectio                                           | ge source *: Détection<br>no source *: Détection<br>no cible *: BGM04                                                                                     | nnez la feullie du fichie<br>n Automatique<br>n Automatique<br>/ UTM zone 385 (EPS                                                    | G:4471)                                                      |                                     |         |
| Table POSTGIS:<br>Action d'import *:                | mangroves                                                                                                    | Tables existantes<br>Foulito -<br>Encodag<br>Projectio<br>Projectio<br>Champs.                           | ge source *: Détection<br>on source *: Détection<br>on cible *: RGM04                                                                                     | nnoz la foullie du lichic<br>n Automatique<br>n Automatique<br>/ UTM zone 38S (EPS                                                    | G:4471)                                                      | Type de valei ra                    |         |
| Table POSTGIS:<br>Action d'import *:                | mangroves  Creation de la table POSTGIS  Miles à jour de la table POSTGIS par rapport à la dé Aucune cid  Annulation et remplacement de la table POSTGIS | Tables existantes<br>Fouldo<br>Projectio<br>Projectio<br>Champs:                                         | ge source *: Détection<br>on source *: Détection<br>on cible *: RGM04<br>C Ch                                                                             | nnoz la foulle du lichie<br>n Automatique<br>n Automatique<br>/ UTM zone 36S (EPS<br>amp                                              | G:4471)                                                      | Type de voleurs                     | ~       |
| Table POSTGIS:<br>Action d'import *:                | mangroves  Création de la table POSTGIS  Mise à jour de la table POSTGIS par rapport à la dé Aucorne cité Annulation et remplacement de la table POSTGIS | Tables existantes     Faulticity       V     Encodag       V     Projection       Projection     Champs. | source *: Détection<br>on source *: Détection<br>on cible *: RGM04<br>C Ch<br>D Ch<br>D Ch<br>D Ch                                                        | nnoz la foullie du lichie<br>n Automatique<br>n Automatique<br>/ UTM zone 38S (EPS<br>imp<br>DTEGEE                                   | G.4471)<br>Nombre e<br>Nombre e                              | Type de valeurs<br>antier<br>entier | *       |
| Table POSTGIS:<br>Action d'import *:                | mangroves  Creation de la table POSTGIS  Miles à jeur de la table POSTGIS par rapport à la dé Aucure dé Annulation et remplacement de la table POSTGIS   | Tables existantles     Faulticity       V     Encodag       V     Projection       Champs.               | source *: Détection<br>on source *: Détection<br>on cible *: RGM04<br>C C Ch<br>C D C<br>P R<br>C SU                                                      | nnoz la foullie du lichie<br>n Automatique<br>n Automatique<br>/ UTM zone 38S (EPS<br>amp<br>OTEGEE<br>RFACE_m2                       | G:4471)<br>Nombre e<br>Nombre =<br>Nombre =                  | Type de valeurs<br>antier<br>entier | > × >   |
| Table POSTGIS:<br>Action d'import *:                | mangroves  Création de la table POSTGIS  Miles à jour de la table POSTGIS par rapport à la dé Aucure cité Annulation et remplacement de la table POSTGIS | Tables existantles Faulth -<br>Encodag<br>Projectio<br>Projectio<br>Champs                               | source *: Détection<br>on source *: Détection<br>on cloie *: RGM04<br>C C Ch<br>C D C<br>C D<br>C D<br>C D<br>C D<br>C D                                  | nnoz la foullie du Pchie<br>n Automatique<br>n Automatique<br>/ UTM zone 38S (EPS<br>imp<br>OTEGEE<br>RFACE_m2<br>TE_MAJ              | G:4471)<br>Nombre e<br>Nombre e<br>Nombre e<br>Date          | Type de valeurs<br>ontior<br>entier | 2       |
| Table POSTGIS:<br>Action d'import *:                | mangroves  Création de la table POSTGIS  Miles à jour de la table POSTGIS par rapport à la dé Aucure cité Annulation et remplacement de la table POSTGIS | Tables existantles Faulth -<br>Encodag<br>Projectio<br>Projectio<br>Champs                               | source *: Détection<br>on source *: Détection<br>on cibie *: RGM04<br>c: Ch<br>c: Detection<br>r Ch<br>c: Ch<br>c: PR<br>c: Su<br>c: Su<br>c: Su<br>c: VA | nnoz la foullie du Fichie<br>n Automatique<br>n Automatique<br>/ UTM zone 38S (EPS<br>imp<br>OTEGEE<br>RFACE_m2<br>TE_MAJ<br>LIDE_PAR | G:4471)<br>Nombre e<br>Nombre e<br>Nombre e<br>Date<br>Texte | Type de valeura<br>antier<br>entier | × × × × |

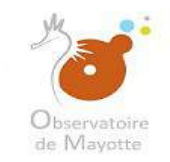

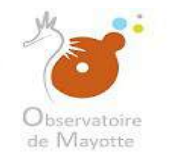

|                        | Type de donne                                                  | ées. Vectoriel                                   |                                                                                                    |     |                       |                 |         |
|------------------------|----------------------------------------------------------------|--------------------------------------------------|----------------------------------------------------------------------------------------------------|-----|-----------------------|-----------------|---------|
| Données SIG            |                                                                |                                                  |                                                                                                    |     |                       |                 |         |
| Ajout d'une nouvelle d | donnée SIG ( 1994-1997) (1995-1996) (1996-1997) (1996-1997)    |                                                  |                                                                                                    |     |                       |                 |         |
| Donnée                 |                                                                | Teole de stockage                                | V/MS                                                                                                    | WES | Statut                |                 | Actions |
| Les Mangroves          |                                                                |                                                  | P1                                                                                                    |     | Configuration à faire |                 |         |
|                        |                                                                | Liste des noms de tables déjà utilisés           |                                                                                                    |     | 8                     |                 |         |
|                        |                                                                | Filtrer sur les tables commençant par mangroves  | 0                                                                                                    |     |                       |                 |         |
|                        |                                                                | Nom de la table                                  |                                                                                                    |     |                       |                 |         |
|                        |                                                                | Aucune table correspondent au filtre "mangroves" |                                                                                                    |     |                       |                 |         |
|                        |                                                                | -                                                |                                                                                                    |     |                       |                 |         |
|                        |                                                                |                                                  |                                                                                                    |     | duraniant (Difficia   |                 |         |
| DaromAtenan Lan        | Management (Decenter #41                                       |                                                  |                                                                                                    |     |                       |                 |         |
| Farametrage - Les      | Mangroves (Donnee # 1)                                         |                                                  |                                                                                                    |     |                       |                 |         |
| Nom de la couche:      | Les Mangroves                                                  |                                                  |                                                                                                    |     |                       |                 |         |
| Description:           |                                                                |                                                  |                                                                                                    |     |                       | Parcount        | Vider   |
| Table POSTGIS.         | mangroves                                                      |                                                  |                                                                                                    |     |                       |                 | ~       |
| Action d'import *:     | Création de la table POSTGIS                                   |                                                  |                                                                                                    |     | -                     |                 | ×       |
|                        | Mise à jour de la table POSTGIS par repport à la dé Aucune chi | a                                                |                                                                                                    |     |                       |                 | ÷       |
|                        | C Annulation et remplacement de la table POSI GIS              |                                                  |                                                                                                    |     |                       | Type de valeurs |         |
|                        |                                                                |                                                  |                                                                                                    |     |                       | Nombre entier   | ~       |
|                        |                                                                | l                                                | Construction of the second second sec |     |                       | Texte           | ×.      |
|                        |                                                                |                                                  |                                                                                                    |     |                       |                 |         |

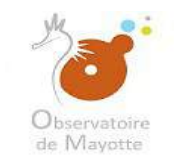

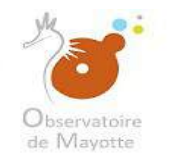

|                        | Type de don                                                     | nées Vectoriel                                   |              |            |                              |                 |         |
|------------------------|-----------------------------------------------------------------|--------------------------------------------------|--------------|------------|------------------------------|-----------------|---------|
|                        |                                                                 |                                                  |              |            |                              |                 |         |
| Ajout d'une nouvelle d | domés SIG (   1999) est tradución (   1999) este estas es       |                                                  |              |            |                              |                 |         |
| Donnée                 |                                                                 | Tinble de stockinge                              | W/MS //      | VFS Statut |                              |                 | Ictiona |
| Les Mangroves          |                                                                 |                                                  |              | Configura  | tion à faire                 |                 |         |
|                        |                                                                 | Liste des noms de tables déjà utilisés           |              | 8          |                              |                 |         |
|                        |                                                                 | Filtrer sur les tables commençant par mangroves  |              |            |                              |                 |         |
|                        |                                                                 | Nom de la table                                  |              |            |                              |                 |         |
|                        |                                                                 | Aucune table correspondent au filtre "mangroves" |              |            |                              |                 |         |
|                        |                                                                 |                                                  |              |            |                              |                 |         |
|                        |                                                                 |                                                  |              |            | Linnin Difficulture Parallel |                 |         |
|                        |                                                                 |                                                  |              |            |                              |                 |         |
| Paramétrage - Les      | Mangroves [Donnée #1]                                           |                                                  |              |            |                              |                 |         |
| Nom de la couche:      | Les Mangroves                                                   |                                                  |              |            |                              |                 |         |
| Description:           |                                                                 |                                                  |              |            |                              | Daraputt        | Midor   |
|                        |                                                                 |                                                  |              |            |                              | Parcouna        | VINCI   |
| Table POSTGIS:         | mangroves                                                       |                                                  |              |            |                              |                 |         |
| Action d'import *:     | Création de la table POSTGIS                                    |                                                  |              |            |                              |                 | ×       |
|                        | O Mise à jour de la table POSTGIS par rapport à la clá Aucune o |                                                  |              |            |                              |                 | 4       |
|                        | (Annulation et remplacement de la table POSTGIS                 |                                                  |              |            |                              | Type de valeurs |         |
|                        |                                                                 |                                                  |              |            | Nombre entier                |                 | ~       |
|                        |                                                                 | L                                                | a stangenaut |            | Texte                        |                 | ×.      |
|                        |                                                                 | Valider lo paramótrago Annuller                  |              |            |                              |                 |         |

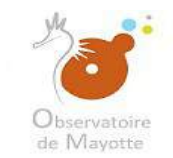

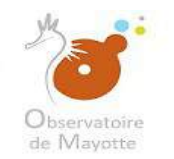

|                        | Type de donn                                                                                                    | es. Vectoriel                                    |               |     |                       |                 |
|------------------------|----------------------------------------------------------------------------------------------------|--------------------------------------------------|---------------|-----|-----------------------|-----------------|
|                        |                                                                                                    |                                                  |               |     |                       |                 |
| Ajout d'une nouvelle d | doznée SIG ( 179-179-2010) and a line arrowd                                                                                                    |                                                  |               |     |                       |                 |
| Donnée                 |                                                                                                    | Table de stockage                                | V/MS          | WFS | Statut                | Actions         |
| Les Mangroves          |                                                                                                    |                                                  |               |     | Configuration à faire | Đ               |
|                        |                                                                                                    | Liste des noms de tables déjà utilisés           |               |     | 8                     |                 |
|                        |                                                                                                    | Filtrer sur les tables commençant par mangroves  |               |     |                       |                 |
|                        |                                                                                                    | Nom de la table                                  |               |     |                       |                 |
|                        |                                                                                                    | Aucune table correspondent au filtre "mangroves" |               |     |                       |                 |
|                        |                                                                                                    |                                                  |               |     |                       |                 |
|                        |                                                                                                    |                                                  |               |     | connula               |                 |
| Paramétrage - Les I    | Mangroves [Donnée #1]                                                                                                    |                                                  |               |     |                       |                 |
| Nom de la couche:      | Les Mangroves                                                                                                    |                                                  |               |     |                       |                 |
| Description:           |                                                                                                    |                                                  |               |     |                       | Parenunt        |
|                        |                                                                                                    |                                                  |               |     |                       | CONSUMA VIDER   |
| Table POSTGIS:         | mangroves                                                                                                    |                                                  |               |     |                       | w.              |
| Action d'import *:     | Création de la table POSTGIS                                                                                                    |                                                  |               |     |                       | ×               |
|                        | Mise à jour de la table POSTGIS par repport à la clé   Aucuné cle     Aucuné cle     Aucuné     Aucuné cle     Aucuné     Aucuné cle     Aucuné     Aucuné cle     Aucuné cle     Aucuné cle     Aucuné cle     Aucuné     Aucuné cle     Aucuné     Aucuné     Aucuné cle     Aucuné     Aucuné     Aucuné     Aucuné     A |                                                  |               |     |                       | ÷               |
|                        | Contrationer retrationer de la teole constration                                                                                                    |                                                  |               |     |                       | Type de valeurs |
|                        |                                                                                                    |                                                  |               |     |                       | Nombre entier ~ |
|                        |                                                                                                    |                                                  | - Designation |     |                       | Texte           |
|                        |                                                                                                    | Valider lo paramétrago Annulor                   |               |     |                       |                 |

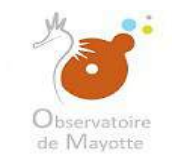

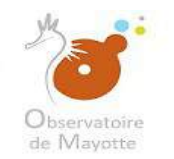

|                        |                                                   | Type de données    | Vectoriel                                     |                           |              |      |                       |                                                                        |                     |
|------------------------|---------------------------------------------------|--------------------|-----------------------------------------------|---------------------------|--------------|------|-----------------------|------------------------------------------------------------------------|---------------------|
| Donnéas SIG            |                                                   |                    |                                               |                           |              |      |                       |                                                                        |                     |
| Ajout d'une nouvelle d | donnée SIG ( 1995-or por Oriolation) ( 1994)      |                    |                                               |                           |              |      |                       |                                                                        |                     |
| Donnés                 |                                                   |                    | Table de stockage                             |                           | VVMS         | WES  | Statut                |                                                                        | Actions             |
| Les Mangroves          |                                                   |                    |                                               |                           | P            |      | Configuration à faire |                                                                        | 1                   |
|                        |                                                   | Lis                | te des noms de tables déjà utilisés           |                           |              |      | 8                     |                                                                        |                     |
|                        |                                                   |                    | Filtrer sur les tables                        | commençant par mangroves  |              |      |                       |                                                                        |                     |
|                        |                                                   | No                 | m de la table                                 |                           |              |      |                       |                                                                        |                     |
|                        |                                                   | Auc                | une table correspondant au filtre "mangroves" |                           |              |      |                       |                                                                        |                     |
|                        |                                                   |                    | C'est bon, le nom de la table n'e             | xiste pas dans POSTGIS.   | On peut vali | der. | dunerant []pro        | ina filipost <sup>a</sup> I <mark>Parandher la voci ber lador s</mark> | e déad i e 📕 Femile |
| Paramétrage - Les      | Mangroves [Donnée #1]                             |                    | Attention: si le nom i                        | a table existe de         | ja dans      |      |                       |                                                                        |                     |
| Nom de la couche:      | Les Mangroves.                                    |                    | POSTGIS, en validant                          | , la table ayant l        | e même       |      |                       |                                                                        |                     |
| Description:           |                                                   |                    | nom sera automatiqu                           | lement écrasée.           | Il faut d    | onc  |                       | P                                                                      | arcountr            |
|                        |                                                   |                    | toujours vérifier si le                       | nom de notre ta           | ble n'es     | t    |                       |                                                                        |                     |
| Table POSTGIS.         | mangroves                                         |                    | pas déjà existant.                            |                           |              |      |                       |                                                                        |                     |
| Action d'import *:     | Création de la table POSTGIS                      |                    |                                               |                           |              |      |                       |                                                                        | ×                   |
|                        | Mise à jour de la table POSTGIS per rapport à     | la dă   Aucuno chi |                                               |                           |              |      |                       |                                                                        | ÷                   |
|                        | Course measurer remple cerver de la serve richard | 1107               |                                               |                           |              |      |                       | Type de valeurs                                                        |                     |
|                        |                                                   |                    |                                               |                           |              |      |                       | Nombre entier                                                          |                     |
|                        |                                                   | L                  |                                               |                           | - ocorgeodae |      |                       | Texte                                                                  | ×.                  |
|                        |                                                   |                    | Valid                                         | er le paramétrage Annuler |              |      |                       |                                                                        |                     |

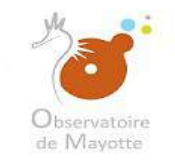

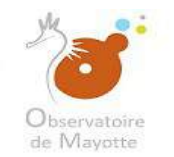

#### Très important :

| Туре                                                                                                    | de données.                         | Vectoriel                                                                                                    |                                                                                                    |                       |                                                                                                    |
|----------------------------------------------------------------------------------------------------|-------------------------------------|----------------------------------------------------------------------------------------------------|----------------------------------------------------------------------------------------------------|-----------------------|----------------------------------------------------------------------------------------------------|
|                                                                                                    |                                     |                                                                                                    |                                                                                                    |                       |                                                                                                    |
| Ayout d'une nouvelle donnée SIG : 100-varier et 0 doctement 0 Doctement des                                                                                                    |                                     |                                                                                                    |                                                                                                    |                       |                                                                                                    |
| Donnée                                                                                                    | Table c                             | de stockage                                                                                                    | . W/M S                                                                                                    | WFS Statut            | Actions                                                                                                    |
| Les Mangroves                                                                                                    |                                     |                                                                                                    |                                                                                                    | Configuration à faire | <u><u><u></u></u></u>                                                                                                    |
| Paramétrage - Les Mangroves [Donnée #1] Nom de la couche: Description: Table POSTGIS Action d'import *: Oréation de la table POSTGIS Office à jour de la table POSTGIS par rapport à la de A Office à jour de la table POSTGIS par rapport à la de A Office à jour de la table POSTGIS par rapport de la table POSTGIS | Liste des<br>Nom de l<br>Aucune tat | s noms de tables déjà utilisés<br>Filter sur les tables commençant par m<br>la table<br>ble correspondant au filtre "mangroves"<br>Important:<br>Pour faciliter la gestion des données, les no<br>structurer de cette manière:<br>xxxx_xxxxx_s_976 : pour les couches type s<br>xxxx_xxxxx_p_976 : pour les couches de typ<br>xxx_xxxxxx_l_976 : pour les couches de typ<br>cours nom type de<br>couche couche code pour<br>Mayotte<br>exemple: mangrove_s_976 | angroves<br>ms de table POSTGIS do<br>urface<br>be point<br>e ligne<br>Évitez les cara<br>spéciaux, les m<br>et les espaces<br>(utilisez plutôt<br>8 «_») | ivent être            | Ndere finnon)<br>Parcourr<br>Vidor<br>Parcourr<br>Vidor<br>Vidor<br>Vi |

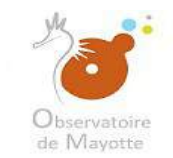

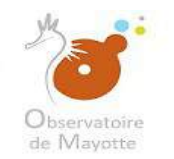

|                                                       | Type de donn                                                                                   | ees Vectoriel                                   |      |     |                       |                                       |
|-------------------------------------------------------|------------------------------------------------------------------------------------------------|-------------------------------------------------|------|-----|-----------------------|---------------------------------------|
| Données SIG                                           |                                                                                                |                                                 |      |     |                       |                                       |
| Ajout d'une nouvelle d                                | doznés SIG ( 1999-1996) (listochronof) (listochronie) news le se                               |                                                 |      |     |                       |                                       |
| Donnée                                                |                                                                                                | Table de stockage                               | V/MS | WFS | Statut                | Actiona                               |
| Les Mangroves                                         |                                                                                                |                                                 | 13   |     | Configuration à faire | Đ                                     |
|                                                       |                                                                                                | Liste des noms de tables déjà utilisés          |      |     | 8                     |                                       |
|                                                       |                                                                                                | Filtrer sur les tables commençant par mangroves |      |     |                       |                                       |
|                                                       |                                                                                                | Nom de la table                                 |      |     |                       |                                       |
| Paramétrage - Les<br>Nom de la couche<br>Description: | Mangroves [Donnée #1]<br>Les Mangroves                                                         |                                                 |      |     |                       | Parcourr Vider                        |
| Table POSTGIS:                                        | mangroves                                                                                      |                                                 |      |     |                       | ν.                                    |
| Action d'import *:                                    | Creation de la table POSTGIS     Mise à lour de la table POSTGIS par rapport à la dé Aucuné ch |                                                 |      |     |                       |                                       |
|                                                       | (Annúlation et remplacement de la table POSTGIS                                                |                                                 |      |     |                       | · · · · · · · · · · · · · · · · · · · |
|                                                       |                                                                                                |                                                 |      |     | -                     | Nombre entier                         |
|                                                       |                                                                                                | L                                               |      |     |                       | Texte                                 |
|                                                       |                                                                                                | Valider le paramétrage Annuler                  |      |     |                       |                                       |

*Observatoire de Mayotte – MKADARA Maoulana – 05 Mars 2019* 

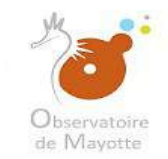

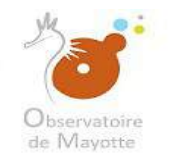

#### Ici la bonne écriture pour le nom de la table serait : mangroves\_s\_976

| Ajout d'une nouvelle d                 | dannée SIG. 🛛 Téléve verst tersterner 🔰 Steina migraphila is ausser 🔰 Annteinatule Leville Année 2003                                                                                                    |                                                                                                    |                                                                                                    |                                                                           |                     |
|----------------------------------------|----------------------------------------------------------------------------------------------------|----------------------------------------------------------------------------------------------------|----------------------------------------------------------------------------------------------------|---------------------------------------------------------------------------|---------------------|
| Donnee                                 | Table de stockage                                                                                                    |                                                                                                    | WMS WES Statut                                                                                                    |                                                                           | Actions             |
| Les Mangroves                          |                                                                                                    |                                                                                                    | Configuratio                                                                                                    | n á faire                                                                 | 10                  |
| Paramétrage - Les<br>Nom de la couche: | Mangroves [Donnée #1]<br>Les Mangroves                                                                                                    | Sur l'enser<br>Données tabulaires                                                                        | mble des couches configurées     Migo fur Une Sit                                                                                                    | derent Differte fançoit Paranéber la recievartaic                         | argar dölad — 🚺 Per |
| Description:                           |                                                                                                    | avec coordonnées *.<br>Fichier *:                                                                        | I MANGROVE PROTEGEE S 976 TAB                                                                                                    |                                                                           |                     |
|                                        |                                                                                                    | Fichier ":                                                                                               | L MANGROVE PROTEGEE S 976. TAB                                                                                                    |                                                                           | Parcourir Vider     |
|                                        |                                                                                                    | Fichier *:                                                                                               | L_MANGROVE_PROTEGEE_S_976.TAB                                                                                                    |                                                                           | Parcourir Vider     |
| Table POSTGIS:                         | mangroves Tables existences                                                                                                    | Fichier *:<br>Faulte *:<br>Encodage source *:                                                            | L_MANGROVE_PROTEGEE_S_976.TAB<br>Selectionnez la feulite du fichler<br>Détection Automatique                                                                                                   |                                                                           | Parcourir Vider     |
| Table POSTGIS<br>Action d'import *.    | mangroves Tables existentes  Création de la table POSTGIS                                                                                                    | Fichier *:<br>Facilie *<br>Encodage source *:<br>Projection source *:                                    | L_MANGROVE_PROTEGEE_S_976.TAB Selectionmetric to treatile du tichile Detection Automatique Détection Automatique                                                                               |                                                                           | Parcourir Vider     |
| Table POSTGIS:<br>Action d'import *:   | mangroves     Tables existenties                                                                                                    | Fichier *:<br>Ficulty *<br>Encodage source *:<br>Projection source *:<br>Projection cible *              | L_MANGROVE_PROTEGEE_S_976.TAB<br>Selectionnes in truthe du tichler<br>Détection Automatique<br>Détection Automatique<br>RGM04 / UTM zone 385 (EPSG 4471)                                       |                                                                           | Parcourir Vider     |
| Table POSTGIS:<br>Action d'import *.   | mangroves       Tables existantes            © Création de la table POSTGIS        Mise é jour de la table POSTGIS par repport à la cle Aucung cle        *             Amulation et remplacement de la table POSTGIS           Aucung cle        * | Fichier *:<br>Faulter *<br>Encodage source *:<br>Projection source *:<br>Projection cible *:<br>Champs:  | L_MANGROVE_PROTEGEE_S_976.TAB<br>Selectionez to testile du tichile<br>Detection Automatique<br>Détection Automatique<br>RGM04 / UTM zone 385 (EPSG 4471)<br>Champ                              | Type de valeu                                                             | Parcourir Vider     |
| Table POSTGIS:<br>Action d'import *.   | mangroves     Tables existantes                                                                                                    | Fichier *:<br>Faultle *:<br>Encodage source *:<br>Projection source *:<br>Projection cible *:<br>Champs: | L_MANGROVE_PROTEGEE_S_976.TAB<br>Selectionme: la realite du lichier<br>Détection Automatique<br>Détection Automatique<br>RGM04 / UTM zone 385 (EPSG 4471)<br>Champ<br>ID                       | Type de valeu<br>Nombre entier                                            | Parcourir Vider     |
| Table POSTGIS:<br>Action d'Import *.   | mangroves       Tables existentes              Création de la table POSTGIS          Mise à jour de la table POSTGIS par rapport à la clé          Aucunn cle            Amutation et remplacement de la table POSTGIS                              | Fichier *:<br>Faulte *<br>Encodage source *:<br>Projection source *:<br>Projection cible *:<br>Champs:   | L_MANGROVE_PROTEGEE_S_976.TAB<br>Selectionmer: la trattle du tichier<br>Detection Automatique<br>Detection Automatique<br>RGM04 / UTM zone 38S (EPSG 4471)<br>Champ<br>ID<br>PROTEGEE          | Type de valeu<br>Nombre entier<br>Nombre entier                           | Parcourir Vider     |
| Table POSTGIS:<br>Action d'Import *.   | mangroves       Totales existentes                                                                                                    | Fichier *:<br>Faulte *<br>Encodage source *:<br>Projection source *:<br>Projection cible *:<br>Champs:   | L_MANGROVE_PROTEGEE_S_976.TAB<br>Selectionmer: taite du tichier<br>Detection Automatique<br>Detection Automatique<br>RGM04 / UTM zone 385 (EPSG 4471)<br>Chemp<br>ID<br>PROTEGEE<br>SURFACE_m2 | Type de valeu<br>Nombre entier<br>Nombre entier<br>Nombre entier          | Parcourir Vider     |
| Table POSTGIS.<br>Action d'Import *.   | mangroves       Totales existentes                                                                                                    | Fichier *:<br>Faulte *<br>Encodage source *:<br>Projection source *:<br>Projection cible *:<br>Champs:   | L_MANGROVE_PROTEGEE_S_976.TAB<br>Selection Automatique<br>Detection Automatique<br>RGM04 / UTM zone 385 (EPSG 4471)<br>Chemp<br>ID<br>PROTEGEE<br>SURFACE_m2<br>DATE_MAJ                       | Type de valeur<br>Nombre entier<br>Nombre entier<br>Nombre entier<br>Date | Parcourir Vider     |
| Table POSTGIS.<br>Action d'import *.   | mengroves       Tables existantes                                                                                                    | Fichier *:<br>Faulte *<br>Encodage source *:<br>Projection source *:<br>Projection cible *:<br>Champs:   | L_MANGROVE_PROTEGEE_S_976.TAB<br>Selection Automatique<br>Detection Automatique<br>RGM04 / UTM zone 385 (EPSG 4471)<br>Chemp<br>ID<br>PROTEGEE<br>SURFACE_m2<br>DATE_MAJ<br>VALIDE_PAR         | Type de valeur<br>Nombre entier<br>Nombre entier<br>Date<br>Texte         | Parcourir Vider     |

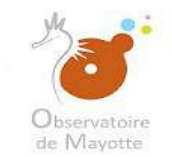

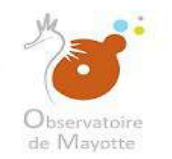

| Vout d'une nouvelle c                                                     | lonnée SIG. 🛛 Miller of etc. do mer 🖉 Sector mer de Units and                                                                                                    |                   |                                                                                                    |                                                                                                    |                                                                          |                   |
|---------------------------------------------------------------------------|----------------------------------------------------------------------------------------------------|-------------------|----------------------------------------------------------------------------------------------------|----------------------------------------------------------------------------------------------------|--------------------------------------------------------------------------|-------------------|
| lonnée                                                                    |                                                                                                    | Table de slockage |                                                                                                    | WMS WES Statut                                                                                                    |                                                                          | Action            |
| es Mangroves                                                              |                                                                                                    |                   |                                                                                                    | Configuration à                                                                                                    | faire                                                                    | 茴                 |
| taramétrage - Les                                                         | Mangroves [Donnée #1]                                                                                                    |                   | <u>Sur l'ensis</u>                                                                                                    | mble des couches configurées ( ) Mijor le la mididate                                                                                                    | nenti 🛛 Gillioni filigodi 🔰 Pasuttiliko II neativoidat                   | kan an délati — 🚺 |
| Nom do la coucho:                                                         | Les Menereuse                                                                                                    |                   | Dennéce tabulairea                                                                                                    |                                                                                                    |                                                                          |                   |
| Nom de la couche:<br>Description:                                         | Les Mangroves                                                                                                    |                   | Données tabulaires<br>avec coordonnées *.                                                                                                    |                                                                                                    |                                                                          |                   |
| Nom de la couche:<br>Description:                                         | Los Mangroves                                                                                                    |                   | Données tabulaires<br>avec coordonnées *.<br>Fichier *:                                                                                                | L_MANGROVE_PROTEGEE_S_976.TAB                                                                                                    |                                                                          | Parcourir Vide    |
| Nom de la couche:<br>Description:                                         | Les Mangroves                                                                                                    |                   | Données tabulaires<br>avoc coordonnées *:<br>Fichier *:<br>Facilie *                                                                                   | L_MANGROVE_PROTEGEE_S_976.TAB                                                                                                    |                                                                          | Parcounir Vide    |
| Nom de la couche:<br>Description:<br>Table POSTGIS:                       | Les Mangroves<br>mangroves                                                                                                    | Tables existantes | Données tabulaires<br>avec coordonnées *.<br>Fichier *:<br>Facilie *.<br>Encodage source *:                                                            | L_MANGROVE_PROTEGEE_S_976.TAB<br>Selectionment to feature do ficture<br>Detection Automatique                                                                                                  |                                                                          | Parcourir Vide    |
| Nom de la couche:<br>Description:<br>Table POSTGIS:<br>Action d'Import *: | Les Mangroves<br>mangroves<br>@ Création de la table POSTGIS                                                                                                    | Tablue existentes | Données tabulaires<br>avec coordonnées *.<br>Fichler *:<br>Ficulte *.<br>Encodage source *:<br>Projection source *.                                    | L_MANGROVE_PROTEGEE_S_976.TAB  Selectionmez to fueltle do fichier  Detection Automatique  Détection Automatique                                                                                |                                                                          | Parcourir Vide    |
| Nom de la couche:<br>Description:<br>Table POSTGIS:<br>Action d'Import *: | Los Mangroves mangroves Création de la table POSTGIS Gréation de la table POSTGIS par rapport à la clé Aucune cle                                                  | Tablus existantes | Données tabulaires<br>avec coordonnées *.<br>Fichier *:<br>Faulte *<br>Encodage source *:<br>Projection source *.<br>Projection cible *;               | L_MANGROVE_PROTEGEE_S_976.TAB  Selectionmed to technol  Detection Automatique  Détection Automatique  RGM04 / UTM zone 38S (EPSG-4471)                                                         |                                                                          | Parcounir Vide    |
| Nom de la couche:<br>Description:<br>Table POSTGIS:<br>Action d'import *: | Los Mangroves mangroves Création de la table POSTGIS Mise o jour de la table POSTGIS par rapport à la cté Aucune cie Amutation et remplacement de la table POSTGIS | Tables existentes | Données tabulaires<br>avec ceordonnées *.<br>Fichier *.<br>Encodage source *.<br>Projection source *.<br>Projection cible *.<br>Champs:                | L_MANGROVE_PROTEGEE_S_976.TAB  Selectorine2 to further do fichler  Detection Automatique  Detection Automatique  RGM04 / UTM zone 38S (EPSG 4471)  Champ                                       | Type de vale                                                             | Parcourir Vide    |
| Nom de la couche:<br>Description:<br>Table POSTGIS:<br>Action d'Import *: | Los Mangroves mengroves Création de la table POSTGIS Mise é jour de la table POSTGIS Aucune cie Armutation et remplacement de la table POSTGIS                     | Tables existantes | Données tabulaires<br>avec coordonnées *.<br>Fichier *:<br>Facilier *<br>Encodage source *:<br>Projection source *:<br>Projection cible *:<br>Champs:  | L_MANGROVE_PROTEGEE_S_976.TAB  Selectionnez ta faulte du fichier  Detection Automatique  Détection Automatique  RGM04 / UTM zone 385 (EPSG 4471)  Chemp  ID  ID  ID  ID  ID  ID  ID  ID  ID  I | Type de valer<br>Nombre entier                                           | Parcourir Vide    |
| Nom de la couche:<br>Description:<br>Table POSTGIS:<br>Action d'Import *. | Los Mangroves mengroves Création de la table POSTGIS Mise à jour de la table POSTGIS par rapport à la cle Amutation et remplacement de la table POSTGIS            | Tables existantes | Données tabulaires<br>avec coordonnées *.<br>Fichier *.<br>Facilier *.<br>Encodage source *.<br>Projection source *.<br>Projection cible *:<br>Champs: | L_MANGROVE_PROTEGEE_S_976.TAB  Selectionnez ta faulte du ficher  Détection Automatique  Détection Automatique  RGM04 / UTM zone 385 (EPSG 4471)  Chemp  ID  PROTEGEE                           | Type de valer<br>Nombre entier<br>Nombre entier                          | Parcourir Vide    |
| Nom de la couche:<br>Description:<br>Table POSTGIS:<br>Action d'Import *. | Los Mangroves mengroves Création de la table POSTGIS Mise à jour de la table POSTGIS par rapport à la cle Amutation et remplacement de la table POSTGIS            | Tables existantes | Données tabulaires<br>avec coordonnées *.<br>Fichier *.<br>Facilier *.<br>Encodage source *.<br>Projection source *.<br>Projection cible *:<br>Champs: | L_MANGROVE_PROTEGEE_S_976.TAB  Selection Automatique  Détection Automatique  RGM04 / UTM zone 385 (EPSG 4471)  Chemp  ID  PROTEGEE  SURFACE_m2                                                 | Type de valer<br>Nombre entier<br>Nombre entier<br>Nombre entier         | Parcourir Vide    |
| Nom de la couche:<br>Description:<br>Table POSTGIS:<br>Action d'Import *, | Los Mangroves mangroves Création de la table POSTGIS Mise à jour de la table POSTGIS par rapport à la cle Amoutation et remplacement de la table POSTGIS           | Tables existantes | Données tabulaires<br>avec coordonnées *.<br>Fichier *.<br>Facilier *.<br>Encodage source *:<br>Projection source *.<br>Projection cible *:<br>Champs: | L_MANGROVE_PROTEGEE_S_976.TAB  Selection Automatique  Détection Automatique  RGM04 / UTM zone 385 (EPSG-4471)  Chemp  ID  PROTEGEE SURFACE_m2 DATE_MAJ                                         | Type de valer<br>Nombre entier<br>Nombre entier<br>Nombre entier<br>Date | Parcourir Vide    |
| Nom de la couche:<br>Description:<br>Table POSTGIS:<br>Action d'Import *. | Los Mangroves mangroves Création de la table POSTGIS Mise à jour de la table POSTGIS par rapport à la cle Aucuno cie Amutation et remplacement de la table POSTGIS | Tables existantes | Données tabulaires<br>avec coordonnées *.<br>Fichier *.<br>Facille *.<br>Encodage source *:<br>Projection source *.<br>Projection cible *:<br>Champs:  | L_MANGROVE_PROTEGEE_S_976.TAB  Selection Automatique  Detection Automatique  RGM04 / UTM zone 38S (EPSG-4471)  Chemp  ID  PROTEGEE SURFACE_m2 DATE_MAJ VALIDE_PAR                              | Type de valer<br>Nombre entier<br>Nombre entier<br>Date<br>Texte         | Parcourir Vide    |

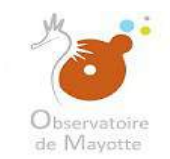

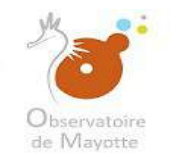

|                                                                                                    | Identifiant                           | 369d8fb5-3fd7-4985-a69a-1288f13c2449      |                                                                                                    |                    |             |                                    |                              |                                               |
|----------------------------------------------------------------------------------------------------|---------------------------------------|-------------------------------------------|----------------------------------------------------------------------------------------------------|--------------------|-------------|------------------------------------|------------------------------|-----------------------------------------------|
|                                                                                                    | Nerrolation (                         | 1234012-341-4303-8076-120011302443        |                                                                                                    |                    |             |                                    |                              |                                               |
|                                                                                                    | Nom de la metadonnee.                 | Les Mangroves                             |                                                                                                    |                    |             |                                    |                              |                                               |
|                                                                                                    | Type de données:                      | Vectoriel                                 |                                                                                                    |                    |             |                                    |                              |                                               |
| nnées SIG                                                                                                    |                                       |                                           |                                                                                                    |                    |             |                                    |                              |                                               |
| out d'une nouvelle donnée SIG : Téléverser et Sélection                                                                                                    | er Sélectionner depuis le serveur Ajo | out multiple à partir d'une archive (ZIP) |                                                                                                    |                    |             |                                    |                              |                                               |
| nnée                                                                                                    | Table                                 | de stockage                               |                                                                                                    | WMS                | WFS         | Statut                             |                              | Action                                        |
| s Mangroves                                                                                                    | mangr                                 | oves                                      |                                                                                                    |                    |             | Configuration modifiée             |                              | Ô                                             |
|                                                                                                    |                                       |                                           | Sur Fansar                                                                                                    | nble des couches c | xonfigurées | Importer immödiatoment. Dittörer ( | Pimport Paramètrer a repr    | rőcentation por óktaut   >                    |
|                                                                                                    |                                       |                                           | Sur Fansor                                                                                                    | nble des couches d | configurées | Importer immédiatement Dittérer h  | Fimport Paramètrer a repr    | récentation par éétaut 🕞                      |
|                                                                                                    |                                       |                                           | Sur l'enser<br>Demiées tabulaires<br>avec coordonnées *                                                                                                    | nble des couches d | configurées | Importer immédiatoment Dittérer (  | Pimport Paramètrer a repr    | tőcentation par éátaut                        |
|                                                                                                    |                                       |                                           | Sur Tonsor<br>Données tabulaires<br>avec coordonnées *.<br>Fichiar *;                                                                                                    | nble des couches d | configurées | Importer immédiatoment Dittérer n  | rimport   Paramètrer la repr | iócontation par détaut 😒 🚺                    |
|                                                                                                    |                                       |                                           | Sur Lonson<br>Domées tabulaires<br>avec coordonnées *.<br>Fichiar *;<br>Table *                                                                                                    | nble des couches o | configurées | Importer immödiatoment Dittörer f  | rimport   Paramètrer la repr | röcentation par öktaut ) ->                   |
| lectionnes une couche à paramétres<br>Ingrés Leandre (Les Mangaries<br>Inscription                                                                              |                                       |                                           | Sur Fansor<br>Données tabulaires<br>avec coordonnées *.<br>Fichier *;<br>Fichier *;<br>Fichier *                                                                                                    | nble des couches d | xonfigurées | Importor immédiatoment Dittérer h  | Fimport Paramètrer a repr    | récentation per détaut                        |
| actionnaz uno coucho é paramétror<br>en de la conde Las Margames<br>en géner<br>able POBTOIS:<br>con d'acter : en congress                                      |                                       |                                           | Sur l'enser<br>Dennées tabulaires<br>avec coordonnées *.<br>Fichier *;<br>Fichier *;<br>Fichier *;<br>Fichier *;                                                                                                    | nble des couches d | configurées | Importer immédiatoment. Dittérer f | Pimport Paramètrer a repr    | tócontation par óétaut 🕞 🚺                    |
| actionnes une couche é paramétrar<br>intré le andré l'Les Margames<br>métriques<br>able POSTGIS<br>able POSTGIS<br>(Integrants<br>com électer : Integrants      |                                       |                                           | Sur Ionser                                                                                                    | nble des couches o | configurões | Importer Immédiatoment Dittérer (  | Fimport Paramètrer a repr    | rócontation par détaut 😒 🚺                    |
| lectionnes une couche & paramétror<br>les de le sentire (Les Mergerres<br>les 194er<br>lable POSTGIS (margerres<br>com d'escent ) es Gareaut de la teue POSTGIS |                                       |                                           | Sur Lonser<br>Données tabulailes<br>aivec coordonnées *.<br>Fichiar *;<br>Fichiar *; | nble des couches o | configurées | Importer immédiatoment Dittérer f  | Fimport                      | idoentation par distaut ( -> ) ( )<br>Perceut |

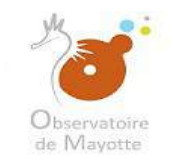

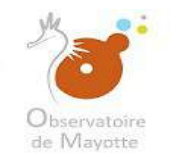

|                                                                                                    | Identifiant: 369d8fb5-3fd7-4985-a69a-1288f13c2                            | 149                                                                                                    |                                                                                                    |             |                                      |                                    |                                   |
|----------------------------------------------------------------------------------------------------|---------------------------------------------------------------------------|----------------------------------------------------------------------------------------------------|----------------------------------------------------------------------------------------------------|-------------|--------------------------------------|------------------------------------|-----------------------------------|
|                                                                                                    | Nom de la métadonnée: Les Mangroves                                       |                                                                                                    |                                                                                                    |             |                                      |                                    |                                   |
|                                                                                                    | Type de données: Vectoriel                                                |                                                                                                    |                                                                                                    |             |                                      |                                    |                                   |
|                                                                                                    |                                                                           |                                                                                                    |                                                                                                    |             |                                      |                                    |                                   |
| nnées SIG                                                                                                    |                                                                           |                                                                                                    |                                                                                                    |             |                                      |                                    |                                   |
| ut d'une nouvelle donnée SIG : Télévercer et Sélectionner S                                                                                  | électionner depuis le serveur Ajout multiple à partir d'une archive (ZIP) |                                                                                                    |                                                                                                    |             |                                      |                                    |                                   |
| inée                                                                                                    | Table de stockage                                                         |                                                                                                    | WMS                                                                                                    | WFS         | Statut                               |                                    | Actions                           |
| Mangroves                                                                                                    | mangroves                                                                 |                                                                                                    |                                                                                                    |             | Configuration modifiée               |                                    | Ŵ                                 |
|                                                                                                    |                                                                           | SurTansemt                                                                                                    | ble des couches d                                                                                                | configurées | Importer immödiatoment               | nport                              | n par dátaut   F                  |
|                                                                                                    |                                                                           | Sur Fansemt<br>Domnées tabulaires                                                                                                    | ble des couches e                                                                                                | xonfigurées | Importer Immödlatoment               | nport                              | n par dátaut 🕞 🛛 F                |
|                                                                                                    |                                                                           | Sur Fansemt<br>Oannées tabulaires<br>avec coordonnées *.<br>Fichler *.                                                                                                    | ble des couches é<br>11                                                                                          | configurées | Importer immédiatement               | nport. Paramétrer a représentation | n par dátaut :                    |
|                                                                                                    |                                                                           | Sur Fansent<br>Données tabulaires<br>area coordonnées *.<br>Fichier *.<br>Fichier *.                                                                                                    | ble des couches e<br>al<br>L. PLAN E al 3                                                                        | configurées | Importer immödiatement               | nport                              | i par ditaut 🦂 📕<br>Persuat 🛛 Moe |
| actionnez une couche à paramétrer<br>Intrin le conche Les Margon es<br>Intripères<br>able POSTGIS-                                           |                                                                           | Sur Fansent<br>Oomdes tabulaires<br>avec coordonnées<br>Fichler *<br>Fichler *<br>Tente *                                                                                                    | ble des couches d<br>II.<br>II. Plans E-RIJ 3<br>II. Plans E-RIJ 3<br>II. Plans E-RIJ 3<br>II. II.               | configurées | Importer Immödiatoment               | nport Paramètror au représentation | n par dátaut 🦂 🛛 🗜<br>Perman      |
| actionnaz une couche à paramiétrar<br>est de la contra l'Les Margan es<br>est géne<br>able POSTGIS-<br>mangan es la tame POSTGIS             |                                                                           | Données tabulaires<br>avac coordonnées "<br>Fichiar"<br>Sact exctorted<br>Sact exctorted                                                                                                    | Die des couches e                                                                                                | configurées | Importior immédiatement Différer Pir | nport Paramétrer ia reprécontation | n par ólítaut 🤟 F<br>Pérman       |
| ectionnez une couche à paramiétrar<br>en de Les Mangemes<br>en géne<br>ble POSTGIS:<br>mangemes<br>en dimont : Es mangemes                   |                                                                           | Sur Fansant<br>Données tabulaires<br>avec coordonnées *.<br>Fichier *.<br>Fichier *.<br>Fichier *.<br>Fichier *.<br>Fichier *.<br>Fichier *.<br>Fichier *.<br>Fichier *.<br>Fichier *.                                                                                                    | ble des couches r<br>I<br>I<br>I<br>I<br>I<br>I<br>I<br>I<br>I<br>I<br>I<br>I<br>I<br>I<br>I<br>I<br>I<br>I<br>I | configurées | Importor Immédiatement Dittérer fir  | nport                              | Petrosat                          |
| setionnez une couche à paramétrer<br>et la lessaire<br>la post<br>set géner<br>lible POSTGIS-<br>men d'esset : es Corecun de le tame POSTGIS |                                                                           | Sur l'ansemt<br>Oconnées tabulaires (<br>avec coordonnées t<br>Fichier 1<br>Fichier 1<br>Fichier 1<br>Fichier 1<br>Fichier 1<br>Fichier 1<br>Fichier 1<br>Fichier 1<br>Fichier 1<br>Fichier 1<br>Fichier 1<br>Fichier 1<br>Fichier 1<br>Fichier 1<br>Fichier 1<br>Fichier 1<br>Fichier 1<br>Fichier 1<br>Fichier 1<br>Fichier 1<br>Fichier 1<br>Fichier 1<br>Fichier 1 | ble des couches e                                                                                                | xonfigurées | Importer Immédiatement Distérer fir  | noort                              | n par dátaut - F                  |

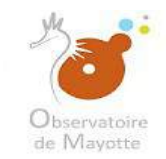

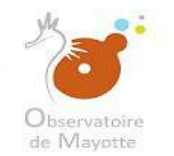

#### Les données sont maintenant importées. L'étape suivante est le paramétrage.

|                                                                                                    | Identifiant: 369d8fb5-3fd7-4985-a69a-1288f13c2449                     |                                                                                                    |                    |                                      |                                     |                                  |
|----------------------------------------------------------------------------------------------------|-----------------------------------------------------------------------|----------------------------------------------------------------------------------------------------|--------------------|--------------------------------------|-------------------------------------|----------------------------------|
|                                                                                                    | Nom de la metadonnee · Les Mangroves                                  |                                                                                                    |                    |                                      |                                     |                                  |
|                                                                                                    | Type de données: Vectoriel                                            |                                                                                                    |                    |                                      |                                     |                                  |
|                                                                                                    |                                                                       |                                                                                                    |                    |                                      |                                     |                                  |
| ionnées SIG                                                                                                    |                                                                       |                                                                                                    |                    |                                      |                                     |                                  |
| Ajout d'une nouvelle donnée SIG : Téléverser et Sélectionner Sélec                                                                                                  | tionner depuis le serveur Ajout multiple à partir d'une archive (ZIP) |                                                                                                    |                    |                                      |                                     |                                  |
| lonnée                                                                                                    | Table de stockage                                                     | WMS                                                                                                    | WFS                | Statut                               |                                     | Action                           |
| es Mangroves                                                                                                    | mangroves                                                             |                                                                                                    |                    | Importation en "Création" terminée   | avec succés                         | Ô                                |
|                                                                                                    |                                                                       | Sur l'ensemble des couches.                                                                                                    | configurées        | Importer immédiatement Dittérer fim  | port Paramétrer la représentation ; | por détaut i 🗸                   |
|                                                                                                    |                                                                       | Sur l'ensemble des couches                                                                                                    | configurées        | importer immédiatement Différer fun  | port Paramétrer la représentation ; | par déteut ( 🗸 🚺                 |
|                                                                                                    |                                                                       | Sur l'ensemble des couches.                                                                                                    | configurées        | Importer immédiatement Différer fun  | port Parámétice la représentation j | par détaut ( 🗸 🔤                 |
|                                                                                                    |                                                                       | Sur l'ensemble des couches.                                                                                                    | configurées        | Importer immédiatement Différer finn | port Paramétrer la représentation r | par détaut i 🗸 🚺                 |
|                                                                                                    |                                                                       | Sur l'ensemble des couches<br>Données totulaires<br>avec coordonnées<br>Fichier *                                                                                                    | <u>configurées</u> | Importer immédiatement Différer fun  | port Paramétrer la représentation   | par détaut i 🗸 🚺                 |
| éfectionnez une couche à paramétrer<br>Suis de la élacte (Les Maegenes<br>Osserptes<br>Table POSTGIS comprons                                                       |                                                                       | Sur l'ensemble des couches.<br>Dorméen tabulsites E<br>avec coordonnées *<br>Fichier * CPC-92-240<br>Techier *                                                                                                    | configurées        | importer immédiatement Différei fun  | port Paramètrer la représentation i | por détaut ( ~ ) ( )<br>remainde |
| éfectionnez une couche à paramétrer<br>ton the Branche (Les Maggeons<br>Description<br>Table POSTGIS: reservous<br>Asservouse (B) Cristian de la table POSTGIS      |                                                                       | Sur l'ensemble des couches<br>Données tabulaires<br>avec coordonnées *<br>Richier * U_PLAS_EAU<br>Troite<br>Sectory source * Control Autor<br>Provinse source * Control Autor                                                                                                    | configurées        | Importer immédiatement Différer fun  | port Paramétier la représentation i | par détaut   >      <br>repoixed |
| Stoctionnex une couche à paramétrer Sens la la desete (Les Vaegreets Onserption Table POSTGIS: energienes Acteur chement de La table POSTQIS                        |                                                                       | Sur l'ensemble des couches<br>Données tabulaires<br>avec coordonnées *<br>Fichier * <u>10,004,004,000</u><br>Fichier * <u>10,004,000,000</u><br>Fichier * <u>10,004,000,000</u><br>Fichier * <u>10,004,000,000</u><br>Fichier * <u>10,004,000,000</u><br>Fichier * <u>10,004,000,000</u><br>Fichier * <u>10,004,000,000</u> | configurées        | Importer immédiatement Différer Tur  | port Paramétrer la représentation : | par détaut ( v ) ( P             |
| Electionnez une couche à paramétrer      Sont de la couche (Les Maggrants      Ouseponn      Table POSTGIS      Accentionner      In Cristiter de la couche POSTGIS |                                                                       | Sur l'ensemble des couches.                                                                                                    | configurées        | Importer immédiatement Différei fun  | port Paramétrer la représentation : | par détaut ( v ) ( t             |

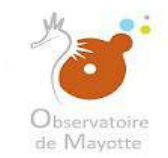

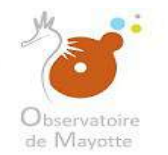

#### 5 – Paramétrage de ma carte

Après l'import de votre donnée vous devez paramétrez votre couche et votre carte. Vous aurez une fois de plus besoin de vous connecter pour réaliser cette étape.

| ortation des données                                                                                                    |                                |                                             |                                                                                                    |               |                                                                        |                                    |                                            |
|----------------------------------------------------------------------------------------------------|--------------------------------|---------------------------------------------|----------------------------------------------------------------------------------------------------|---------------|------------------------------------------------------------------------|------------------------------------|--------------------------------------------|
|                                                                                                    | Identifiant.                   | 369d8fb5-3fd7-4985-a69a-1288f13c2449        |                                                                                                    |               |                                                                        |                                    |                                            |
|                                                                                                    | Nom de la métado               | nnée: Les Mangroves                         |                                                                                                    |               |                                                                        |                                    |                                            |
|                                                                                                    | Type de données:               | Vectorial                                   |                                                                                                    |               |                                                                        |                                    |                                            |
| Jonnées SIG                                                                                                    |                                |                                             |                                                                                                    |               |                                                                        |                                    |                                            |
| jout d'une nouvelle donnée SIG : Téléverser et Sélectionner                                                                                                    | Sélectionner depuis le serveur | Ajout multiple à partir d'une archive (ZIP) |                                                                                                    |               |                                                                        |                                    |                                            |
| lonnée                                                                                                    |                                | Table de stockage                           | WMS                                                                                                    | WFS           | Statut                                                                 |                                    | Actions                                    |
| es Mangroves                                                                                                    |                                | mangroves                                   |                                                                                                    |               | Importation en "Création" terminé<br>Importée le 26/07/2018 à 07:18:2: | e avec succés<br>2                 | Î                                          |
|                                                                                                    |                                |                                             | Sur l'ensemble des couche                                                                                                    | s configurées | importer immédiatement Différer fir                                    | mport                              | n þar détaut   ~ 🛛 Fe                      |
|                                                                                                    |                                |                                             | Sur l'ensemble des couche                                                                                                    | s configurées | importer immédiatement Différer fir                                    | mport                              | n par détaut i 🗸 📔 Fer                     |
|                                                                                                    |                                |                                             | Sur l'ensemble des couche                                                                                                    | s.configurées | Imperter immédiatement Différer fai                                    | mport Paramétrer la représentation | n par détaut i 🗸 📔 Pe                      |
|                                                                                                    |                                |                                             | Sur l'ensemble des couche                                                                                                    | s.configurées | Importer immédiatement Différer fil                                    | mport Paramétrer la représentation | n por détaut i 🗸 📔 Fe                      |
|                                                                                                    |                                |                                             | Sur l'ensemble des couche                                                                                                    | s configurées | Importer immédiatement Différer fir                                    | mport Paramétrer la représentation | n per détaut ( v ) ( Fe                    |
| Rectionnez une couche à paramétrer<br>neue brité de ster ( E.et. Maggreuns<br>Orsseppion                                                                                 |                                |                                             | Sur l'ensemble des couche                                                                                                    | s configurées | Importer immédiatement Différer fir                                    | mport Paramétrer la représentation | n per détaut ( 🗸 ) 🛛 Fe<br>Parchuit 🔹 déta |
| Hoctionnez une couche à paramétrer<br>Innie In Richenter   Ent Maggrount<br>Orscoppon<br>Orscoppon<br>Table POSTGIS: : exangrouss<br>Arbon de la Table POSTGIS           |                                |                                             | Sur l'ensemble des couche<br>Dannées tobulistres<br>troit coordonnées *<br>Fichter *<br>Statuer Condonnées *                                                                                                    | s configurées | Importer immédiatement Différer fir                                    | mport                              | n per détaut i 🗸 🛛 Fe<br>Parceult 🔹 déde   |
|                                                                                                    |                                |                                             | Sur l'ensemble des couche<br>Dannées tobulistics<br>Statue coordinates *<br>Fichter *<br>Statue coordinates *<br>Statue d'auto * Destatue Auto<br>Statue des * Destatue Auto                                                                                                    | s configurées | Importer immédiatement Différer fir                                    | mport                              | n por détaut i 🗸 🛛 Fer<br>Presenter        |
| Stoctionnez une couche à paramétrer<br>num 3% Réserver (Les Maggreins<br>Orsoppon<br>Table POSTGIS: : : : : : : : : : : : : : : : : : :                                  |                                |                                             | Sur Lensemble des couche<br>Données tobulaires<br>type coordonnées *<br>Techier *<br>Control duate * Detre dua Auto<br>technol duate * Detre dua Auto<br>technol duate * Detre dua Auto<br>technol duate * Detre dua Auto<br>technol duate * Detre dua Auto<br>technol duate * Detre dua Auto<br>technol duate * Detre dua Auto | s configurées | Importer immédiatement Différer fir<br>9.6471)                         | mport                              | n per détaut i 🗸 🛛 Fei<br>represent        |
| <i>électionnex une couche à paramétrer</i><br>Sami Bulti doucte (Lek Maggmes)<br>Ouseppon<br>Table ROSTGIS: ( enangronss<br>Aster chemmi ) ( Enkalter de Mitable ROSTGIS |                                |                                             | Sur Lensemble des couche<br>Données tobulaires<br>une coordonnées *<br>Schier *<br>Schier *<br>Schier & Descrit Aug<br>Schier & Belle lier Aug<br>Schier & Belle lier Aug<br>Schier & Belle lier Aug<br>Schier & Belle lier Aug                                                                                                 | s configurées | Importer immédiatement Différer fir<br>S.6471)                         | mport                              | n per détaut i 🗸 🛛 Fei<br>Processor        |

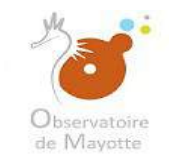

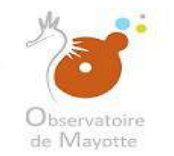

#### 5 – Paramétrage couche/carte

|                                                                                                    |                                               | Identifiant:               | 369d8fb5-3fd7-4985-a69a-1288f13c2449        |                                                                                                    |                                                                                                    |             |                                                                         |                                    |                    |
|----------------------------------------------------------------------------------------------------|-----------------------------------------------|----------------------------|---------------------------------------------|----------------------------------------------------------------------------------------------------|----------------------------------------------------------------------------------------------------|-------------|-------------------------------------------------------------------------|------------------------------------|--------------------|
|                                                                                                    |                                               | Nom de la métadonnée       | Les Mangroves                               |                                                                                                    |                                                                                                    |             |                                                                         |                                    |                    |
|                                                                                                    |                                               | Type de données:           | Vectoriel                                   |                                                                                                    |                                                                                                    |             |                                                                         |                                    |                    |
|                                                                                                    |                                               |                            |                                             |                                                                                                    |                                                                                                    |             |                                                                         |                                    |                    |
| nnées SIG                                                                                                    |                                               |                            |                                             |                                                                                                    |                                                                                                    |             |                                                                         |                                    |                    |
| ut d'une nouvelle donnée                                                                                                    | ée SIG : Téléverser et Sélectionner Sélection | nner depuis le serveur 🛛 A | Vjout multiple à partir d'une archive (ZTP) |                                                                                                    |                                                                                                    |             |                                                                         |                                    |                    |
| nnée                                                                                                    |                                               | Table                      | s de stockage                               |                                                                                                    | WMS                                                                                                    | WFS         | Statut                                                                  |                                    | Actions            |
| s Mangroves                                                                                                    |                                               | man                        | groves                                      |                                                                                                    |                                                                                                    |             | Importation en "Création" terminée<br>Importée le 25/07/2018 à 07:18:22 | avec succès                        | â                  |
|                                                                                                    |                                               |                            |                                             | Sur Tenser                                                                                                    | nble des couches i                                                                                                    | configurées | importer immédiatement 🛛 Différer fin                                   | nport Paramètrer la représentation | i par défault 🗸 🚺  |
|                                                                                                    |                                               |                            |                                             | Sur l'enser                                                                                                    | nble des couches r                                                                                                    | :onfigurées | Importer immédiatement Différer fin                                     | port Paramèter la représentation   | ı par dêfaut 🔽 f   |
|                                                                                                    |                                               |                            |                                             | Sur Tenser<br>Données tatuitaires<br>evec coordonnées *                                                                                                    | nble des couches r                                                                                                    | configurées | Importer immédiatement Différer fin                                     | nport Paramètrer la représentation | ı par dilitaut 🧹 🖡 |
|                                                                                                    |                                               |                            |                                             | Sur fenser<br>Données intuisires<br>evec coordonnées *<br>Fiduer *:                                                                                                    | nble des couches r                                                                                                    | configurées | Importer immédiatement 🛛 Différer fin                                   | nport Paramétrer la représentation | par défaut Vien    |
| lectionnez ana cauci<br>latera D. Istailat<br>latera<br>latera Postrois                                                                                                    |                                               |                            |                                             | Sur l'enser<br>Données tituisires<br>eve: coordonnées *<br>Fichier *:<br>Fichier *:                                                                                    | nble des couches i<br>La<br>12. FURICIPAU (S                                                                                                    | configurées | Importer immédiatement Différer fin                                     | nport Paramétrer la représentation | par défault V F    |
| lestionnez une courc<br>leste post<br>leste post<br>leste POSTOIS (1999                                                                                                    |                                               |                            |                                             | Sur l'enser<br>Données tatuilaires<br>avec coordonnées *<br>Fichier *:<br>Fichier *:                                                                                   | nble des souches i<br>III<br>III                                                                                                    |             | Importer immediatement Diffèrer fin                                     | nport Paramétrer la représentation | par döfaut v F     |
| ectionnez one courc<br>les re la recta (Les)<br>les recta const<br>les POSTOIS (Les<br>les recta const<br>les recta const                                                                                                    |                                               |                            |                                             | Sur Leoser<br>Données totraisées *<br>evec coordonnées *<br>Fichier *<br>Partier *<br>Stranger proving *<br>Stranger proving *                                         | nble des couches (<br>)<br>)<br>)<br>)<br>)<br>)<br>)<br>)<br>)<br>)<br>)<br>)<br>)                                                                                                    | configurées | Imperter immédiatement Différer fun                                     | nport Paramètrer la représentation | rpar défault v F   |
| ectionnes uns cours<br>and the Constant<br>able POISTGIS                                                                                                    |                                               |                            |                                             | Sur l'enser<br>Données totulaires<br>avec coordonnées *<br>Fichier *<br>Fichier *<br>Fichier *<br>Fichier *<br>Fichier *<br>Fichier *<br>Fichier *<br>Fichier *        | ID Constant of the second of the second of t | configurées | Importer immédiatement Différer fu                                      | nport Paramétrer la représentation | rpar défaut v F    |
| lectionnez une calle<br>lectroster<br>lectroster<br>l |                                               |                            |                                             | Sur l'enser<br>Données intruisires<br>avec coordonnées *<br>Fichier *:<br>*enser<br>fichier *:<br>*enser<br>fichier *:<br>*enser<br>fichier *:<br>*enser<br>fichier *: | nble des couches r                                                                                                    | configurées | Importer immédiatornent Différer for                                    | nport Paramétrer la représentation | par défaut V F     |

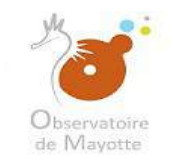

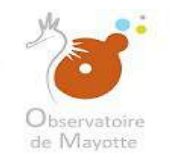

|                                                          | Identifiant.                   | 369d8fb5-3fd7-4985-a69a-1288f13c2449                                                                         |                                                                           |                                                                                                    |            |                                                                       |                                                                                  |                                                                                              |
|----------------------------------------------------------|--------------------------------|----------------------------------------------------------------------------------------------------|---------------------------------------------------------------------------|----------------------------------------------------------------------------------------------------|------------|-----------------------------------------------------------------------|----------------------------------------------------------------------------------|----------------------------------------------------------------------------------------------|
|                                                          | Nom de la métadon              | néa: Las Manarovas                                                                                           |                                                                           |                                                                                                    |            |                                                                       |                                                                                  |                                                                                              |
|                                                          | Ties de deseñas                | Votalel                                                                                                    |                                                                           |                                                                                                    |            |                                                                       |                                                                                  |                                                                                              |
|                                                          | type de données.               | Vecciner                                                                                                    |                                                                           |                                                                                                    |            |                                                                       |                                                                                  |                                                                                              |
|                                                          |                                |                                                                                                    |                                                                           |                                                                                                    |            |                                                                       |                                                                                  |                                                                                              |
| nees SIG                                                 |                                |                                                                                                    |                                                                           |                                                                                                    |            |                                                                       |                                                                                  |                                                                                              |
| It d'une nouvelle donnée SIG : Téléverser et Sélectionne | Sélectionner depuis le serveur | Ajout multiple à partir d'une archive (ZIP)                                                                  |                                                                           |                                                                                                    |            |                                                                       |                                                                                  |                                                                                              |
| née                                                      | Ţ                              | able de stockage                                                                                             |                                                                           | WMS                                                                                                    | WFS        | Statut                                                                |                                                                                  | Actions                                                                                      |
| Mangroves                                                | · m                            | nangroves                                                                                                    |                                                                           |                                                                                                    |            | Importation en "Création" terminé<br>Importée le 26/07/2018 à 07:18 2 | ée avec succès<br>22                                                             | ū                                                                                            |
|                                                          |                                |                                                                                                    | Sur l'ensem                                                               | ble des couches c                                                                                                    | onfigurées | Importer immédiatement Différer fi                                    | Timport Paramètrer la représent                                                  | ation par défaut   ~t                                                                        |
|                                                          |                                |                                                                                                    | Sur Tensem                                                                | ble des couches c                                                                                                    | onfigurées | Importer immédiatement Différer l'i                                   | Timport Paramètrer la représent<br>Paramètrer la repré<br>Réinitialiser la repr  | alion par défaut 🗸 🧃<br>isentation par défaut<br>ésentation par défaut                       |
|                                                          |                                | Dor                                                                                                    | Sur Fensem                                                                | ble des couches o                                                                                                    | onfigurées | Importer immédiatement Différer fi                                    | Fimport Paramètrer la représent<br>Paramètrer la repré<br>Réinitialiser la repre | alion par dēfaut   ~<br>isentation par défaut<br>ésentation par defaut                       |
|                                                          |                                | Bor<br>ave                                                                                                   | Sur l'ensem<br>mées labulaites  <br>c coordonnées *                       | ble des couches c                                                                                                    | onfigurées | Importer immédiatement Différer fi                                    | Timport Paramètrer la représent<br>Paramètrer la repré<br>Réinthaliser la repr   | alion par défaut V I<br>sentation par défaut<br>ésentation par défaut                        |
|                                                          |                                | Dor<br>ave<br>Fid                                                                                            | <u>Sur l'ensem</u><br>rmies tabulaites (<br>es coordonnies *<br>dier *    | ble des couches o                                                                                                    | onfigurées | Importer immédiatement Différer l'i                                   | Timport Paramètrer la représent<br>Paramètrer la repré<br>Réinitialiser la repr  | ation par défaut V                                                                           |
|                                                          |                                | Dor<br>ave<br>Fid                                                                                            | Sur l'ensem<br>minées labutaires<br>es coordonnées *<br>doier *           | ble des couches d                                                                                                    | onfigurées | Importer immédiatement Différer f                                     | Timport Paramètrer la représent<br>Paramètrer la repré<br>Réinitialiser la repr  | alion par défaut   v   1<br>Seentation par défaut<br>ésentation par défaut<br>Parsans   200  |
|                                                          |                                | Dor<br>ave<br>Fid<br>Titker Undurets                                                                         | Sur Fensem<br>minies fabulaites<br>ec coordonnies *<br>chiet *            | ble des couches o<br>D<br>C PLAN DIO 3<br>Desición A dom                                                                                                    | onfigurées | Importer immédiatement Différer f                                     | Timport Paramètrer la représent<br>Paramètrer la repré<br>Réinitialiser la repr  | ation par défaut   v   1<br>ésentation par défaut<br>ésentation par défaut<br>Paresara   406 |
|                                                          |                                | Dio<br>arte<br>Fici<br>Tuidear dablades<br>Egg<br>20                                                         | Sur Fensem<br>mees tabulaites<br>ec coordonness *<br>driet *              | ble des couches o                                                                                                    | onfigurées | Importer immédiatement. Différer fi                                   | Timport Paramètrer la représent<br>Paramètrer la repré<br>Réinitialiser la repr  | ation par défaut V F<br>isentation par défaut<br>ésentation par défaut                       |
|                                                          |                                | Bor<br>ade<br>Fid<br>Tables Undstation<br>Per<br>Per<br>Per<br>Per<br>Per<br>Per<br>Per<br>Per<br>Per<br>Per | Sur l'ensem                                                               | ble des couches o<br>C. PLAN, DAN, S<br>Denemer Anne<br>Republik Anne<br>Republik Anne<br>R | onfigurées | Importer immédiatement Différer fi                                    | Simport Paramètrer la représent<br>Paramétrer la repré<br>Réinitialiser la repr  | ation par défaut V II<br>isentation par défaut<br>ésentation par défaut<br>Present           |
|                                                          |                                | Dor<br>ave<br>Fid<br>Tidaar Utbalinters<br>Fid<br>Chu                                                        | Sur l'ensem<br>mines tabulaites<br>es coordonnies *<br>abiet *<br>abiet * | ble des couches o<br>C<br>C PLAN DAN S<br>Descaire A dans<br>Republik / Unit 20<br>Republik / Unit 20                                                                                                    | onfigurées | Importer immédiatement Différer fi                                    | Fimport Paramètrer la représent<br>Paramétrer la repré<br>Réinitialiser la repr  | alion par défaut v F<br>isentation par défaut<br>ésentation par défaut<br>Porcentr défaut    |

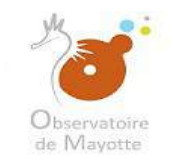

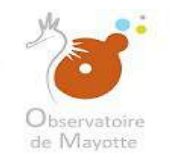

| ation des dorinées                                                 |                                                                   |                                                                                                    |                                                                                      |             |                                                                        |                                                                                                    |                                                                                 |
|--------------------------------------------------------------------|-------------------------------------------------------------------|----------------------------------------------------------------------------------------------------|--------------------------------------------------------------------------------------|-------------|------------------------------------------------------------------------|----------------------------------------------------------------------------------------------------|---------------------------------------------------------------------------------|
|                                                                    | Identifiant: 369d8fb5-3fd7-4985-a69a-1288f13c2449                 |                                                                                                    |                                                                                      |             |                                                                        |                                                                                                    |                                                                                 |
|                                                                    | Nom de la métadonnée: Les Mangroves                               |                                                                                                    |                                                                                      |             |                                                                        |                                                                                                    |                                                                                 |
|                                                                    | Type de données: Vectoriel                                        |                                                                                                    |                                                                                      |             |                                                                        |                                                                                                    |                                                                                 |
|                                                                    |                                                                   |                                                                                                    |                                                                                      |             |                                                                        |                                                                                                    |                                                                                 |
| nées SIG                                                           |                                                                   |                                                                                                    |                                                                                      |             |                                                                        |                                                                                                    |                                                                                 |
| t d'une nouvelle donnée SIG : Téléverser et Sélectionner Sélection | ner depuis le serveur Ajout multiple à partir d'une archive (ZIP) |                                                                                                    |                                                                                      |             |                                                                        |                                                                                                    |                                                                                 |
| iêe                                                                | Table de stockage                                                 |                                                                                                    | WMS                                                                                  | WFS         | Statut                                                                 |                                                                                                    | Action                                                                          |
| Mangroves                                                          | mangroves                                                         |                                                                                                    |                                                                                      |             | Importation en "Création" terminé:<br>Importée la 26/07/2018 à 07-18 2 | e avec succès                                                                                                    | Ū                                                                               |
|                                                                    |                                                                   | Sur l'ensem                                                                                                    | ible des couches d                                                                   | configurées | Importer immédiatement Différer fir                                    | nport Paramètrer la représentati                                                                                                   | on par défaut 🖂 🚺                                                               |
|                                                                    |                                                                   | Sur l'ensem                                                                                                    | ible des couches d                                                                   | zonfigurées | Importer immédiatement Différer l'in                                   | nport Paramètrer la représentati<br>Paramètrer la représe<br>Réinitialiser la représe                                              | on par défaut v<br>antation par défaut<br>entation par défaut                   |
|                                                                    |                                                                   | Sur l'ensem                                                                                                    | ible des couches (                                                                   | configurées | Importer immédiatement Différer fin                                    | nport Paramètrer la représentati<br>Paramètrer la représe<br>Réinitialiser la représe                                              | on par défaut   v    <br>antation par défaut<br>entation par défaut             |
|                                                                    |                                                                   | Sur Fensen<br>Dormees fabulaites<br>avec coordonnees *<br>Fichier *:                                                                                                    | ible des couches d                                                                   | configurées | Importer immédiatement Dittérer fin                                    | nport<br>Paramétrer la représentali<br>Paramétrer la représe<br>Réinitialiser la représe                                           | on par défaut   v   1<br>entation par défaut<br>entation par défaut             |
|                                                                    |                                                                   | Sur Tenser<br>Dormees fabulaires<br>avec coordonnees *<br>Fichier *                                                                                                    | ible des couches d                                                                   | configurées | Importer immédiatement Différer fin                                    | nport<br>Paramétrer la représentati<br>Paramétrer la représe<br>Réinitialiser la représ                                            | on par défaut v 1<br>entation par défaut<br>entation par défaut<br>Parment 666  |
|                                                                    |                                                                   | Sur l'ensem<br>Dormies fabulaites<br>avec condomnies *<br>Fichier *<br>Fichier *                                                                                                    | ible des couches r                                                                   | zonfigurées | Impoder immédiatement Différer l'in                                    | nport.<br>Paramètrer la représentati<br>Paramétrer la représe<br>Réinitialiser la représe                                          | on par défaut v 14<br>antation par défaut<br>entation par défaut<br>Parsant 200 |
|                                                                    |                                                                   | Sur l'ensen<br>Dormées tablifeites<br>avec coordonnées *<br>Fichier *<br>Fichier *<br>Fichier *<br>Fichier *                                                                          | ible des couches d<br>C PUAI DAU 3<br>C PUAI DAU 3<br>Descuar A tom<br>Descuar A tom | configurées | Importer immédiatement Différer l'ir                                   | nport<br>Paramètrer la représentali<br>Paramétrer la représ<br>Réinitialiser la représ                                             | on par défaut V 1<br>antation par défaut<br>entation par défaut                 |
|                                                                    |                                                                   | Sur l'ensem                                                                                                    | ible des couches d                                                                   | zonfigurées | Importer immédiatement Différer fir                                    | nport<br>Paramétrer la représentati<br>Paramétrer la représe<br>Réinitialiser la représ                                            | on par défaut   v F<br>antation par défaut<br>entation par défaut               |
|                                                                    |                                                                   | Sur Fensen<br>Dormiess fabulaites<br>avec coordonnies *<br>Fichier *<br>Fichier *<br>Product of the *<br>Product of the *<br>Product of the *<br>Product of the *<br>Product of the * | ible des couches d<br>C<br>C<br>C<br>C<br>C<br>C<br>C<br>C<br>C<br>C<br>C<br>C<br>C  | configurées | Importer immédiatement Différer fir                                    | nport Paramètrer la représentati<br>Paramétrer la représe<br>Réinitialiser la représe                                              | on par défaut v F<br>entation par défaut<br>entation par défaut<br>Parment Voie |
|                                                                    |                                                                   | Sur Fensen<br>Dormees labulaires<br>avec coordonness *<br>Fichier *<br>Fichier *<br>Fichier *<br>Fichier *<br>Fichier *<br>Fichier *<br>Fichier *<br>Fichier *<br>Fichier *           | ible des couches d<br>C<br>C<br>C<br>C<br>C<br>C<br>C<br>C<br>C<br>C<br>C<br>C<br>C  |             | Importer immédiatement Différer fir                                    | nport Paramètrer la représentati<br>Paramétrer la représe<br>Réinitialiser la représe<br>Réinitialiser la représe<br>Tape de veste | in par défaut v F<br>entation par défaut<br>entation par défaut                 |

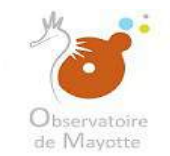

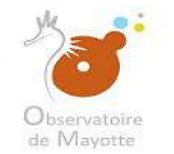

La carte est ouverte pour la première fois. Il est possible de choisir un modèle pour fond de plan.

Parcourir les cartes modèles...

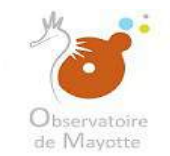

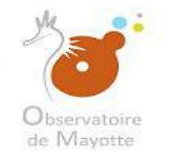

La carte est ouverte pour la première fois. Il est possible de choisir un modèle pour fond de plan.

Parcourir les cartes modèles...

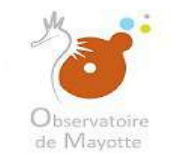

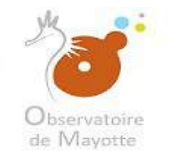

La carte est ouverte pour la première fois. Il est possible de choisir un modèle pour fond de plan.

Parcourir les cartes modèles...

| Cartes Modèles    | × |
|-------------------|---|
| Cartes du portail |   |
|                   |   |
|                   |   |
|                   |   |
|                   |   |
|                   |   |
|                   |   |
|                   |   |
|                   |   |

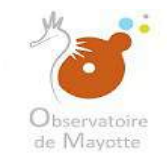

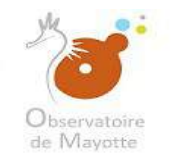

#### Vous choisirez le modèle de carte que vous souhaitez.

| La carte est auverte pour la première feis              |  |
|---------------------------------------------------------|--|
| Il est possible de choisir un modèle pour fond de plan. |  |
| Parcourir les cartes modèles                            |  |
|                                                         |  |
|                                                         |  |
|                                                         |  |
|                                                         |  |
|                                                         |  |
|                                                         |  |
|                                                         |  |
| Caster Modèler                                          |  |
| Cartes Houses                                           |  |
| Administratif                                           |  |
|                                                         |  |
|                                                         |  |
|                                                         |  |
|                                                         |  |
|                                                         |  |
|                                                         |  |
|                                                         |  |
|                                                         |  |
|                                                         |  |
|                                                         |  |
|                                                         |  |
|                                                         |  |
|                                                         |  |
|                                                         |  |
|                                                         |  |
|                                                         |  |
|                                                         |  |

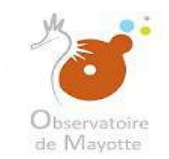

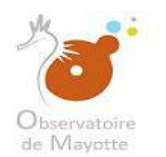

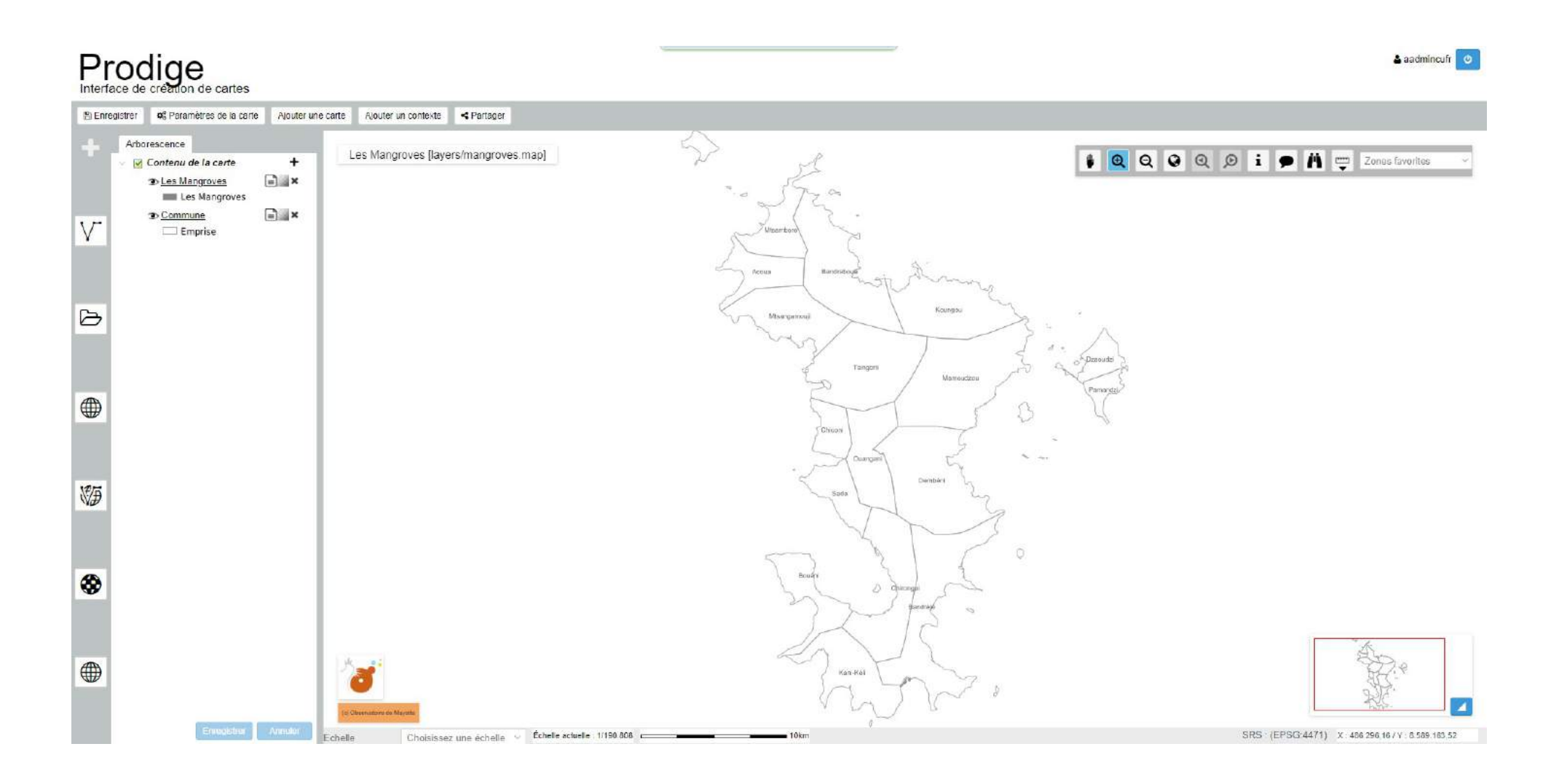

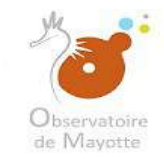

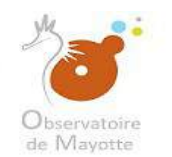

#### Voici la couche que nous allons paramétrer.

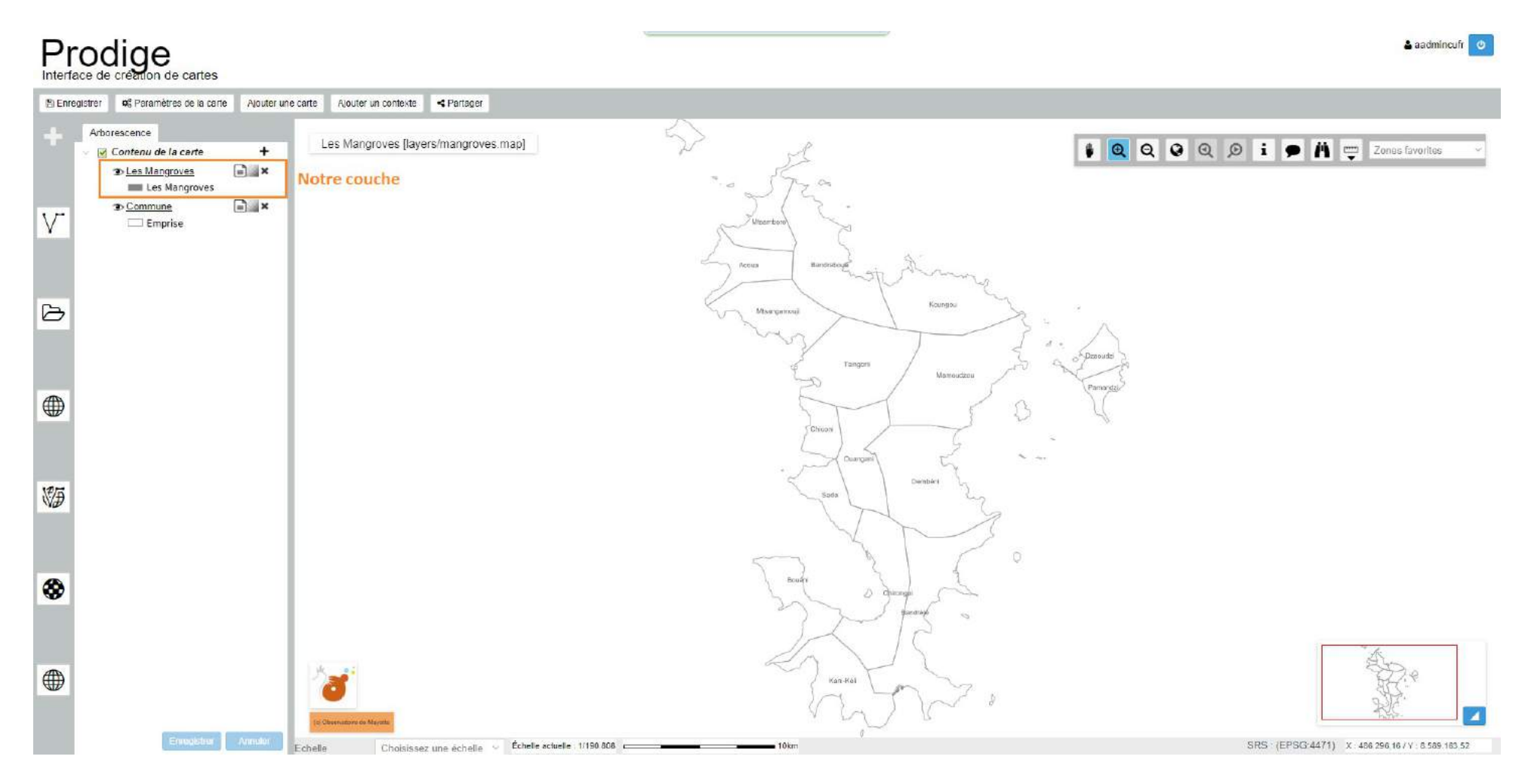

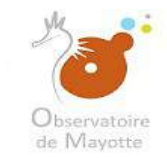

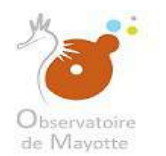

#### **Pour supprimer la couche** (*il s'agit juste d'une indication, ne supprimer surtout pas votre couche*)

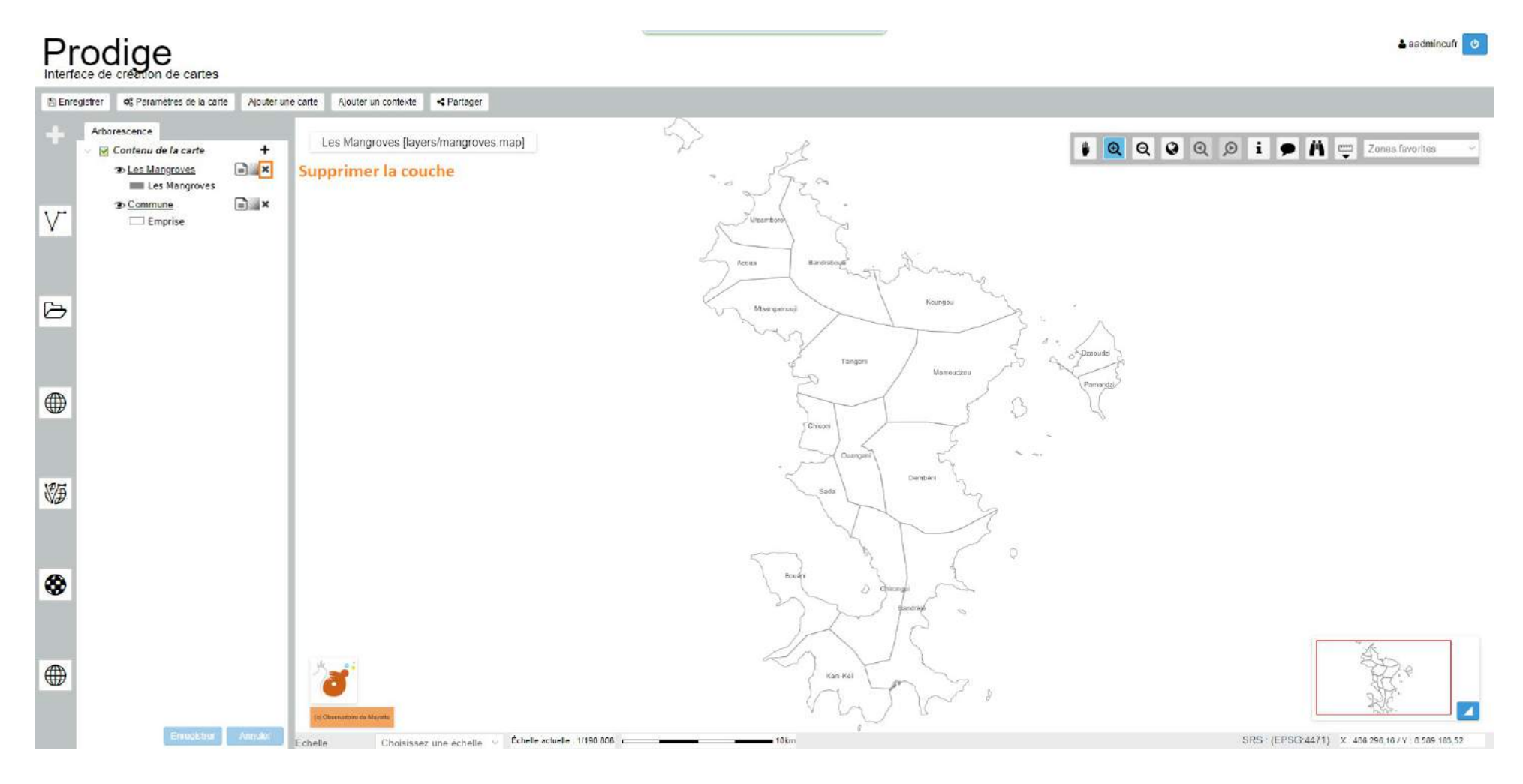

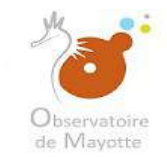

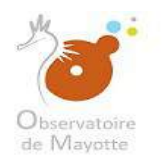

#### Pour modifier la transparence

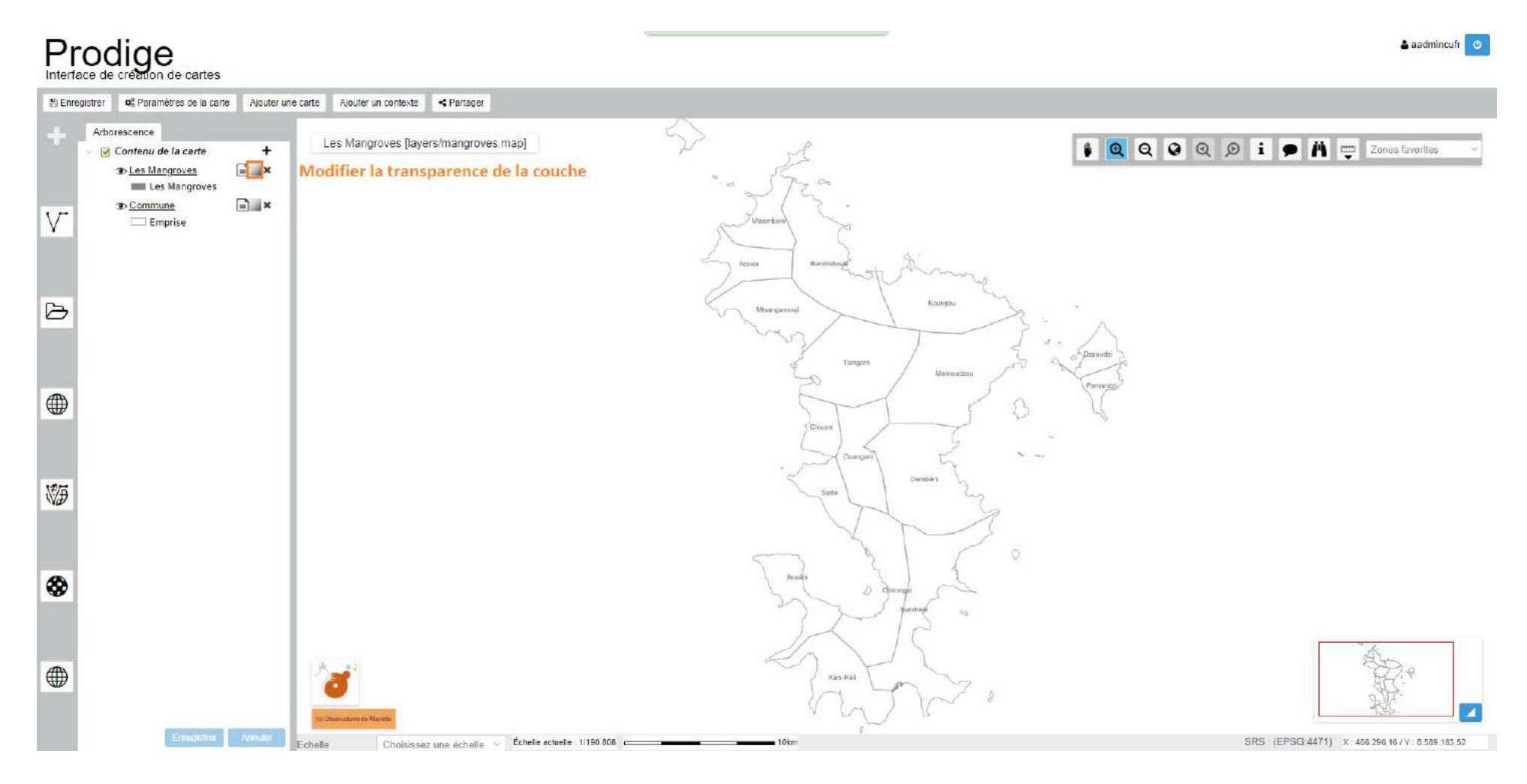

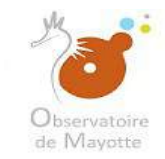

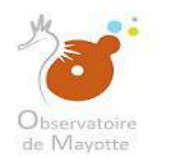

#### Pour voir la métadonnée de la couche

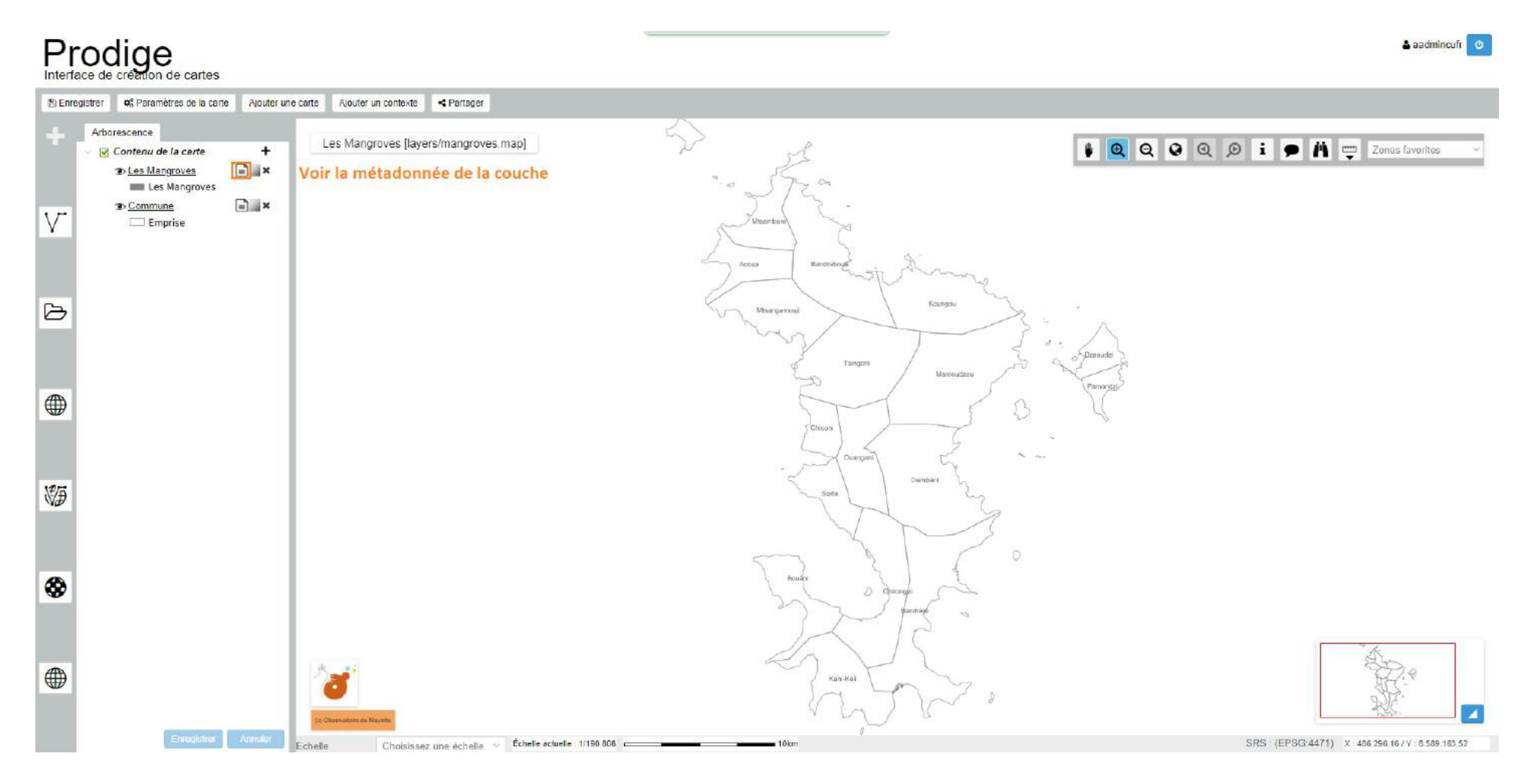

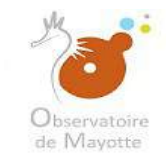

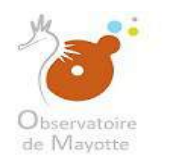

#### Pour afficher ou masquer la couche

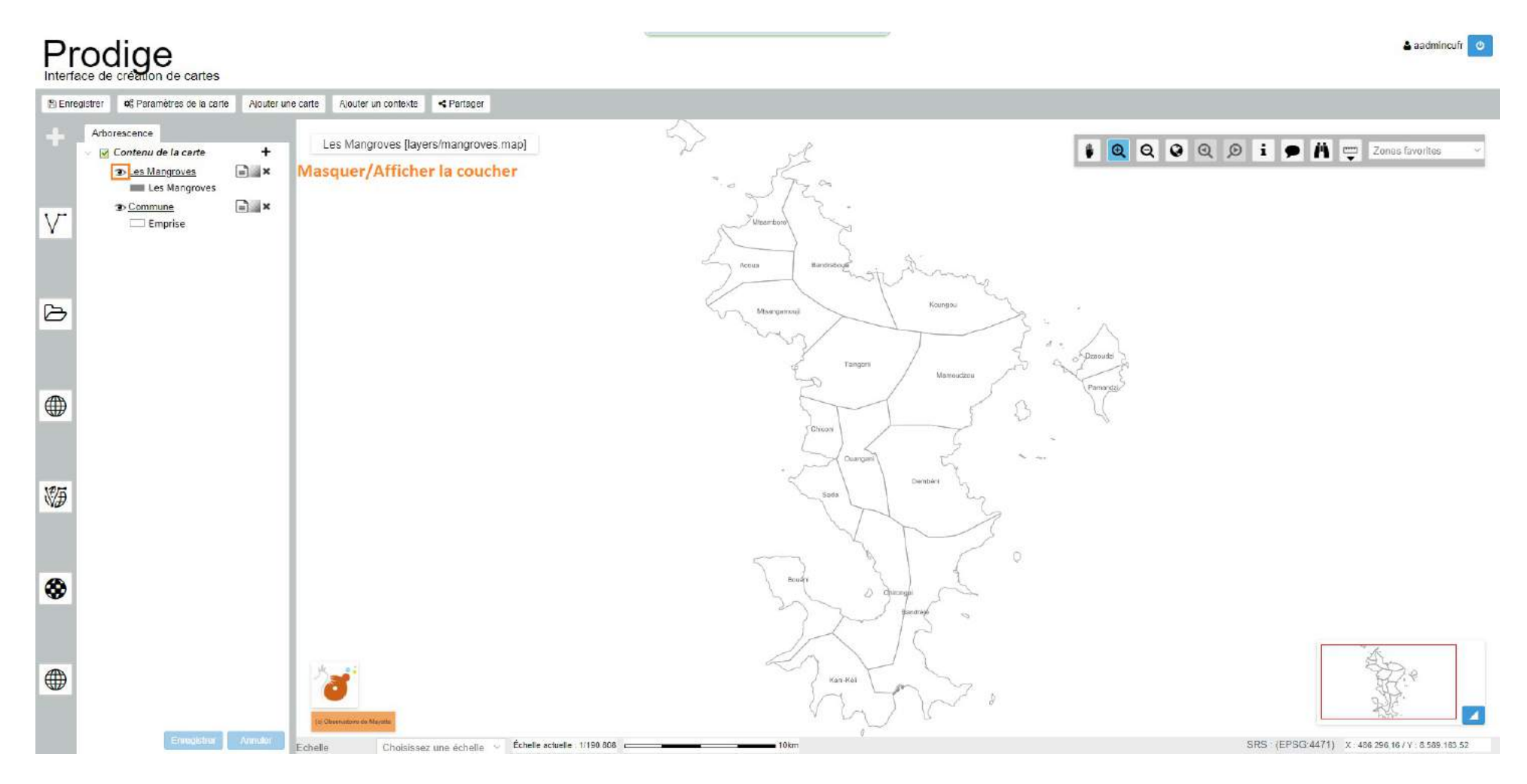

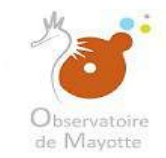

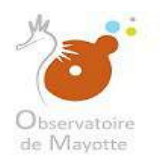

#### Pour paramétrer véritablement la couche il faut cliquer dessus.

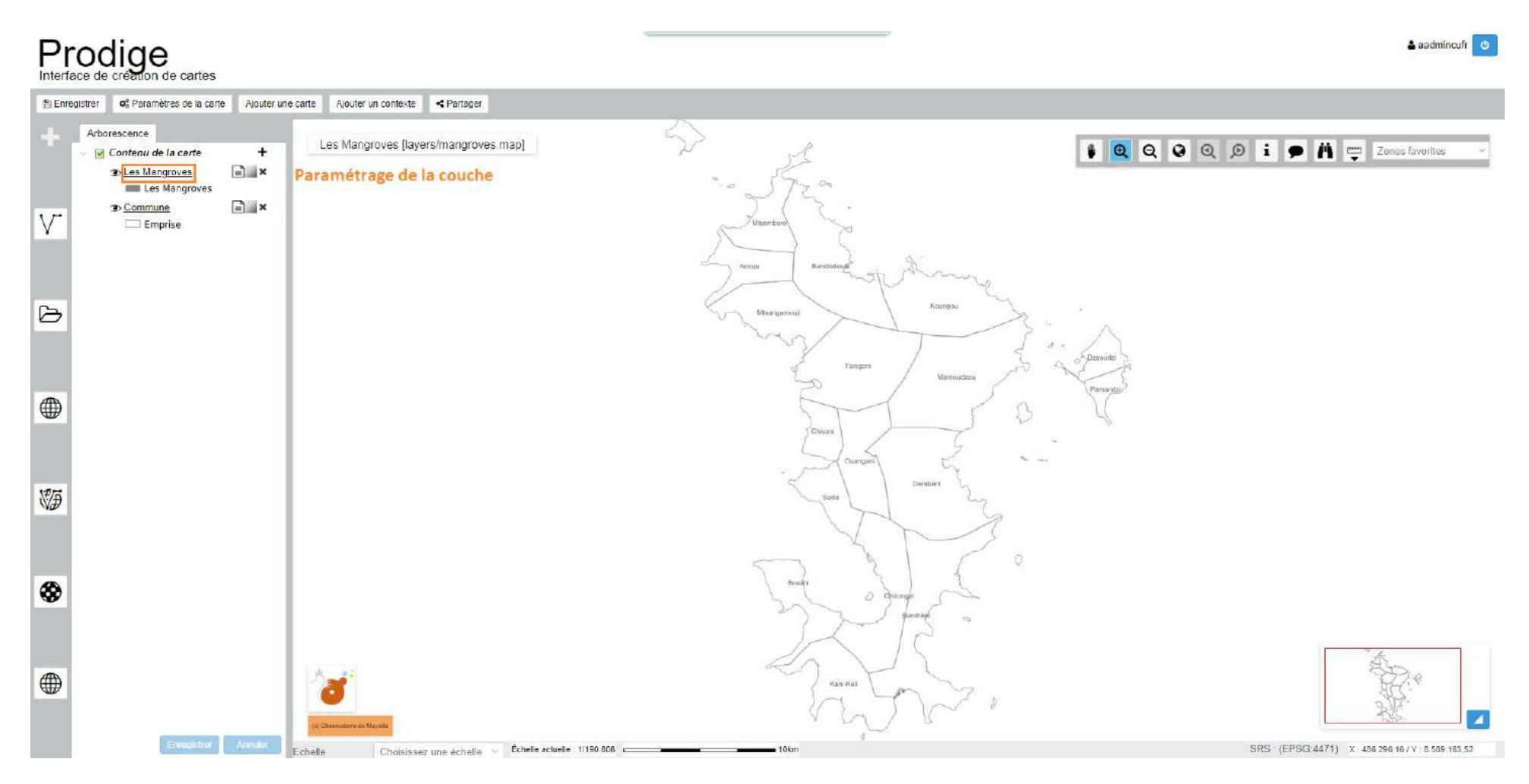

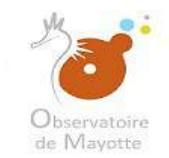

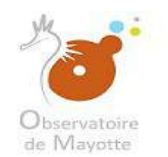

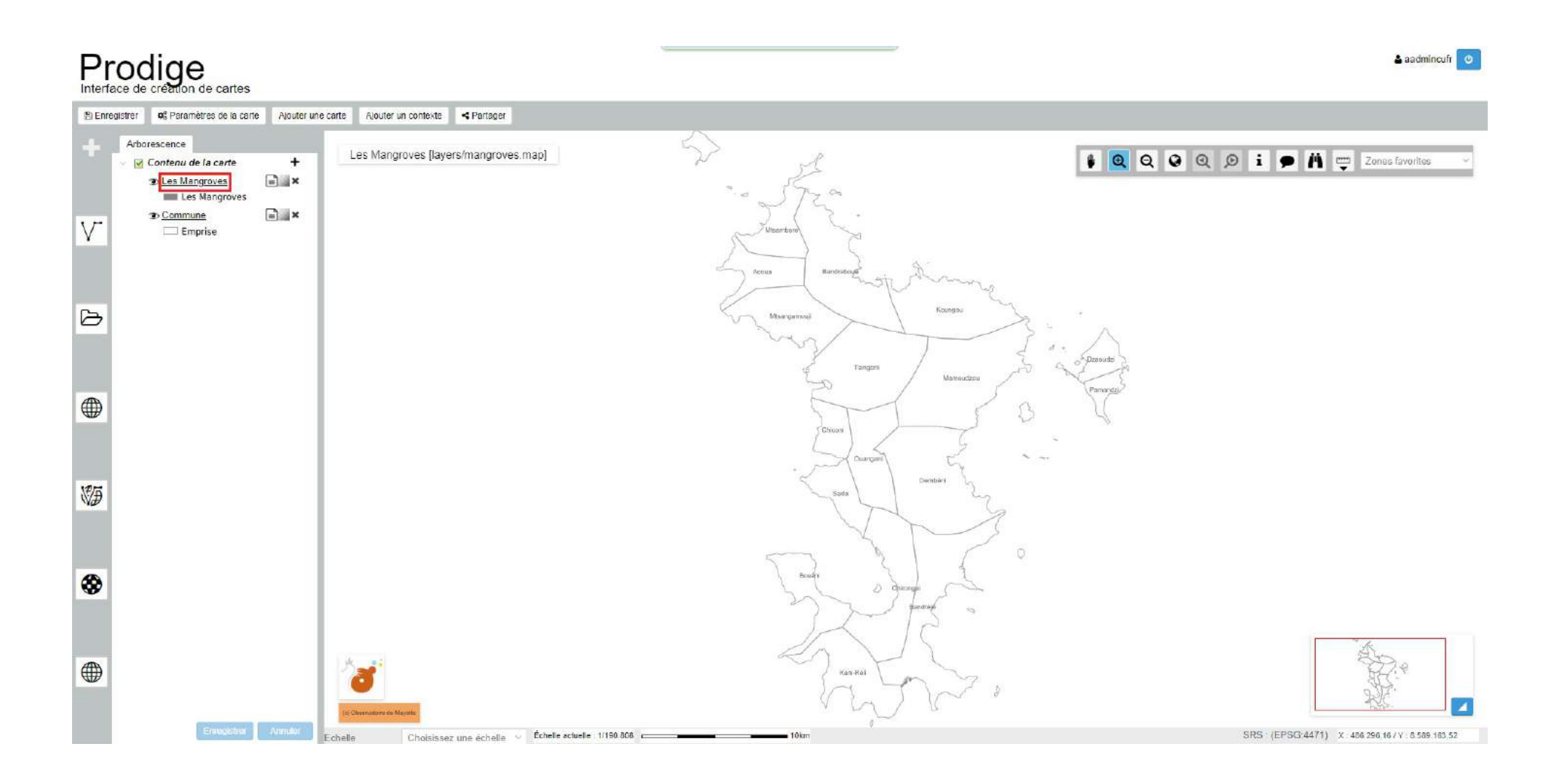

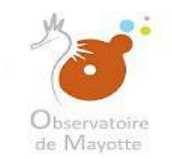

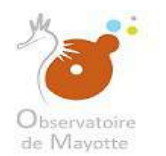

| Pr       |                                                                                                    |                                                                                                    |                                                                                                    |                                                                                                    | 📥 aadmincufr 🛛                                      |
|----------|----------------------------------------------------------------------------------------------------|----------------------------------------------------------------------------------------------------|----------------------------------------------------------------------------------------------------|----------------------------------------------------------------------------------------------------|-----------------------------------------------------|
| E) Enre  | jistrer <b>o</b> © Paramètres de la carte Ajouter un                                                                                                    | ne carte Ajouter un cont                                                                                                    | exte <partager< th=""><th></th><th></th></partager<>                                                                               |                                                                                                    |                                                     |
| +        | Arborescence Contenu de la carte Contenu de la carte Contenu de la | Paramètres de la c       Général     Style       Titre     Li       Nom     Li       Projection initiale     R       Echelles     M       Paramètres Prostois     P | euche Postgis : Les Mangroves<br>Eliquettas Champs<br>es Mangroves<br>esMangroves<br>GM04 / UTM zone 385 (EPSG:4471)<br>Inimale 50 | Auto         Identifiant         LesMangroves         Auto           ✓         Type d'objet         Polygone         ✓           Maximale         12000000         ✓ | X Q Q Q D i P A T Zones favorites V                 |
| Ø        |                                                                                                    | Nom de la base<br>Utilisateur<br>- Couche sélectionnée                                                                                                    | PRODIGE<br>user_geomayotte                                                                                                    | Nom d'host localhost<br>Numéro de port 5432                                                                                                    | o procesti                                          |
|          |                                                                                                    | Schéma<br>- Propriétés de la couch<br>Champ géométrie<br>SRS                                                                                                    | public<br>the_geom<br>4471                                                                                                    | Table / Vue* : mangroves<br>Champ identifiant gld                                                                                                    | Parages                                             |
| ()<br>() |                                                                                                    |                                                                                                    | Door*                                                                                                    | Appliquer Enregistrer Annuler                                                                                                    |                                                     |
| *        |                                                                                                    |                                                                                                    |                                                                                                    | Bourn Diversity                                                                                                    | Å                                                   |
|          | Enrodistrer Annialor                                                                                                    | (ti) Osservatsive der Magester<br>Echelle Cho                                                                                                    | isissez une échelle \vee Échelle actuelle : 1/190.608                                                                              | Kani Keli John John John                                                                                                    | SRS : (EPSG:4471) X : 494.121.29 / Y : 6.601.936.14 |

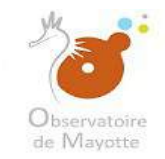

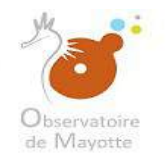

Il faut changer le titre de la couche et mettre un nouveau plus explicite, pour le grand public notamment. Par exemple pour notre cas on remplace « mangroves\_s\_976 » par « Les Mangroves ».

| Prodige                                                                                                    |                                                                                                    | 🔺 sadmincufr 🛛 🥑                              |
|----------------------------------------------------------------------------------------------------|----------------------------------------------------------------------------------------------------|-----------------------------------------------|
| Enregistrer of Paramètres de la carte Ajouter                                                                    | une carte Ajouter un contexte + Partager                                                                                                    |                                               |
| Arborescence     ✓ Contenu de la carte     ✓ Les Mangroves     ✓ Les Mangroves     ✓ Les Mangroves     ✓ Emprise | Paramètres de la couche Postgis : Les Mangroves     Image: Champs       Général     Style     Etiquettes     Champs       Titre     Les Mangroves     Auto     Identifiant     Les Mangroves     Auto       Nom     Les Mangroves     Auto     Identifiant     Les Mangroves     Auto       Projection Initiale     RGM04/UTM zone 385 (EPSG:4471)     V     Type d'objet     Polygone       Echellos     Minimale     50     Maximale     12000000                                                                                                    | i p i vortes favorites 🗸                      |
| ß                                                                                                    | Nom de la base         PRODIGE         Nom d'host localhost           Utilisateur         user_geomayotte         Numéro de port 5432                                                                                                    | - Princuter 3                                 |
|                                                                                                    | Schéma     public     Table / Vue*     mangroves       - Propriétés de la couche sélectionnée     -     -       Champ géométrie     the_geom     Champ identifiant     gid       SRS     4471     -     -                                                                                                    | Para sala                                     |
| N.                                                                                                    | Appliquer Etircogistror Annulor                                                                                                    |                                               |
| *                                                                                                    | Bough Bronds Bantothe                                                                                                    |                                               |
| Exregister Annuler                                                                                               | Korri Kel     Korri Kel       Korri Kel     Korri Kel       Korri Kel | SRS (EPSG(4471) X 494.121.29 / Y 8.601.936.14 |
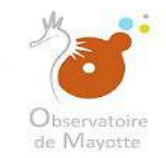

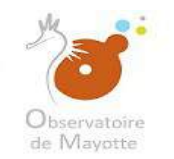

#### Vous pouvez aussi paramétrer le style de la couche

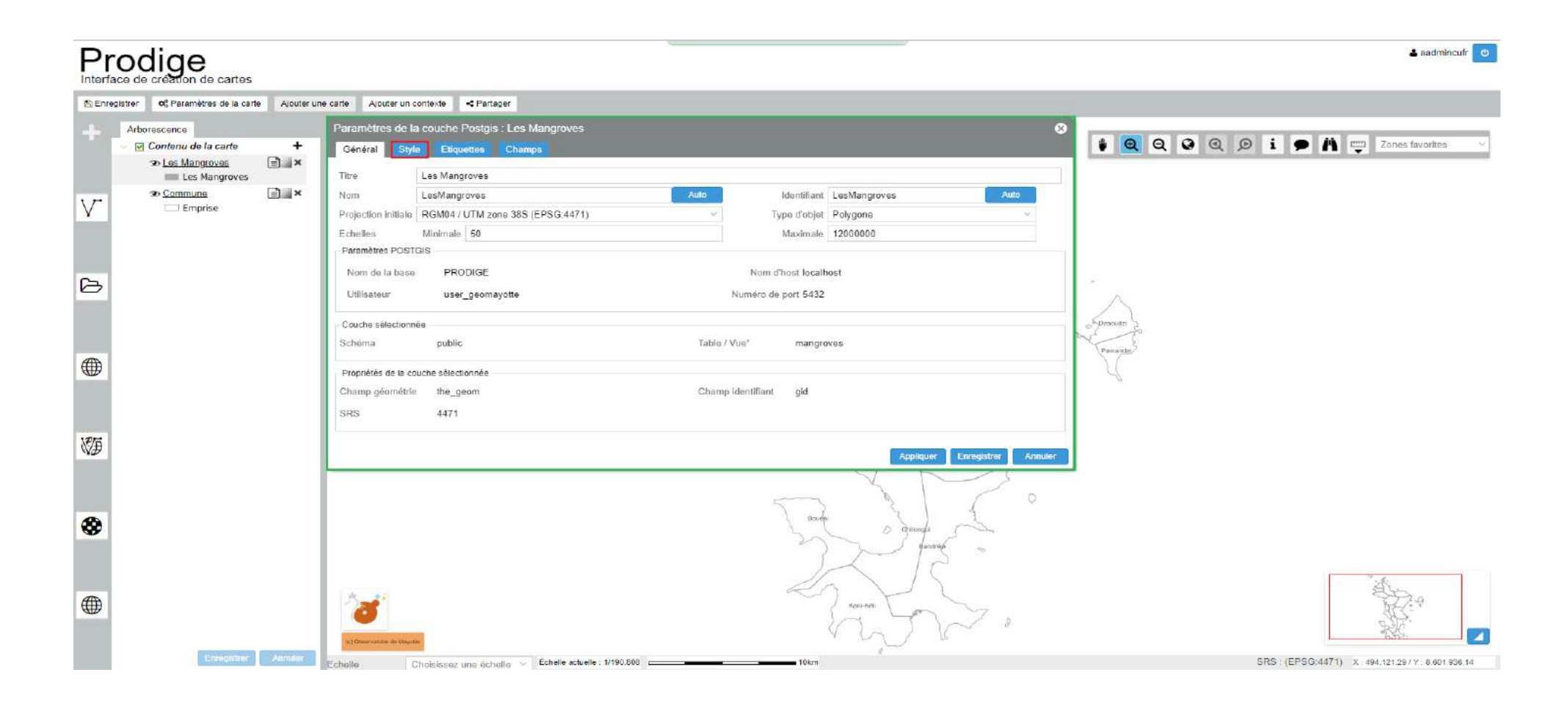

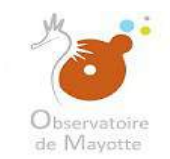

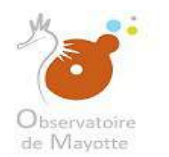

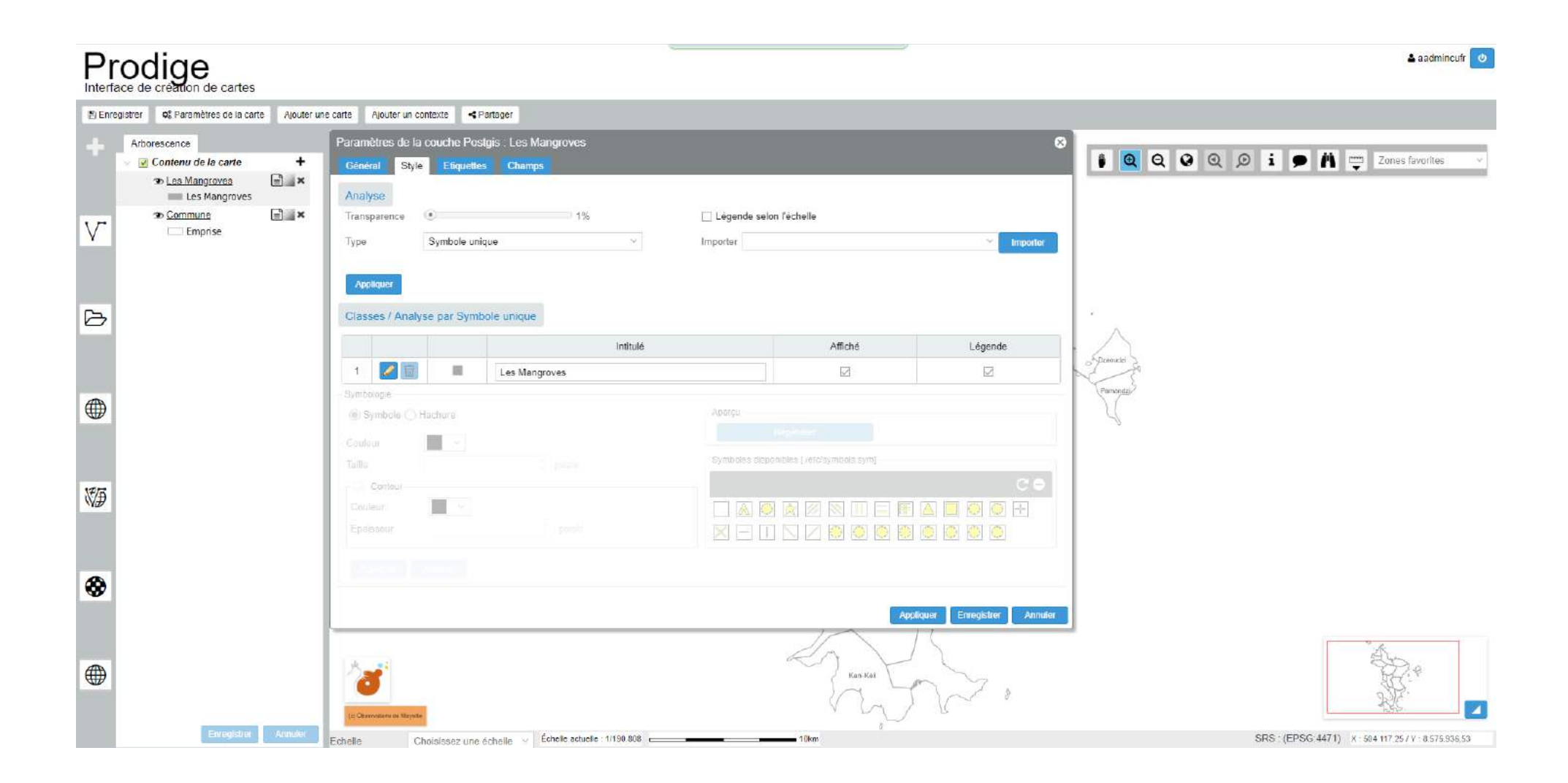

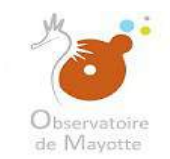

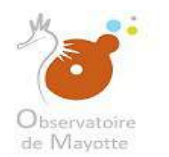

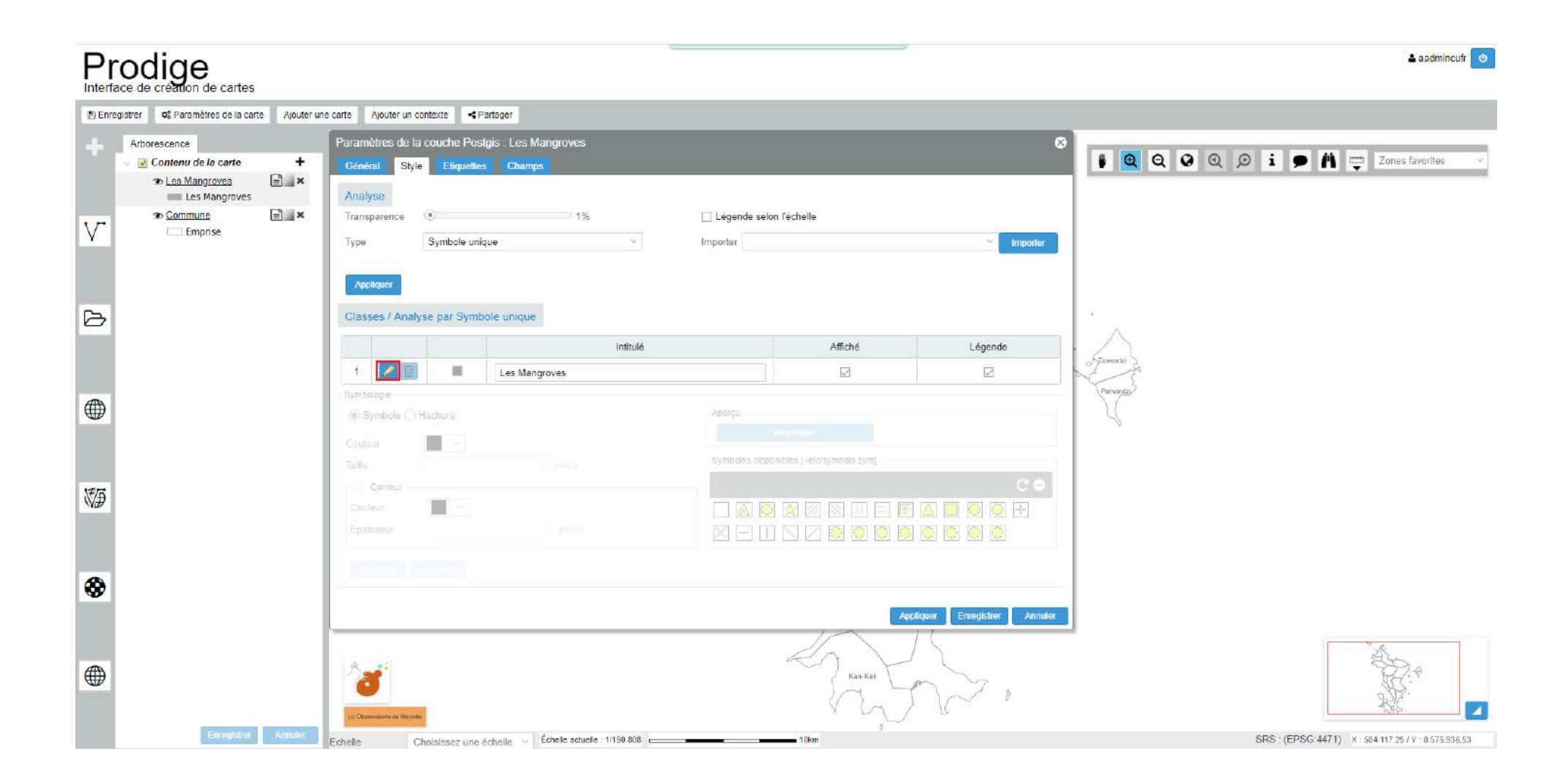

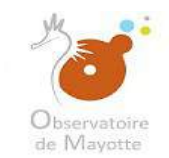

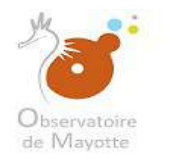

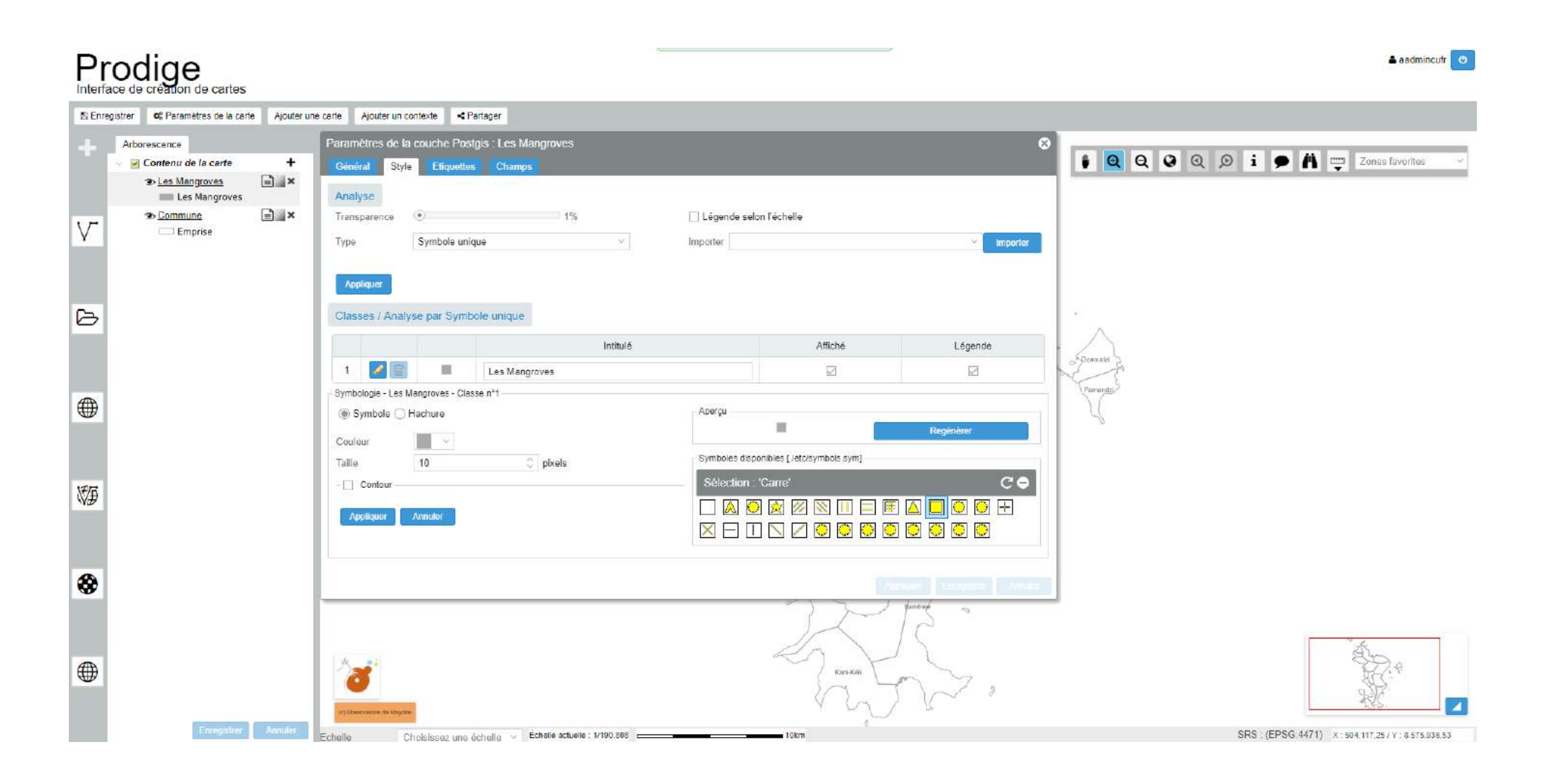

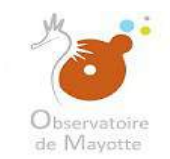

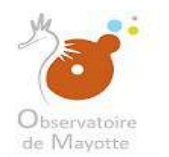

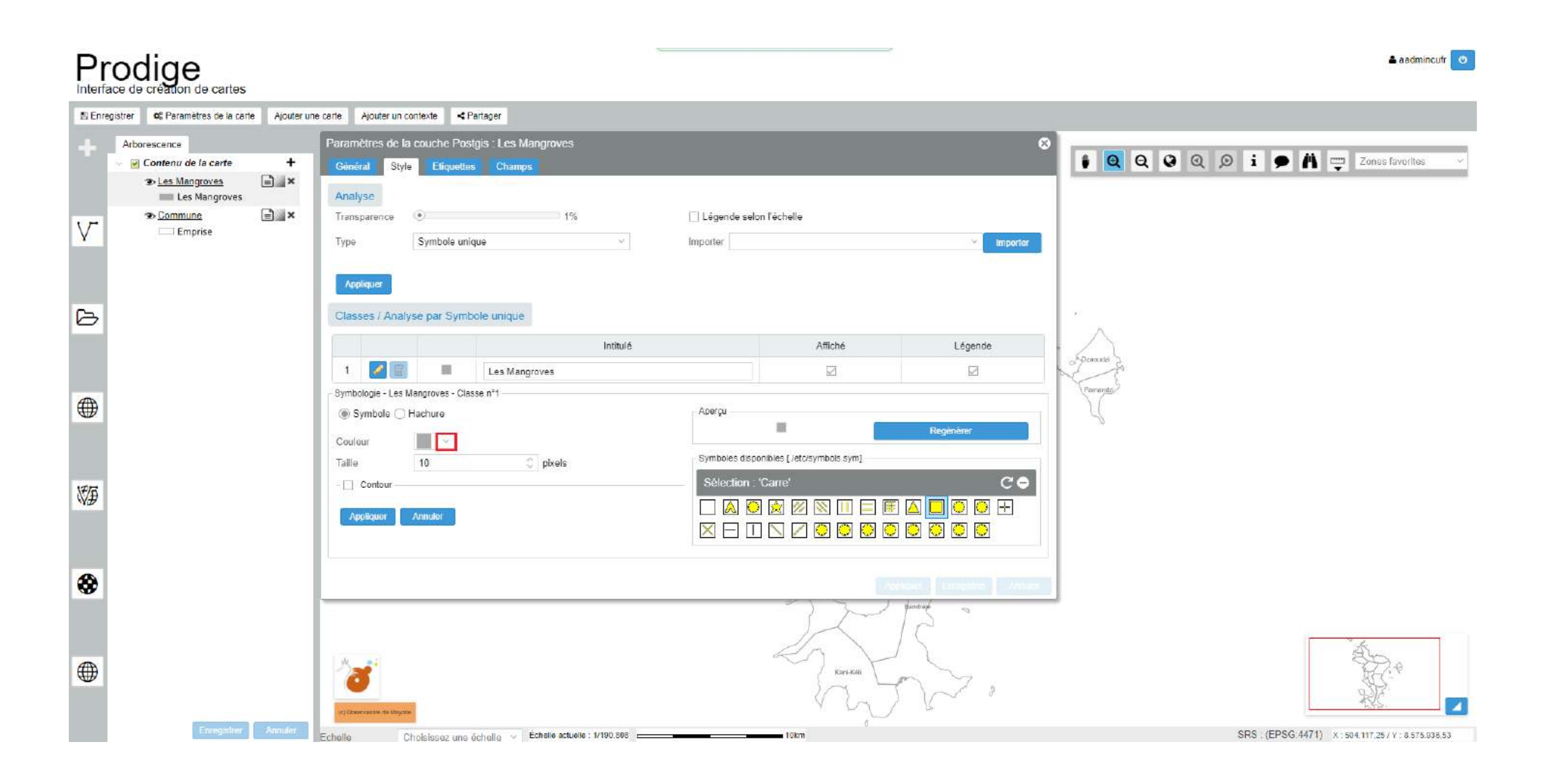

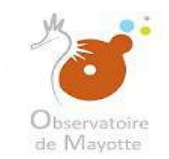

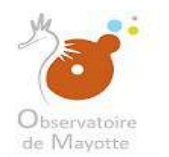

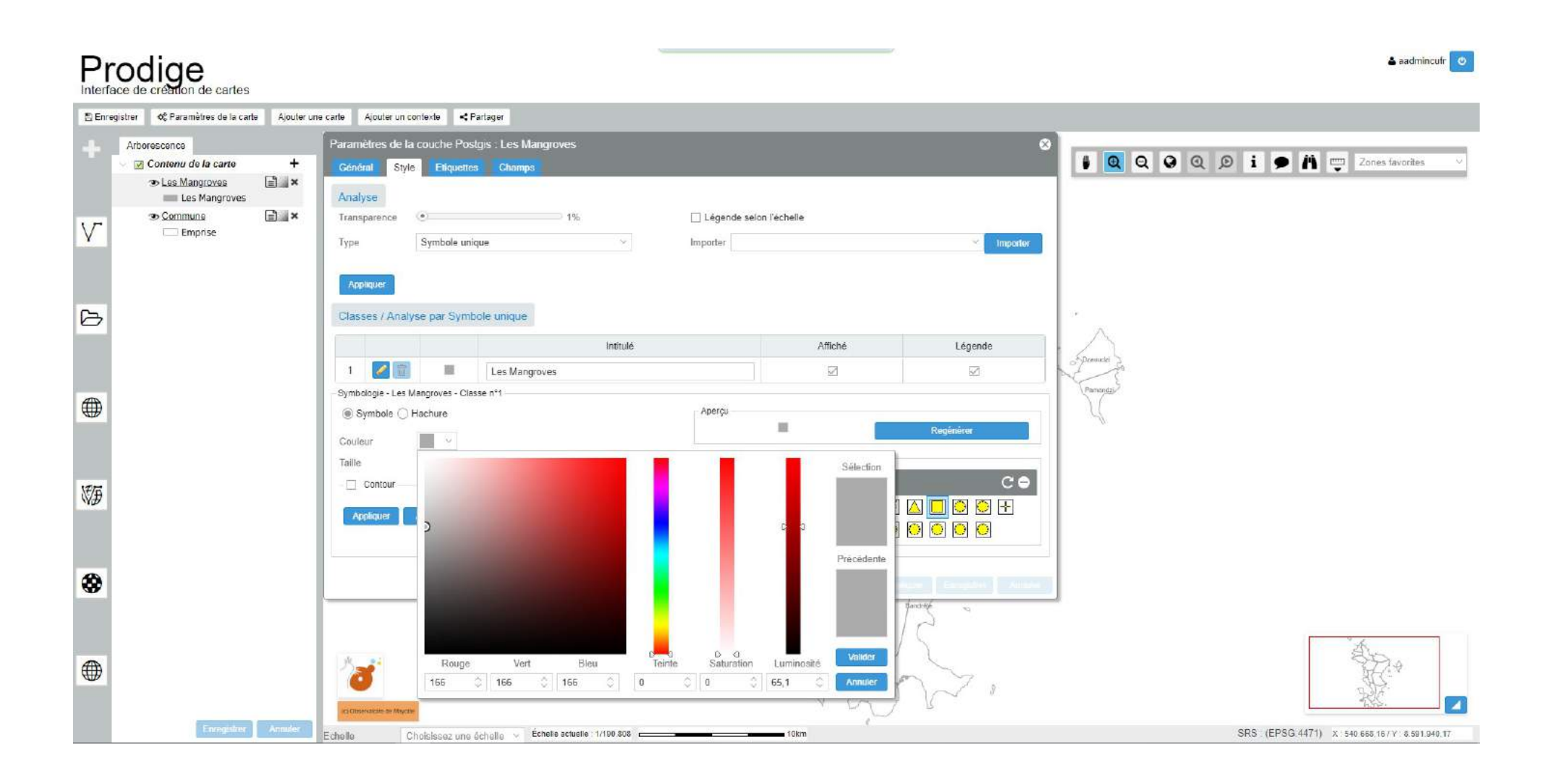

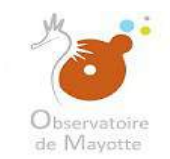

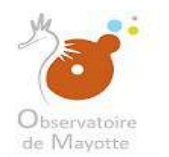

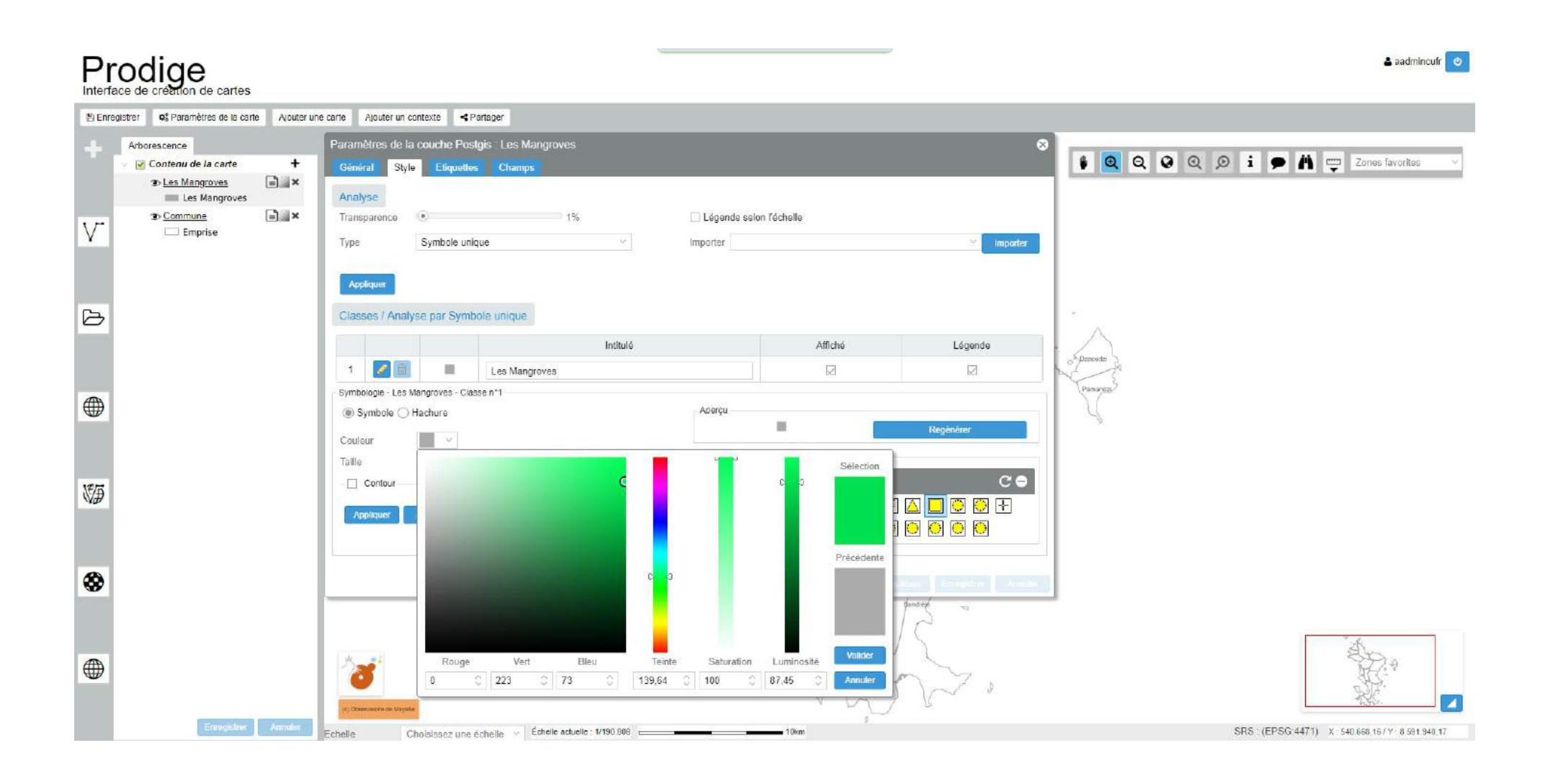

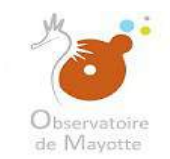

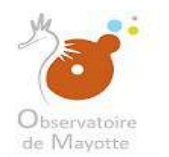

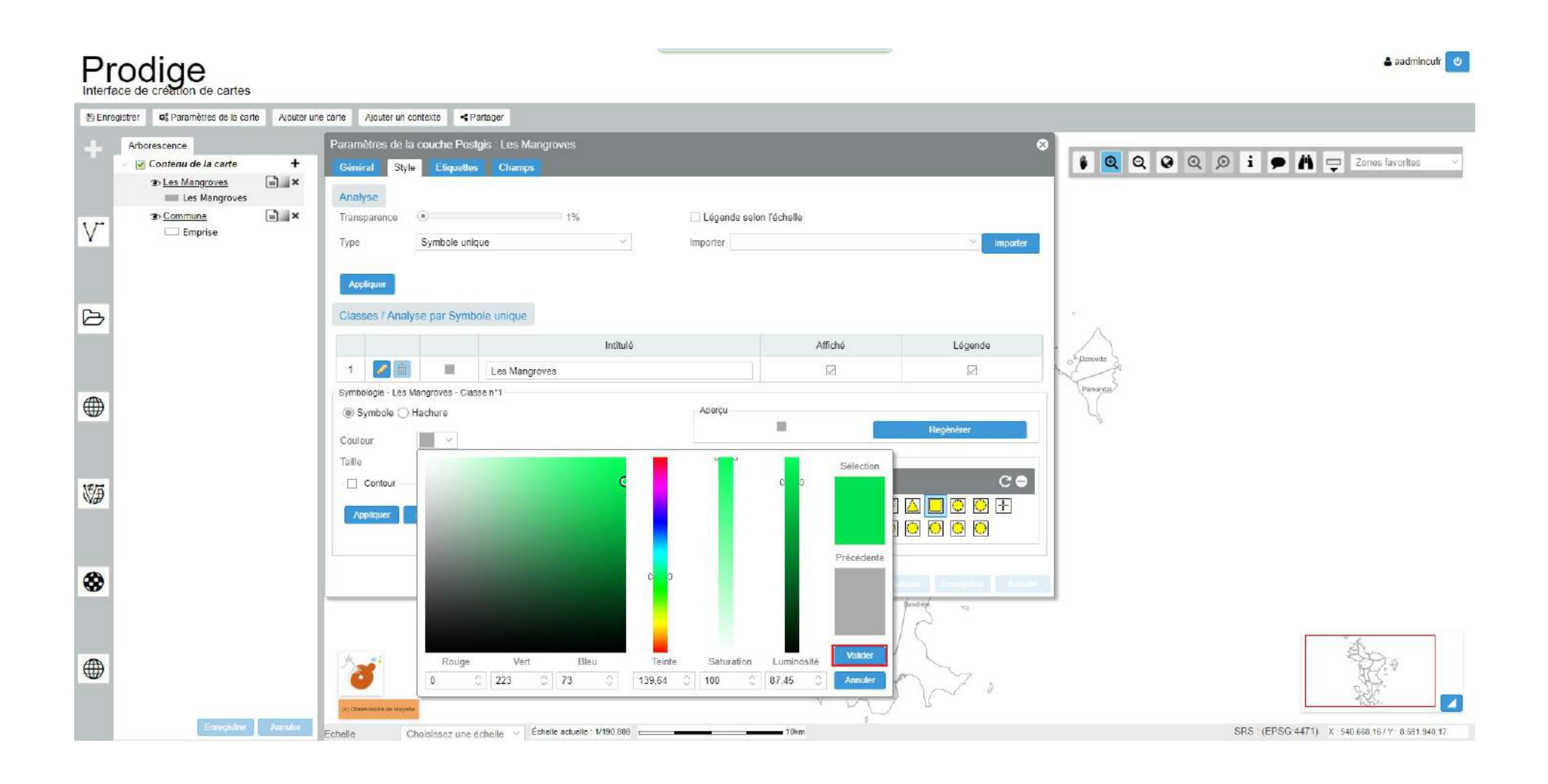

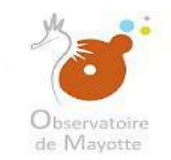

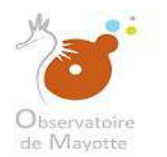

| Pr     |                                                  |                                                                                                    |                                         | <u></u>                                                     |                                                                                                    |                                  | 🛓 aadmincuff 🛛 🙂                             |
|--------|--------------------------------------------------|----------------------------------------------------------------------------------------------------|-----------------------------------------|-------------------------------------------------------------|----------------------------------------------------------------------------------------------------|----------------------------------|----------------------------------------------|
| 🖹 Enr  | egistrer 🛛 🕫 Paramètres de la carte 🔹 Ajouter un | ne carte Ajouter un contexte 🔫                                                                                                    | Partager                                |                                                             |                                                                                                    |                                  |                                              |
| +<br>V | Arborescence                                     | stgis : Les Mangroves<br>s Champs 1% ique                                                                                                    | ☐ Légende selon<br>Importer             | l'échelle                                                   | €<br>∑                                                                                                    | Cones favorites -                |                                              |
| Ð      |                                                  | Classes / Analyse par Sym                                                                                                    | bole unique<br>Initulé                  |                                                             | Affiché                                                                                                    | Légende                          | i A                                          |
| •      |                                                  | 1     Image: Symbologie - Les Mangroves - Cli       Image: Symbole Image: Hachure       Couleur       Taille       10       Contour       Appliques       Appliques | Les Mangroves                           | Aperçu<br>Symboles dispor<br>Sélection - Y<br>Selection - 1 | ibles [ /etc/symbols_sym]<br>ibles [ /etc/symbols_sym]<br>charre'<br>ibles [ /etc/symbols_sym]<br>ibles [ /etc/symbols_sym]<br>ibles [ /etc/symbols_symbols_symbols |                                  | Parante P                                    |
| •      | Enrogictror Annuser                              | Eu Ologradisti di Mandie<br>Ecche lle Choisis sez une                                                                                                    | échelle 🛷 Échelle achelle : 1/190 308 💳 |                                                             | Kari Hái<br>J Chư                                                                                                    | ever Françoise Aurolae<br>Jandre | SRS (EPSG-1471) X 460.700.04 (Y 8 562 457.12 |

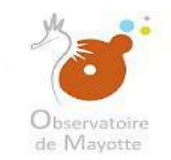

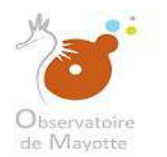

|          |                                                  |                                                                                                    |                                          | <u></u>                     |                                                                                                    |                 | 🛓 aadmincufr 🧧                                |  |
|----------|--------------------------------------------------|----------------------------------------------------------------------------------------------------|------------------------------------------|-----------------------------|----------------------------------------------------------------------------------------------------|-----------------|-----------------------------------------------|--|
| 🖺 Enr    | egistrer 🛛 🕫 Paramètres de la carte 🔹 Ajouter un | ne carte Ajouter un contexte 🔫                                                                         | Partager                                 |                             |                                                                                                    |                 |                                               |  |
| +<br>V   | Arborescence                                     | Paramètres de la couche Pos<br>Général Style Eliquette<br>Analyse<br>Transparence •<br>Type Symbole un | stgis : Les Mangroves<br>es Champs<br>1% | Légende selon<br>Importer   | l'échelle                                                                                                    | S Importer      | Zones favoritos                               |  |
| Ф        |                                                  | Appliquer<br>Classes / Analyse par Sym                                                                 | bole unique<br>Intitulé                  |                             | Affiché<br>☑                                                                                                    | Légende<br>2    | of Dismation                                  |  |
|          |                                                  | - Symbologie - Les Mangroves - Cla                                                                     | asse n°1                                 | Aperçu<br>- Symboles dispon | ibles [Jetc/symbols.sym]                                                                                                    | Regénèrer       | (Parring)                                     |  |
| VÐ       |                                                  | Contour Appliquer Annuter                                                                              |                                          | Sélection · O               | arre'<br><hr/> <hr/> |                 |                                               |  |
| <b>↔</b> |                                                  |                                                                                                    |                                          |                             | Kai Kái                                                                                                    | Bandred January |                                               |  |
|          | Enrogictror Annuler                              | Echelle Choisissez une                                                                                 | échelle 🤟 Échelle actuelle : 1/190 808 📻 | 11. V                       | 10km                                                                                                    |                 | SRS (EPSG-4471) X 486.700.04 / Y 6.562.457.12 |  |

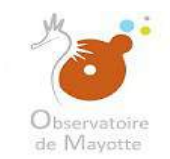

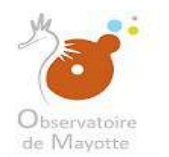

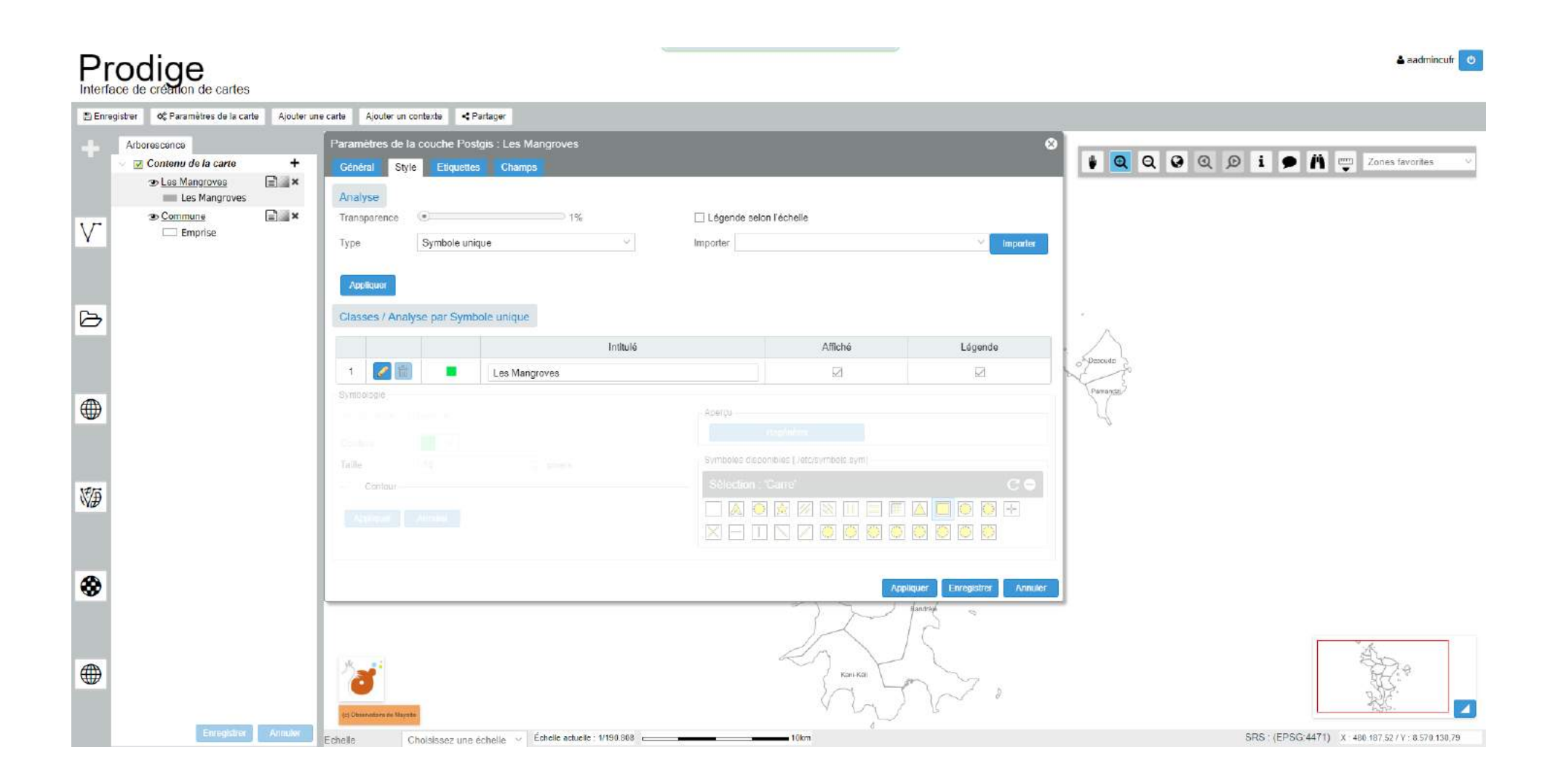

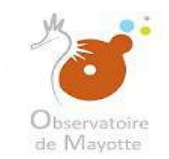

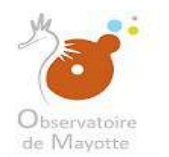

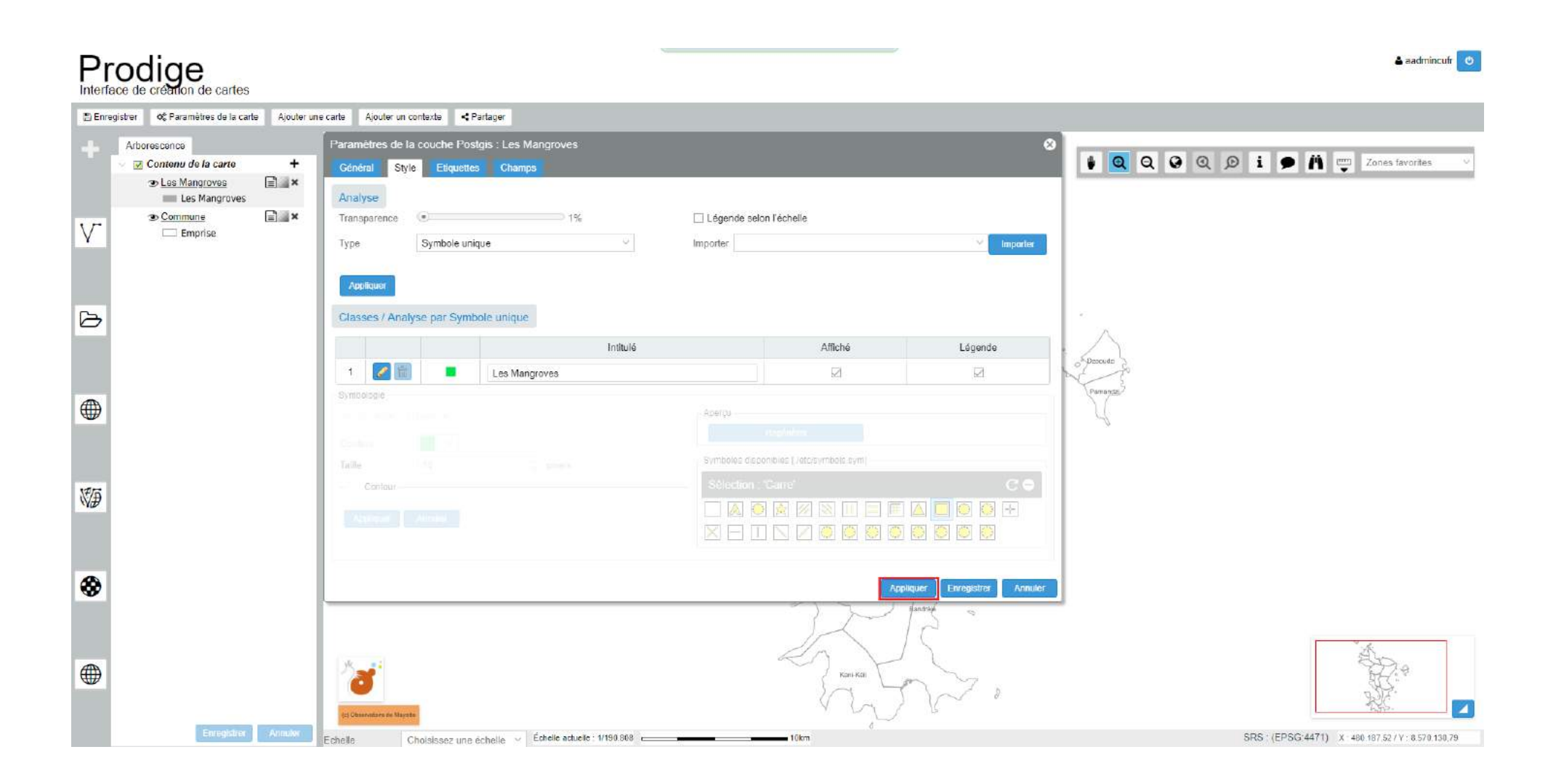

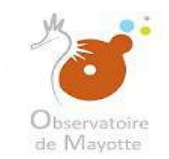

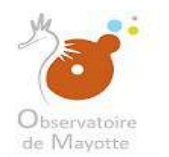

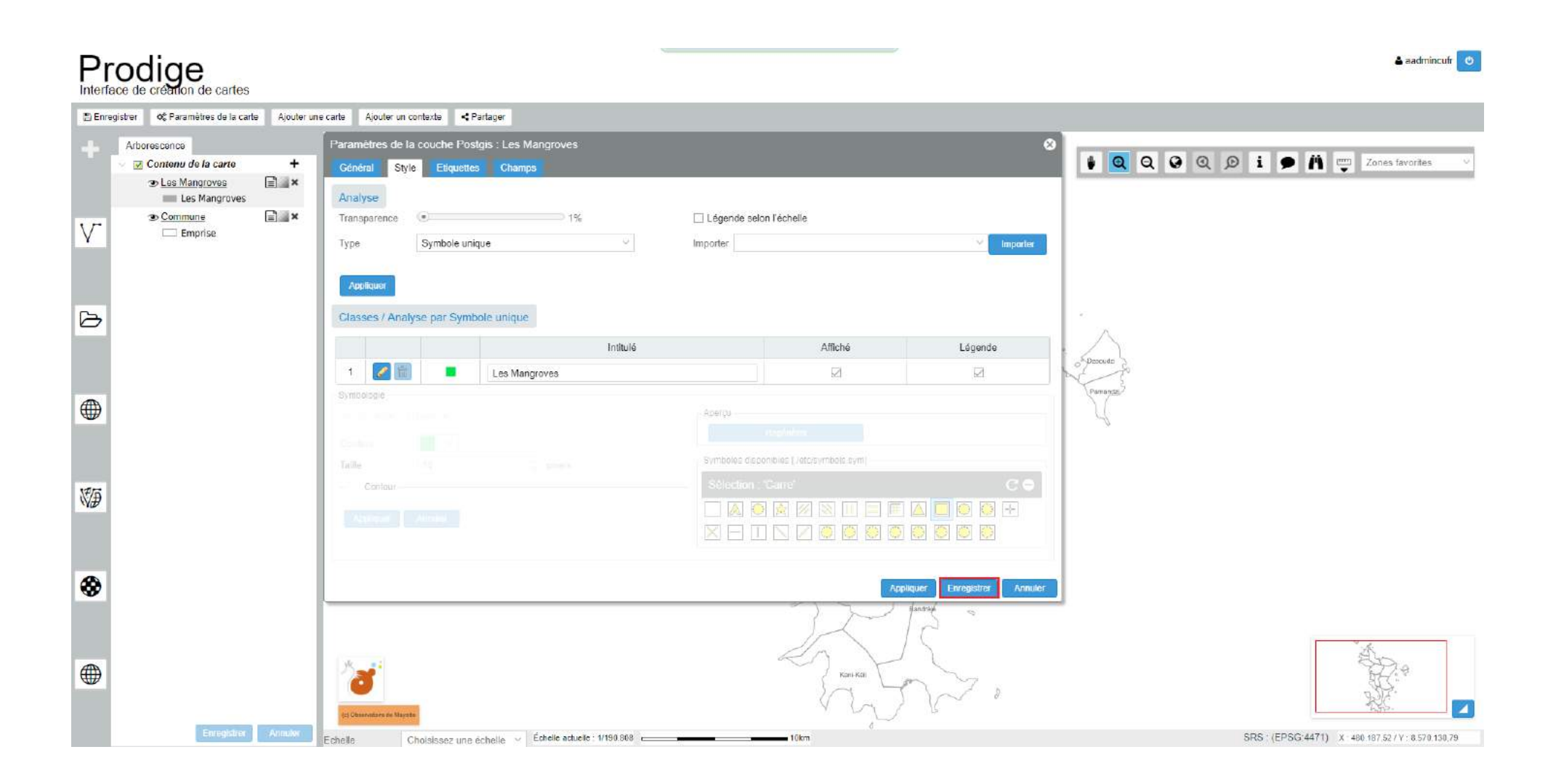

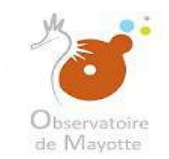

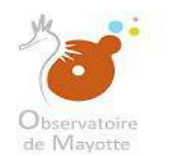

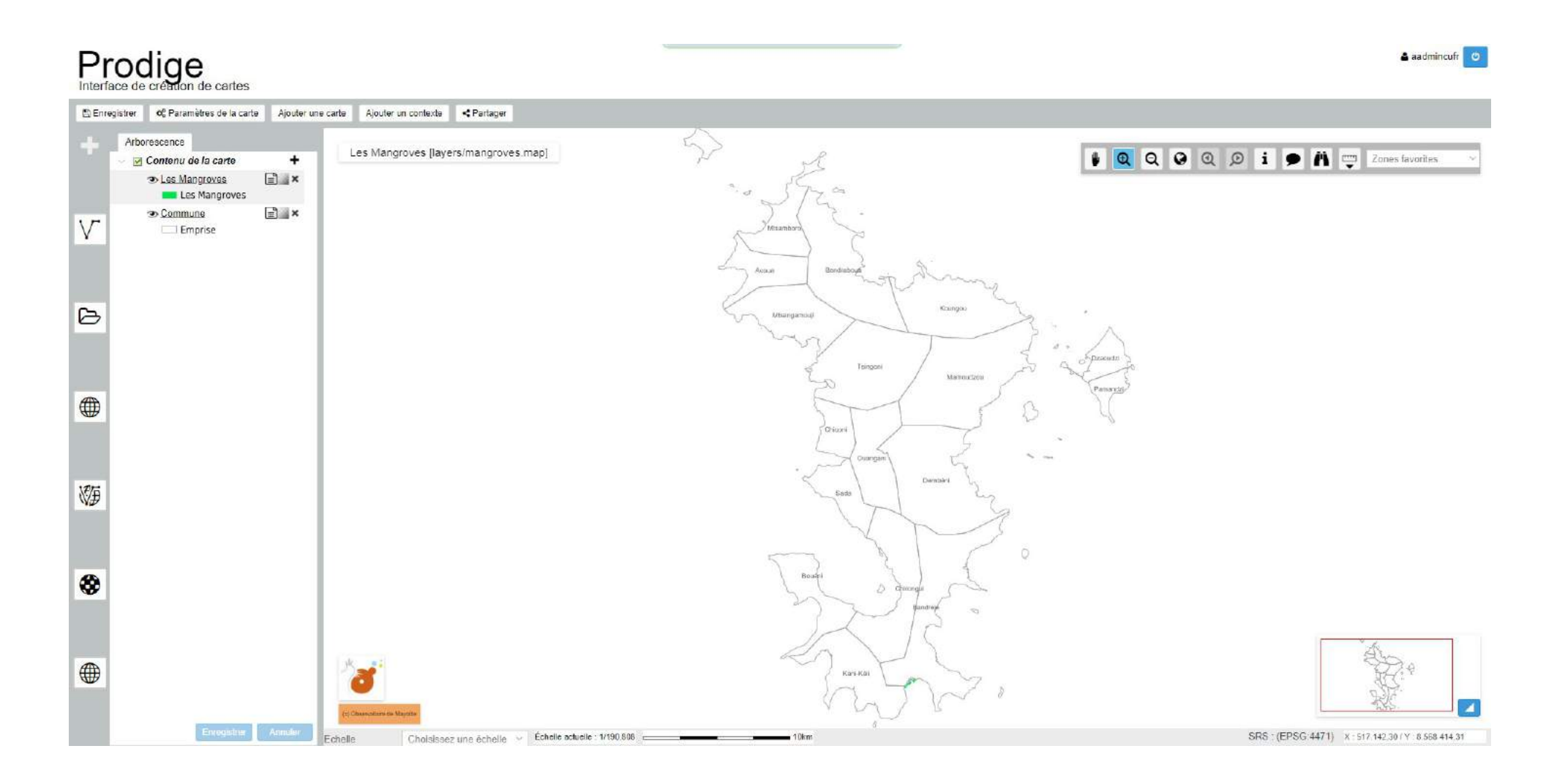

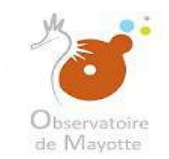

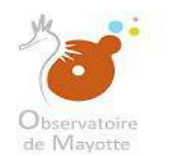

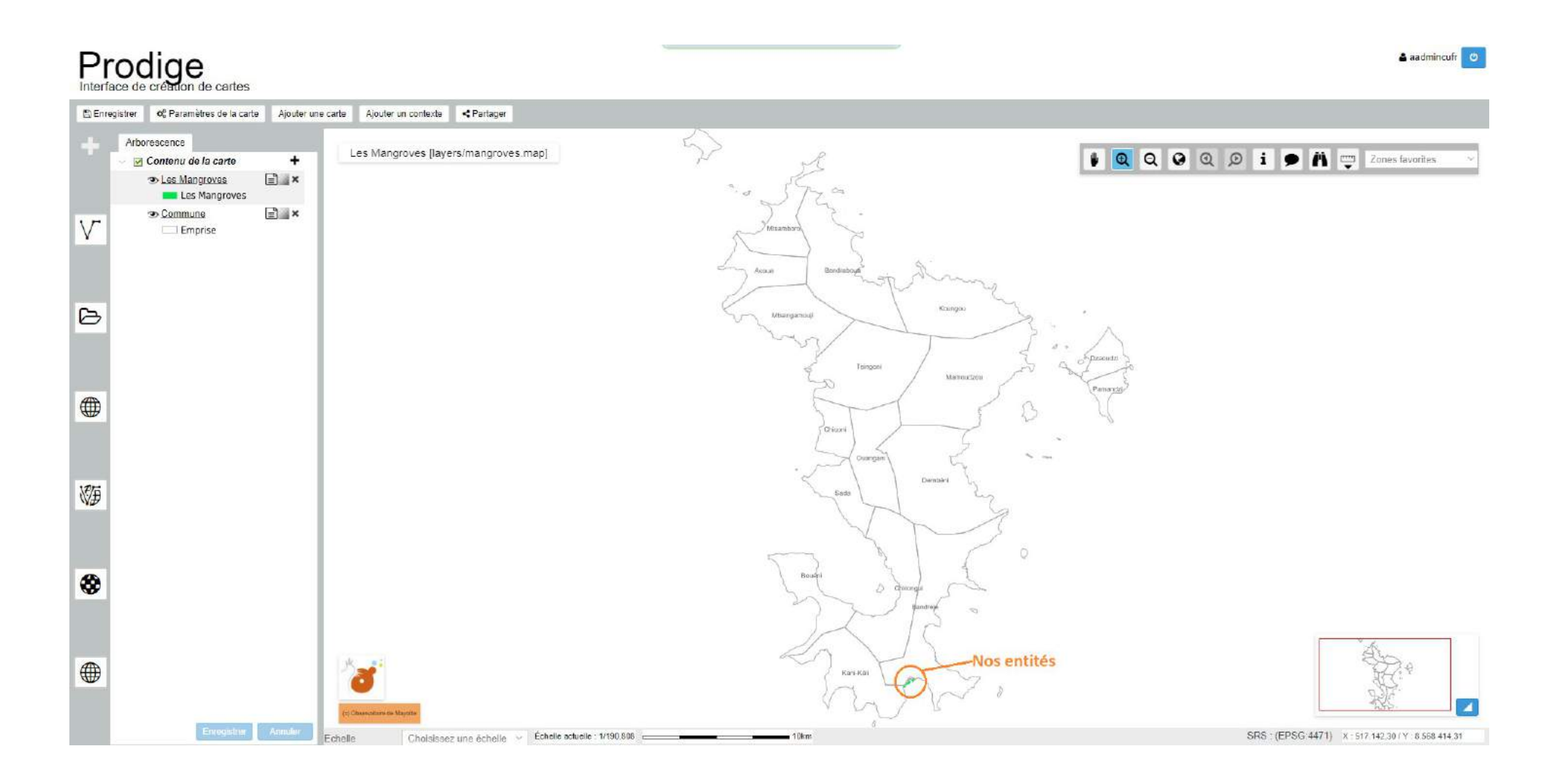

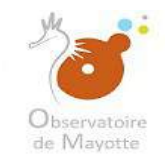

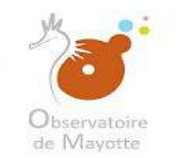

#### Nous allons paramétrer les étiquettes de notre couche.

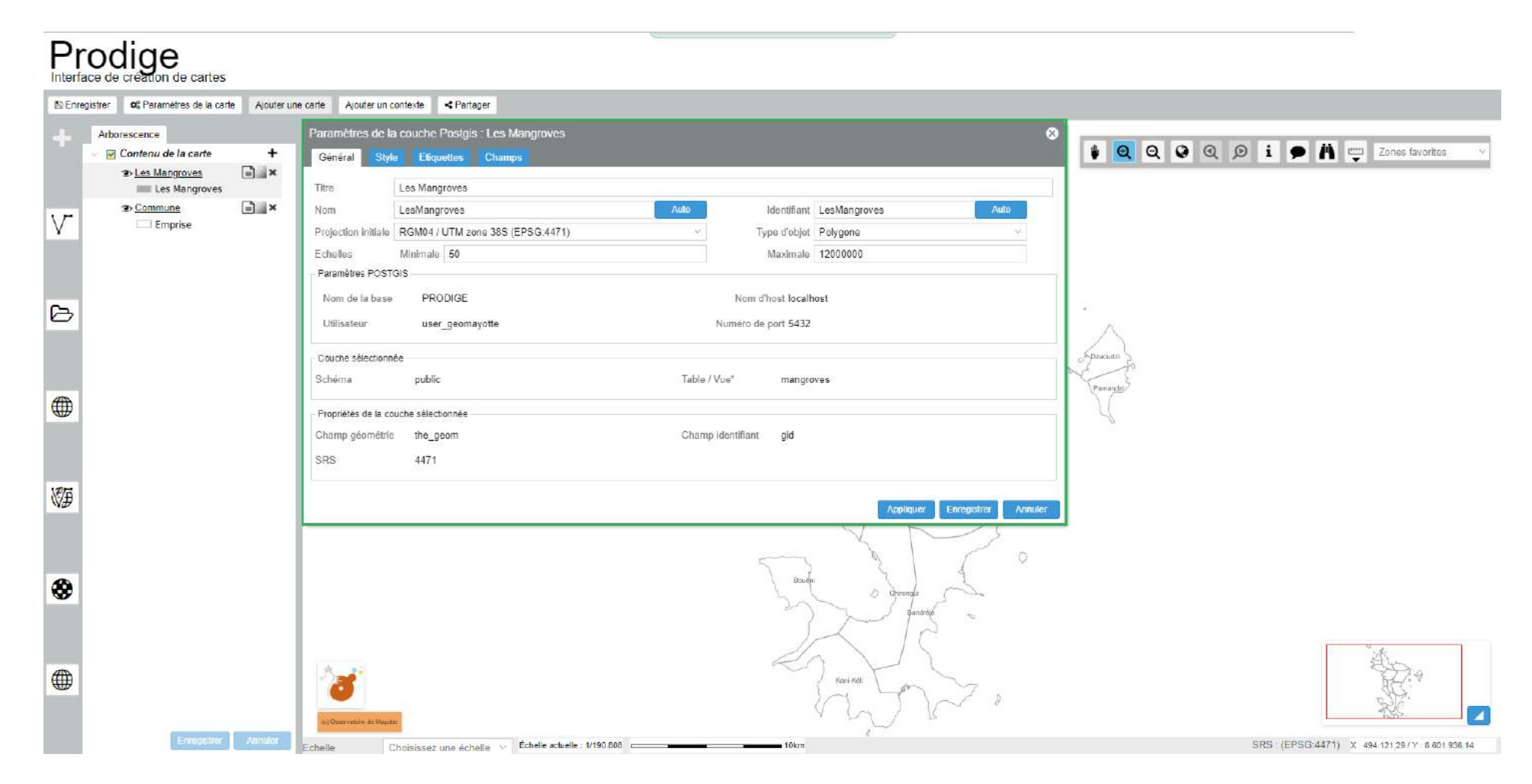

Observatoire de Mayotte – MKADARA Maoulana – 05 Mars 2019

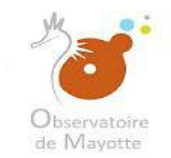

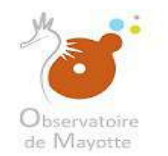

| Pr         |                                                                                                    |                                                                                                    |                                                 |
|------------|----------------------------------------------------------------------------------------------------|----------------------------------------------------------------------------------------------------|-------------------------------------------------|
| E) Enre    | jistrer 🛛 🕫 Paramètres de la carte Ajouter u                                                                                                    | ie carle. Ajouter un contexte <table-cell-columns> S Partager</table-cell-columns>                                                                                                    |                                                 |
| +          | Arborescence  Contenu de la carte  Contenu de la carte Contenu de la carte  Contenu de la carte  Contenu de la carte  Contenu de la carte  Contenu de la carte  Contenu de la car | Paramètres de la couche Postgis : Les Mangroves       Général     Style     Elsquettes       Champs       Titre     Les Mangroves       Nom     LesMangroves   Auto Identifiant LesMangroves                     | Auto                                            |
| V          | Emprise                                                                                                    | Projection initiale     RGM04 / UTM zone 38S (EPSG.4471)     Type d'objet     Pelygone       Echelles     Minimale     50     Maximale     12000000       Paramètres POSTGIS     DEODIOE     DEODIOE     DEODIOE |                                                 |
| ß          |                                                                                                    | Nom de la base     PRODIGE     Nom d'hoist localhost       Utilisateur     user_geomayotte     Numéro de port 5432       Couche sélectionnée     Schéma     public                                               | e processo                                      |
|            |                                                                                                    | Propriétés de la couche sélectionnée<br>Champ géorriétrie the_geom Champ identifiant gid<br>SRS 4471                                                                                                    |                                                 |
| ₩ <b>₽</b> |                                                                                                    | Anpliquer En                                                                                                    | vregisitrar Annuler                             |
| *          |                                                                                                    | Doute Diversity                                                                                                    | a a a a a a a a a a a a a a a a a a a           |
|            | Enrodictiner Annualor                                                                                                    | Koni Kell     Koni Kell       Klobervskiv še Meeder     Koni Kell       Echelle     Cholsissez une échelle v       Échelle actuelle : 1/190.000     10km                                                         | SRS - (EPSG:4471) X 494 121.29 / Y 8 601 936 14 |

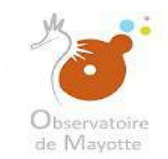

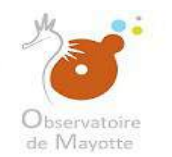

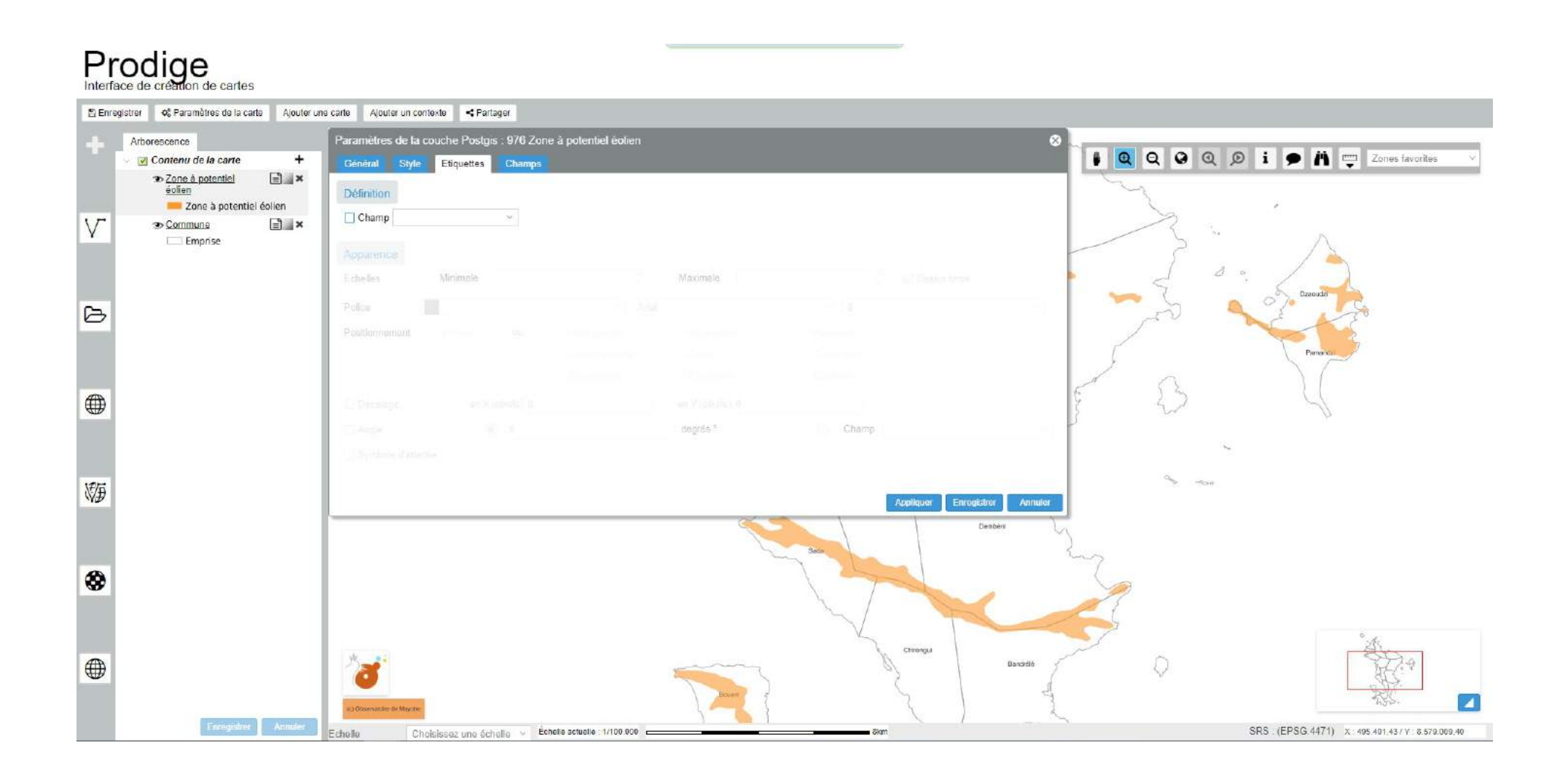

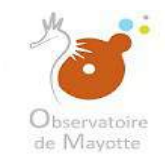

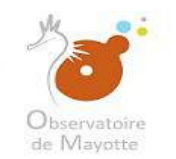

#### Il faut tout d'abord choisir le champ des valeurs à afficher.

#### Prodige Interface de création de cartes Enregistrer of Paramètres de la carte Ajouter une carte Ajouter un contexte < Partager Arborescence 👔 🝳 Q Q 🔎 i 🗭 🐴 🚎 Zones favorites Contenu de la carte + Général Style Etiquettes Champs Zone à potentiel éolien = × Définition 📁 Zone à potentiel éolien Champ V Commune E × Emprise B 蹰 Appliquer 8 Chirongui Bancrelė 4 Choisissez une échelle 🗸 Échelle actuelle : 1/100 000 👝 SRS (EPSG.4471) X: 495.401.4377 8.579.009.40

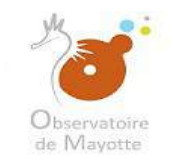

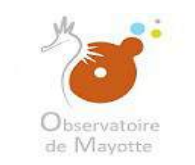

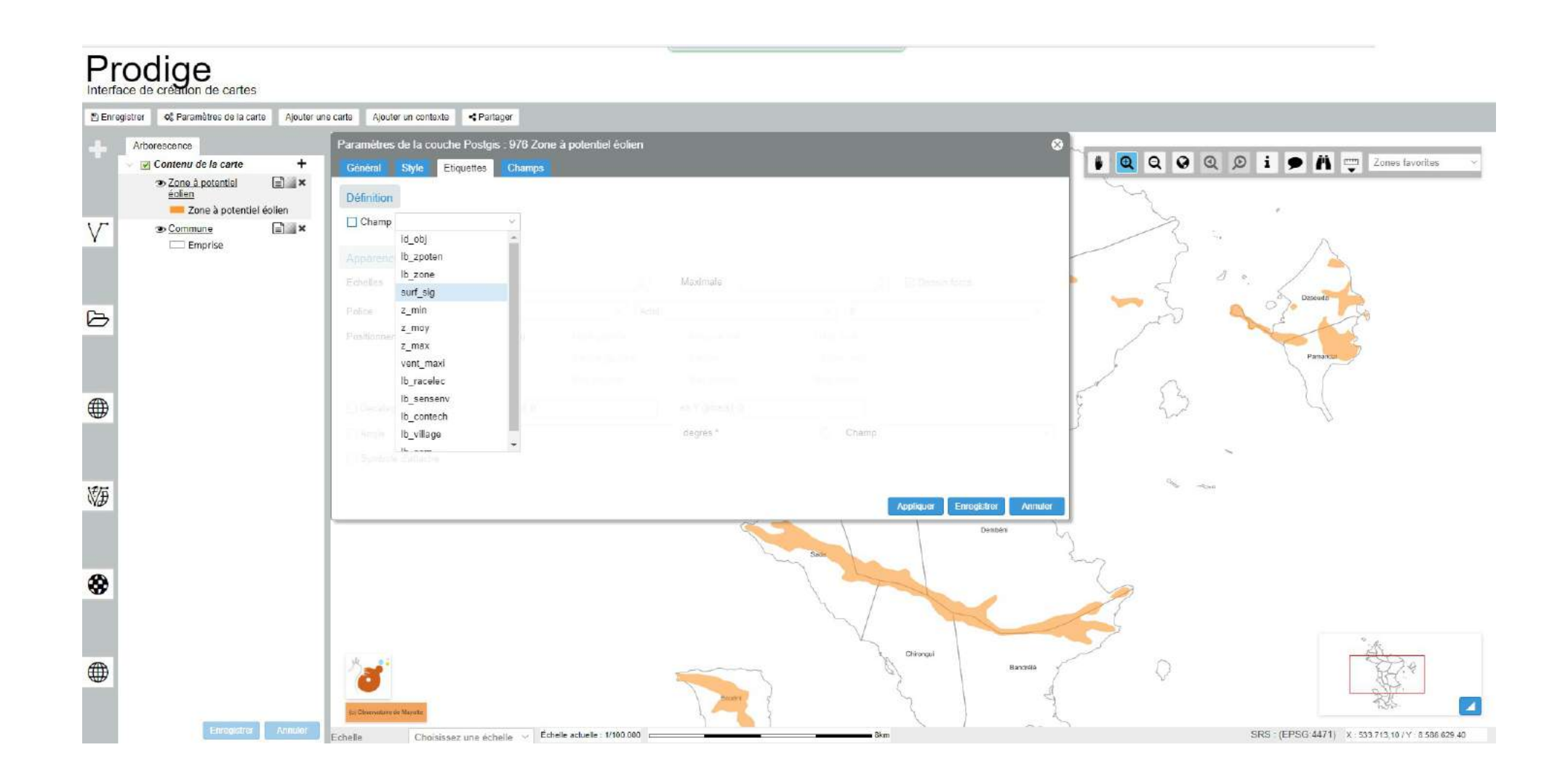

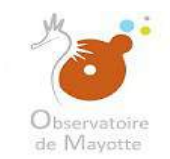

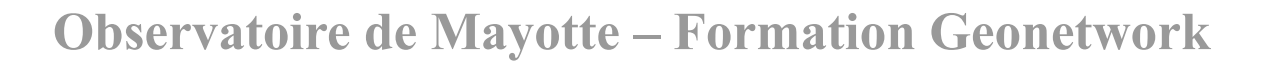

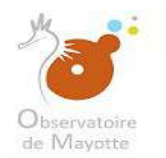

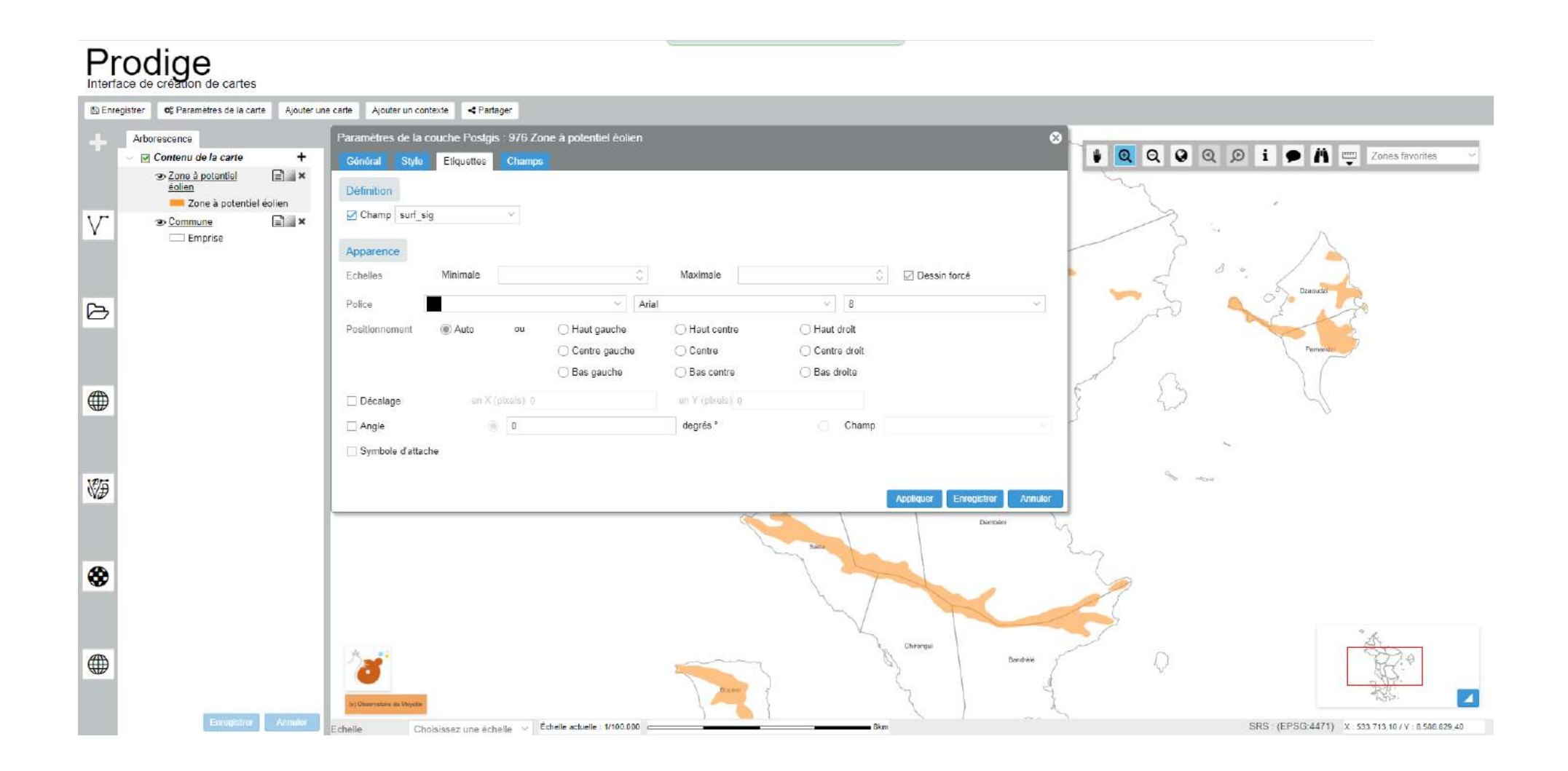

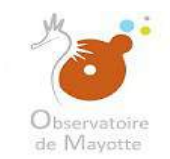

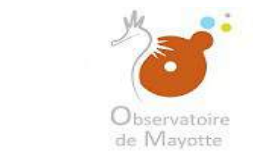

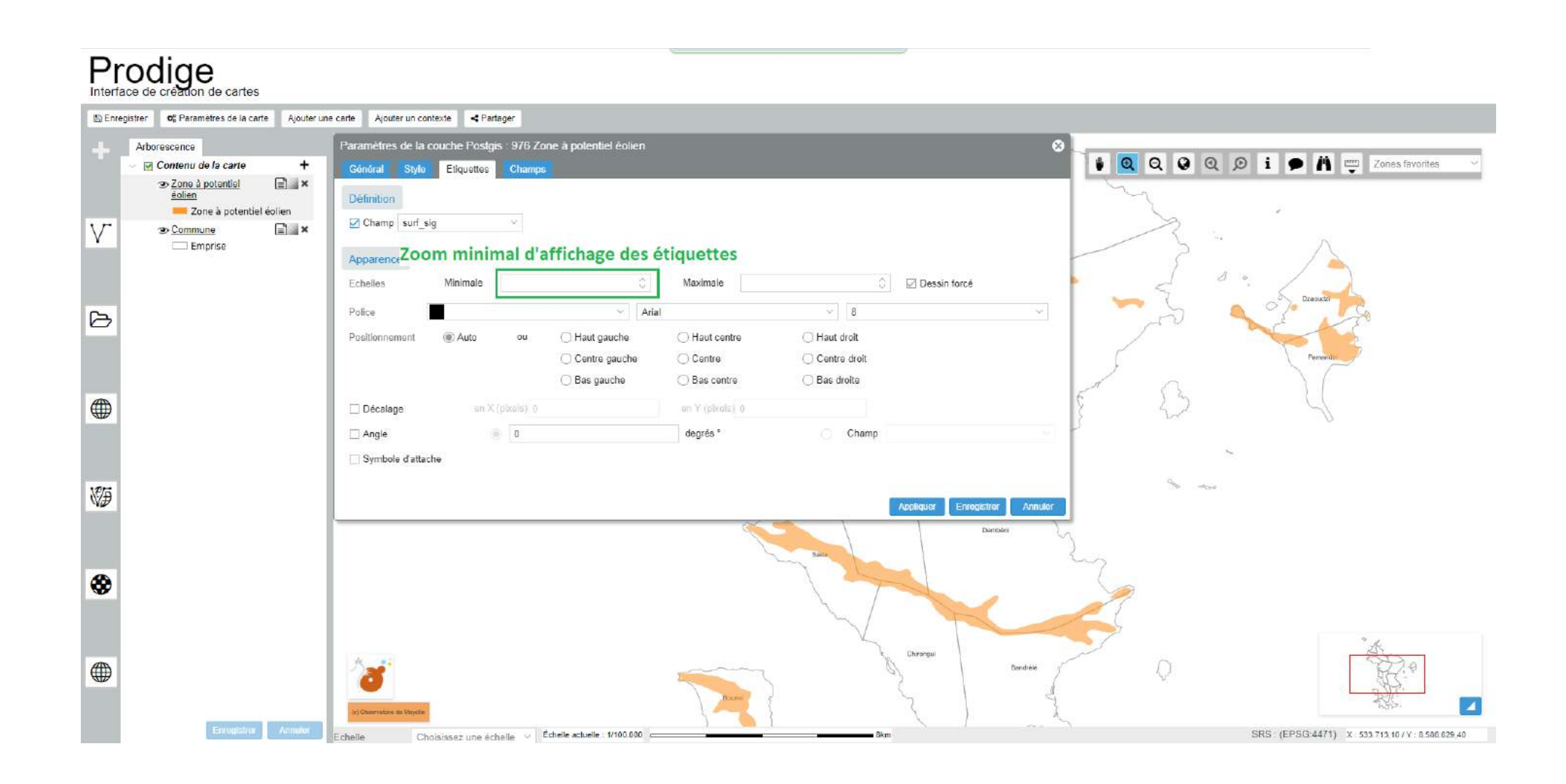

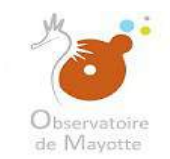

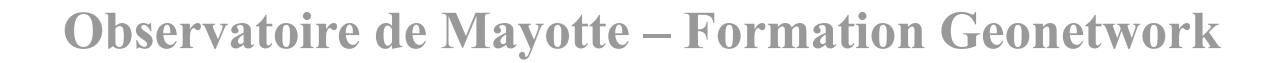

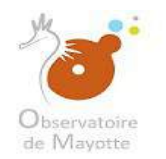

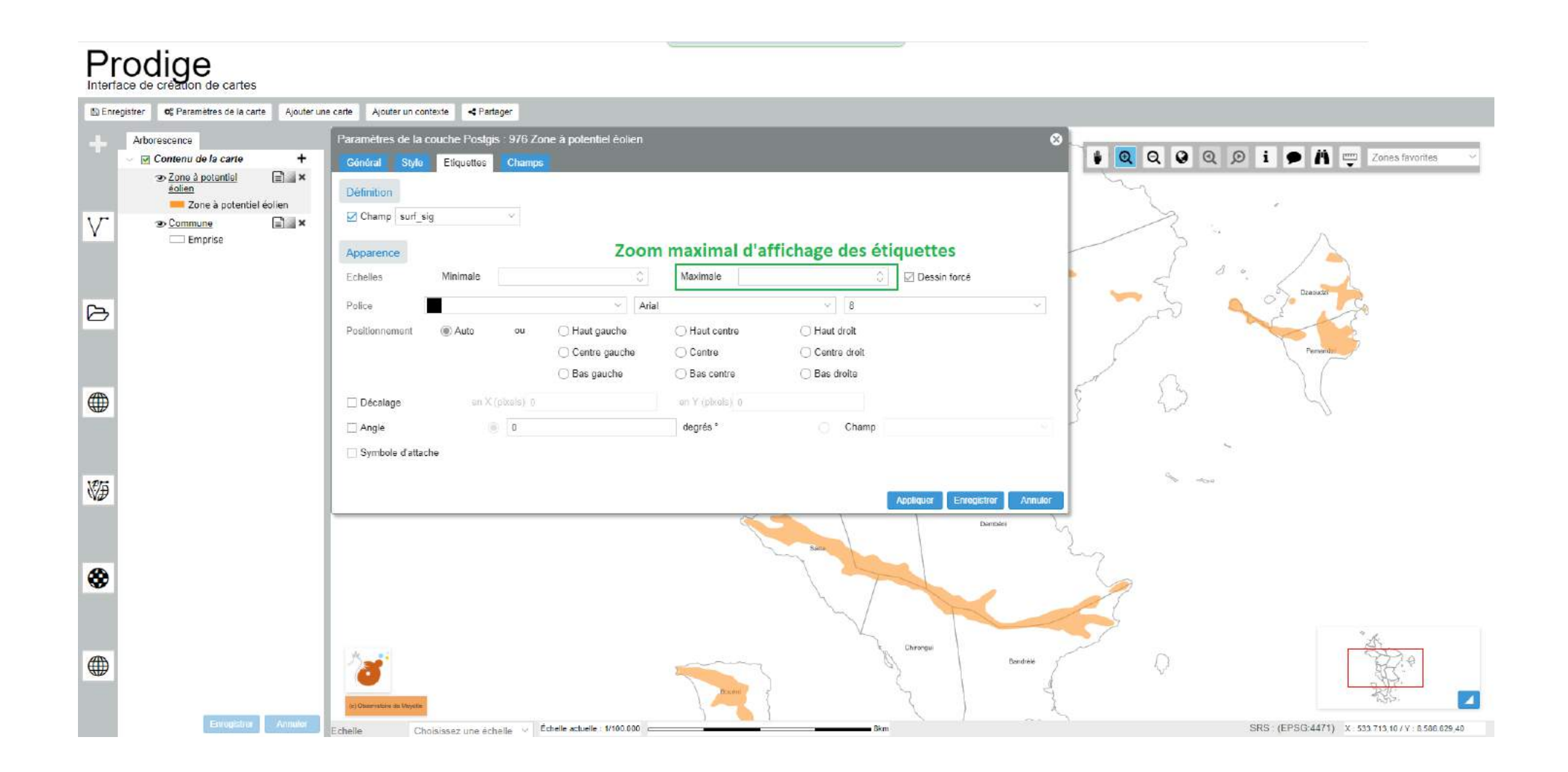

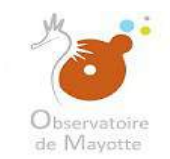

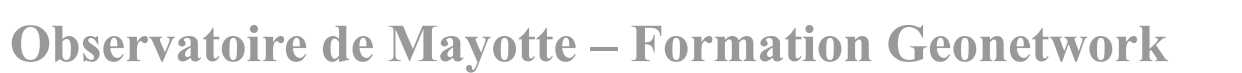

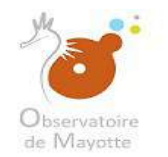

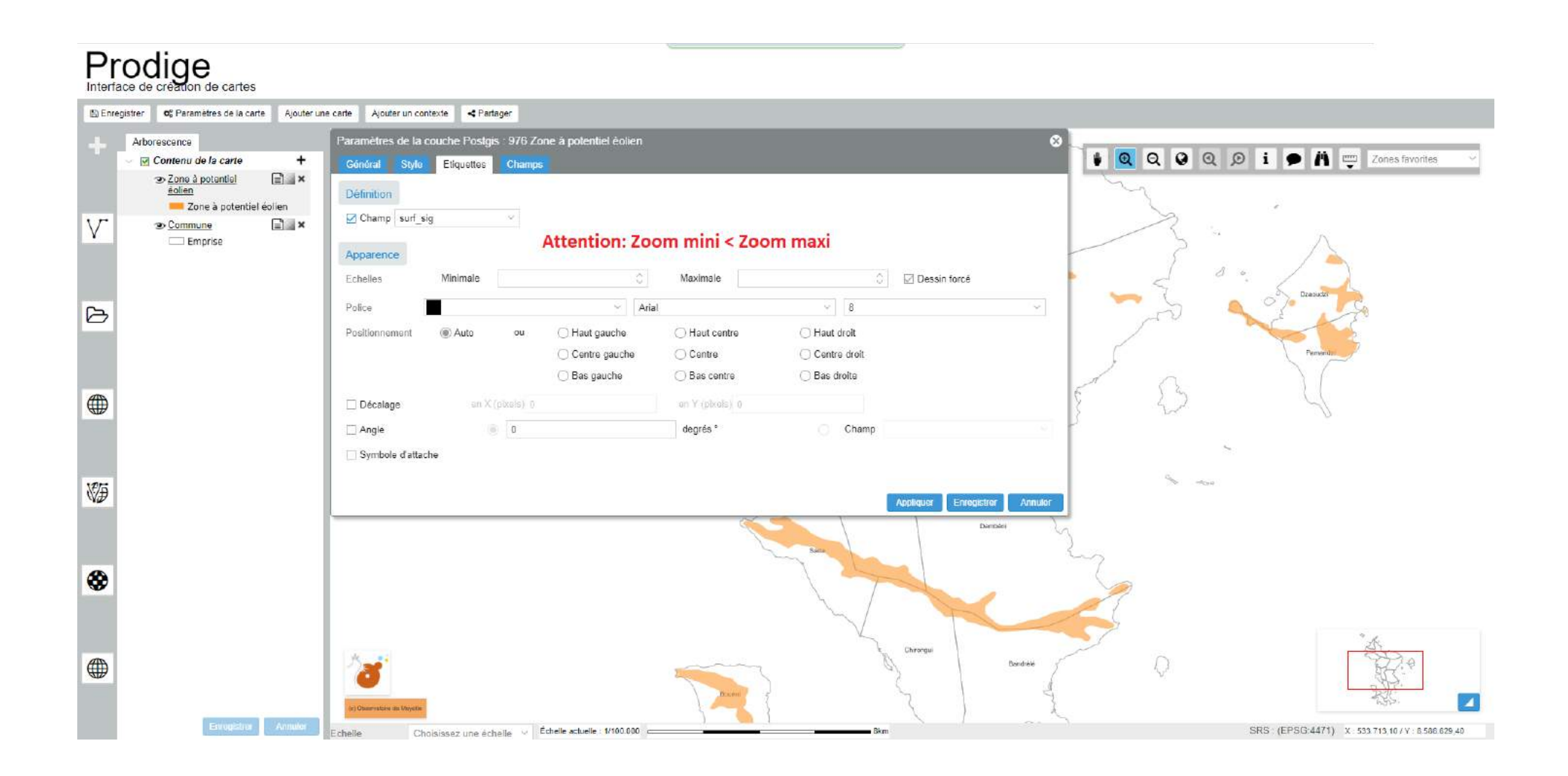

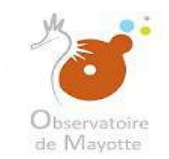

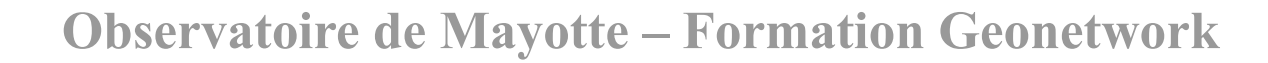

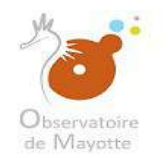

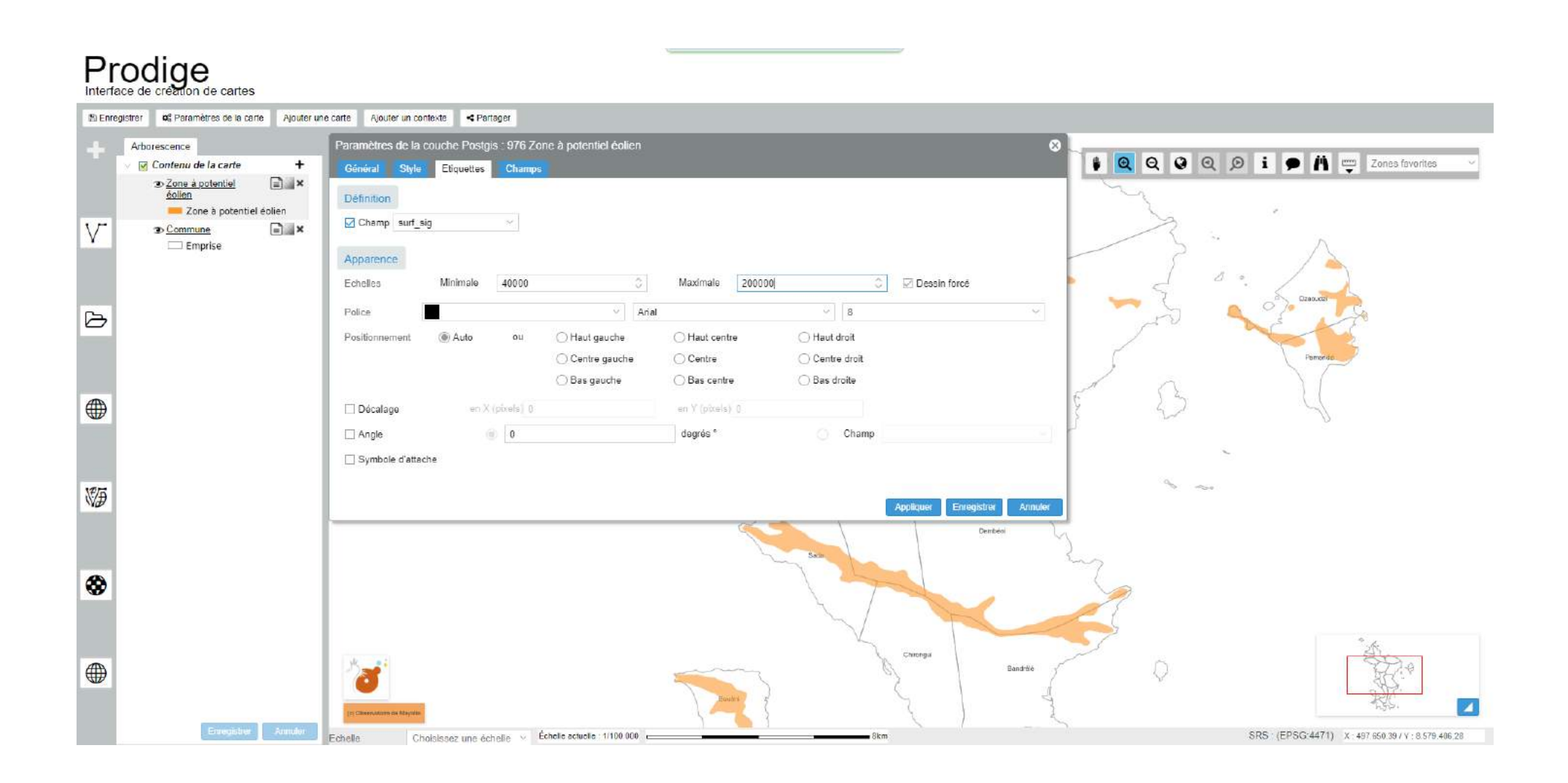

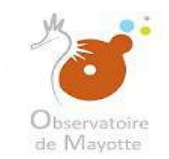

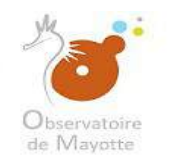

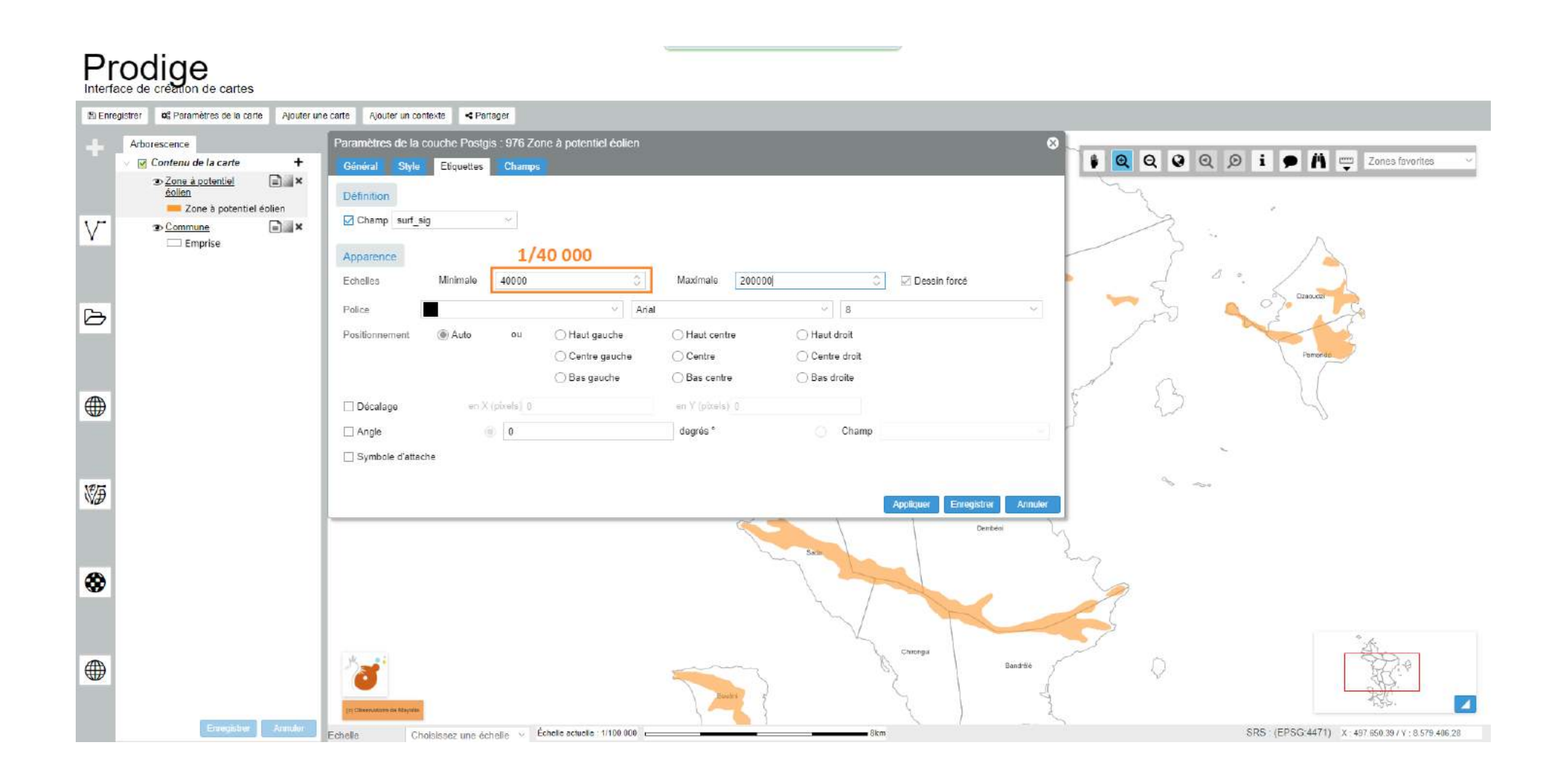

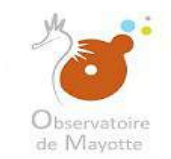

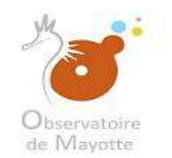

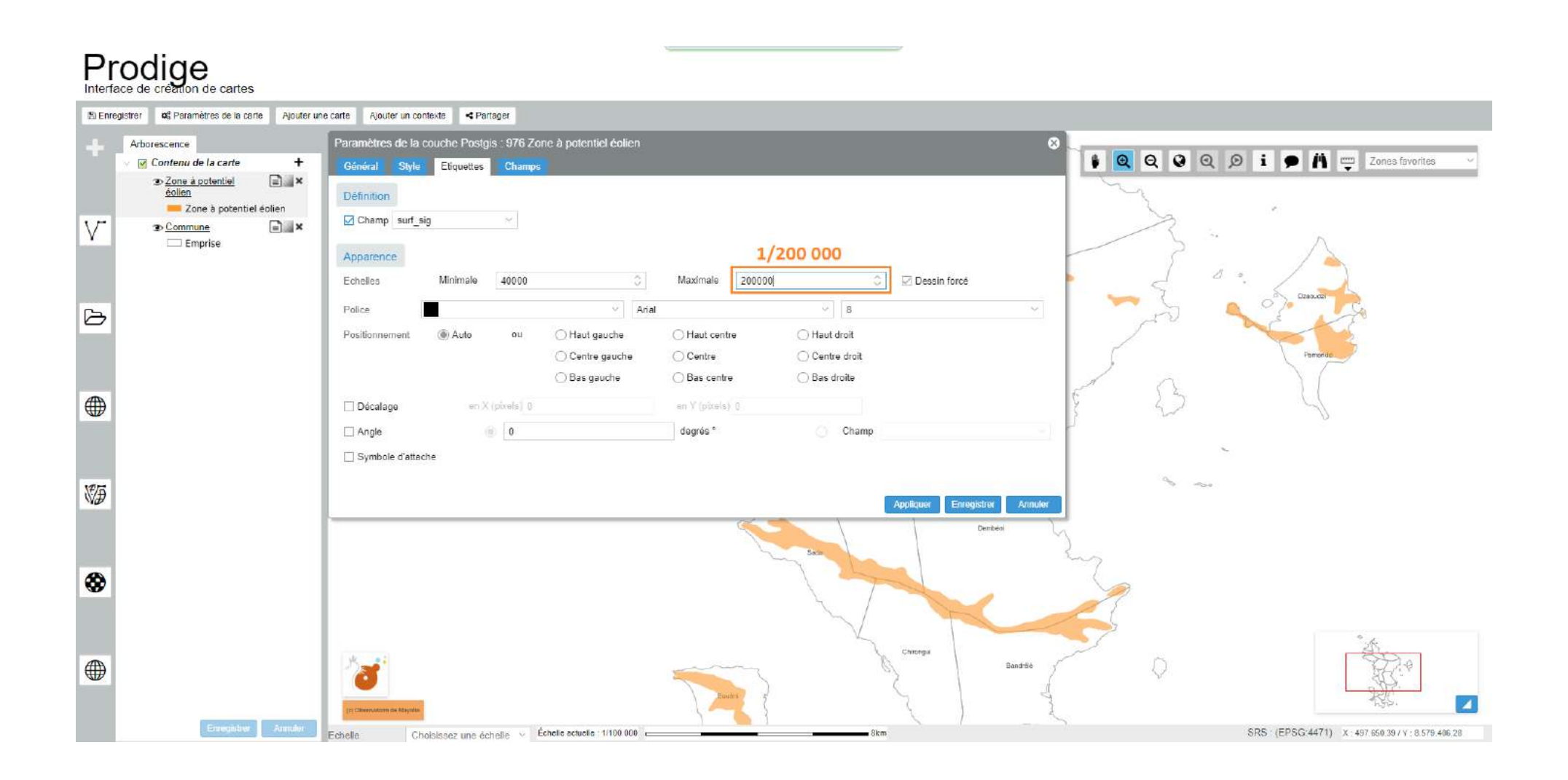

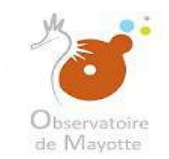

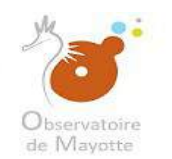

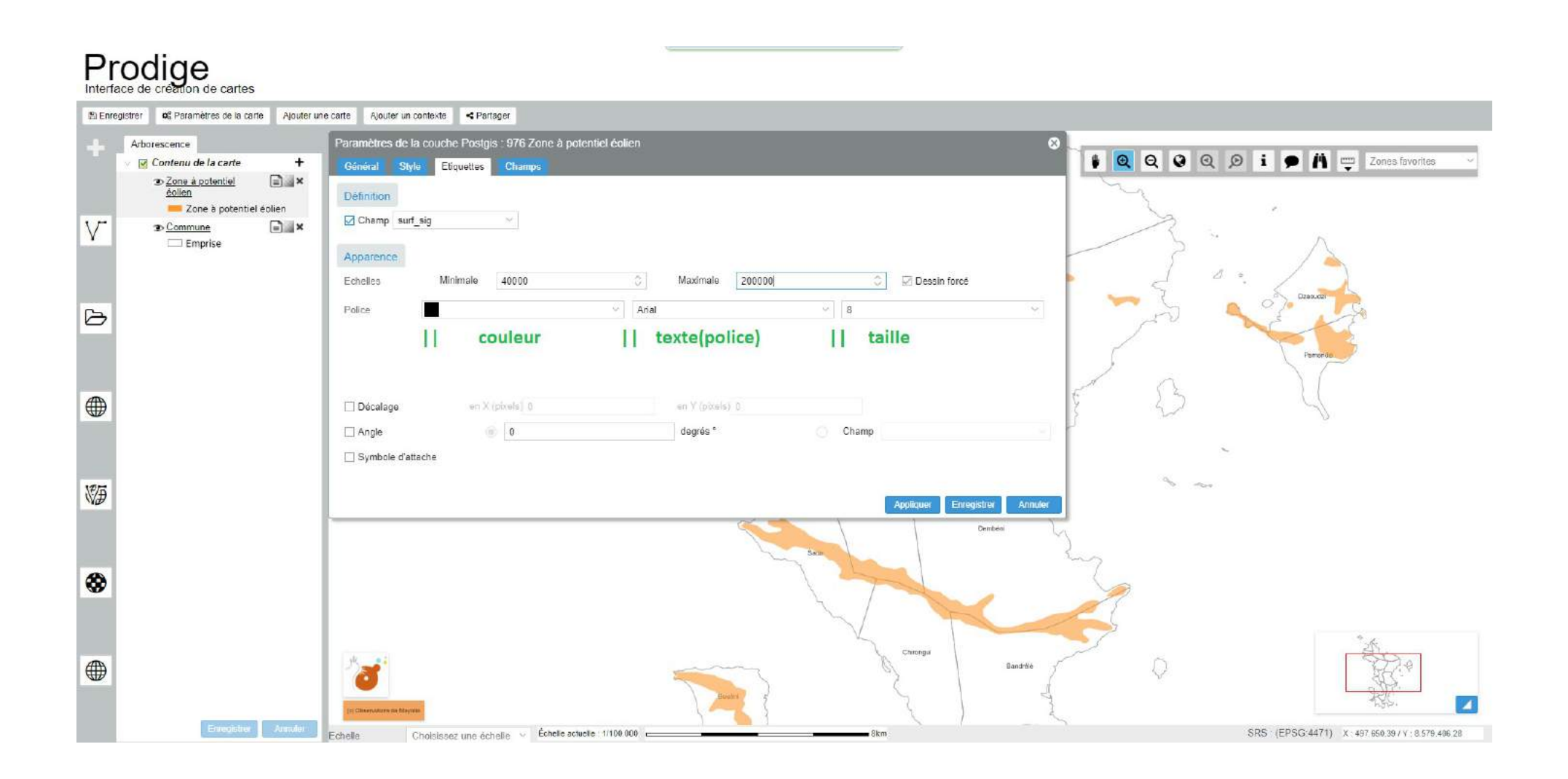

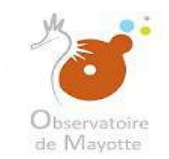

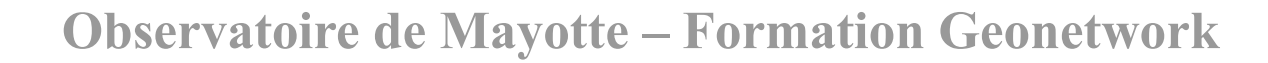

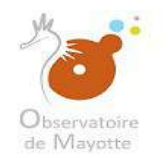

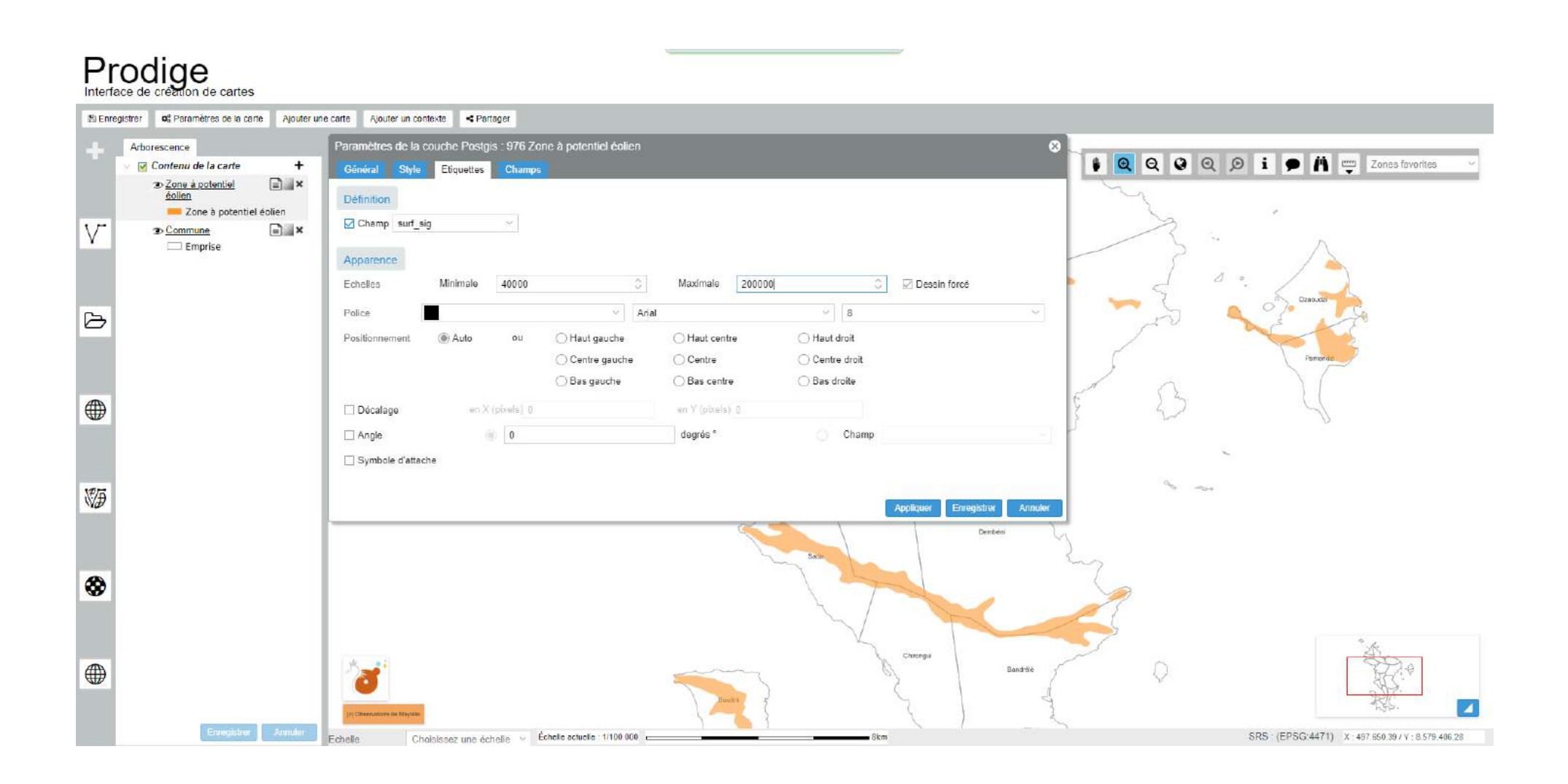

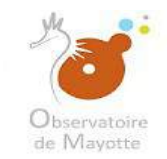

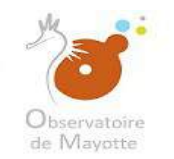

Nous passons au paramétrage des champs. Cela permettra l'affichage de résultats lors de l'interrogation des entités à la visualisation. Si vous ne paramétrez pas les champs aucun résultat ne s'affichera lors de l'interrogation.

# Prodige

| 🖺 Enn | egistrer 🛛 🕫 Paramètres de la carte 🔹 Ajouter un                                                                                                    | une carte Ajouter un contekte < Partager                                                                                    |                                         |
|-------|----------------------------------------------------------------------------------------------------|----------------------------------------------------------------------------------------------------|-----------------------------------------|
| +     | Arborescence                                                                                                    | Paramètres de la couche Postgis : 976 Zone à potentiel éolien                                                               | A man a second second                   |
|       | Contenu de la carte     Contenu de la carte     C | Général Style: Etiquettes Champs<br>Définition                                                                              | Zones ravorites                         |
| V     |                                                                                                    | Apparence                                                                                                    | ~                                       |
| 6     |                                                                                                    |                                                                                                    | NOD CO                                  |
| Ø     |                                                                                                    | Positionnement  Auto ou  Haut gauche  Haut centre  Haut droit Centre gauche  Bas gauche  Bas centre  Bas centre  Bas droite | nor de                                  |
|       |                                                                                                    | Décatage en X (pixels) 0 en Y (pixels) 0                                                                                    | 1                                       |
|       |                                                                                                    | Angle     O     degrés *     Champ                                                                                          |                                         |
| ¥Ð    |                                                                                                    | Appliquer Enregistier Annuler<br>Dented                                                                                     |                                         |
| *     |                                                                                                    |                                                                                                    |                                         |
|       | Enregister Annulor                                                                                                    | Echelle Chols/sez uns échelle v Échelte sciuelte : 1/100 000 - 5km SRS · (EPSG:4                                            | 4471) X : 497 650 39 / Y : 8.579 406.28 |

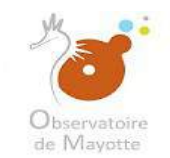

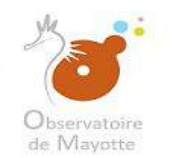

|   | gistrer <b>O</b> ; Parametres de la carte Ajouter une | carte  | Ajouter        | un contexte       | artager               |              | _      |        |       |            |     |            |
|---|-------------------------------------------------------|--------|----------------|-------------------|-----------------------|--------------|--------|--------|-------|------------|-----|------------|
|   | Arborescence                                          | Parame | etres d        | le la couche Post | gis : 976 Zone à pote | ntiel éolien |        |        |       |            |     |            |
|   | Cone à potentiel     Cone à potentiel                 | Génér  | al<br>ixe d'Ul | Style Eliquettes  | Champs                |              |        |        |       |            |     |            |
| - | Sommune                                               |        |                | Champ             | Intitulé              | Туре         |        | Entête | Fiche | Infobulles | URL | 3 · A      |
|   |                                                       | +      | ж              | id_abj            | id_obj                | Normal       | •      |        |       |            |     | [ ] a. ]   |
| ļ |                                                       | +      | ж              | lb_zpoten         | lb_zpoten             | Normal       | 9      |        |       |            |     | Dissouth - |
| 2 |                                                       | +      | 18             | lb_zone           | lb_zone               | Normal       | Υ.     |        |       |            |     | The state  |
|   |                                                       | +      | ж              | surf_sig          | surf_sig              | Normal       | $\sim$ |        |       |            |     | Pamarez    |
|   |                                                       | +      | ×              | z_min             | z_min                 | Normal       | 2      |        |       |            |     |            |
| ) |                                                       | +      | . Ж            | z_moy             | z_moy                 | Normal       | ×      |        |       |            |     | E 23 4     |
| · |                                                       | +      | ж              | z_max             | z_max                 | Normal       | $\sim$ |        |       |            |     | 3          |
|   |                                                       | +      | 15             | vent_maxi         | vent_maxi             | Normal       | Ŷ      |        |       |            |     | ~          |
|   |                                                       | +      | ж              | lb_racelec        | lb_racelec            | Normal       | ~      |        |       |            |     | 9          |
| ) |                                                       | +      | ×              | lb_sensenv        | lb_sensenv            | Normal       | ~      |        |       |            |     |            |
|   |                                                       | +      | ж              | lb_contech        | lb_contech            | Normal       | Ŷ      |        |       |            |     |            |
|   |                                                       | +      | ж              | lb_village        | lb_village            | Normal       | ~      |        |       |            |     |            |
|   |                                                       | +      | ×              | lb_com            | lb_com                | Normal       | ~      |        |       |            |     |            |

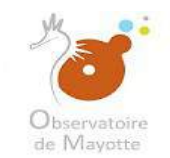

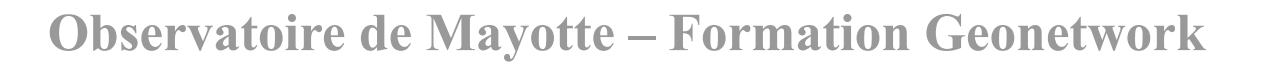

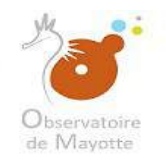

| Arborescence                                      | s de la carte Ajouter une | Paramé | ajourer<br>stres c | le la couche Post | gis : 976 Zone à potei | ntiel èolie | hor r  | our affi  | chor l'ir | fobulle du   | i champs lors du |           |
|---------------------------------------------------|---------------------------|--------|--------------------|-------------------|------------------------|-------------|--------|-----------|-----------|--------------|------------------|-----------|
| ✓ ✓ Contenu de la<br>Sone à pol<br>éolien<br>Zone | carte +                   | Génér  | al<br>xe d'Ul      | Style Eliquettes  | Champs                 | surv        | vole ( | de l'enti | té avec   | la curseur o | de la souris     | Zones fav |
| • Commune                                         | e ×                       |        |                    | Champ             | Intitulé               | Туре        |        | Entête    | Fiche     | Infobulies   | URL              |           |
|                                                   |                           | +      | я                  | id_abj            | id_obj                 | Normal      | •      |           |           |              |                  |           |
|                                                   |                           | +      | ×                  | lb_zpoten         | lb_zpoten              | Normal      | 4      |           |           |              | Castours -       |           |
|                                                   |                           | +      | 18                 | lb_zone           | lb_zone                | Normal      | ~      |           |           |              |                  |           |
|                                                   |                           | +      | ж                  | surf_sig          | surf_sig               | Normal      | $\sim$ |           |           |              | Pararez          |           |
|                                                   |                           | +      | ж                  | z_min             | z_min                  | Normal      | 4      |           |           |              |                  |           |
| 1                                                 |                           | +      | ж                  | z_moy             | z_moy                  | Normal      | ×      |           |           |              |                  |           |
|                                                   |                           | +      | ж                  | z_max             | z_max                  | Normal      | $\sim$ |           |           |              |                  |           |
|                                                   |                           | +      | 16                 | vent_maxi         | vent_maxi              | Normal      | Ŷ      |           |           |              |                  |           |
|                                                   |                           | +      | ж                  | lb_racelec        | lb_racelec             | Normal      | ~      |           |           |              |                  |           |
|                                                   |                           | +      | 10                 | lb_sensenv        | lb_sensenv             | Normal      | ~      |           |           |              |                  |           |
|                                                   |                           | +      | ж                  | lb_contech        | lb_contech             | Normal      | Ŷ      |           |           |              |                  |           |
|                                                   |                           | +      | ж                  | lb_village        | lb_village             | Normal      | $\sim$ |           |           |              |                  |           |
|                                                   |                           | +      | 14                 | lb_com            | lb_com                 | Normal      | ÷      |           |           |              |                  |           |

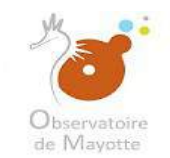

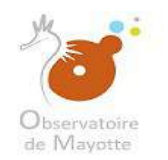

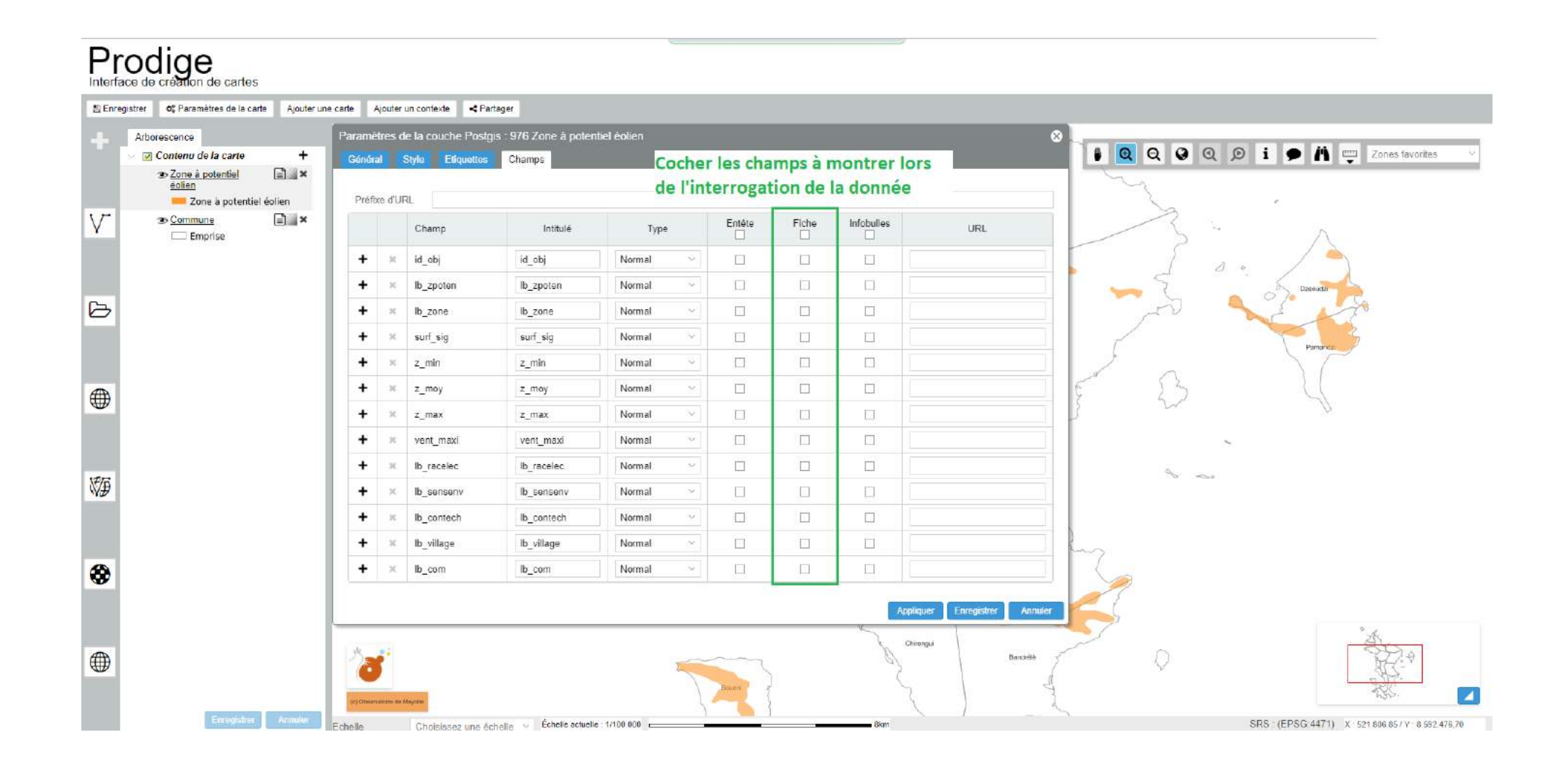

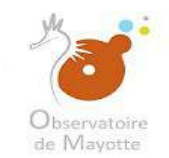

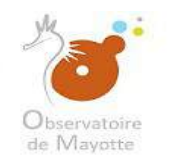

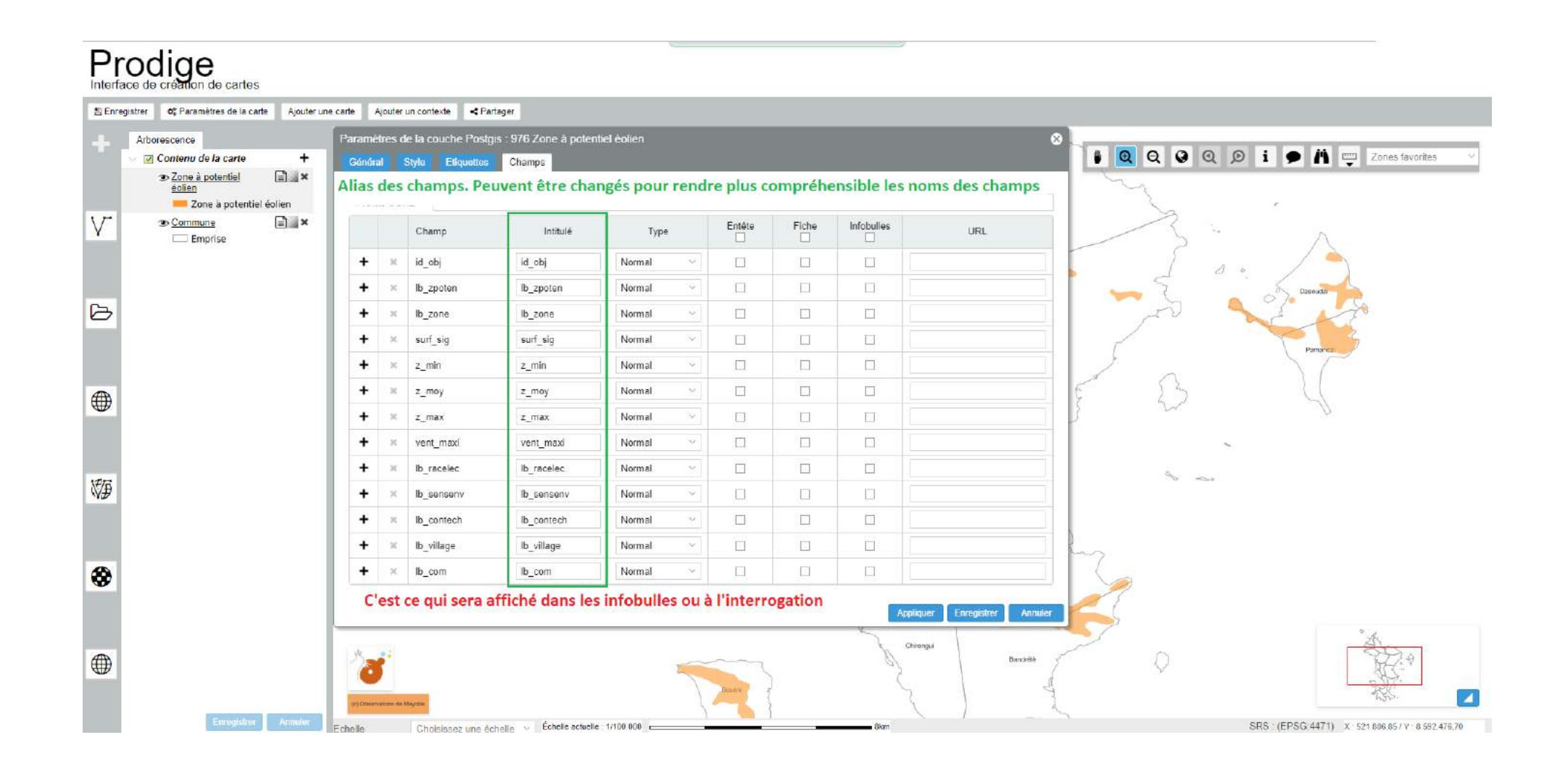

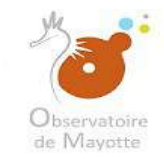

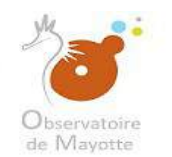

#### Maintenant, nous allons paramétrer la carte.

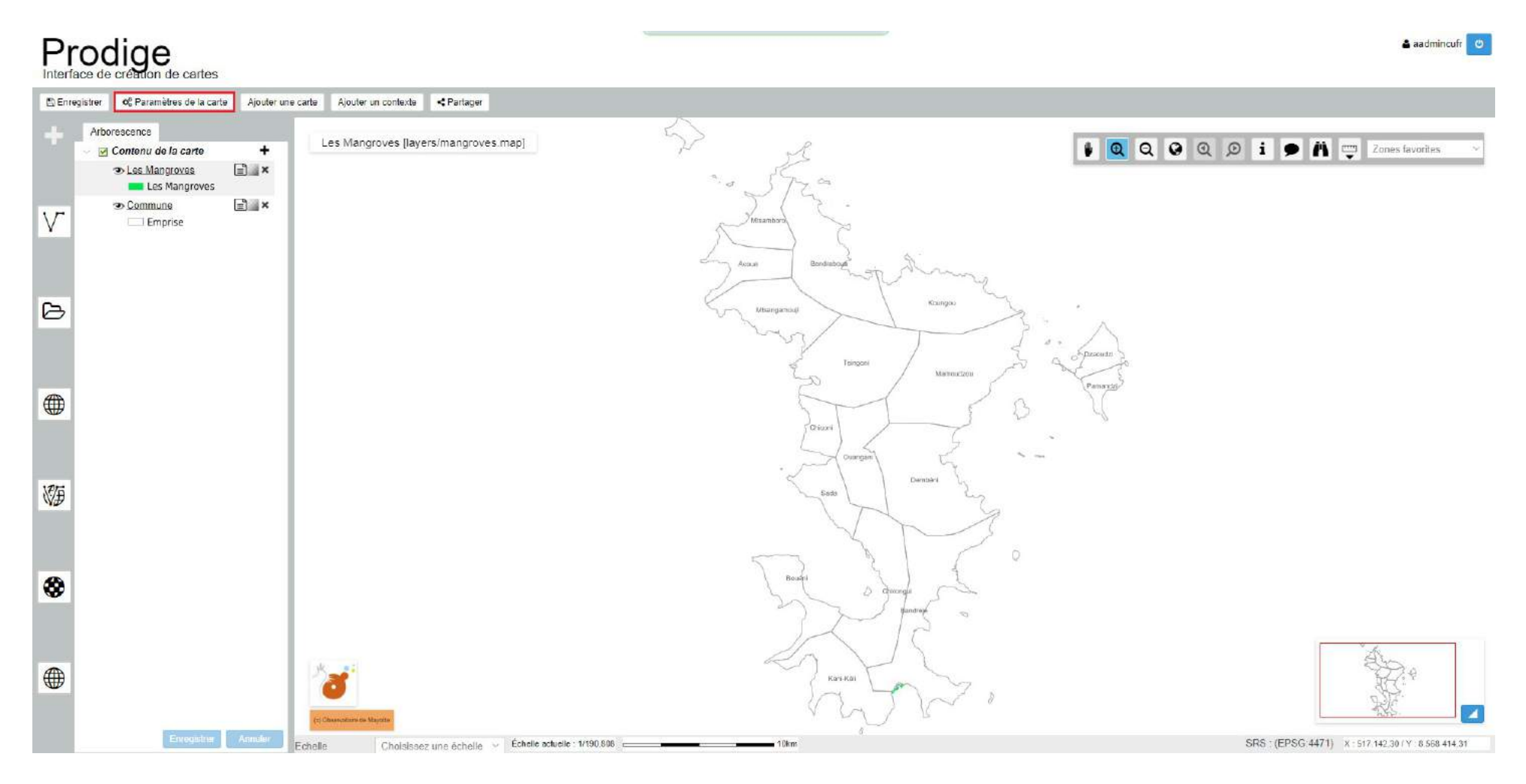

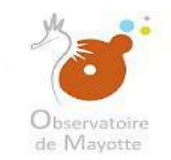

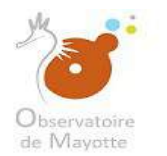

|       |                                                                                                    |                                                                                                    | 🛓 aadmincufr 🕑                                    |
|-------|----------------------------------------------------------------------------------------------------|----------------------------------------------------------------------------------------------------|---------------------------------------------------|
| E Enr | gistrer <b>Q</b> : Paramètres de la carte Ajouter u                                                         | ine carte Ajouter un contexte <pariager< td=""><td></td></pariager<>                                                                                                    |                                                   |
| +     | Arborescence Contenu de la carte Contenu de la carte Contenu de la carte Compune Compune Es Compune Enorise | Paramètres de la carte : Les Mangrovés     C       Général     Habillage     Outlis     Lista des couches       Nom     layers/mangroves     map       Titre     Les Mangroves     map                                                                                                    | 🕴 🔍 Q Q 🔎 i 🗭 🎢 🚎 Zonss favorites 🗸               |
| ð     |                                                                                                    | Résumé         SRS       RGM04 / UTM zone 385 (EPSG.4471)         Etendue spatiale       © Coordonnées :       Min X 501990,48 °         Capturer femprise courante       Max X 532566,84 °       Max Y 8503051,85 °         Emprise de la couche :       Remplir à partir de l'emprise d'une couche       V |                                                   |
| ۲     |                                                                                                    | Echelle Minimale 1 00 Maximale 10000000 0<br>Format de sontie PNG 	 Unité de mesure Mètres<br>Couleur de fond<br>Appliquer Enregistrer Annuler                                                                                                    | Parameter                                         |
| ₩Ð    |                                                                                                    | Sada                                                                                                    |                                                   |
| ♦     |                                                                                                    | South D change                                                                                                    | 1. e                                              |
|       | Enregistron                                                                                                 | Echelle Choisissez une échelle - Échelle schielle : 1/190.806 106m                                                                                                    | SRS : (EPSG:4471) X 481 298.18 / V : 8 567 857.04 |
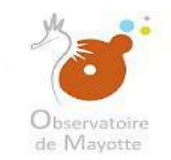

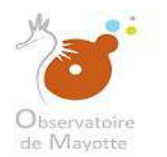

|            |                                               |                                                                                                    | <b>≜</b> aadmincufr 🥑                              |
|------------|-----------------------------------------------|----------------------------------------------------------------------------------------------------|----------------------------------------------------|
| E Enr      | egistrer 🛛 🕫 Paramètres de la carte Ajouter u | ne carte Ajouter un contexte < Partager                                                                                                    |                                                    |
| +          | Arborescence                                  | Paramètres de la carte : Les Mangroves Image: Courte state des couches   Général Iffabilitage Outils   Nom: layers/mangroves map   Titre Les Mangroves Résumé | Zonas favorites                                    |
| Ø          |                                               | SRS RGM04 / UTM zona 38S (EPSG:4471)   Etendue spatiale @ Coordonnées : Min X   Capturer femprise courante Max X   6325566,64 Max Y   8603051,85              | o proven                                           |
|            |                                               | Format de sortie PNG Vilité de mesure Mêtres Vilité de mesure   Couleur de fond V Appliquer Enregistrer Annuler                                               | Parmin day                                         |
| ₩ <b>₽</b> |                                               | Sada                                                                                                    |                                                    |
| *          |                                               | Source Denotes                                                                                                    | - Ann                                              |
|            | Enrogistrur Annukor                           | In Observations de Majorità Kani Kâl   Echelle Choisissez une échelle > Échelle schielle: 1/190.808                                                           | SRS : (EPSG:4471) X :481 298.18 / V : 8.567.657.64 |

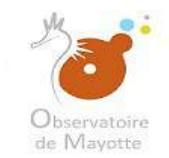

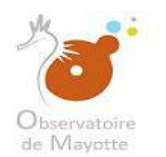

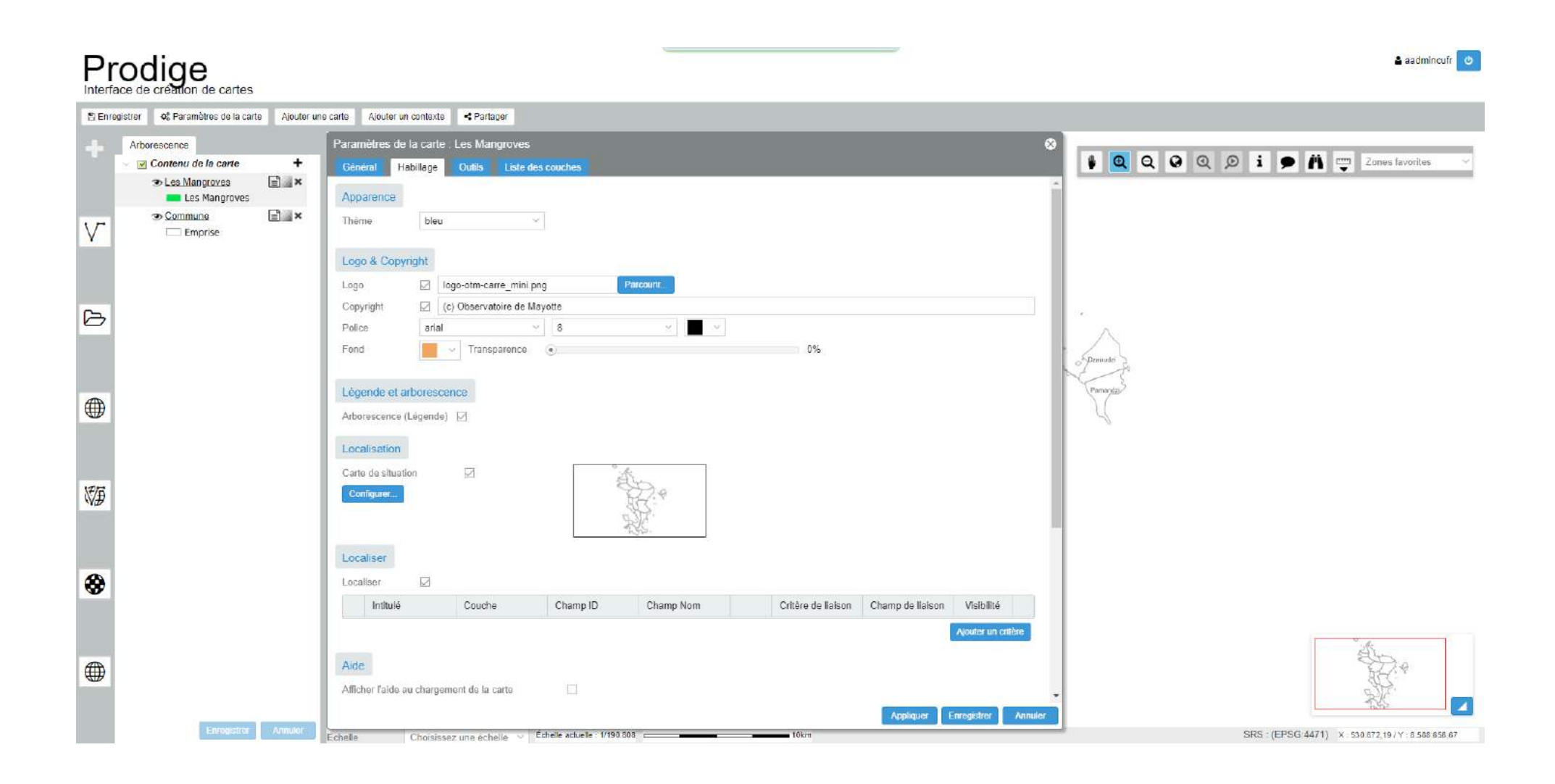

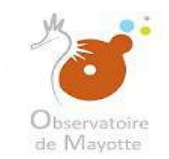

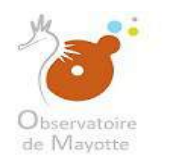

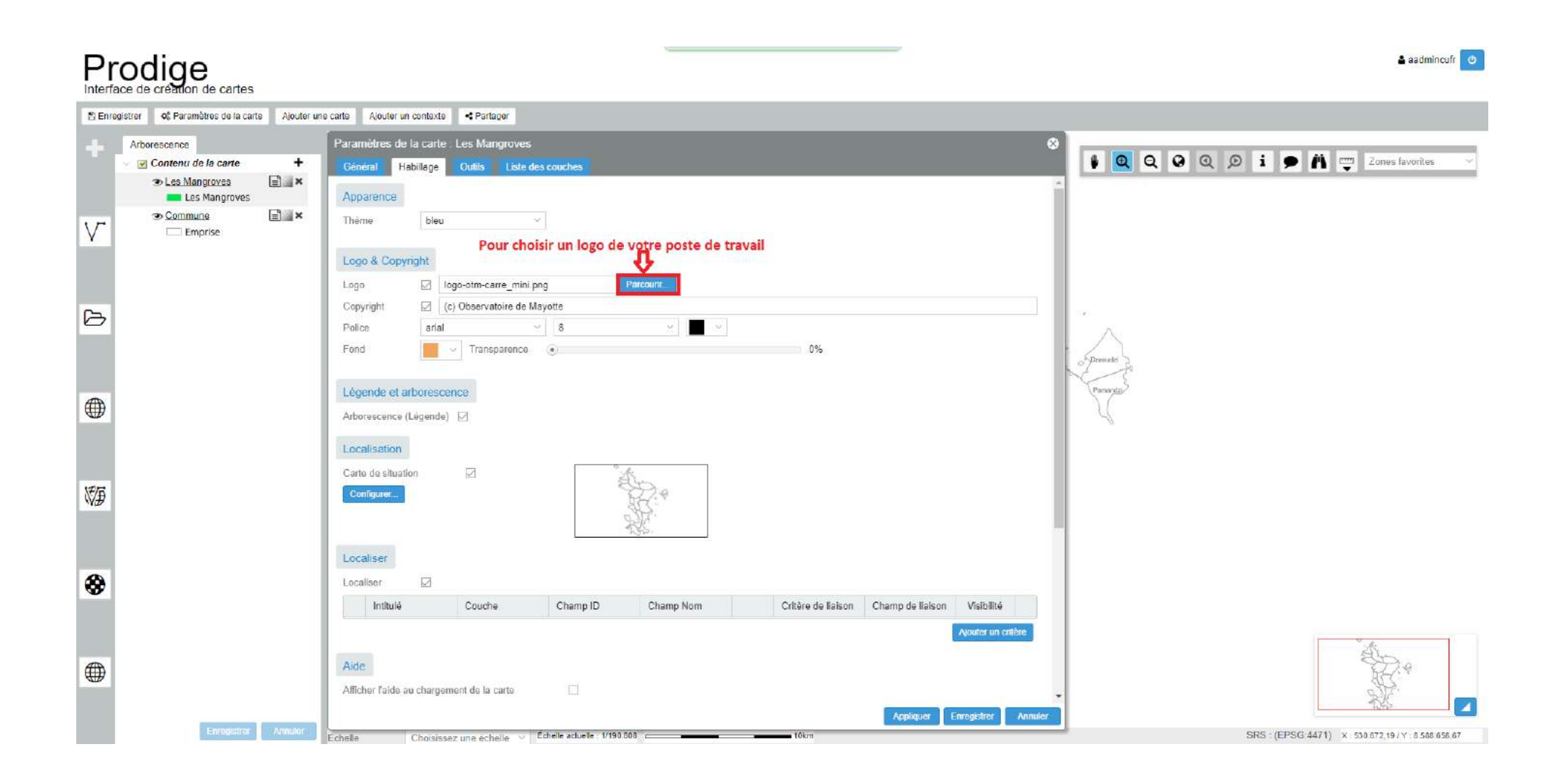

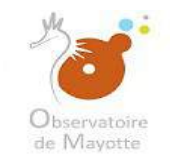

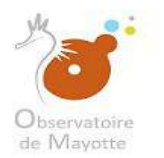

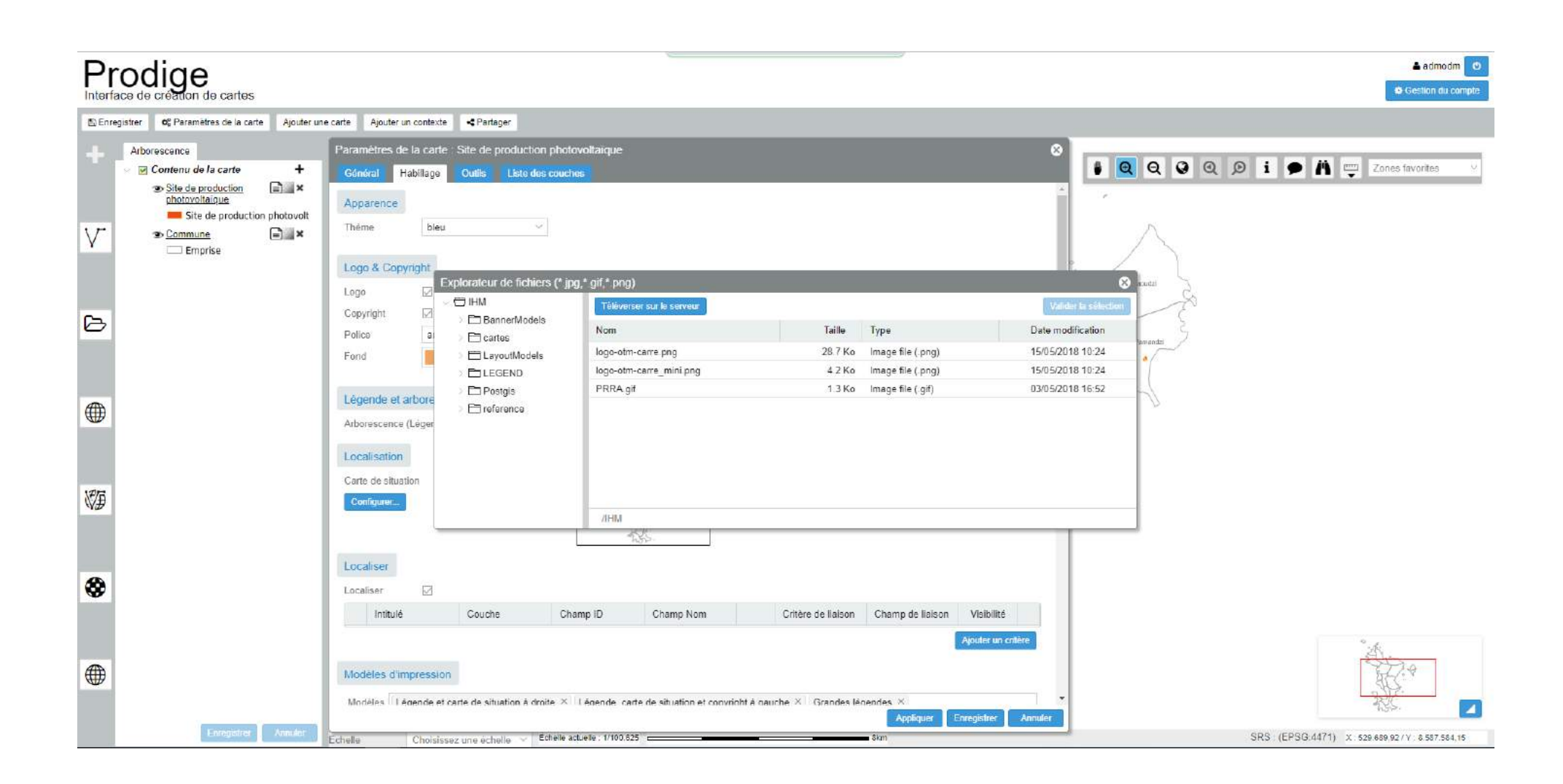

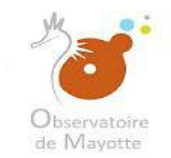

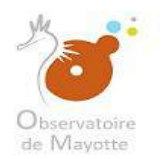

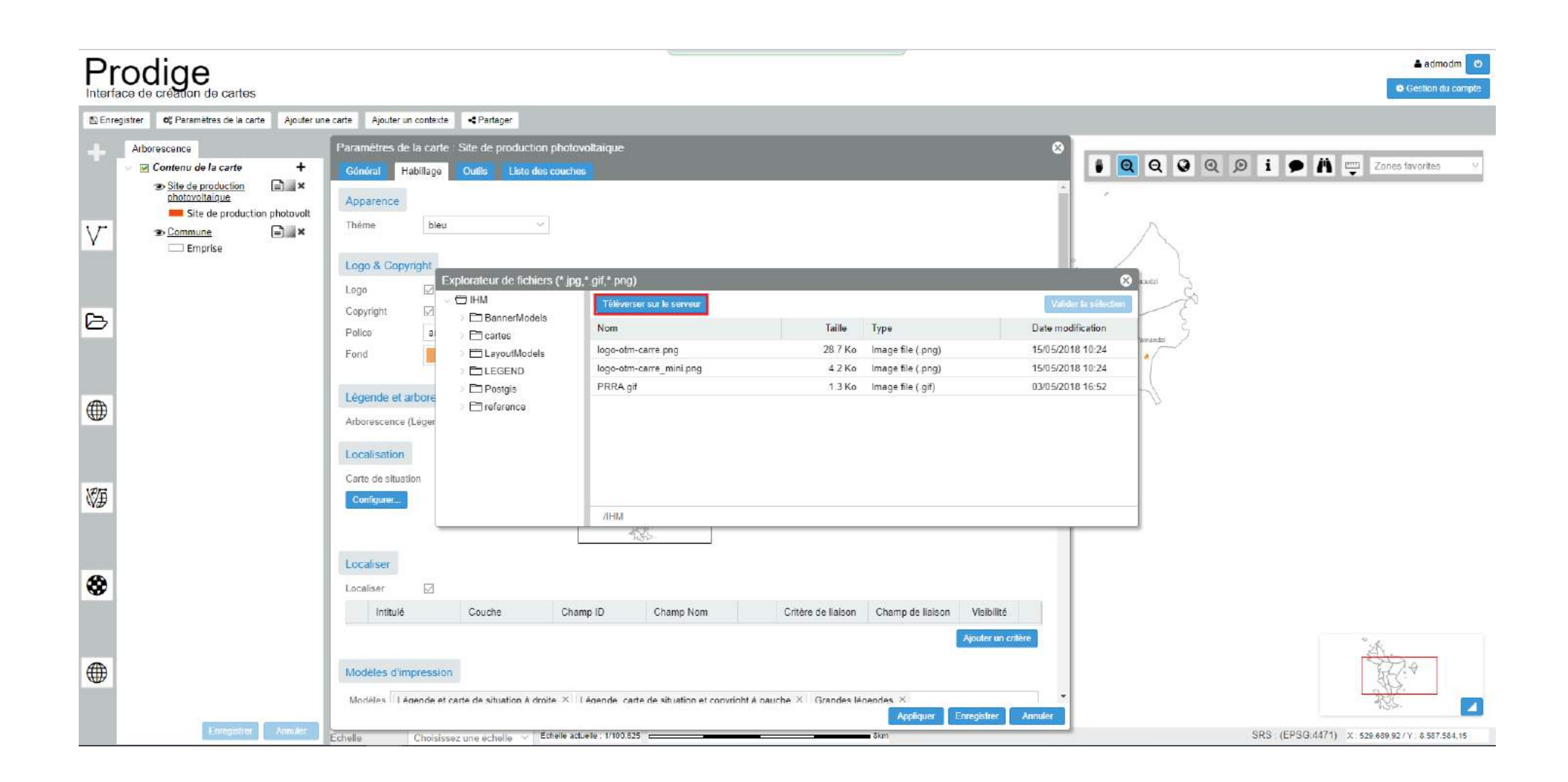

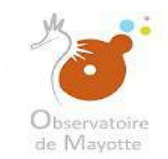

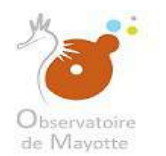

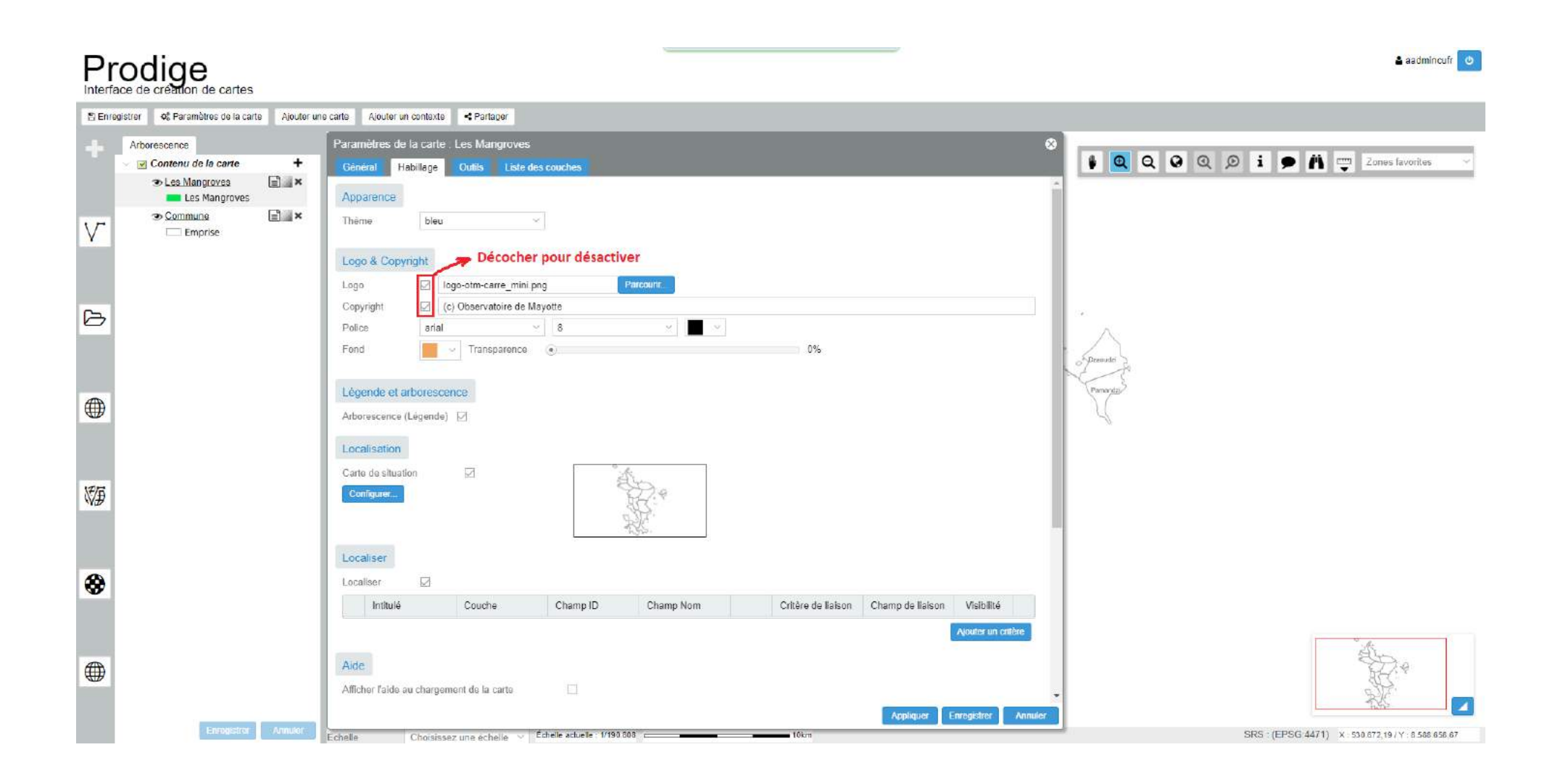

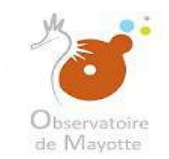

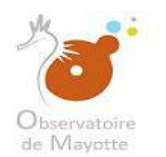

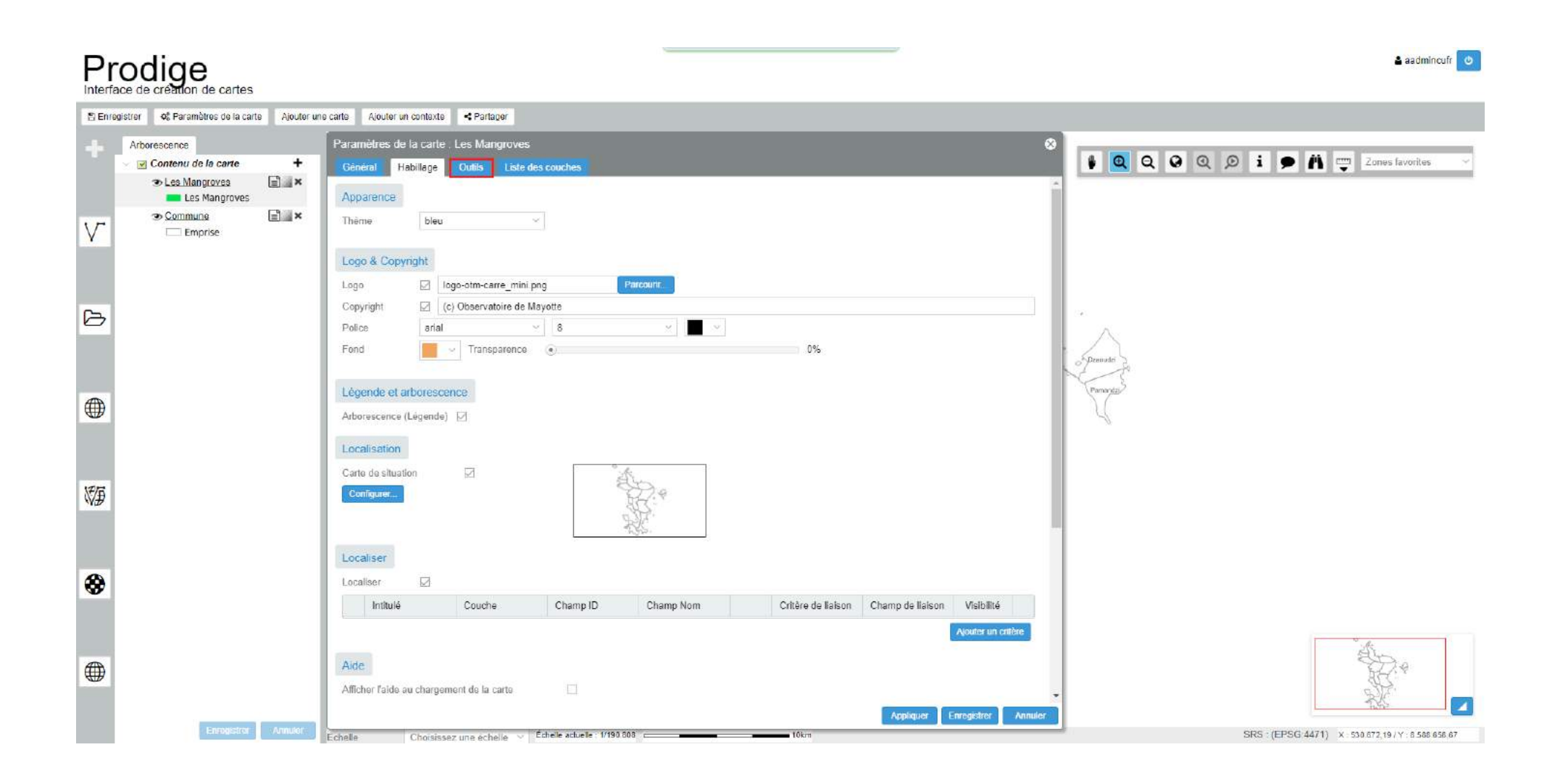

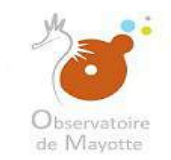

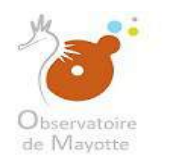

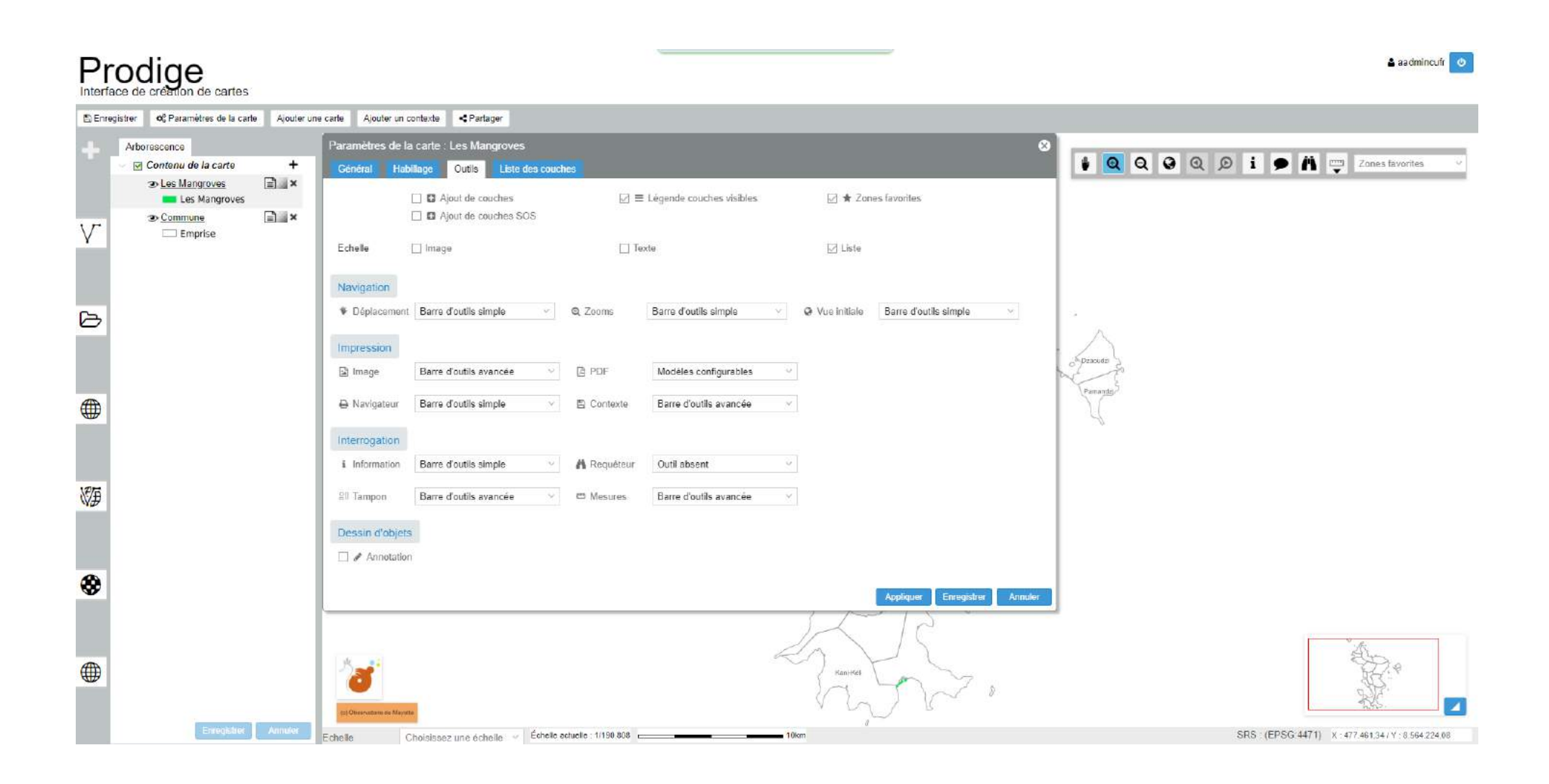

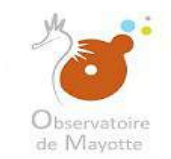

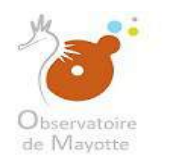

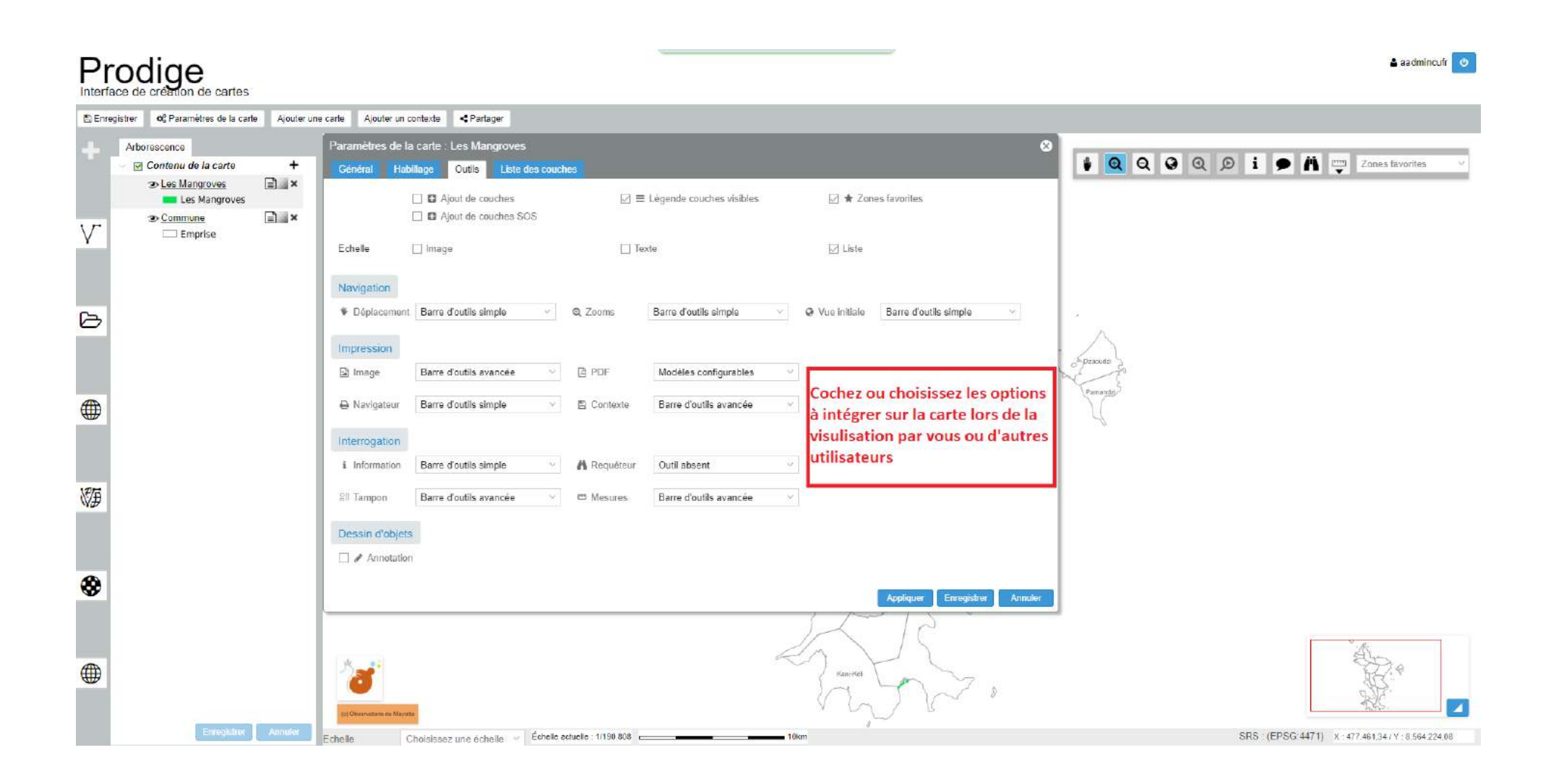

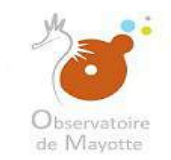

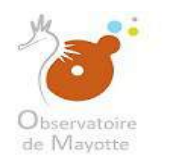

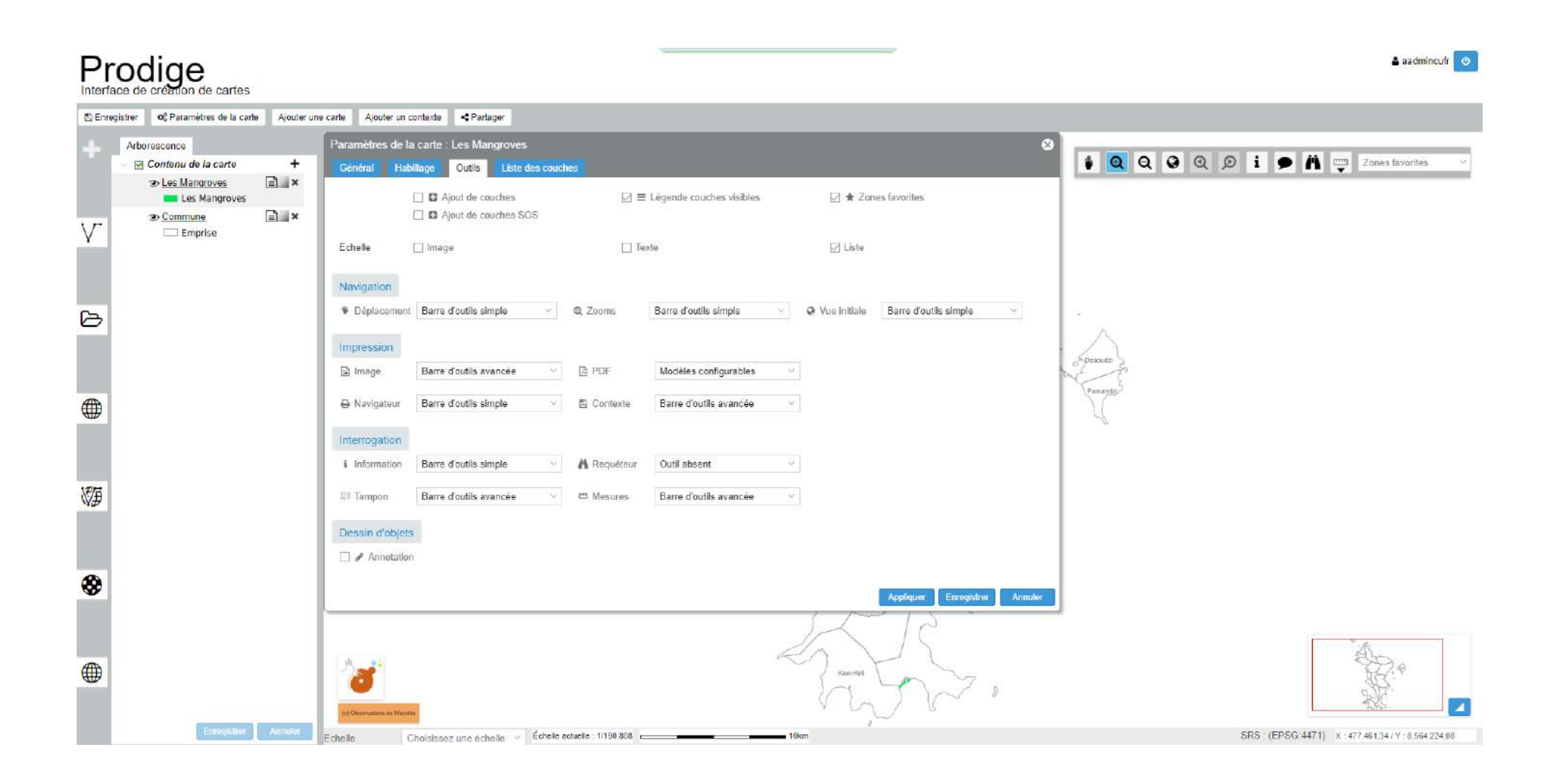

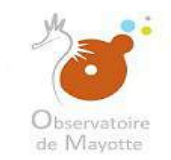

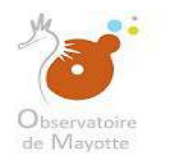

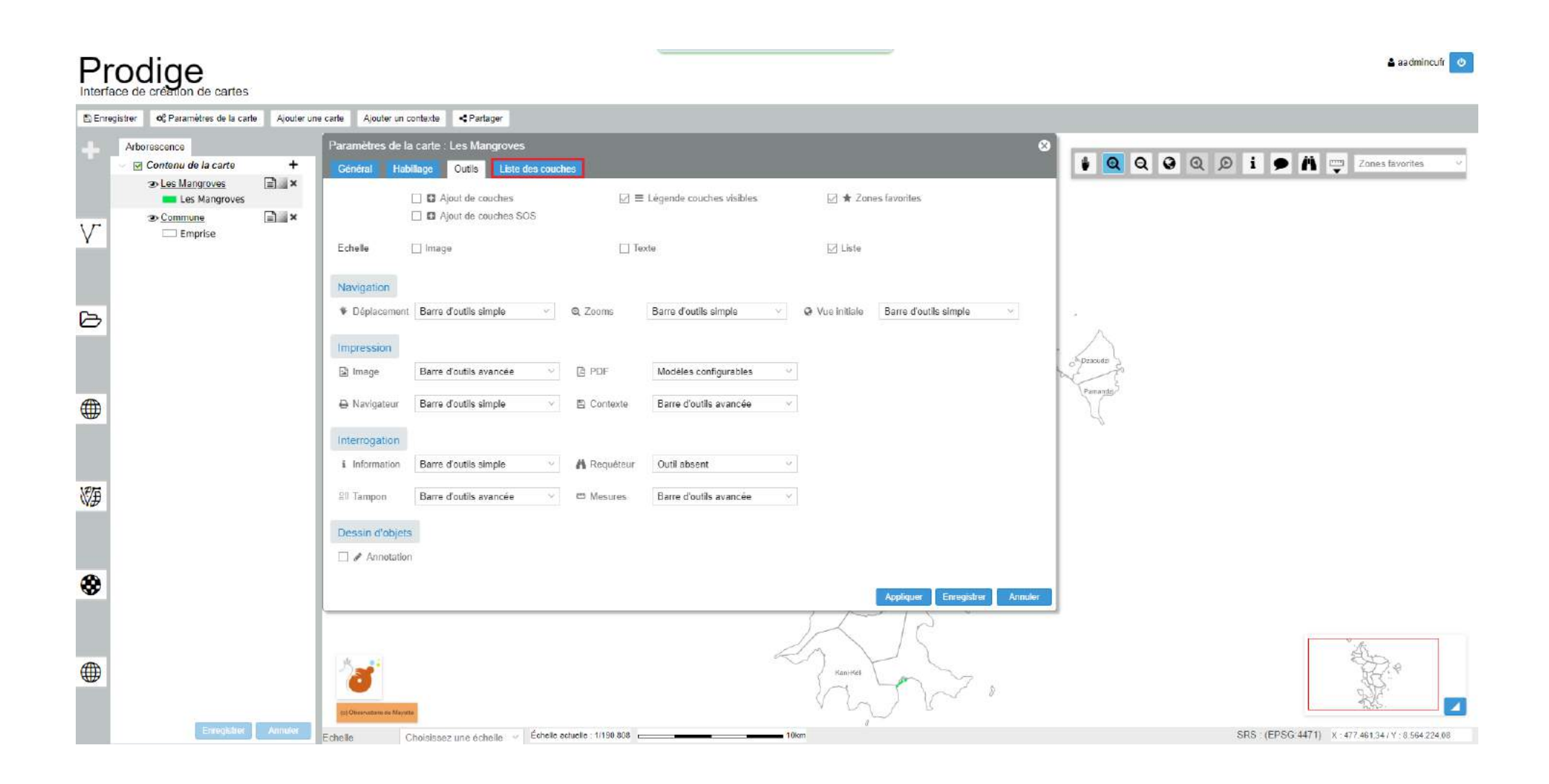

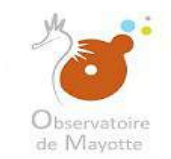

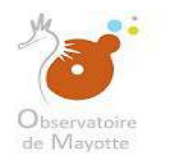

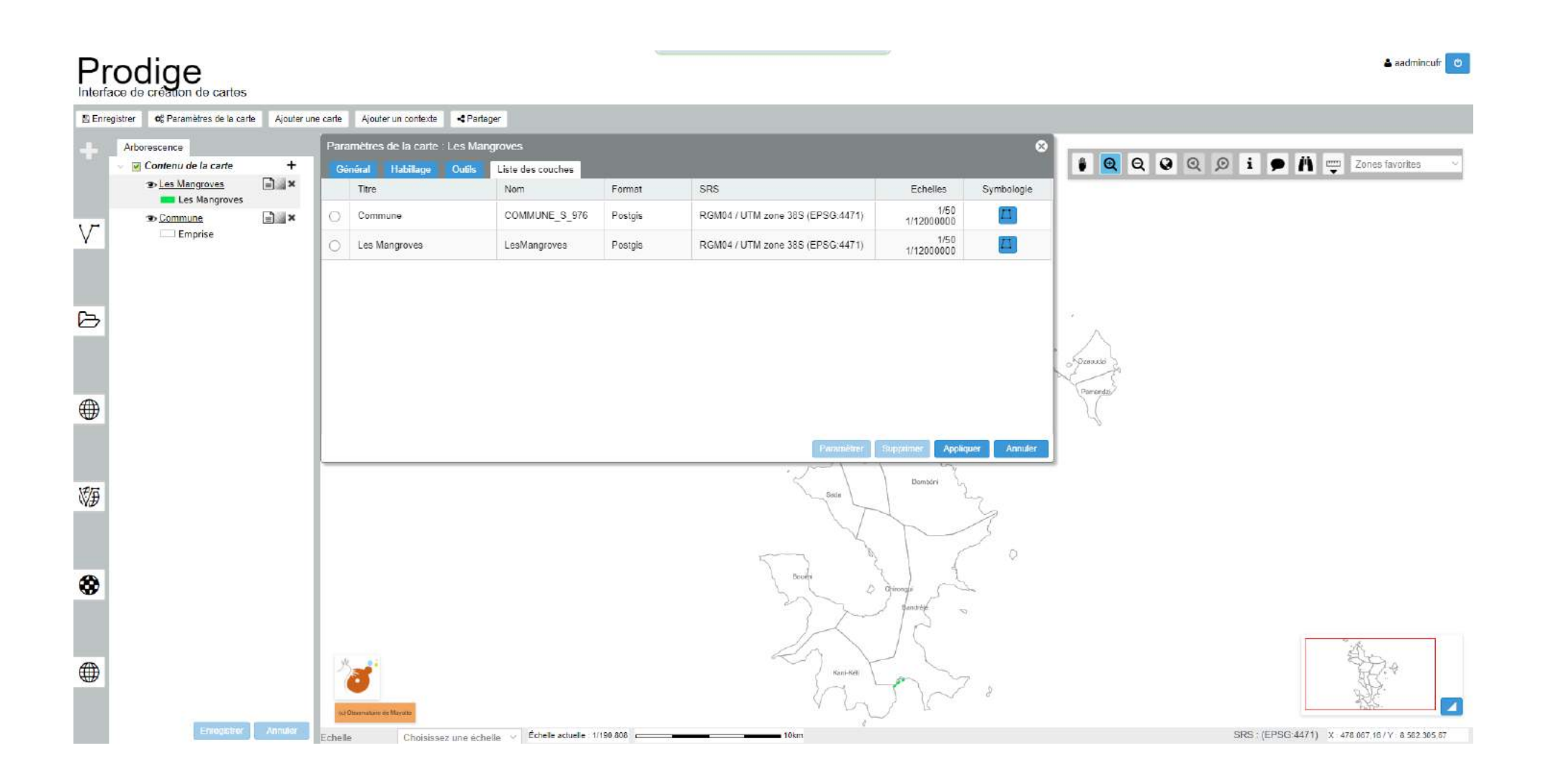

Observatoire de Mayotte – MKADARA Maoulana – 05 Mars 2019

156/189

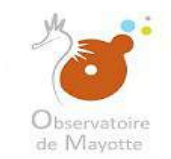

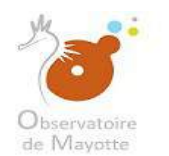

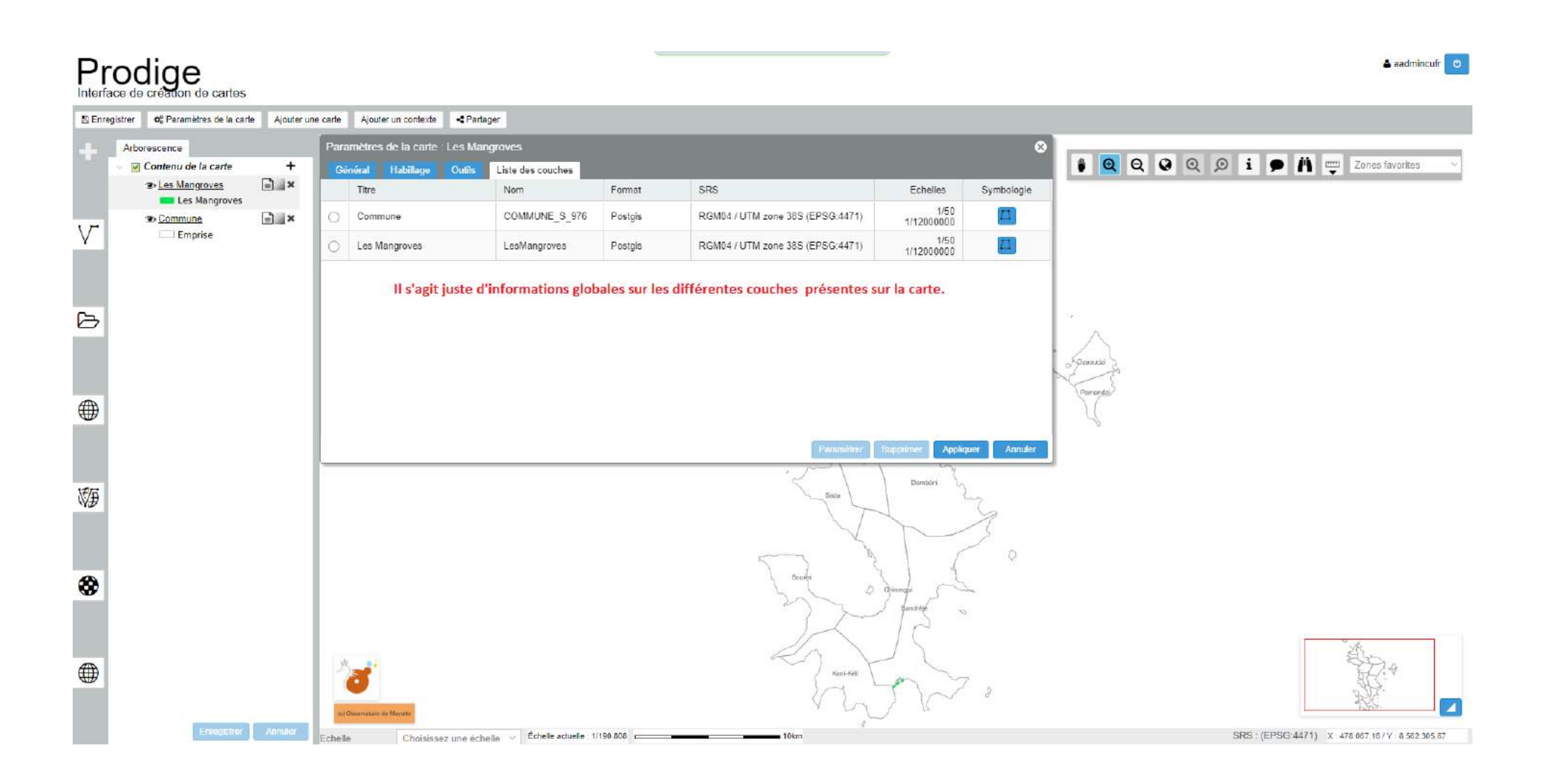

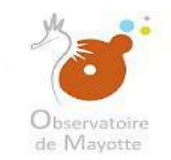

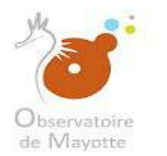

|       |                                                     |                                                                                                    | 🛎 sadmincufr 🕑                                    |
|-------|-----------------------------------------------------|----------------------------------------------------------------------------------------------------|---------------------------------------------------|
| E Enr | gistrer <b>Q</b> : Paramètres de la carte Ajouter u | ie carte Ajouter un contexte < Partager                                                                                                    |                                                   |
| +     | Arborescence                                        | Paramètres de la carte : Les Mangroves Image: Coutis late des couches   Général Habillage Outis   Nom layers/mangroves map   Titre Les Mangroves map   Résumé Image: Coutis Image: Coutis                              | 🕯 🝳 Q Q 🔎 i 🗭 🐴 🕎 Zones favorites 🗸               |
| Ø     |                                                     | SRS   RGM04 / UTM zone 385 (EPSG:4471)     Etondue spatiale @ Coordonnées :   Min X 501990,48     Captures femprise courante   Max X 532556,64     Emprise de la couche :   Remplit à partir de l'emprise d'une couche | (Prover                                           |
|       |                                                     | Echelle Minimale 1 Coulour de sontie Maximale 10000000 Coulour de fond                                                                                                    | Parantes                                          |
| Ø     |                                                     | Reda D                                                                                                    |                                                   |
| 8     |                                                     | Bough Change                                                                                                    | - An                                              |
|       | Emogstrui Annuker                                   | Echelle Choisissez une échelle × Échelle scluelle: 1/190.806 10km                                                                                                    | SRS : (EPSG:4471) X 481 298 16 / Y : 8 567 657 04 |

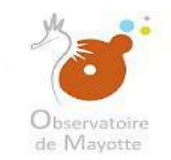

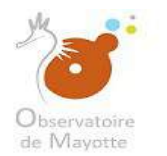

|          |                                                     |                                                                                                    | 🛎 aadmincufr 🕑                                      |
|----------|-----------------------------------------------------|----------------------------------------------------------------------------------------------------|-----------------------------------------------------|
| E Enr    | gistrer <b>Q</b> : Paramètres de la carte Ajouter u | e carte Ajouter un contexte < Partager                                                                                                    |                                                     |
| +        | Arborescence                                        | Paramètres de la carte : Les Mangroves S   Général Habillage Outils   Nom layers/mangroves map   Titre Les Mangroves Bénumé                                                                                   | 🛊 🍳 Q Q Q i 🗭 🕅 🕎 Zones favorites 🗸                 |
| B        |                                                     | SRS RGM04 / UTM zone 385 (EPSG.4471)   Etendue spatiale (a) Coordonnées : Min X   601990.48 Min Y   8562260.23   Capturer femprise courante   Max X   632566.64   Max Y   8603051.85   Emprise de la couche : |                                                     |
| ۲        |                                                     | Echelle Minimale 1 C Maximale 10000000 C   Format de sortie PNG  Unité de mesure Mètres    Couleur de fond     Annéente Annéente                                                                              | Parameter                                           |
| KÐ       |                                                     |                                                                                                    |                                                     |
| <b>⊗</b> |                                                     | Seadred Standards                                                                                                    |                                                     |
| -        | Enrogistroi                                         | Echelle Choisissez une échelle v Échelle schuele: 1/190.88810km                                                                                                    | SRS : (EPSG:4471) X : 481 296 16 / Y : 8 567 657 04 |

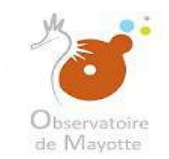

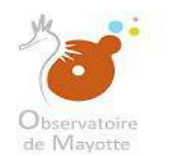

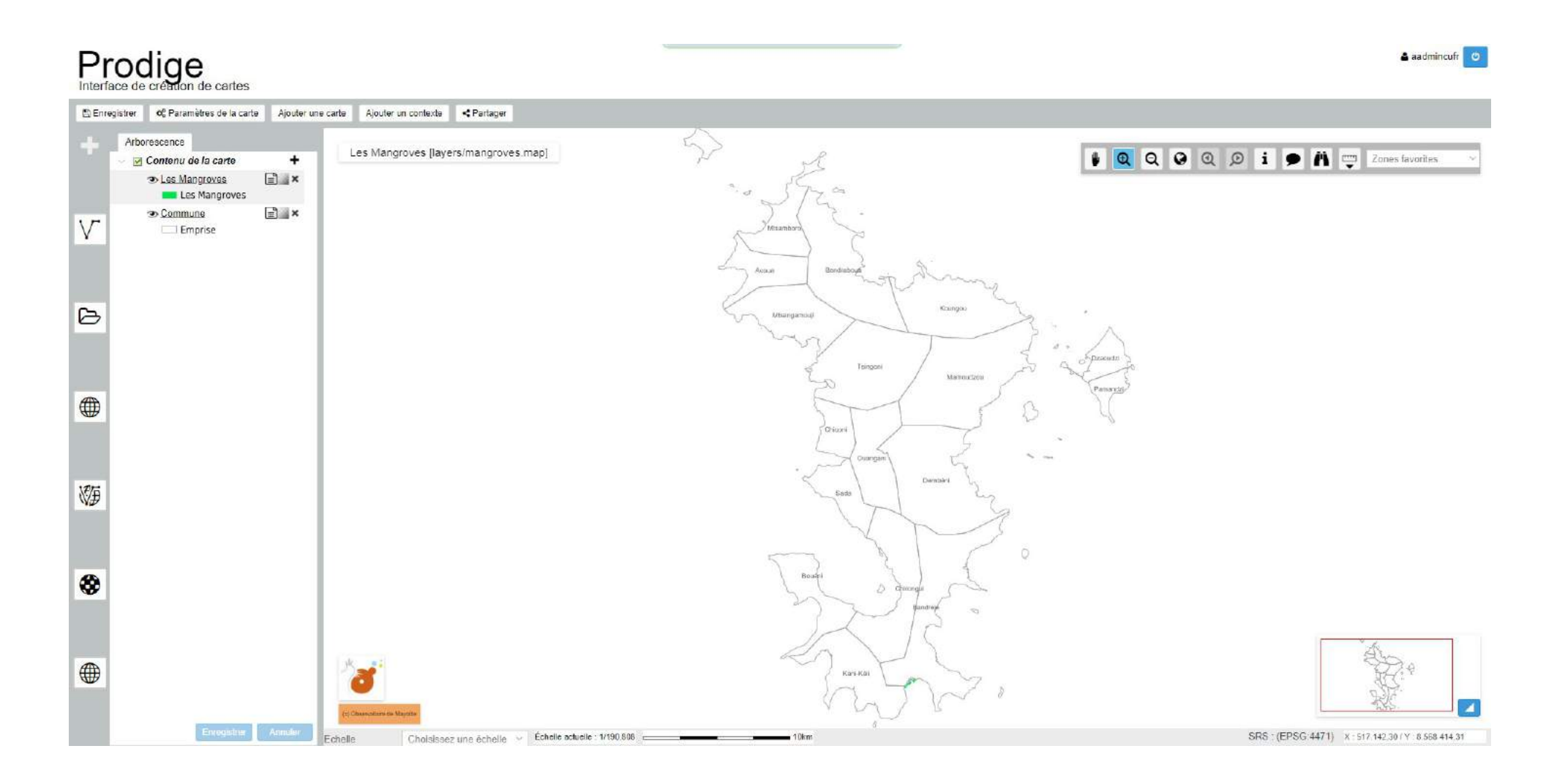

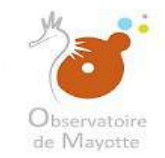

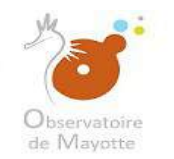

Vous avez aussi la possibilité d'ajouter d'autres couches. Par convention nous éviterons d'ajouter d'autres couches sur des données type jeu de données, sauf si vous le jugez nécessaire. Vous pourrez cependant le faire pour des données type carte.

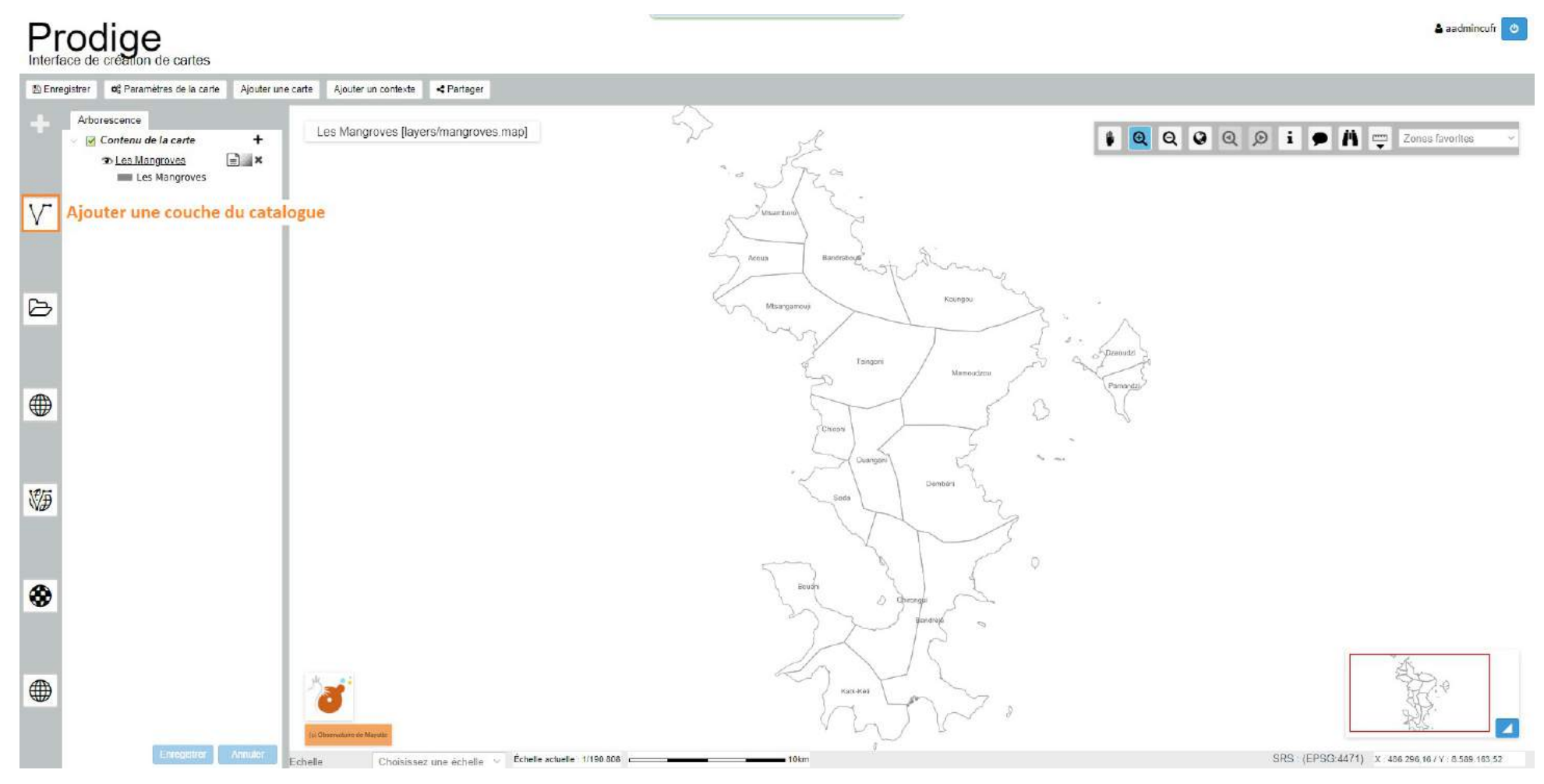

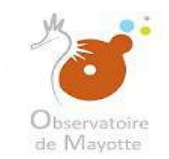

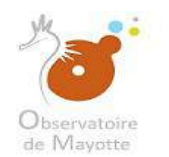

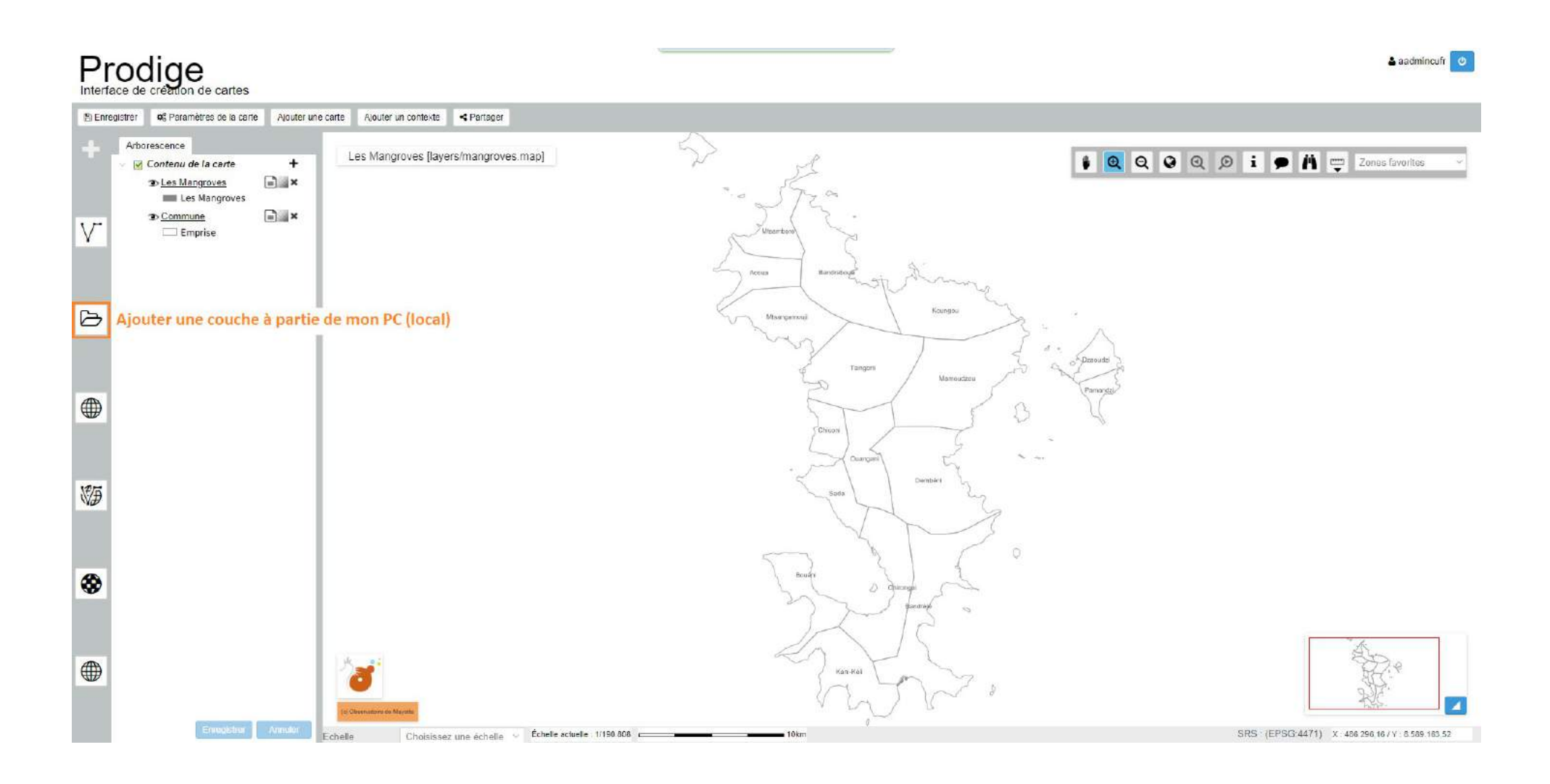

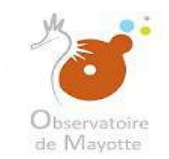

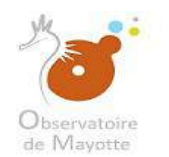

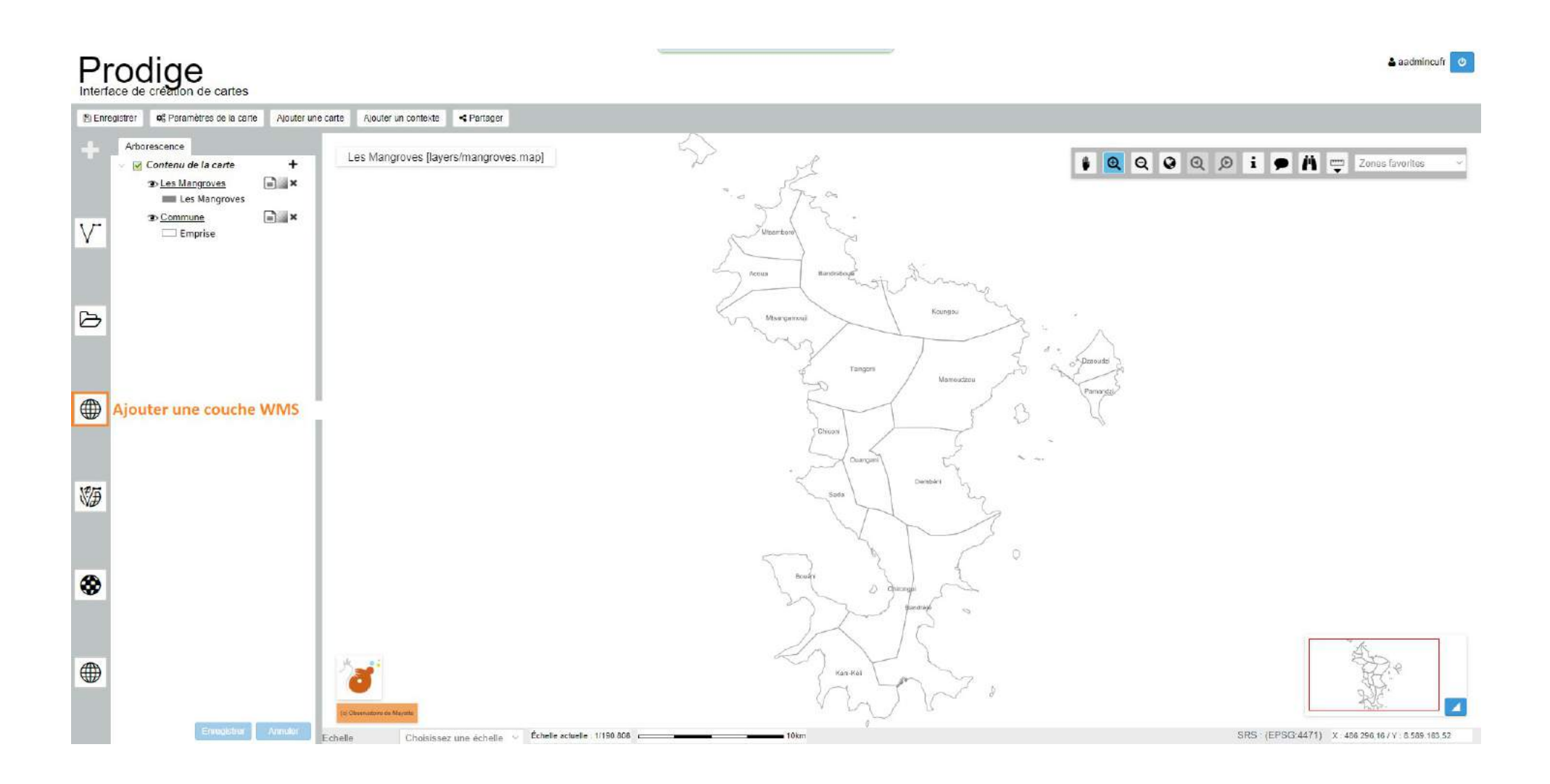

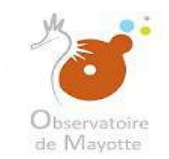

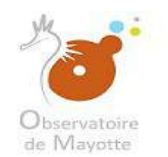

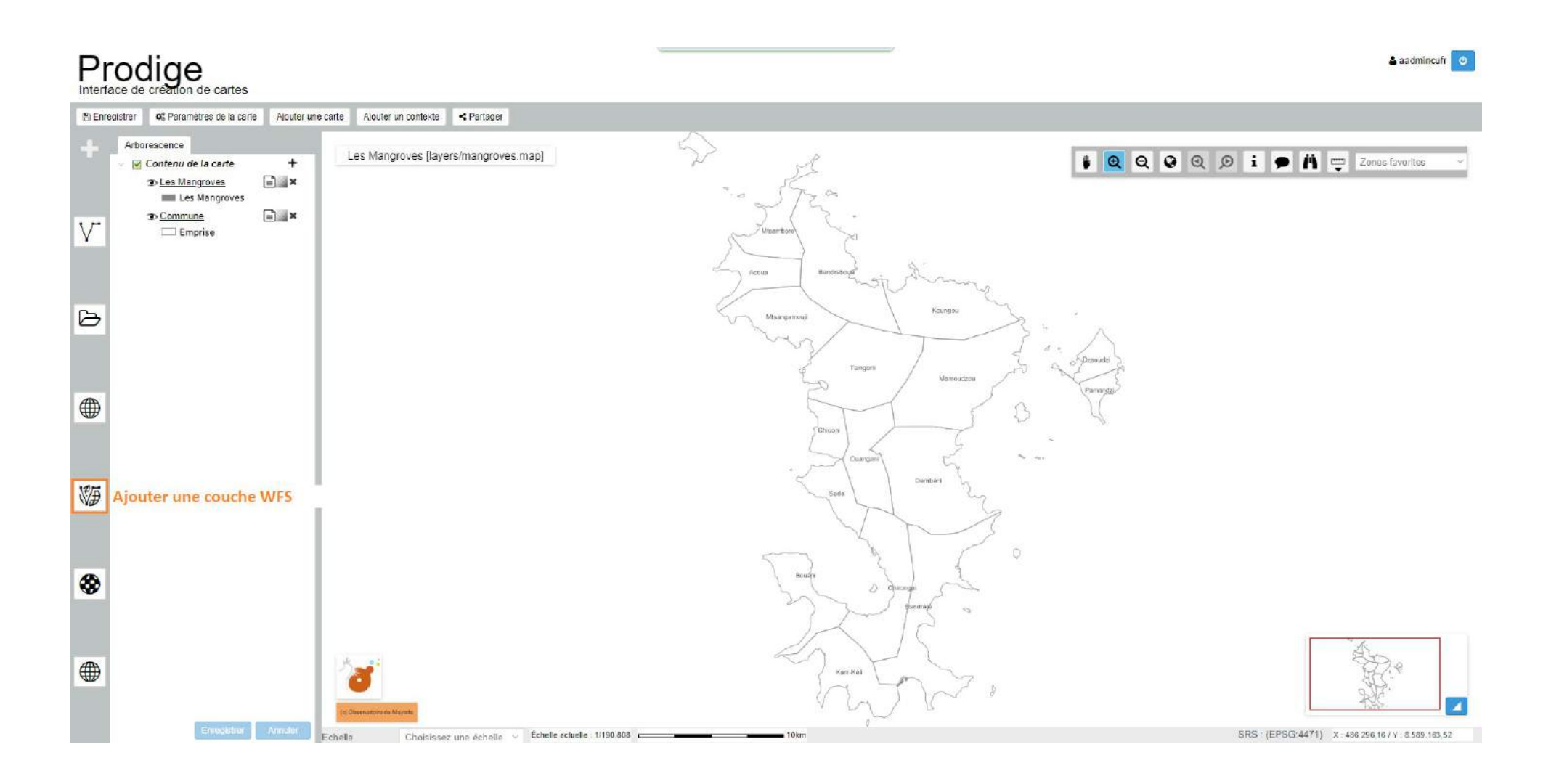

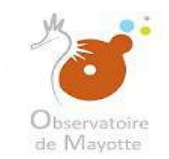

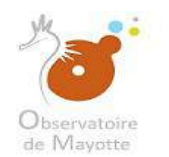

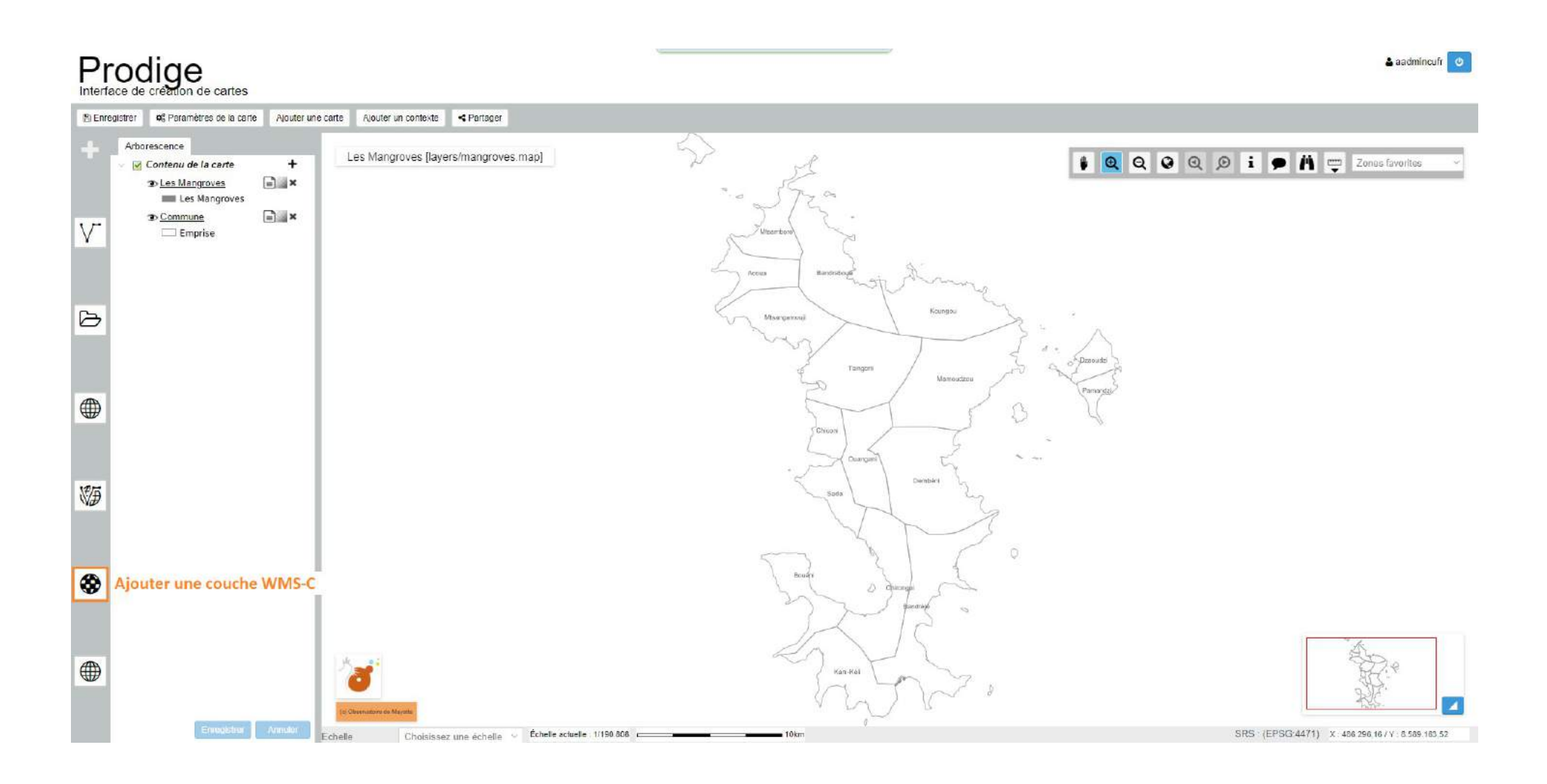

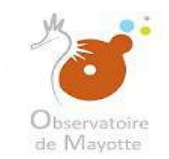

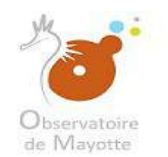

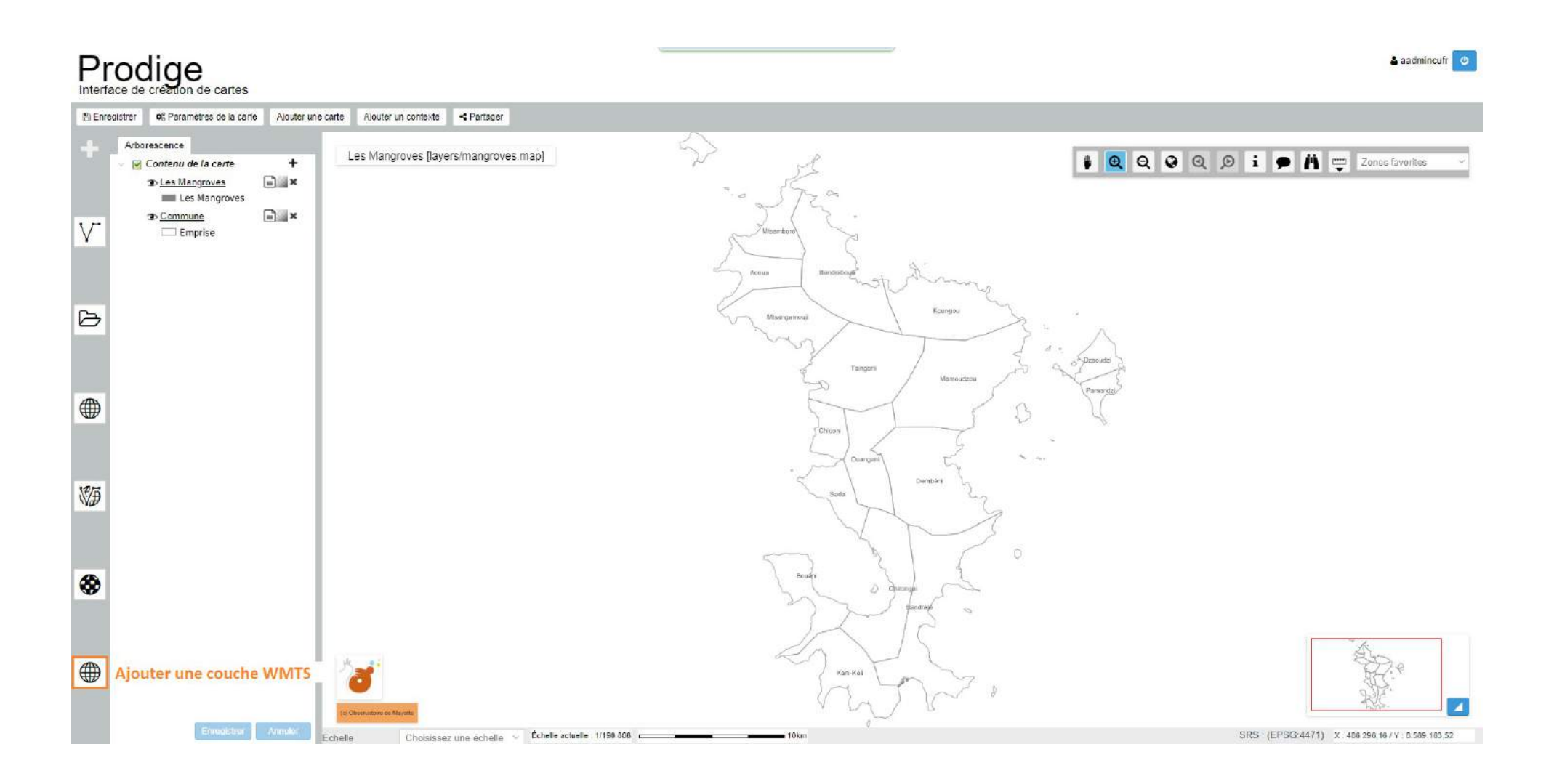

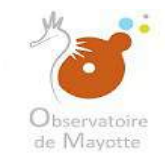

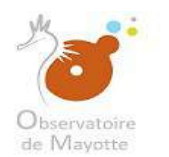

#### Une fois votre paramétrage terminer, enregistrez.

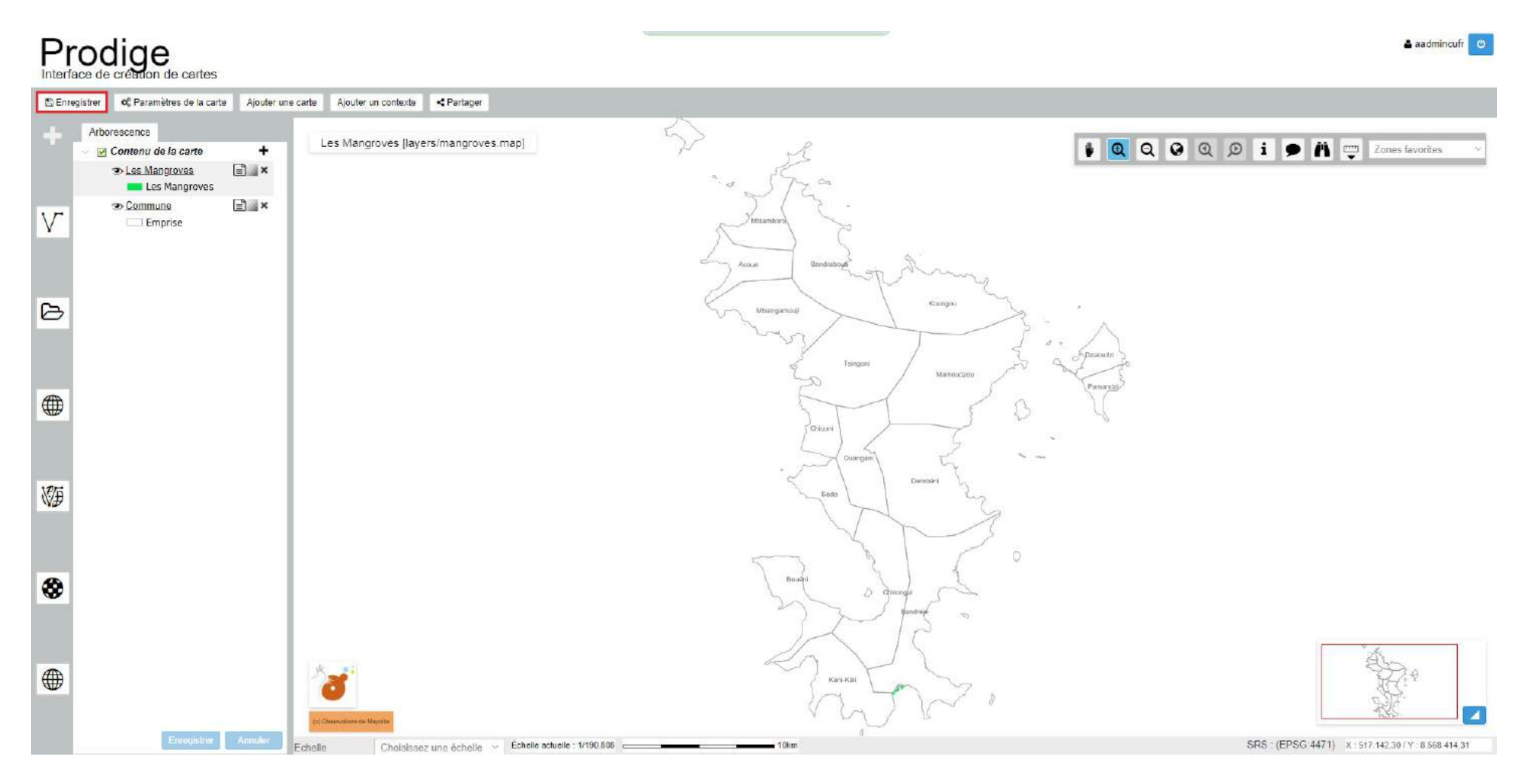

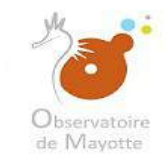

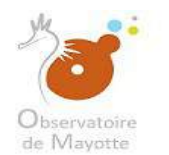

#### Choisissez « Enregistrer et générer l'imagette »

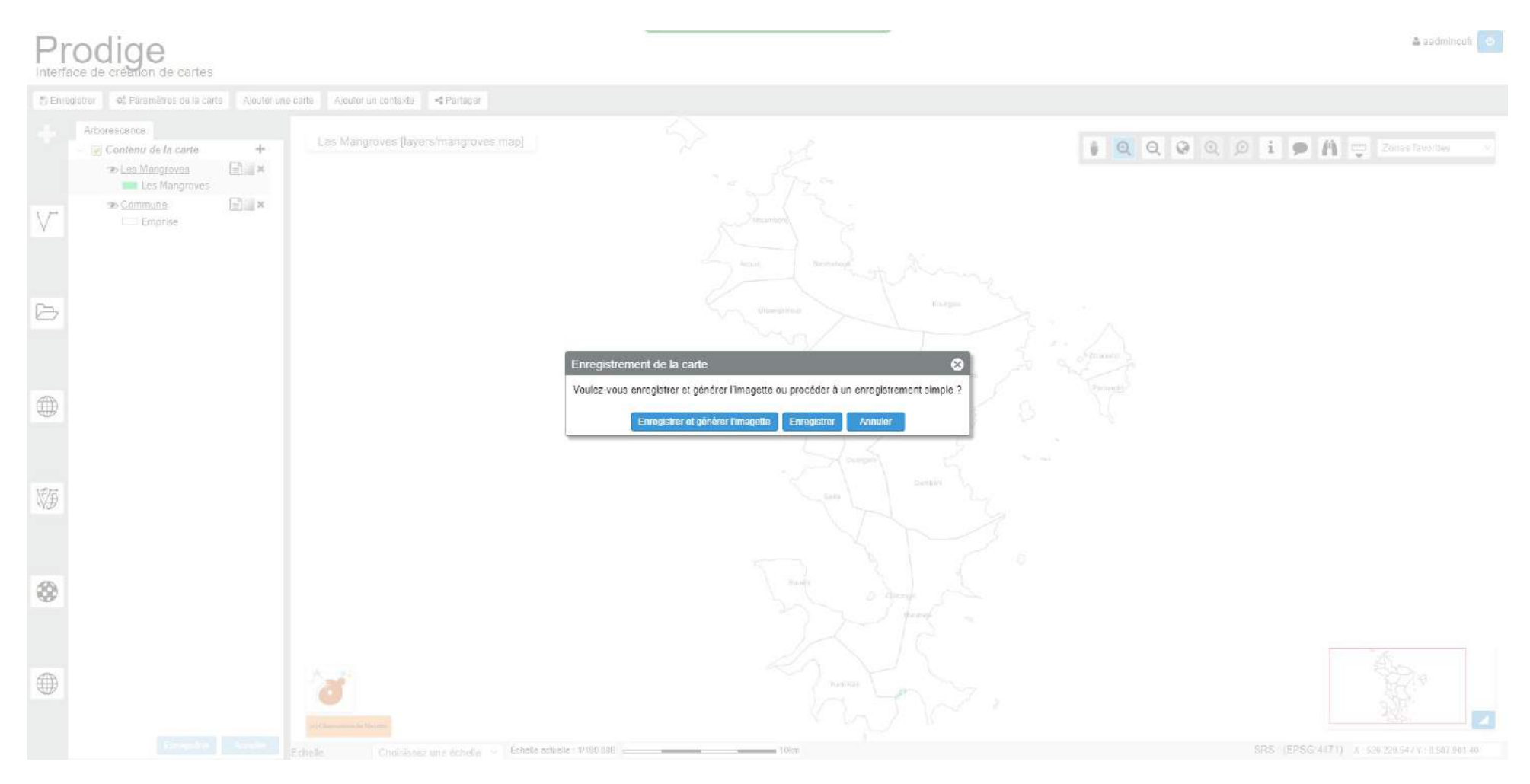

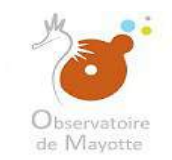

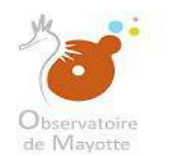

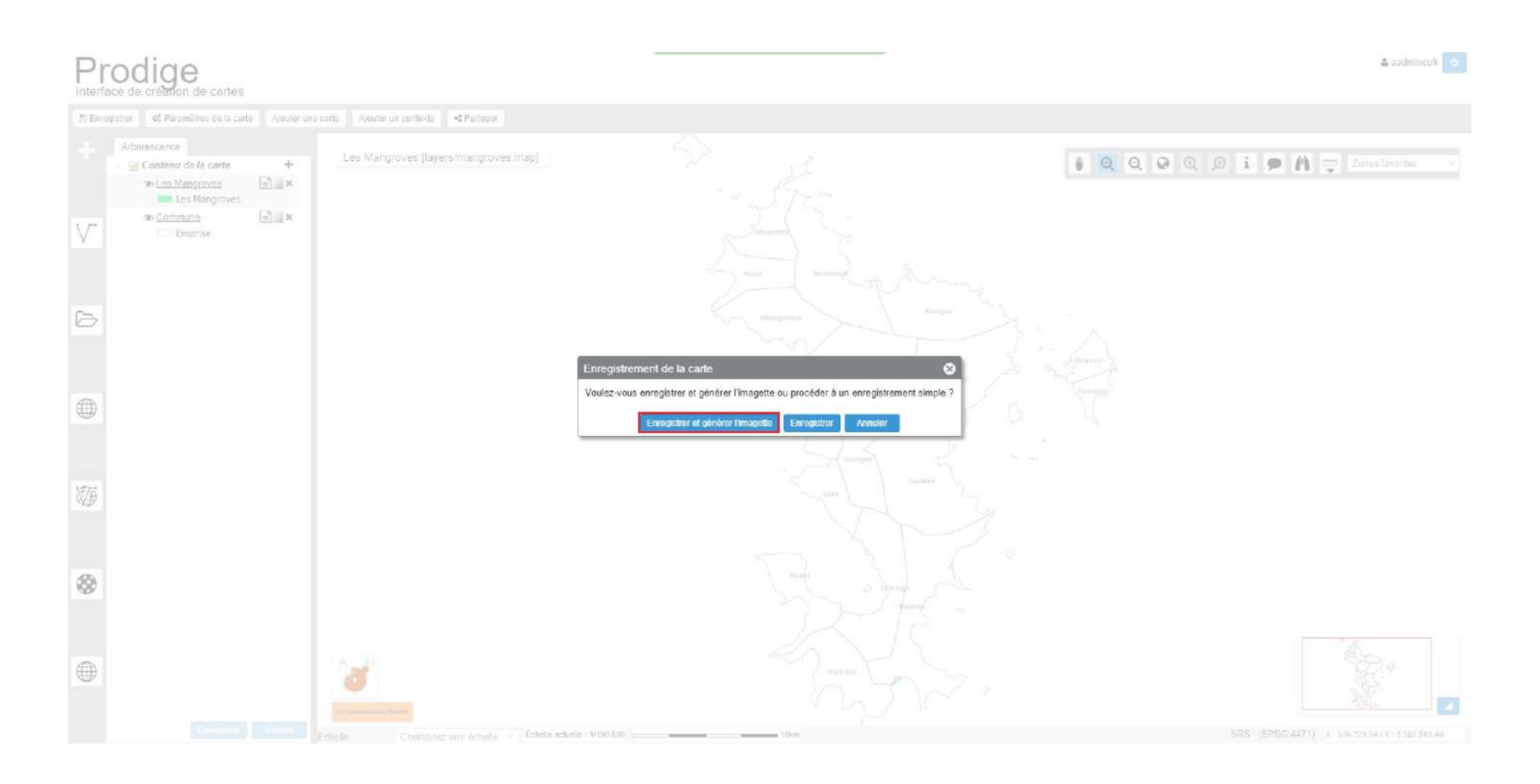

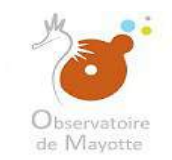

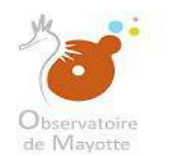

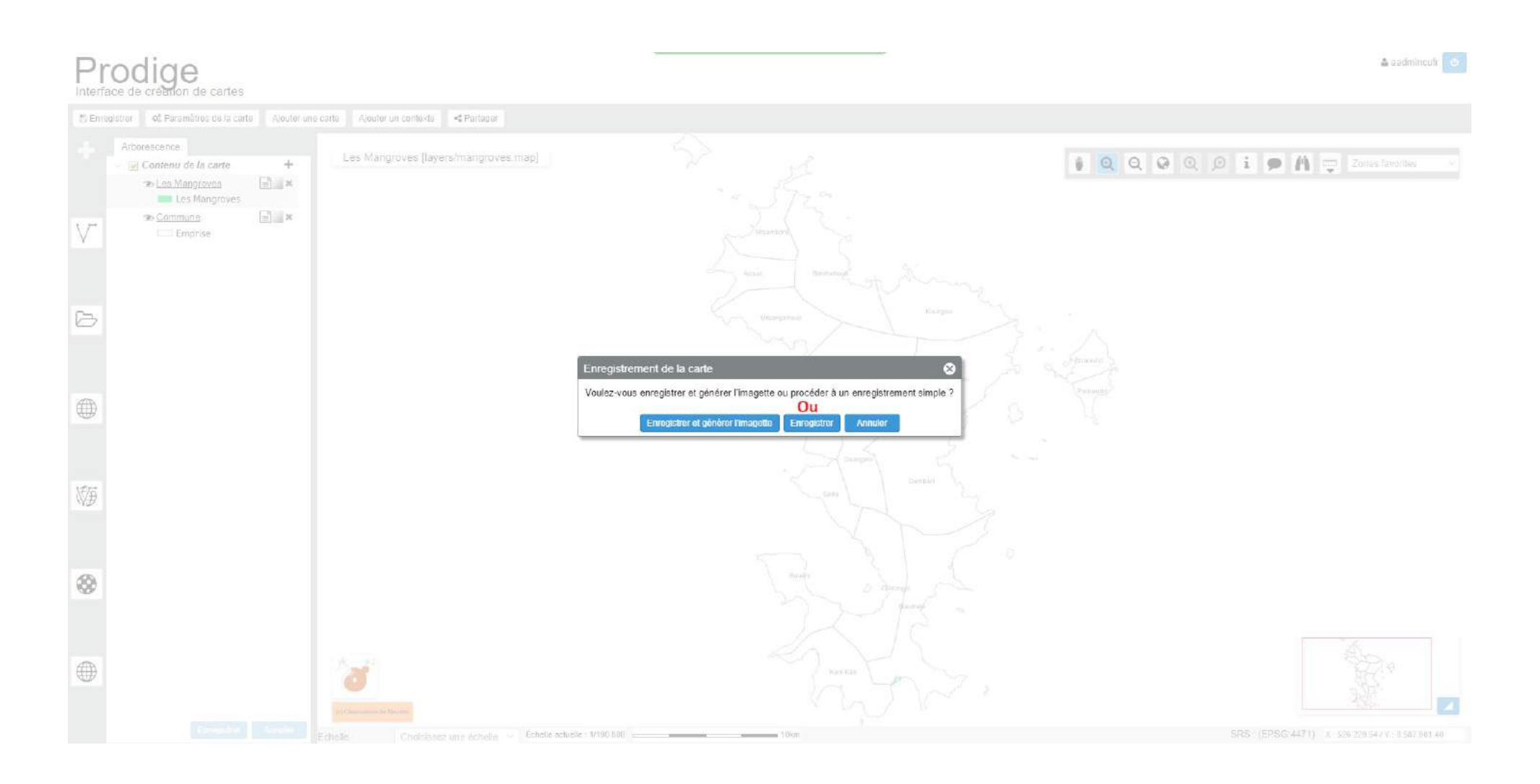

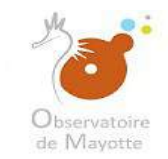

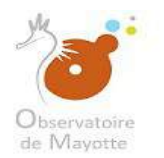

#### Vous pouvez aussi choisir « Enregistrer » mais par convention nous choisirons toujours « Enregistrer et générer l'imagette ».

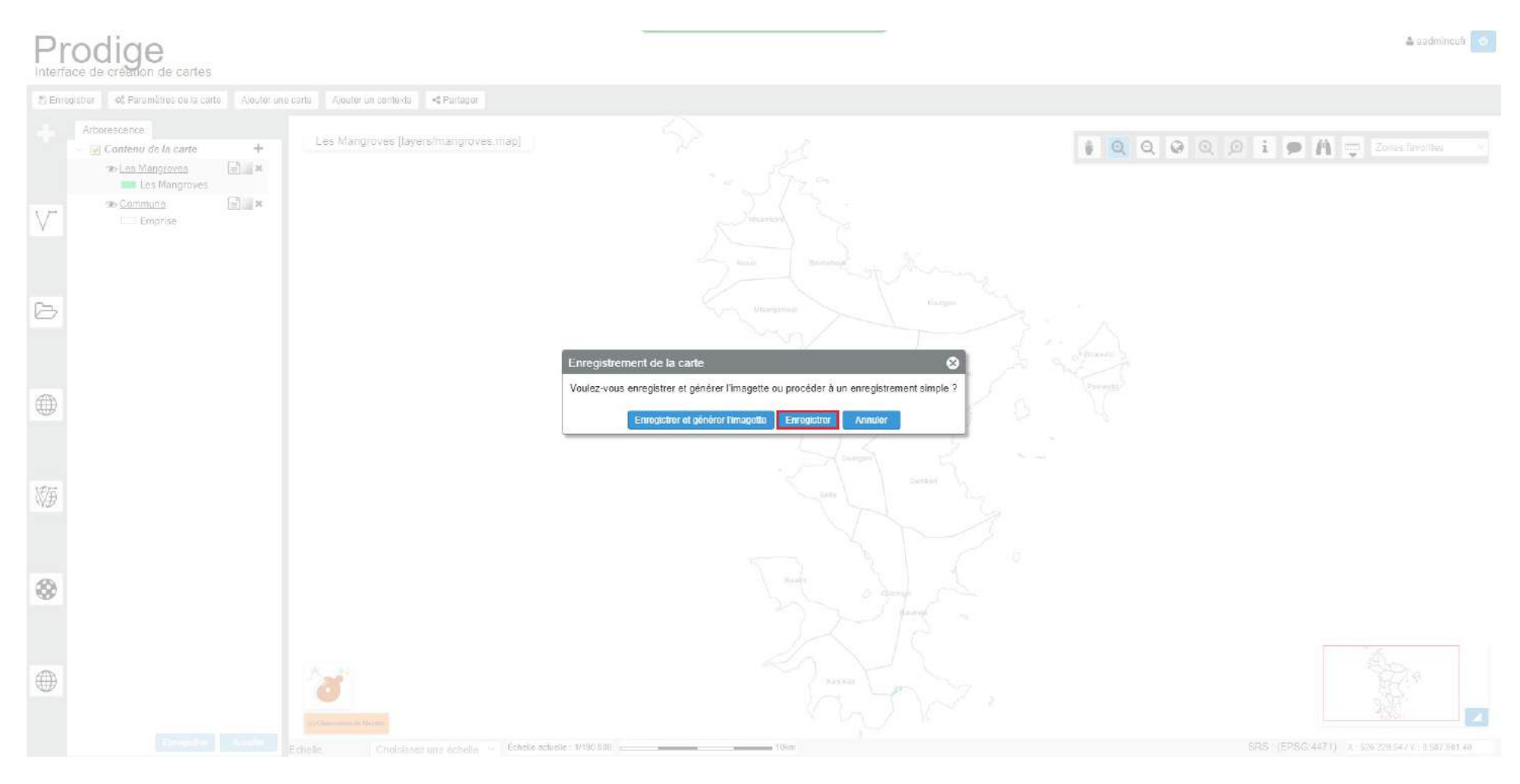

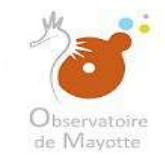

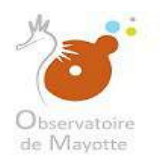

#### Une fois l'enregistrement effectué, vous pouvez fermer cet onglet.

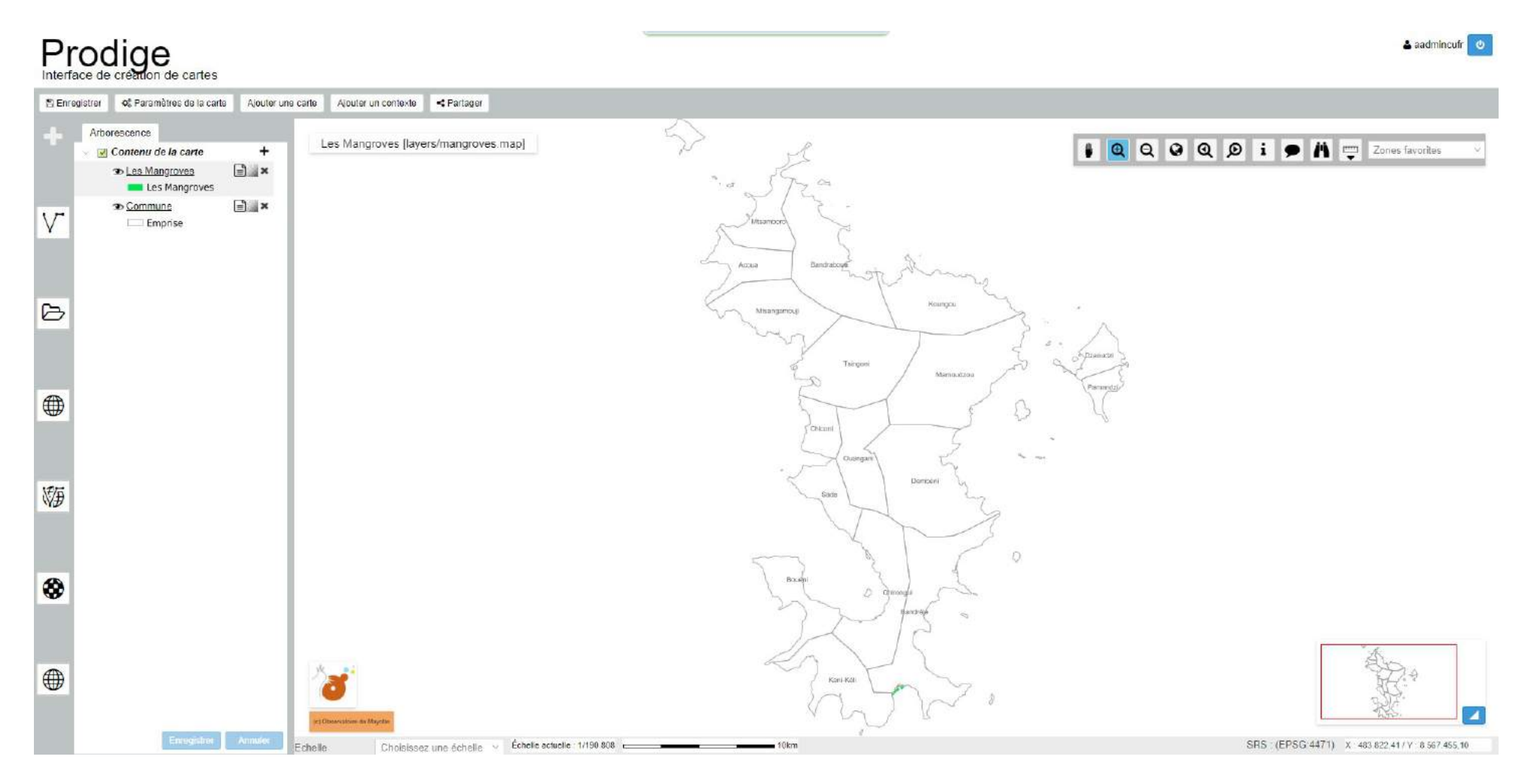

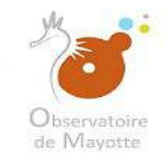

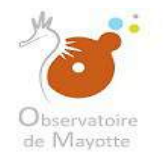

Après avoir procéder au paramétrage et à l'enregistrement de votre carte, vous devez, si la donnée est grand public, activer ses flux WMS et WFS (dans l'interface d'import de donnée), et également activer le téléchargement libre de la donnée (passer du non au oui).

#### Activation des flus WMS / WFS

| portation des données                                   |                                      |                                             |                       |           |          |                                                                                    |                                           |        |
|---------------------------------------------------------|--------------------------------------|---------------------------------------------|-----------------------|-----------|----------|------------------------------------------------------------------------------------|-------------------------------------------|--------|
|                                                         | ldentifiant:                         | 369d8fb5-3fd7-4985-a69a-1288f13c2449        |                       |           |          |                                                                                    |                                           |        |
|                                                         | Nom de la métadonn                   | ée: Les Mangroves                           |                       |           |          |                                                                                    |                                           |        |
|                                                         | Type de données:                     | Vectoriel                                   |                       |           |          |                                                                                    |                                           |        |
|                                                         |                                      |                                             |                       |           |          |                                                                                    |                                           |        |
| Jonnees SIG                                             |                                      |                                             |                       |           |          |                                                                                    |                                           |        |
| Ajout d'une nouvelle donnée SIG : Téléverser et Sélecti | onner Selectionner depuis le servour | Ajout multiple à partir d'une archive (ZIP) |                       |           |          | 7                                                                                  |                                           |        |
| Donnée                                                  | Ta                                   | ble de stockage                             | WM                    | IS.       | WFS      | Statut                                                                             | Ą                                         | ctions |
| Les Mangroves                                           | m                                    | ingroves                                    |                       |           |          | Importation en "Création" terminée avec succi<br>Importée le 26/07/2018 à 07-18:22 | ás                                        | Ē      |
|                                                         |                                      |                                             |                       |           |          |                                                                                    |                                           |        |
|                                                         |                                      |                                             |                       |           |          |                                                                                    |                                           |        |
|                                                         |                                      |                                             |                       |           |          |                                                                                    |                                           |        |
|                                                         |                                      |                                             |                       |           |          |                                                                                    |                                           |        |
|                                                         |                                      |                                             | Sur l'ensemble des co | uches con | digurées | Importer immédiatement Différer l'Import P                                         | 'aramêtrer la représentation par défaut 🖂 | Ferm   |
|                                                         |                                      |                                             |                       |           |          |                                                                                    |                                           |        |
|                                                         |                                      |                                             |                       |           |          |                                                                                    |                                           |        |

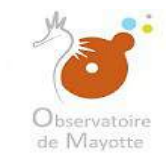

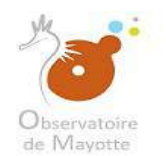

#### Activation du téléchargement libre

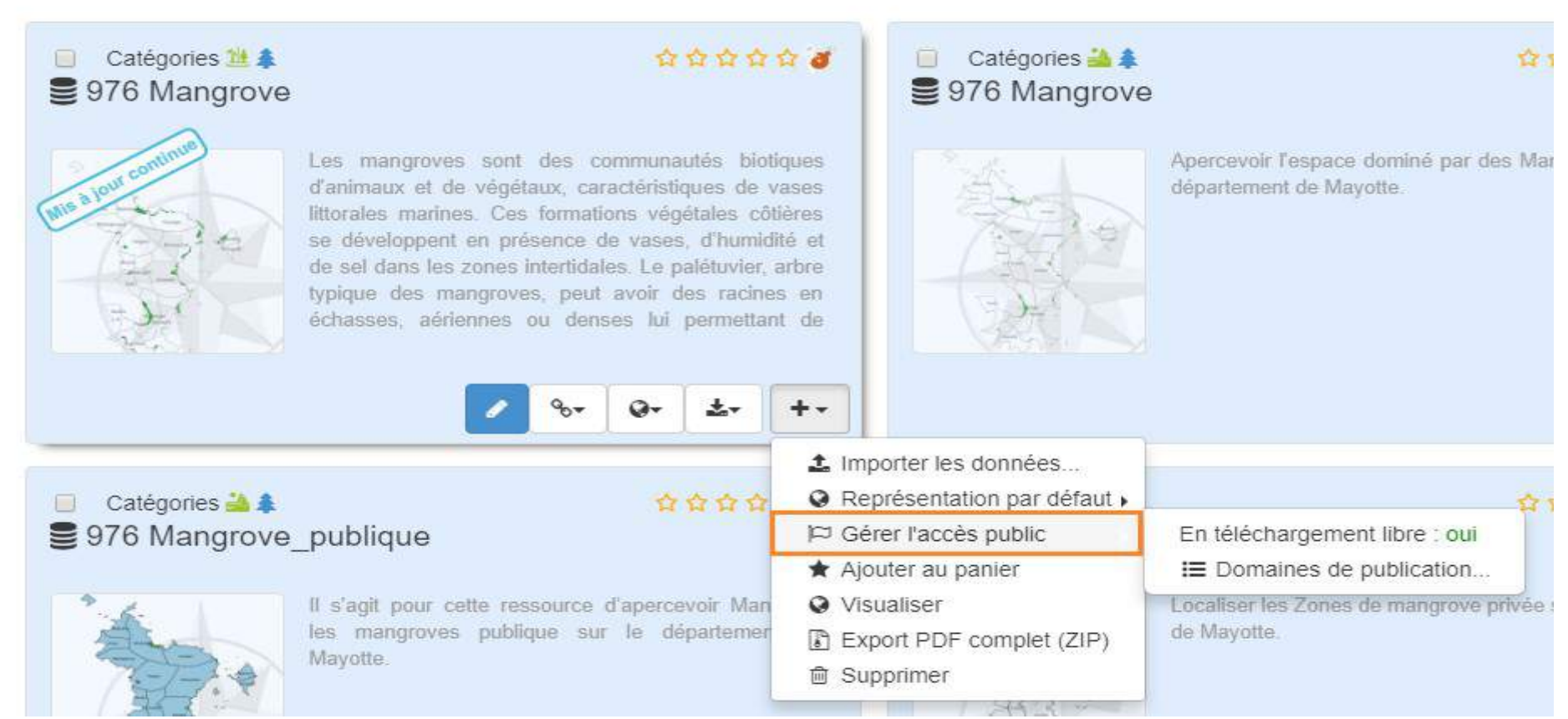

<u>Attention</u>: si vous activer les flux MWS / WFS d'une donnée restreinte vous rendez celle-ci grand public et tout le monde pourra la visualiser. Et, en activant le téléchargement libre d'une donnée restreinte tout le monde pourra la télécharger.

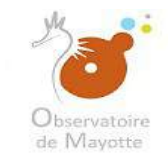

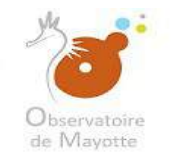

<u>6 – Publication et dé-publication de ma donnée</u>

# Pour pouvoir visualiser une carte il faut d'abord la publier

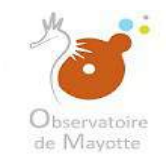

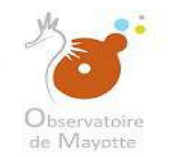

#### Toujours après s'être connecté, vous choisirez la donnée sur laquelle vous avez la main.

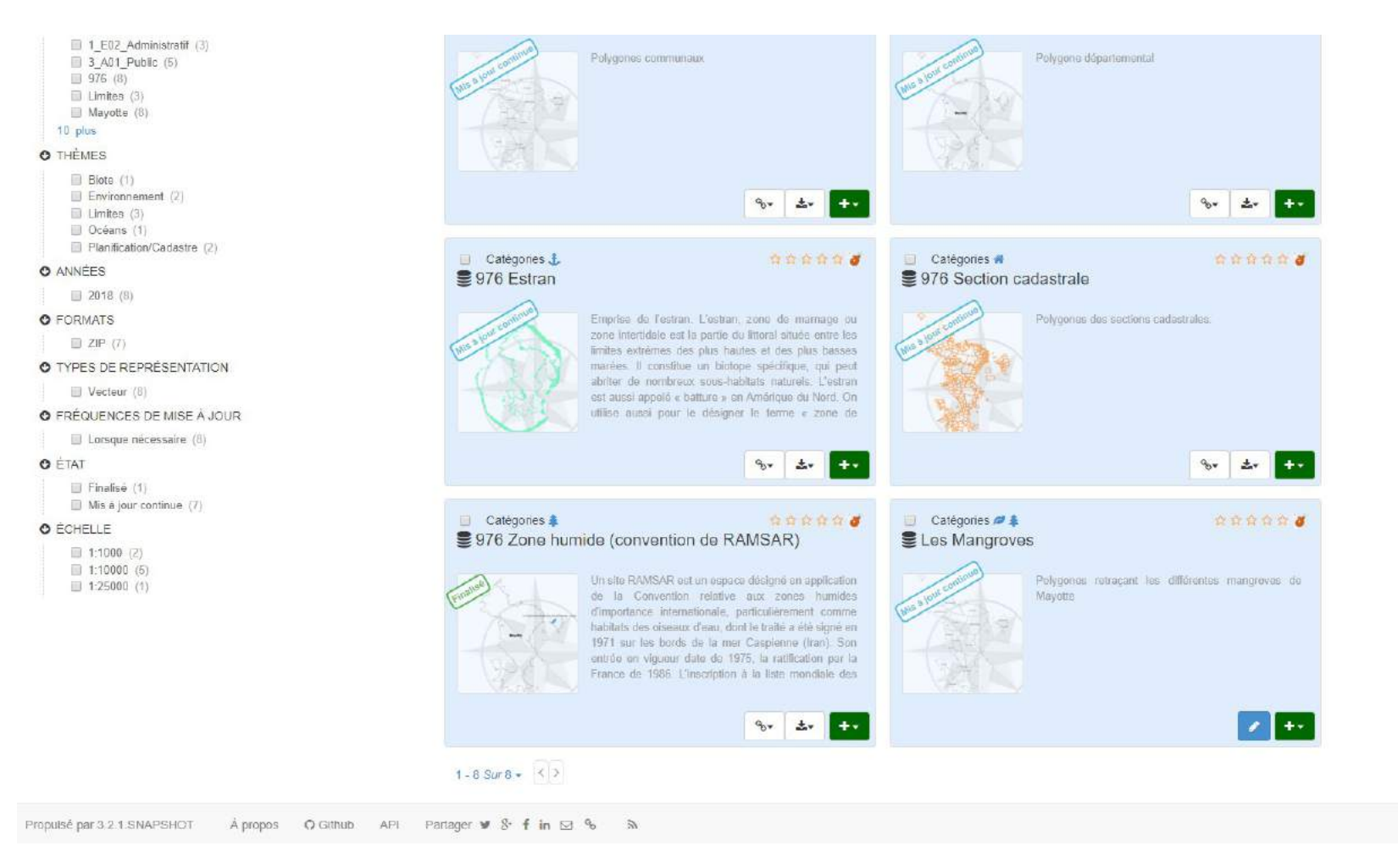

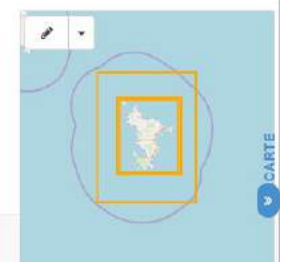

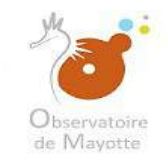

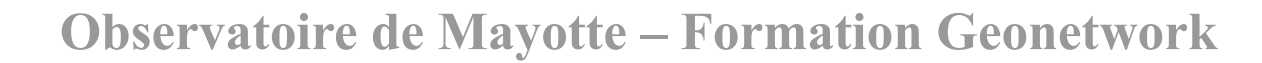

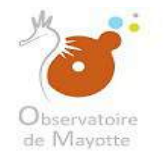

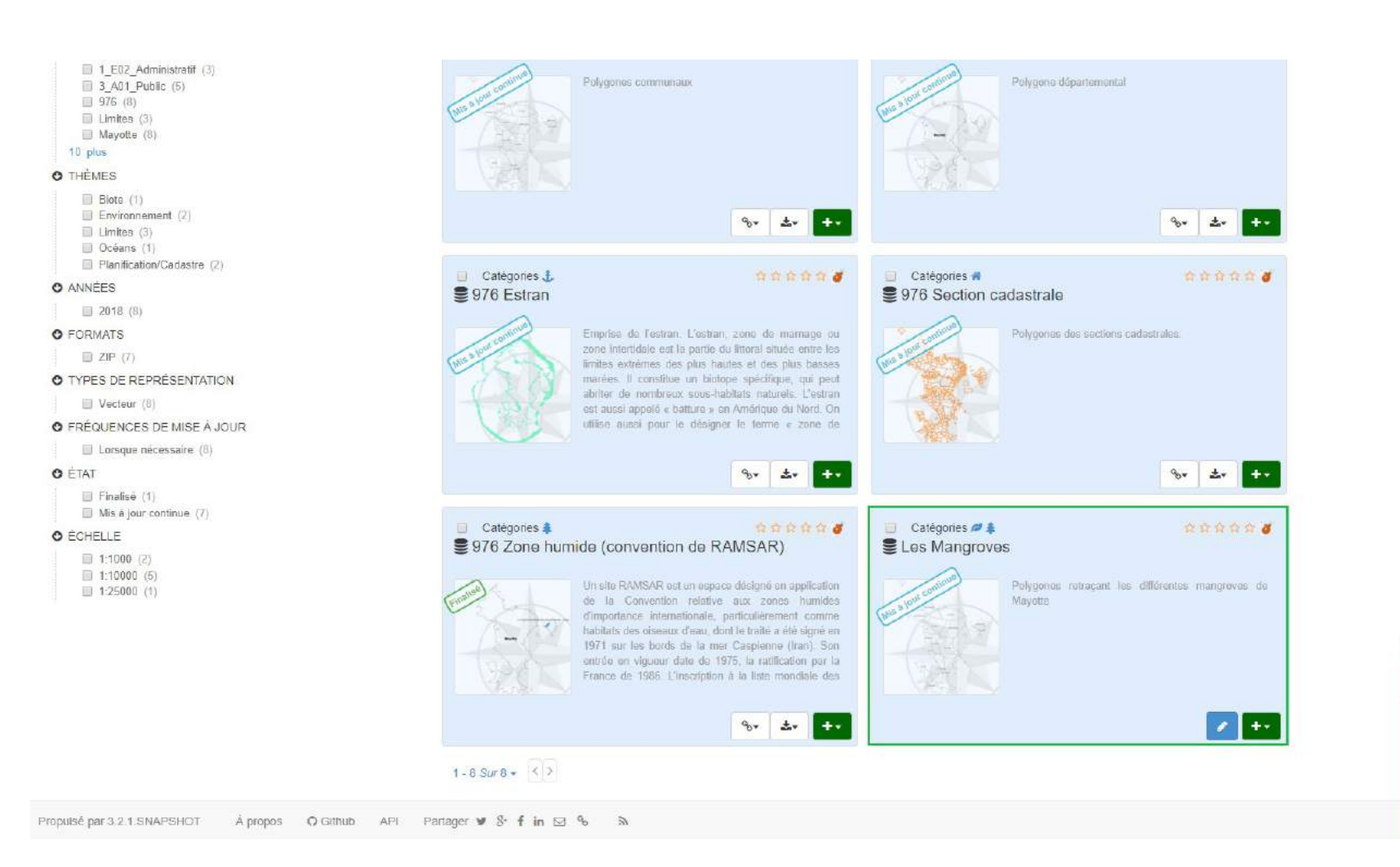

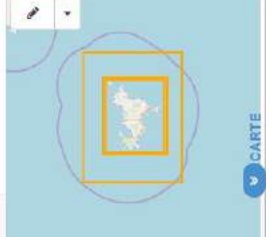

*Observatoire de Mayotte – MKADARA Maoulana – 05 Mars 2019* 

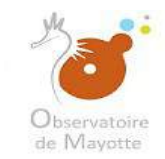

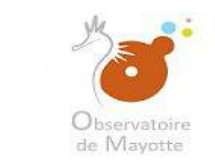

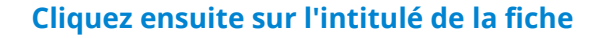

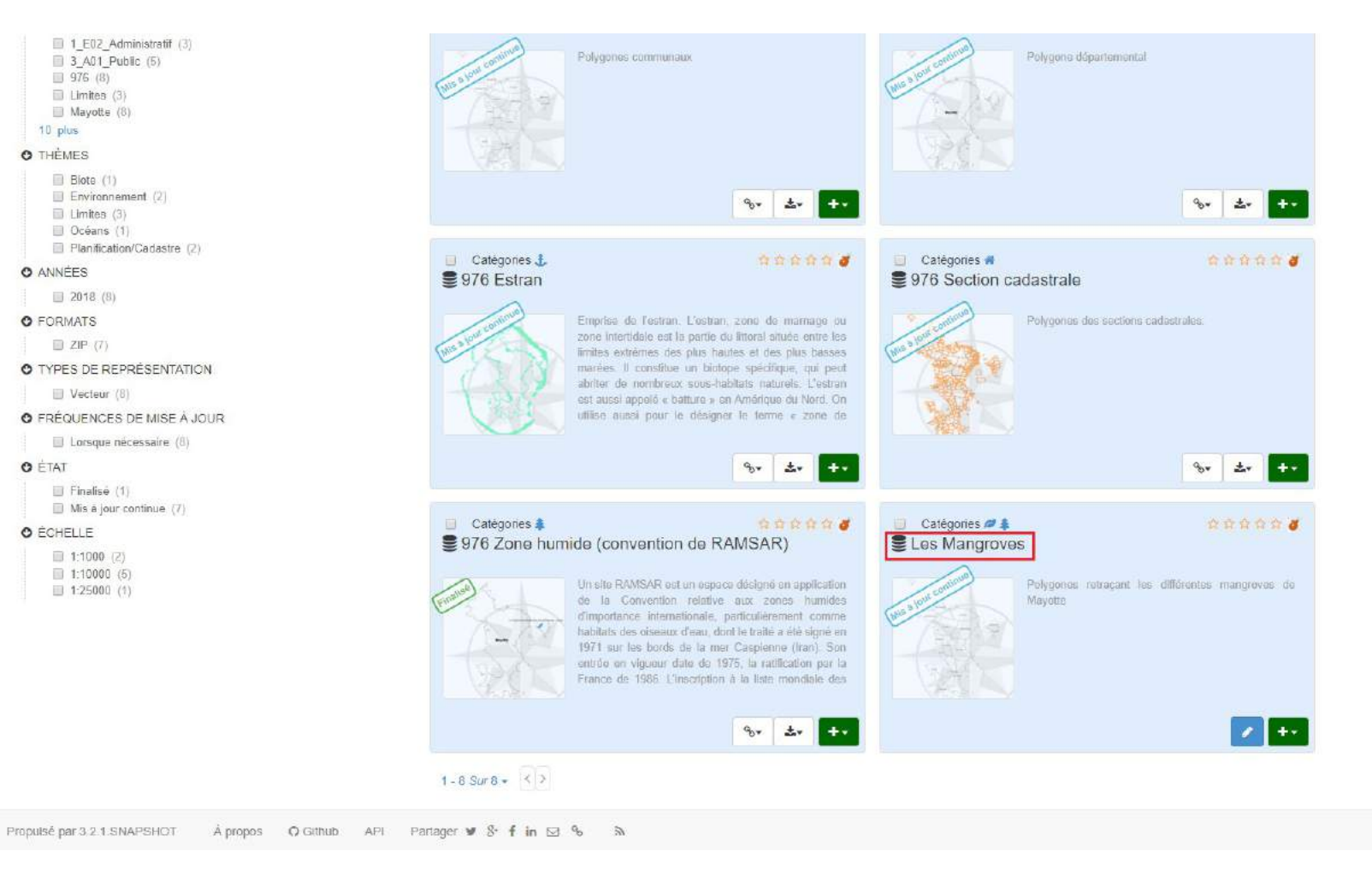

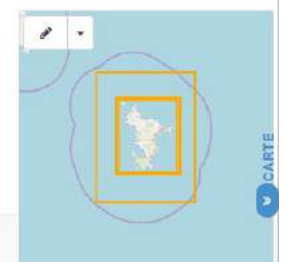

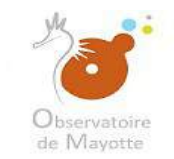

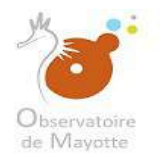

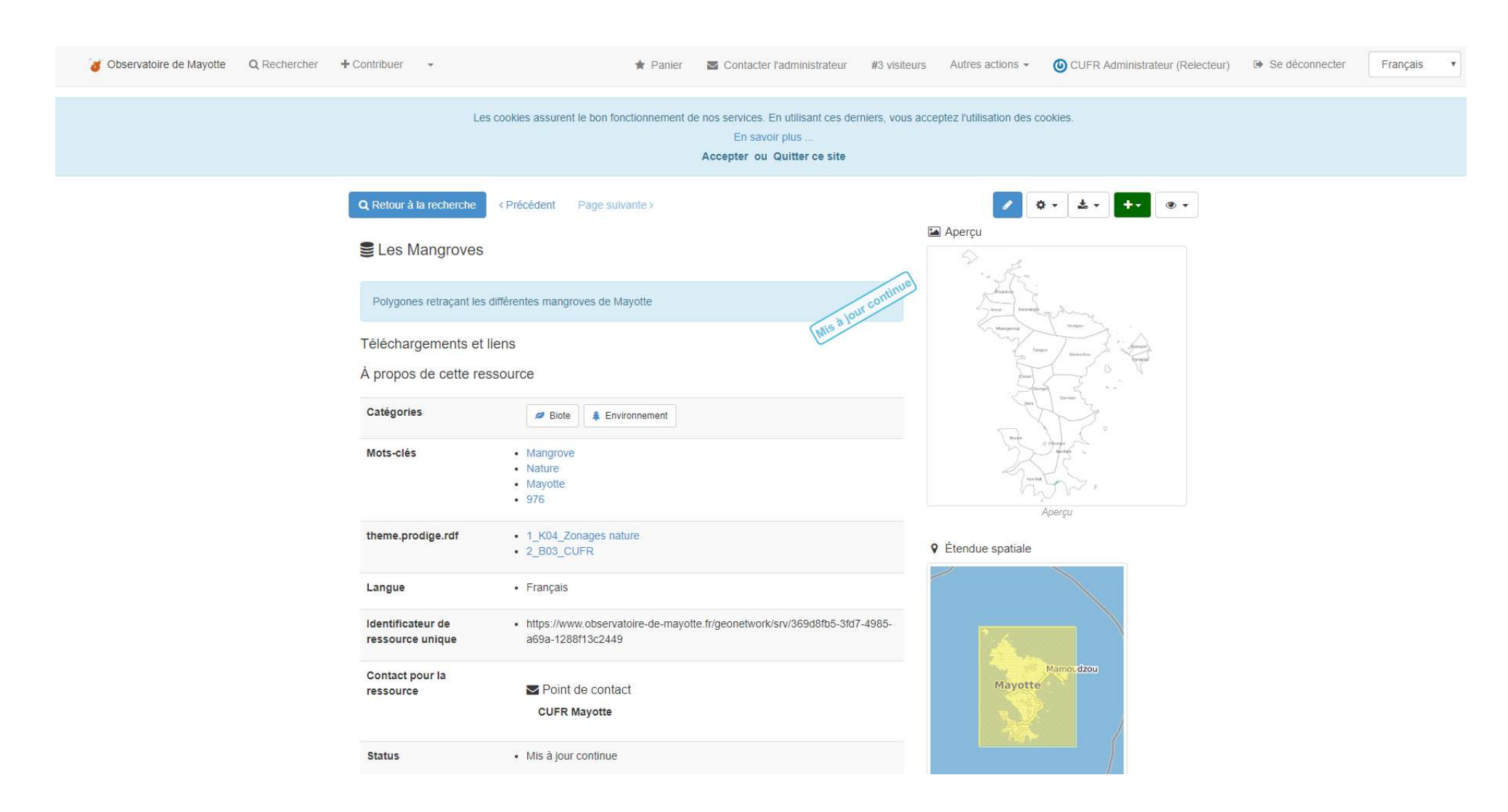

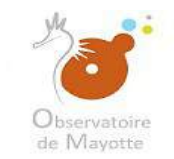

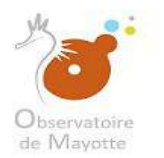

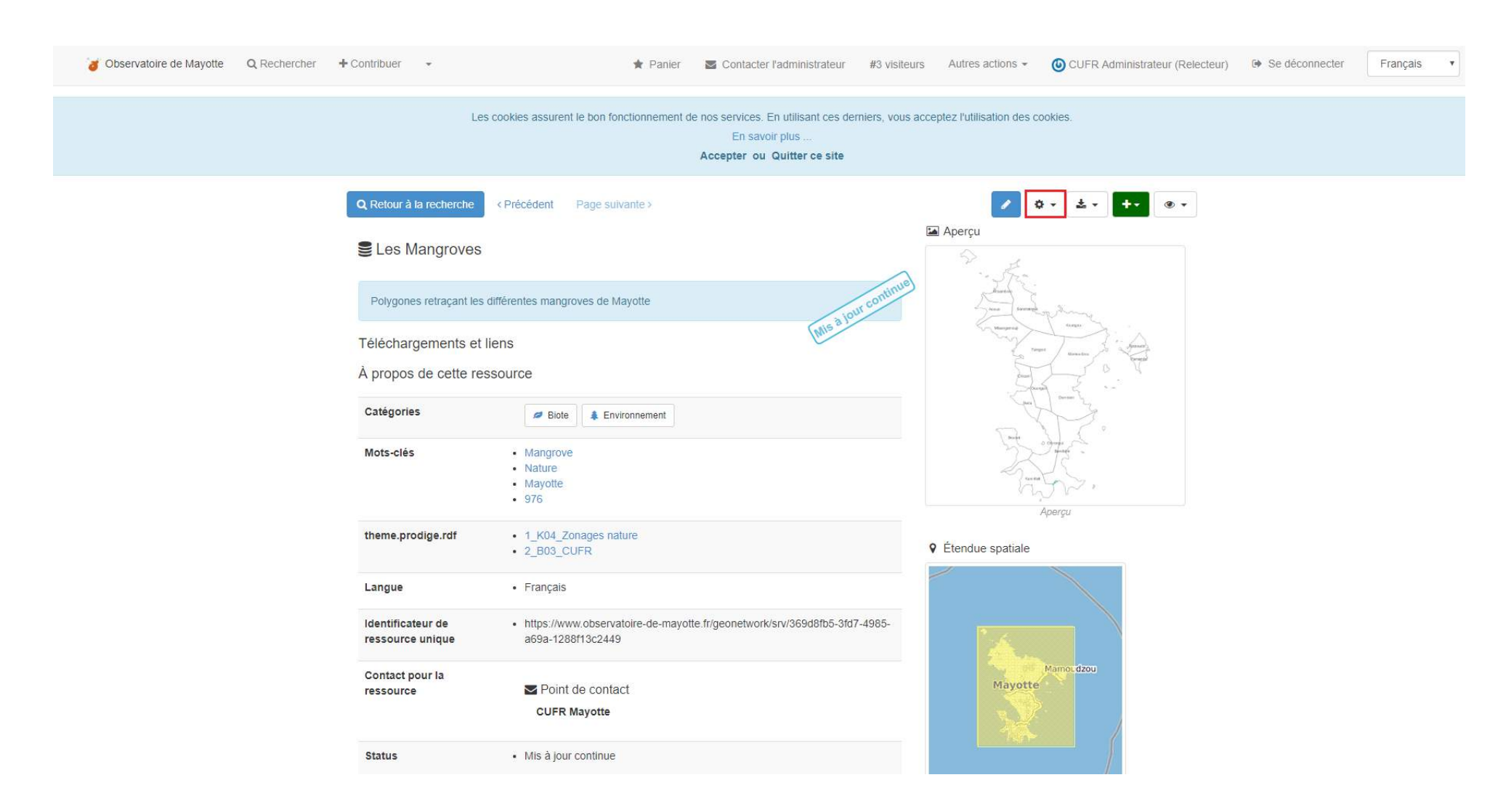
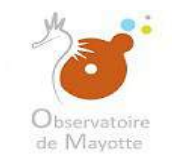

# Observatoire de Mayotte

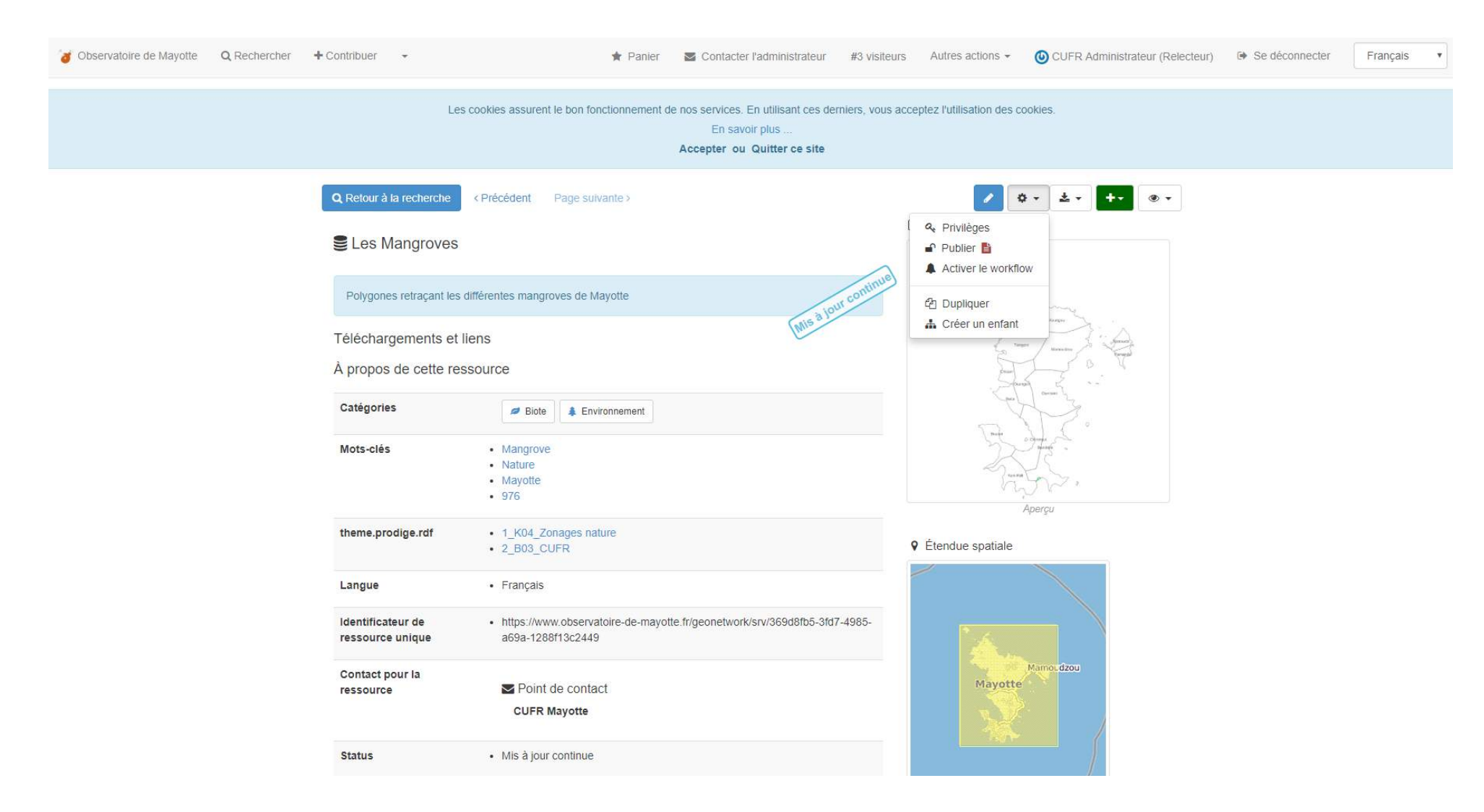

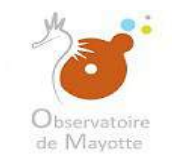

# Observatoire de Mayotte

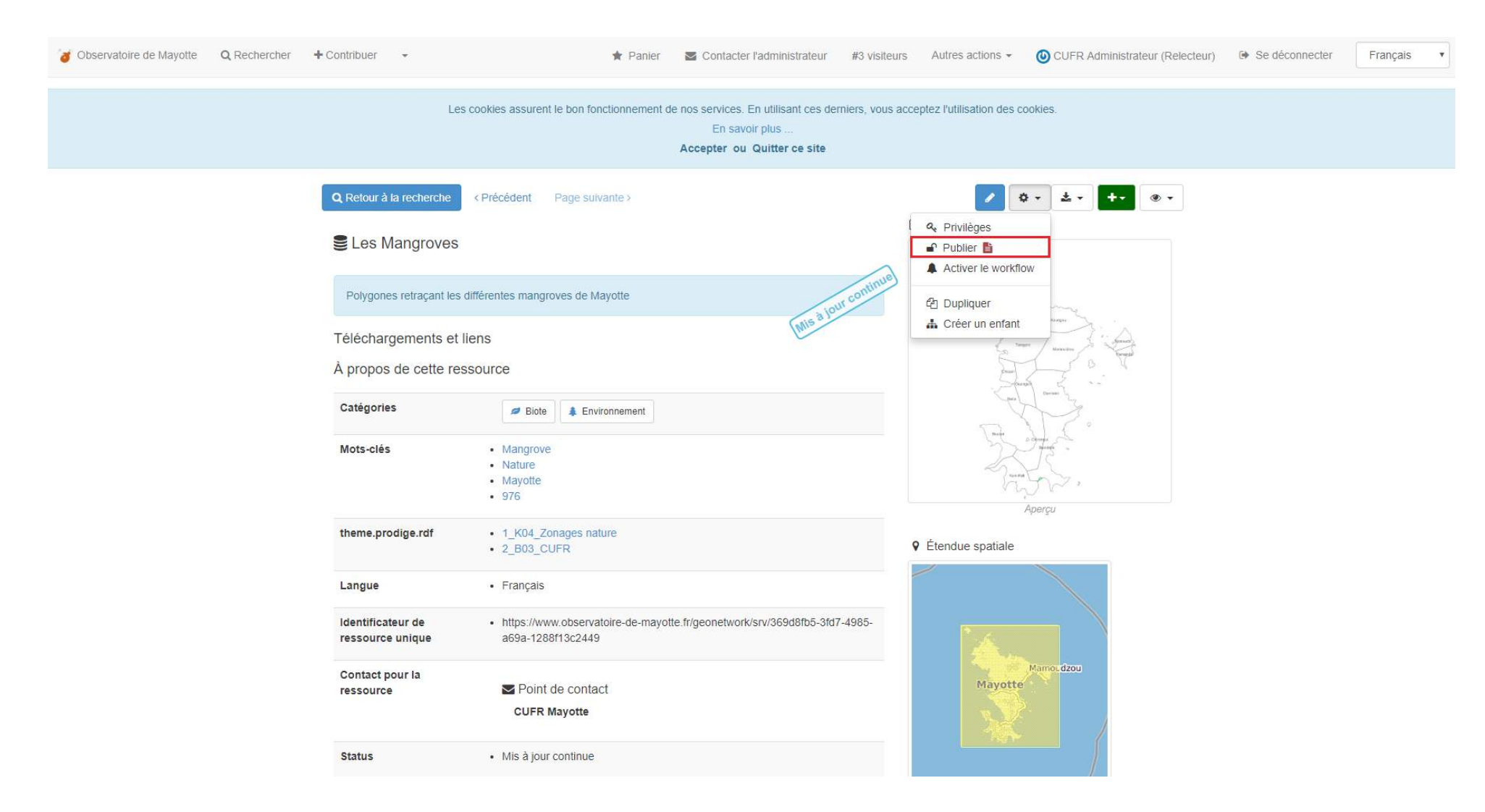

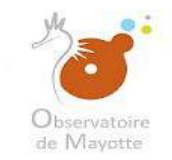

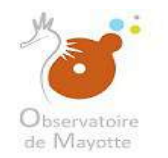

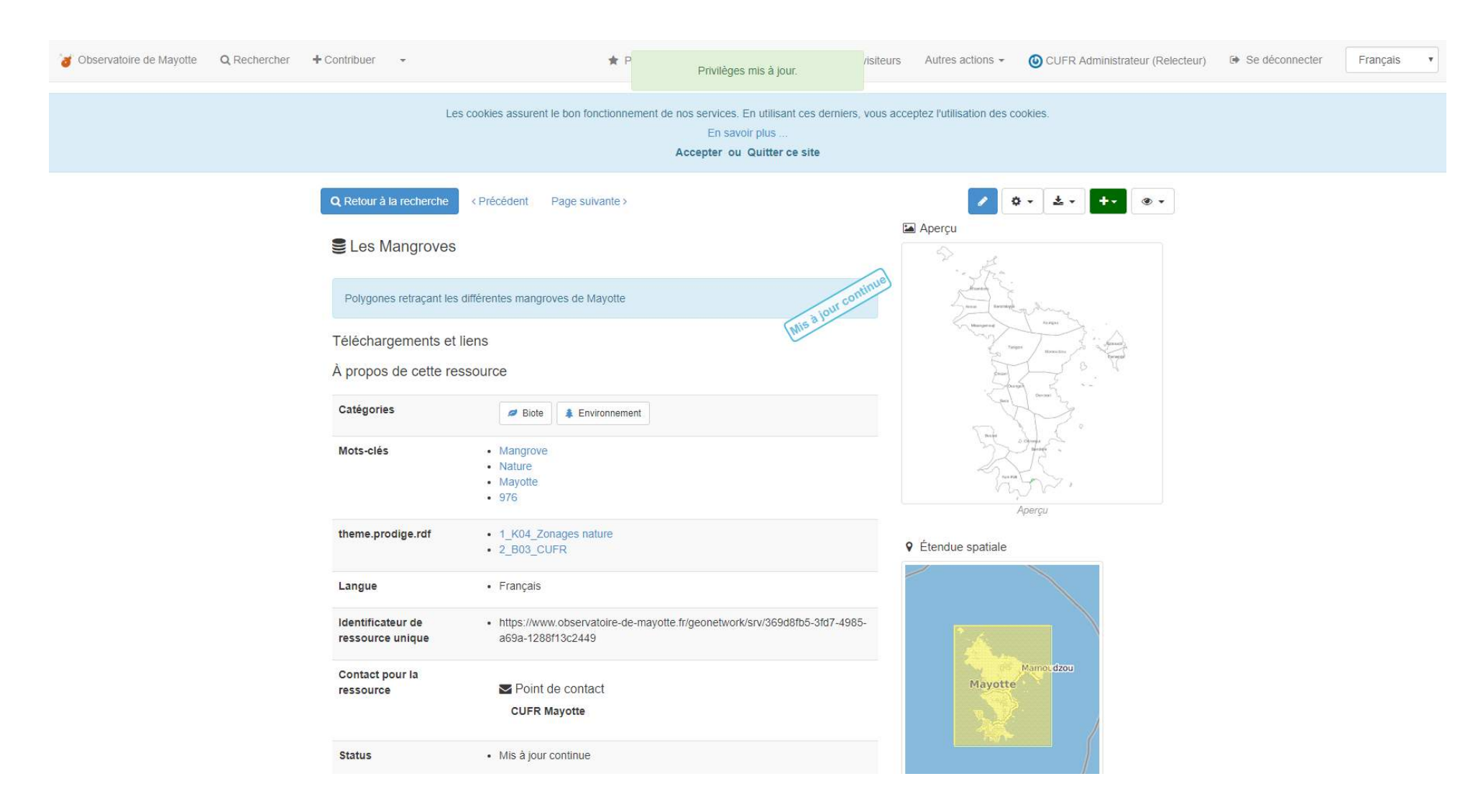

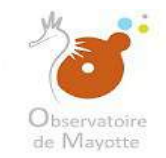

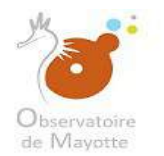

#### Voilà, la donnée est maintenant publiée et est visualisable.

| observatoire de Mayotte | Q Rechercher | + Contribuer -                                               |                                                                          | 🛊 Panier                                                | Contacter l'administrateur                                                             | #2 visiteurs      | Autres actions -                                                                                                    | OUFR Administrateur (Relecteur) | Se déconnecter | Français • |  |  |  |
|-------------------------|--------------|--------------------------------------------------------------|--------------------------------------------------------------------------|---------------------------------------------------------|----------------------------------------------------------------------------------------|-------------------|----------------------------------------------------------------------------------------------------|---------------------------------|----------------|------------|--|--|--|
|                         |              |                                                              | Les cookies assure                                                       | ent le bon fonctionnement d                             | ie nos services. En utilisant ces der<br>En savoir plus<br>Accepter ou Quitter ce site | rniers, vous acce | eptez l'utilisation des co                                                                                                    | ookies.                         |                |            |  |  |  |
|                         |              | Q Retour à la re                                             | cherche < Précédent<br>groves                                            | Page suivante >                                         |                                                                                        |                   | Q     Q     Image: Constraint of the second second |                                 |                |            |  |  |  |
|                         |              | Polygones ref<br>Téléchargen<br>À propos de                  | traçant les différentes man<br>nents et liens<br>cette ressource         | groves de Mayotte                                       | Mis a lo                                                                               | ir continue       | Dupliquer Créer un enfant                                                                                                    |                                 |                |            |  |  |  |
|                         |              | Catégories<br>Mots-clés                                      | <ul> <li>Mangro</li> <li>Nature</li> <li>Mayotte</li> <li>976</li> </ul> | te £ Environnement                                      |                                                                                        |                   |                                                                                                    |                                 |                |            |  |  |  |
|                         |              | theme.prodige<br>Langue                                      | e.rdf • 1_K04_<br>• 2_B03_<br>• Français                                 | Zonages nature<br>CUFR                                  |                                                                                        |                   | ♀ Étendue spatiale                                                                                                    | Aperçu                          |                |            |  |  |  |
|                         |              | Identificateur<br>ressource uni<br>Contact pour<br>ressource | de • https://w<br>ique a69a-12<br>Ia                                     | ww.observatoire-de-mayot<br>88f13c2449<br>nt de contact | te.fr/geonetwork/srv/369d8fb5-3fd7                                                     | 7-4985-           | Mayotte                                                                                                    | Mamoc dzou                      |                |            |  |  |  |
|                         |              | Status                                                       | • Mis à jo                                                               | R Mayotte<br>ur continue                                |                                                                                        | _                 | X                                                                                                    |                                 |                |            |  |  |  |

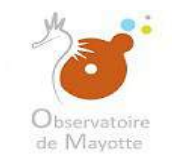

## Observatoire de Mayotte

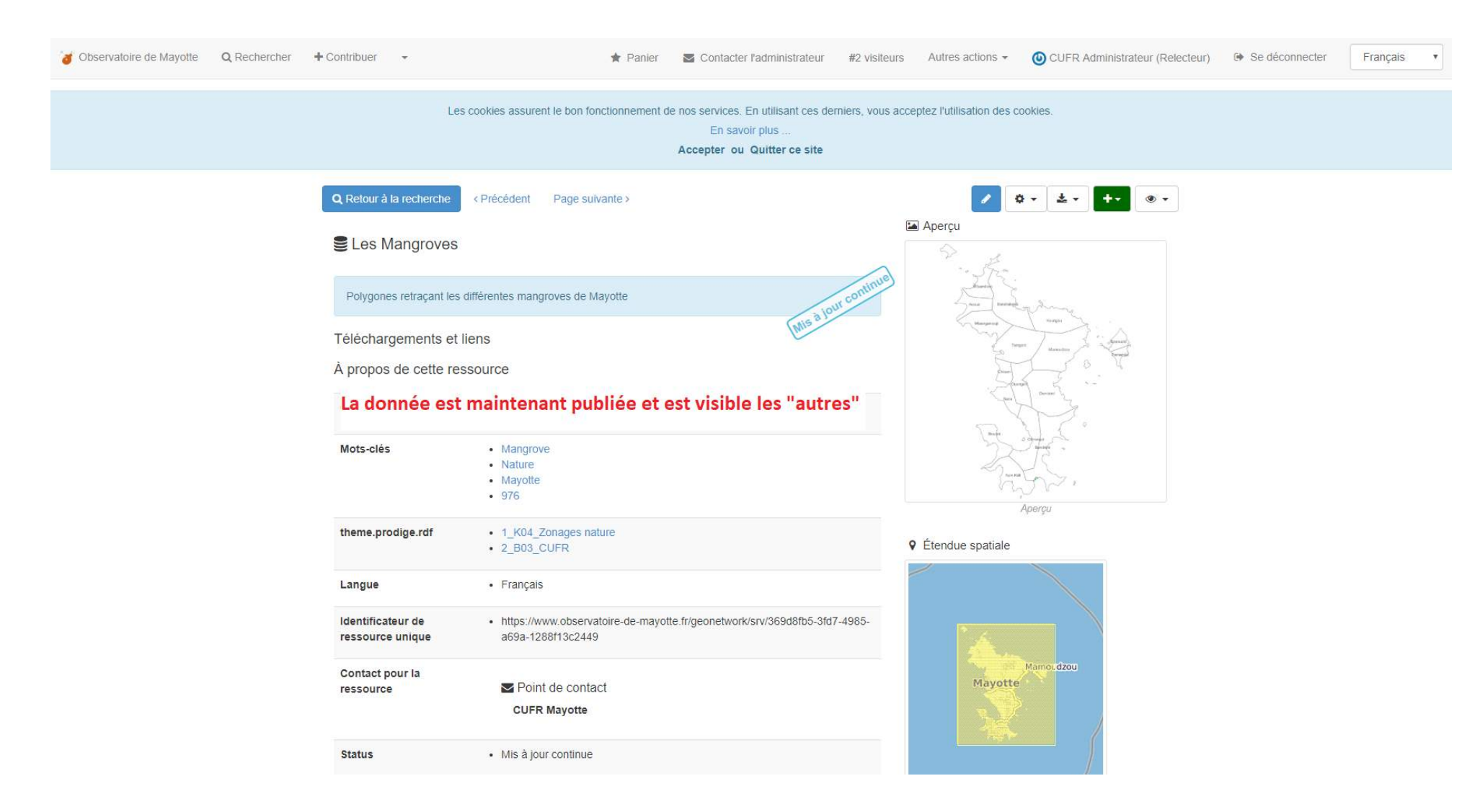

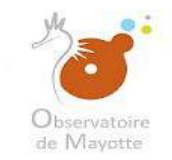

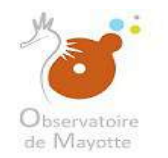

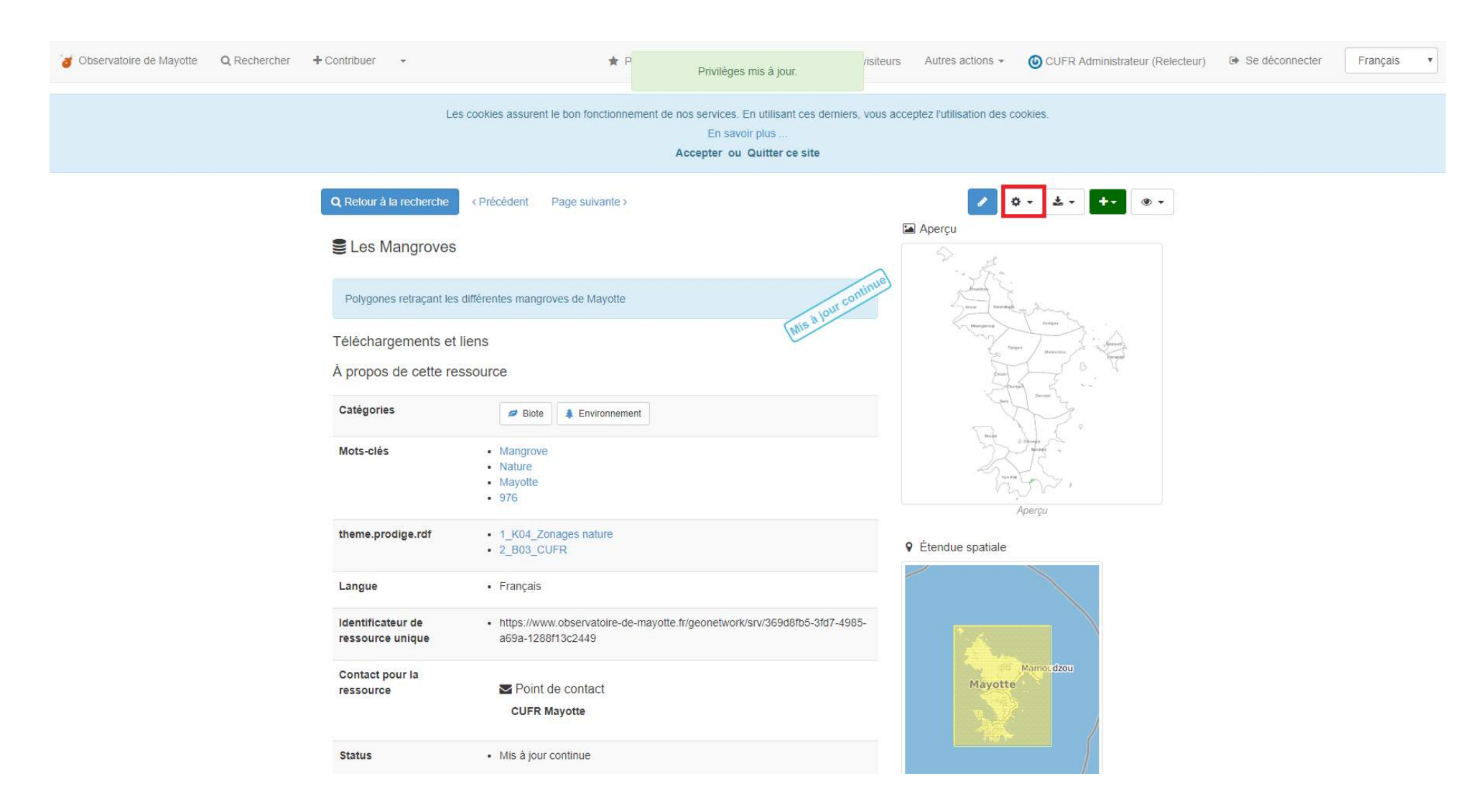

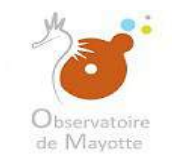

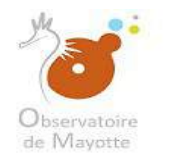

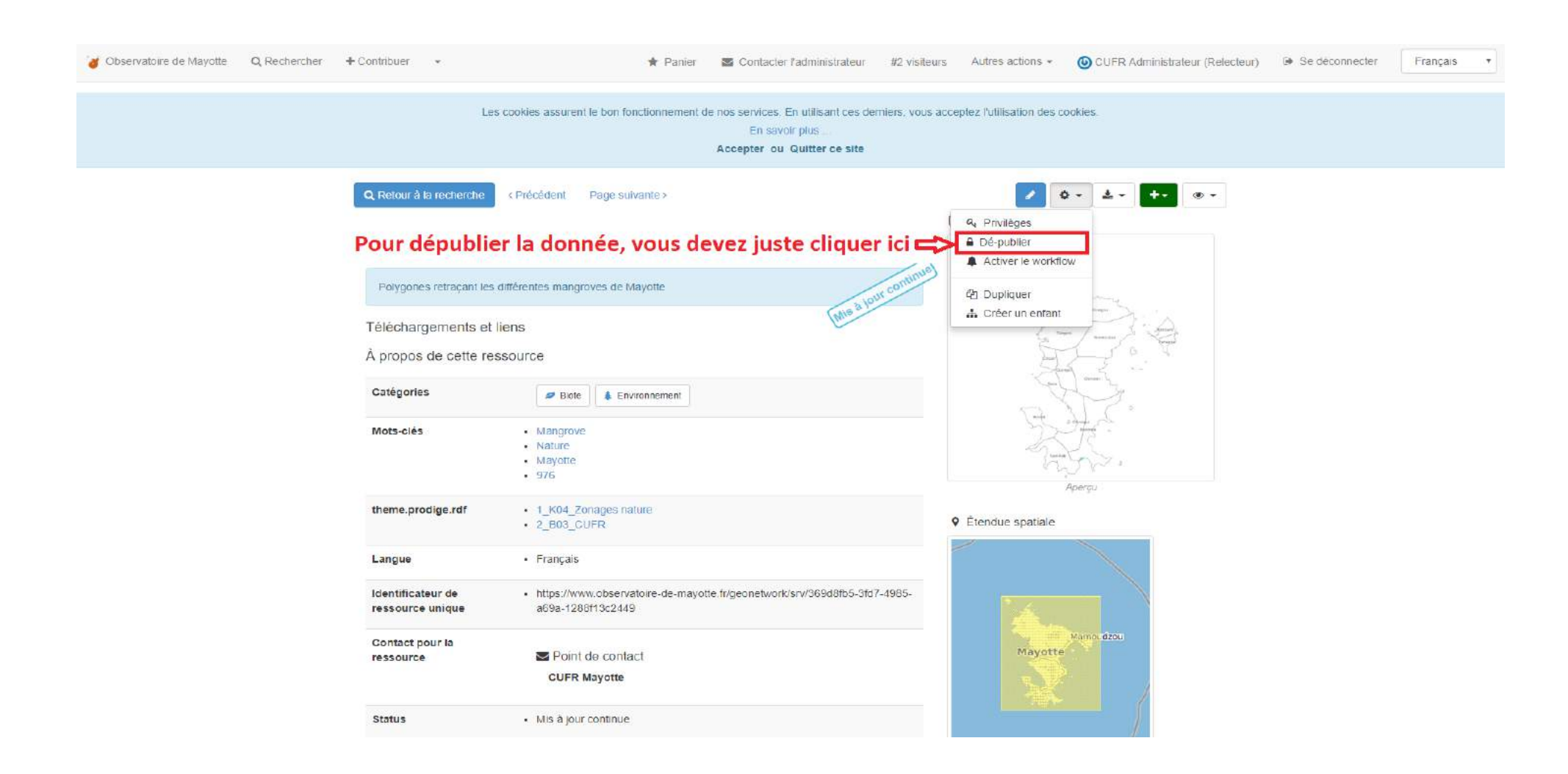

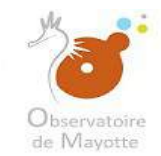

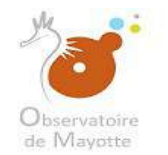

#### N'oubliez pas de compléter le catalogue d'attribut de la votre donnée qui se crée automatiquement après l'import de votre donnée

#### (vecteur uniquement). Celui-ci porte le même titre que votre donnée et a une couleur de fond blanche (voir ci-dessous)

|                                                                                                    | mer pår moe a jour ∓ × ≥ i |
|----------------------------------------------------------------------------------------------------|----------------------------|
| E Table des enjeux liés au patrimoine culturel.     DEAL Administrateur                                                     | +-                         |
| B 976 Visualiseur général     ODM Administrateur                                                                            | <b>•••</b>                 |
| ODM Administrateur                                                                                                    | <b>C</b>                   |
| Carte livraison IAL ALKANTE Administrateur                                                                                  | <b>•••</b>                 |
| B 976 État d'avancement des PPR DEAL Administrateur                                                                         | <b>+</b> - ₽               |
| Bervice WFS de l'Observatoire de Mayotte     ODM Administrateur                                                             | <b>•••</b>                 |
| □ 🖹 976 Zone d'aléa Mouvements de terrain<br>DEAL Administrateur                                                            | <b>+</b> - ₽               |
| □ 🖺 976 Zone d'aléa Mouvements de terrain - 976 Zone d'aléa Mouvements de terrain [l_alea_mvt_s_976]<br>DEAL Administrateur | +                          |
| DEAL Administrateur                                                                                                    | <b>+</b> - ₽               |
| DEAL Administrateur                                                                                                    | <b>+</b> - ₽               |
| By 976 Photo drone (Dembéni)     DEAL Administrateur                                                                        | <b>+</b> - ₽               |
| DEAL Administrateur                                                                                                    | <b>+</b> - ₽               |
| B 976 Carte DGFIP                                                                                                    | ••                         |

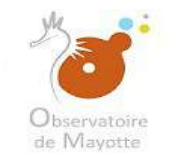

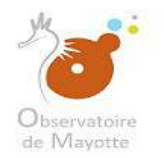

#### Enfin compléter votre tableau personnel des données que vous renseigner sur la plateforme (voir modèle <u>ici</u>)

| DOMAINE                       | SOUS-DOMAINE                | CATÉGORIE     | NOM DE LA MÉTADONNÉE                                                                                                    | NOM DE LA COUCHE         | ÉTAT       | DATE DE<br>PUBLICATION /<br>DÉPUBLICATION /<br>SUPPRESSION | DATE DE<br>MISE A JOUR<br>(révision)<br>OU DE CRÉATION | ORGANISME<br>RENSEIGNEUR | PROVENANCE             | PROPRIÉ TAIRE                                 | DIFFUSION                                       | REMARQUES                               | WMS                    | WFS       | TÉLÉ CHARGEMENT<br>LIBRE | IDENTIFIANT ODM                      | LIEN OOM                      | CHEMIN SERVEUR LOCAL        |
|-------------------------------|-----------------------------|---------------|----------------------------------------------------------------------------------------------------|--------------------------|------------|------------------------------------------------------------|--------------------------------------------------------|--------------------------|------------------------|-----------------------------------------------|-------------------------------------------------|-----------------------------------------|------------------------|-----------|--------------------------|--------------------------------------|-------------------------------|-----------------------------|
| 1_A_Agriculture               | 1_A07_Zonages agricoles     | jeu de donnée | 976 Potentiel de développement agricole (SDAARM)                                                                                          | l_sdaarm_s_976           | publié     | 20/08/2018                                                 | 13/10/2017                                             | DEAL                     | Mycarto                |                                               | 3_A01_Public                                    |                                         | activé                 | activé    | activé                   | d397c688.0ec7.47c3.8466.80d1e4a7bac4 | Allez vers la donnée en ligne | Dossier local de la donnée  |
| 1_C_Aménagement<br>Urbanisme  | 1_C01_Assiette servitude    | jeu de donnée | 976 Assiette de servitude AS1 (protection des eaux potables)                                                                              | n_as1_assiette_sup_s_976 | non publié | néant                                                      | 03/07/2019                                             | DEAL                     | Serveur W (sig)        | ARS                                           | 3_802_Réservé<br>plateforme                     | fiche de métadonnée à revoir            | désactivé              | désactivé | désactivé                | 727720e1-c95c-4925-ae84-b49eb5a99195 | Allez vers la donnée en ligne | Dossier local de la donnée  |
| 1_C_Aménagement<br>Urbanisme  | 1_C01_Assiette servitude    | jeu de donnée | 976 Servitude AC3 - Réserves naturelles et périmètres de<br>protection autour des réserves naturelles                                     | n_ac3_assiette_sup_s_976 | non publié | néant                                                      | 03/07/2019                                             | DEAL                     | Serveur W (sig)        | MINHIN                                        | 3_A01_Public                                    | Fidentifiant de la donnée               | désactivé              | désactivé | désactivé                | 4f465bac-d000-4876-b65f-99c85b329c53 | Allez vers la donnée en ligne | Dos sier local de la donnée |
| 1_C_Aménagement<br>Urbanisme  | 1_C01_Assiette servitude    | jeu de donnée | 976 Servitude aéronautique de dégagement T5                                                                                               | n_t5_assiette_sup_s_976  | dépublié   | 17/09/2019                                                 | 03/07/2019                                             | DEAL                     | Serveur W (sig)        | DEAL                                          | 3_801_État et ses EPA-<br>Enseign, et Recherche | En attente du décret<br>ministériel     | désactivé              | désactivé | désactivé                | 983c0e45-25a4-4db7-8817-48c8d61c00b3 | Allez vers la donnée en ligne | Dossier local de la donnée  |
| 1_C_Aménagement<br>Urbanisme  | 1_C01_Assiette servitude    | jeu de donnée | 976 Servitude de protection des monuments historiques<br>classés ou inscrits                                                              | n_ac1_assiette_sup_s_976 | non publié | néant                                                      | 03/07/2019                                             | DEAL                     | Serveur W (sig)        | (donnée DEAL<br>en attendant que<br>la DAC ce | 3_802_Réservé<br>plateforme                     | fiche de métadonnée à<br>revoir         | désactivé              | désactivé | désactivé                | 34a4ee7a-e164-4ae0-ab03-3b4cfad0efc5 | Allez vers la donnée en ligne | Dossier local de la donnée  |
| 1_C_Aménagement<br>Urbanisme  | 1_C01_Assiette servitude    | jeu de donnée | 976 Servitude radioelectrique PT1 (perturbations)                                                                                         | n_pt1_assiette_sup_s_976 | non publié | néant                                                      | 03/07/2019                                             | DEAL                     | Serveur W (sig)        | Ministère de la<br>défense                    | 3_802_Réservé<br>plateforme                     | diffusion non renseignée ( a<br>faire   | <sup>8</sup> désactivé | désactivé | désactivé                | 812119e3-18bd-4868-8e0b-b48bf53d845d | Allez vers la donnée en ligne | Dossier local de la donnée  |
| 1_C_Aménagement<br>Urbanisme  | 1_C01_Assiette servitude    | jeu de donnée | 976 Servitude radioélectrique PT2 (obstacles)                                                                                             | n_pt2_assiette_sup_s_976 | non publié | néant                                                      | 03/07/2019                                             | DEAL                     | Serveur W (sig)        | Ministère de la<br>défense                    | 3_B02_Réservé<br>plateforme                     | diffusion non renseignée (à<br>faire)   | désactivé              | désactivé | désactivé                | 00d32fea-b4a5-4cee-9be2-408eec706356 | Allez vers la donnée en ligne | Dossier local de la donnée  |
| 1_C_Aménagement<br>Urbanisme  | 1_C01_Assiette servitude    | jeu de donnée | 9/6 Servitude relatives aux installations classées et sites<br>constituant une menace pour la sécurité et la salubrité<br>publiquat (PM2) | néant                    | publié     | 15/07/2019                                                 | 08/11/2017                                             | DEAL                     | Serveur W (sig)        | DEAL                                          | 3_A01_Public                                    | Donnée pas encore<br>importée (à faire) | désactivé              | désactivé | désactivé                | SUP-PM2-976-130017395-20171108       | Allez vers la donnée en ligte | Dossier local de la donnée  |
| 1_C_Aménagement<br>Urbanisme  | 1_C01_Assiette servitude    | jeu de donnée | Servitude d'utilité Publique relative à la protection des<br>monuments historiques classés ou inscrits sur le<br>département de Mayotte   | néant                    | supprimé   | 14/01/2018                                                 | 15/08/2018                                             | DEAL                     | Anáter<br>préfectoraux | DAC Mayotte                                   | 3_A01_Public                                    | supprimé                                | néant                  | néant     | néant                    | néant                                | néant                         | non trouvě                  |
| 1_C_Aménagement<br>Urbanisme  | 1_C03_Zonages aménagement   | jeu de donnée | 976 Lotissement                                                                                                    | L_lobissement_s_976      | dépublié   | 25/01/2019                                                 | 05/09/2018                                             | DEAL                     | Mycarto                |                                               | 3_A01_Public                                    |                                         | désactivé              | désactivé | désactivé                | a7c11c56-8518-42c1-9ab2-20bb949cd78f | Allez vers la donnée en ligne | Dos sier local de la donnée |
| 1_C_Aménagement<br>Urbanisme  | 1_C05_Zonages planification | jeu de donnée | 976 Emplacements réservés des PLU                                                                                                    | néant                    | non publié | néant                                                      | 15/07/2019                                             | DEAL                     |                        |                                               | 3_A01_Public                                    | Donnée pas encore<br>importée           | désactivé              | désactivé | désactivé                | 12be52c3-e906-40ef-84d4-16ea2644d166 | Allez vers la donnée en ligne | non trouvé                  |
| 1_C_Aménagement<br>Turbanisme | 1_C05_Zonages planification | jeu de donnée | 976 Espace naturel de protection stricte (PADO)                                                                                           | ESP_NAT_PROT_STRIC_S_976 | publié     | 20/08/2018                                                 | 07/03/2017                                             | DEAL                     | Mycarto                |                                               | 3_A01_Public                                    |                                         | activé                 | activé    | activé                   | 04536cca-75d3-4ec2-8377-3331b03eb90e | Allez vers la donnée en ligne | Dossier local de la donnée  |